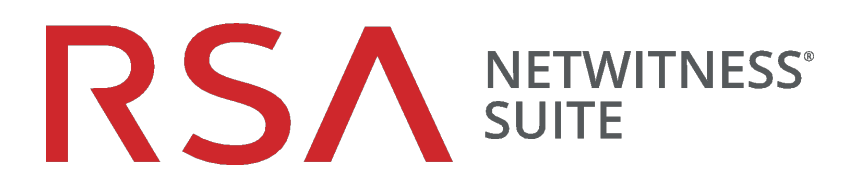

# NetWitness® Endpoint User Guide for Version 4.4

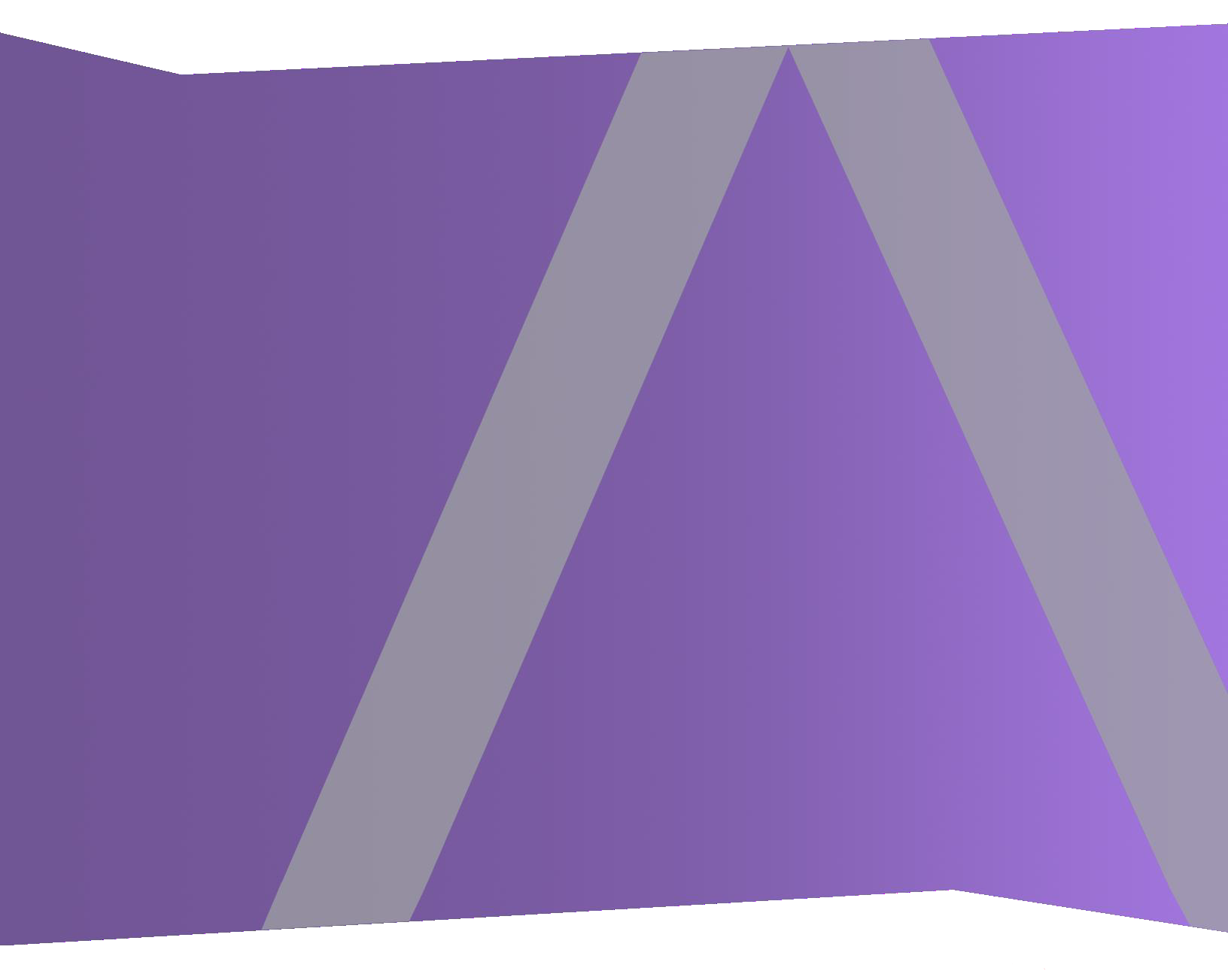

Copyright © 1994-2019 Dell Inc. or its subsidiaries. All Rights Reserved.

# **Contact Information**

RSA Link at https://community.rsa.com contains a knowledgebase that answers common questions and provides solutions to known problems, product documentation, community discussions, and case management.

# Trademarks

For a list of RSA trademarks, go to www.emc.com/legal/emc-corporation-trademarks.htm#rsa.

# **License Agreement**

This software and the associated documentation are proprietary and confidential to Dell, are furnished under license, and may be used and copied only in accordance with the terms of such license and with the inclusion of the copyright notice below. This software and the documentation, and any copies thereof, may not be provided or otherwise made available to any other person.

No title to or ownership of the software or documentation or any intellectual property rights thereto is hereby transferred. Any unauthorized use or reproduction of this software and the documentation may be subject to civil and/or criminal liability.

This software is subject to change without notice and should not be construed as a commitment by Dell.

# **Third-Party Licenses**

This product may include software developed by parties other than RSA. The text of the license agreements applicable to third-party software in this product may be viewed on the product documentation page on RSA Link. By using this product, a user of this product agrees to be fully bound by terms of the license agreements.

### Note on Encryption Technologies

This product may contain encryption technology. Many countries prohibit or restrict the use, import, or export of encryption technologies, and current use, import, and export regulations should be followed when using, importing or exporting this product.

# Distribution

Dell believes the information in this publication is accurate as of its publication date. The information is subject to change without notice.

August 2019

# Contents

| RSA NetWitness Endpoint 4.4 User Guide   | 11 |
|------------------------------------------|----|
| About this Guide                         |    |
| Terminology and Acronyms                 |    |
| Technical Support                        | 14 |
| RSA NetWitness Endpoint System Overview  |    |
| Components                               |    |
| System Analysis of Endpoints             |    |
| System Analysis on Windows Machines      | 17 |
| System Analysis on Mac Machines          | 19 |
| System Analysis on Linux Machines        |    |
| NetWitness Endpoint Architecture         |    |
| Single-Server Architecture               |    |
| Multi-Server Architecture                |    |
| Getting Started                          |    |
| NetWitness Endpoint User Interface       |    |
| Top Menu                                 |    |
| Main Menu                                |    |
| Main Window                              |    |
| Tabs                                     |    |
| Access the NetWitness Endpoint UI        |    |
| NetWitness Endpoint Environment          |    |
| Main Menu                                |    |
| Dashboard Window                         |    |
| Machines Window                          |    |
| Machine View                             |    |
| Modules List                             |    |
| Summary, Downloaded, and Scan Data Panes |    |
| More Info List                           |    |
| More Info Panes                          |    |

| Modules Window                                           |     |
|----------------------------------------------------------|-----|
| IP List Window                                           |     |
| Certificates Window                                      |     |
| InstantIOCs Window                                       | 61  |
| Downloads Window                                         |     |
| Events Window                                            |     |
| Server Configuration Window                              |     |
| Blocking Window                                          | 71  |
| Tracking Systems                                         |     |
| No Monitoring                                            | 72  |
| Network Monitoring                                       |     |
| Full Monitoring and Tracking                             |     |
| Full Monitoring, Except Network                          |     |
| Scan Your Network Environment                            | 76  |
| Scan Categories                                          | 76  |
| Categories (Windows Machines)                            | 77  |
| Categories (Mac OS-X Machines)                           | 79  |
| Categories (Linux Machines)                              |     |
| Throttle Agent CPU                                       |     |
| Download New Modules Automatically                       |     |
| Configure Scans for a Machine Group                      |     |
| Set Automatic Scan Request                               |     |
| Request an Agent Scan Manually                           |     |
| Differences Between Quick Scan and Full Scan             |     |
| Perform a Scan in Standalone Mode                        |     |
| NetWitness Endpoint ConsoleServer Logs During a Scan     |     |
| Known Compatibility Issues with Other Antivirus Programs |     |
| InstantIOCs                                              | 94  |
| Levels of IIOCs_IIOC Scores_and Risk Score               | 96  |
| IIOC Levels                                              | 96  |
| Module IIOC Scores                                       |     |
| Machine IIOC Scores                                      | 98  |
| Risk Score                                               | 98  |
| Differences between IIOC Score and Risk Score            | 100 |
| Types of IIOCs                                           |     |
| *1                                                       |     |

| Event IIOCs                              |     |
|------------------------------------------|-----|
| Machine IIOCs                            |     |
| Module IIOCs                             |     |
| Network IIOCs                            |     |
| Persistent and Non-Persistent IIOCs      |     |
| Persistent IIOCs                         |     |
| Non Persistent IIOCs                     |     |
| Active IIOCs                             |     |
| Edit or Create IIOCs                     |     |
| Edit IIOCs                               |     |
| Change the Level of an IIOC              |     |
| Create Your Own IIOCs                    |     |
| Whitelist Machine IIOCs                  |     |
| Investigate Results                      |     |
| Investigation Best Practices             |     |
| Investigation Process Flows              |     |
| Recommended Column Configurations        |     |
| Review Modules                           |     |
| Floating Code                            |     |
| Hide Certain Files                       |     |
| Whitelisting and Gold Images             | 115 |
| Use Filters to Find Malware              |     |
| Faceted Filtering                        |     |
| Table Filter Editor                      |     |
| Use IIOCs to Find Malware                |     |
| Analyze Files                            |     |
| VirusTotal                               |     |
| File Path                                |     |
| Filename                                 |     |
| Machine Count                            |     |
| File Size                                |     |
| Packed                                   |     |
| Signature                                |     |
| Days Since Compilation (or Compile Time) |     |
| Section Names                            |     |
| Hidden                                   |     |

| Created Times                         |     |
|---------------------------------------|-----|
| File Content                          |     |
| Analyze Scan Data for a Machine       |     |
| Processes                             |     |
| DLLs and Drivers                      |     |
| Autoruns                              |     |
| Services                              |     |
| Tasks                                 |     |
| Hosts                                 |     |
| Files                                 |     |
| Image Hooks                           |     |
| Kemel Hooks                           |     |
| Window Hooks                          |     |
| Suspicious Threads                    |     |
| Registry Discrepancies                |     |
| Network History                       |     |
| Event Tracking                        |     |
| Trojan Functionality and API Calls    |     |
| Access the Module Analyzer            |     |
| Edit Module Status                    |     |
| Forward to Malware Analysis           |     |
| Configure Forward to Malware Analysis |     |
| Perform Forward to Malware Analysis   |     |
| Baselining                            |     |
| Checksums                             | 147 |
| Import Checksums                      |     |
| Bad Certificates                      | 149 |
| Bad Domains                           |     |
| Bad IPs                               |     |
| Bad File Hashes                       |     |
| Remediate Results                     |     |
| Use the Blocking System               |     |
| Enable/Disable the Blocking System    |     |
| Identify and Block Modules            |     |
| View Blocked Modules                  |     |
| Restore Blocked Modules               |     |

| Unblock a Blocked Module                     |     |
|----------------------------------------------|-----|
| View Global Blocking                         |     |
| Performance Considerations                   | 164 |
| Troubleshoot Blocking                        | 164 |
| Use Machine Containment                      |     |
| Supported Machines for Containment           |     |
| Turn Containment On or Off                   |     |
| Configure Containment Warning Message        |     |
| Edit Containment Exclusion List              |     |
| Community Sources for Module Analysis        |     |
| File Reputation Service                      |     |
| RSA Live Connect                             |     |
| Search Modules with Online Services          |     |
| Add a New Search Engine                      |     |
| Analyze Modules with OPSWAT Metascan or YARA |     |
| Manage Modules                               |     |
| Automatic Status Assignment                  |     |
| Change Certificate Status                    |     |
| Configure Automatic Status Assignment        |     |
| Update Certificates                          |     |
| Assign Hooks to Modules                      |     |
| MFT Viewer                                   |     |
| View the Machine List for a Module           |     |
| Download Modules                             |     |
| Automatically Download New Modules           |     |
| Manually Download Modules                    |     |
| Retrieve Downloaded Modules                  |     |
| Export Blacklist-Whitelist Files             |     |
| Import Blacklist-Whitelist Files             |     |
| Manage Agents                                |     |
| Agent Status Icons                           |     |
| Modify Machine Status                        |     |
| Modify Machine Comments                      |     |
| Machine Groups                               | 193 |
| Perform a Full Memory Dump                   | 195 |

| Reboot a Machine                                     |  |
|------------------------------------------------------|--|
| Kernel Adaptation System                             |  |
| Identify Unsupported Kernels                         |  |
| Kernel Update Process                                |  |
| Update an Agent                                      |  |
| Update an Agent Using the NetWitness Endpoint UI     |  |
| Update an Agent Using Agent Installer                |  |
| Change Agent Server                                  |  |
| Uninstall Agents and Remove Agents from the Database |  |
| Manage Alerts                                        |  |
| Types of Alerts                                      |  |
| Alert Fields                                         |  |
| Alert Destination                                    |  |
| Alertable Flags                                      |  |
| Configure Alerts                                     |  |
| Configure Syslog Alerts                              |  |
| Configure Incident Management Alerts                 |  |
| Configure Email (SMTP) Alerts                        |  |
| Test Connectivity                                    |  |
| Modify or Delete an External Component               |  |
| Temporarily Disable Alerting                         |  |
| Manage Users                                         |  |
| Role-Based Access Control                            |  |
| Pre-Configured Roles                                 |  |
| Role Permissions                                     |  |
| Manage Users and Roles                               |  |
| Access User and Role Information                     |  |
| Perform User Management Tasks                        |  |
| Perform Role Management Tasks                        |  |
| Monitoring and External Components                   |  |
| Configure External Components                        |  |
| RSA NetWitness Suite Integration                     |  |
| Integrate NetWitness Endpoint with NetWitness Suite  |  |
| Configure the .CSV Feed in NetWitness Endpoint       |  |

| Export the NetWitness Endpoint CA Certificate from the NetWitness E          | ndpoint  |
|------------------------------------------------------------------------------|----------|
| ConsoleServer                                                                |          |
| NetWitness Suite Endpoint Meta Integration                                   |          |
| Meta Integrator Installation                                                 |          |
| Enable the Meta Integrator                                                   |          |
| Meta Configuration File                                                      |          |
| Agent Meta Collection                                                        |          |
| View Agent Meta in NetWitness Suite                                          |          |
| Integrating the Endpoint 4.4.0.2 or Later Console Server with an Endpoint Hy | /brid or |
| Endpoint Log Hybrid                                                          |          |
| RSA Live                                                                     |          |
| Configure RSA Live in NetWitness Endpoint                                    |          |
| Connect RSA Live through Proxy                                               |          |
| Select Available Feeds from RSA Live                                         |          |
| Deploy RSA Live Feeds Offline                                                |          |
| RSA NetWitness v9.7                                                          |          |
| SMTP                                                                         |          |
| OPSWAT Scan Engine                                                           |          |
| YARA Scan Engine                                                             |          |
| References                                                                   |          |
| REST API Server                                                              |          |
| REST Resources Architecture                                                  |          |
| Start/Stop the API Server                                                    |          |
| Data Format and HTTP Verbs                                                   |          |
| Authentication and Authorization                                             |          |
| Authentication Type                                                          |          |
| Create Custom Usernames Using /register API                                  |          |
| API Server Admin User                                                        |          |
| API Self-Discovery Using HATEOAS                                             |          |
| Pagination                                                                   |          |
| Debugging and Logging                                                        |          |
| Managing the API Server DB Connecting User                                   |          |
| Tuning the API Server                                                        |          |

| NetWitness Endpoint ConsoleServerSync Tool                                             | 273 |
|----------------------------------------------------------------------------------------|-----|
| Phase 1                                                                                | 274 |
| Phase 2                                                                                | 276 |
| Phase 3                                                                                | 276 |
| Alternate Command Line Procedure                                                       | 277 |
| Updating Connection Parameters                                                         | 278 |
| Live Feedback                                                                          | 279 |
| Live Feedback Acceptance                                                               | 279 |
| Viewing Activity                                                                       | 281 |
| JSON File Structure                                                                    | 281 |
| NetWitness Endpoint UI URL Commands                                                    | 286 |
| List of Host and Service Ports                                                         | 292 |
| NetWitness Endpoint and Third-Party Antivirus Products                                 | 295 |
| For Machines Running the NetWitness Endpoint Agent                                     | 295 |
| For Machines Running the NetWitness Endpoint UI                                        | 296 |
| For Machines Running the NetWitness Endpoint Console Server                            | 297 |
| Troubleshooting                                                                        | 297 |
| 1. Machines don't refresh in the NetWitness Endpoint UI; whitelisting isn't applied to |     |
| modules; other functions don't seem to work                                            | 298 |
| 2. The InstallShield says that a port is not available or invalid2                     | 298 |
| 3. In the Packager, only half of the Connection Test is succeeding                     | 299 |
| 4. Cannot Commission a new Secondary Server: Login failed                              | 299 |
| 5. After installing a new Agent, it doesn't appear in the UI                           | 300 |
| 6. After Installing Metascan, the Server Still Says "Antivirus Engine Disabled"3       | 300 |
| 7. The Signature Column Says "Need Signature Revoke Update"                            | 300 |
| 8. The ECAT_ProcessMergeScanBatches (ECAT\$PRIMARY)] process refuses to start          |     |
| after staging scan files                                                               | 301 |
| 9. Troubleshooting IM Integration                                                      | 301 |

# RSA NETWITNESS ENDPOINT 4.4 USER GUIDE

This guide is intended for all NetWitness Endpoint administrators and analysts. It provides detailed information about NetWitness Endpoint product features and related technologies. It is assumed the user has a good understanding of low-level PC security and related terminology.

For information about installing and configuring NetWitness Endpoint, as well as the Roaming Agents Relay, see **RSA NetWitness Endpoint 4.4 Installation Guide** available on **RSA Link**.

# About this Guide

The RSA NetWitness Endpoint User Guide describes:

- NetWitness Endpoint and its components, as detailed in the following sections:
  - RSA NetWitness Endpoint System Overview
  - Getting Started
- How to scan and investigate your environment using NetWitness Endpoint and InstantIOCs, as detailed in the following sections:
  - Scan Your Network Environment
  - InstantIOCs
  - Investigate Results
  - <u>Community Sources for Module Analysis</u>
- How to remediate investigation findings, as detailed in **Remediate Results**.
- How to manage modules (files) and agents (endpoints) in the NetWitness Endpoint environment, as detailed in the following sections:
  - Manage Modules
  - Manage Agents
- How to take advantage of and configure the alerting options in NetWitness Endpoint, as detailed in Manage Alerts.

- How to set up NetWitness Endpoint users and user roles, as detailed in Manage Users
- How to use and configure RSA External Components to supplement the monitoring and investigative capabilities of NetWitness Endpoint, as detailed in <u>Monitoring and External</u> <u>Components</u>.
- The REST API's of NetWitness Endpoint and how to use the NetWitness Endpoint API Server, as detailed in <u>REST API Server</u>.
- Additional tools and reference information for NetWitness Endpoint, as detailed in the following topics:
  - NetWitness Endpoint ConsoleServerSync Tool
  - Live Feedback
  - NetWitness Endpoint UI URL Commands
  - List of Host and Service Ports
  - NetWitness Endpoint and Third-Party Antivirus Products
  - <u>Troubleshooting</u>

# Audience

This guide is intended for all NetWitness Endpoint administrators. It is assumed the user has a good understanding of low-level PC security and related terminology.

# **Terminology and Acronyms**

The following table defines some of the terms and acronyms found in this guide:

| Term/Acronym | Definitions                                                                                                    |
|--------------|----------------------------------------------------------------------------------------------------|
| Agent        | The NetWitness Endpoint software that resides on the machine.                                                                                                    |
| Baselining   | Choosing a standard setup computer (or gold image) as a base to whitelist<br>all trusted modules and have preloaded data on NetWitness Endpoint,<br>which helps to remove noise for security analysts during investigation. |
| CEF          | Common Event Format.                                                                                                    |
| DB           | Database.                                                                                                    |

| Term/Acronym                  | Definitions                                                                                                    |
|-------------------------------|----------------------------------------------------------------------------------------------------|
| File Reputation<br>Service    | An optional service that checks files against a database of known, valid software as well as known malware.                                                                                                    |
| Get Command<br>Loop           | The act of an NetWitness Endpoint agent periodically checking if it has a command.                                                                                                    |
| IIOC or<br>InstantIOC         | Instant Indicator of Compromise.                                                                                                    |
| Machine                       | The computer (Windows and Mac desktops, laptops or servers; physical<br>and virtual) targeted by the analysis; machines can be laptops,<br>workstations, servers, tablets, routers, or any system, physical or virtual,<br>where a supported OS is installed. |
| MFT                           | Master File Table.                                                                                                    |
| Modules                       | The files and code fragments found for all assessed clients.                                                                                                    |
| OPSWAT<br>Metascan            | An optional third-party application supported by NetWitness Endpoint,<br>which, when enabled, will scan all files downloaded by NetWitness<br>Endpoint against a configured choice of anti-virus (AV) engines.                                                |
| OS                            | Operating System.                                                                                                    |
| PCS                           | Primary ConsoleServer or Primary Server.                                                                                                    |
| Process Memory<br>Dump        | A file containing a direct copy of the content of all the memory used by a process.                                                                                                    |
| Risk Score                    | A data-driven score that ranges from 0 to 100. This score is the output of a machine-learning algorithm and represents the probability of the module being malicious.                                                                                         |
| Roaming Agents<br>Relay (RAR) | RAR provides visibility of endpoints that are disconnected from a corporate network and can be deployed as a cloud service.                                                                                                    |
| Server Discovery              | The act of an NetWitness Endpoint agent discovering its ConsoleServer.                                                                                                    |

| Term/Acronym | Definitions                                                                                                    |
|--------------|----------------------------------------------------------------------------------------------------|
| SCS          | Secondary ConsoleServer or Secondary Server.                                                                                                |
| UI           | The user interface terminal through which the NetWitness Endpoint<br>Admin manages/checks NetWitness Endpoint agents and<br>ConsoleServers. |
| YARA         | YARA is an open source static analysis tool.                                                                                                |

# **Technical Support**

| Support Option            | Online Address                                          |
|---------------------------|---------------------------------------------------------|
| RSA Link                  | https://community.rsa.com                               |
| Contact RSA Support       | https://community.rsa.com/docs/DOC-1294                 |
| Community                 | https://community.rsa.com/community/products/netwitness |
| Support Plans and Options | https://Community.rsa.com/docs/DOC-40401                |
| Email                     | support@rsa.com                                         |

# RSA NETWITNESS ENDPOINT SYSTEM OVERVIEW

The RSA NetWitness Endpoint product is an endpoint threat detection solution that exposes malware and other threats, highlights suspicious activity for investigation, and instantly determines the scope of a compromise to help security teams stop advanced threats faster. NetWitness Endpoint's unique signature-less approach identifies known, as well as previously unknown threats that other solutions miss.

NetWitness Endpoint enables you to discover and analyze malware, including rootkits, viruses, advanced threats, and other unwanted software on your endpoints. NetWitness Endpoint helps security teams to detect, analyze, and respond to malware and other threats on endpoints.

NetWitness Endpoint provides the following:

- Behavior Tracking and Alerting
- Deep System Analysis
- Suspect and Legitimate File Management

NetWitness Endpoint monitors endpoint activity through behavior tracking and runs scans of the endpoints for deep system analysis. Once data has been collected, NetWitness Endpoint can alert on suspicious activity. To help analysts quickly triage and focus their investigation, NetWitness Endpoint provides capabilities to manage suspect and legitimate files.

NetWitness Endpoint tracks operations performed on endpoints and looks for behavior typically exhibited by malware. Security teams can receive alerts for an early warning of potentially malicious activity.

NetWitness Endpoint provides the following tools to quickly whitelist files that may have suspicious behaviors but are in fact legitimate (such as security products), and also blacklist known threats:

- Check for known file hashes with the File Reputation Service, NIST, and custom hash databases
- Complete digital signature validation of all executable files
- Binary analysis for strings, packing, and loaded DLLs
- Complete environment correlation that shows on which machine and the number of systems where the file is found

- Optional OPSWAT Metascan can scan all files against four or more AV engines to find known malware
- Optional YARA analysis tool to help classify known threats
- Optional File Reputation service checks against a database of known, valid software, as well as known malware

# **Components**

NetWitness Endpoint consists of the following components.

| Component                                            | Description                                                                                                    |
|------------------------------------------------------|----------------------------------------------------------------------------------------------------|
| Machine                                              | The computer (Windows and Mac desktops, laptops or servers; physical and virtual) targeted by the analysis.                                                                            |
| Agent                                                | The NetWitness Endpoint software that resides on the machine.                                                                                                    |
| Primary Server                                       | The primary server software module used to operate and communicate<br>with the agent and Secondary Servers. It is also used to control the agent<br>via the management console.        |
| Secondary Servers                                    | Any number of optional server software modules that will share the job of the primary server.                                                                                          |
| Management<br>Console<br>(NetWitness<br>Endpoint UI) | The graphical user interface used to interact with the agent, server, and database.                                                                                                    |
| Database Server                                      | NetWitness Endpoint databases are run on a SQL server database,<br>Microsoft SQL Server 2012 and 2014 are the supported versions.                                                      |
| Packager                                             | Executable used to configure and generate the agent installer that will be deployed to the client machines. The agent installer will then install and activate an agent when executed. |

| Component                     | Description                                                                                                    |
|-------------------------------|----------------------------------------------------------------------------------------------------|
| Installer                     | Executable installer to install a Primary or Secondary NetWitness<br>Endpoint ConsoleServer when executed.                                                                    |
| File Reputation<br>Service    | The File Reputation Service provides access to a large whitelist<br>database, updated in real-time, so the latest file validation information is<br>always available.         |
| OPSWAT<br>Metascan            | An optional third-party application supported by NetWitness Endpoint,<br>which, when enabled, scans all files downloaded by NetWitness<br>Endpoint against antivirus engines. |
| Roaming Agents<br>Relay (RAR) | RAR provides visibility of endpoints that are disconnected from a corporate network and can be deployed as a cloud service.                                                   |

# System Analysis of Endpoints

NetWitness Endpoint performs a complete assessment of a machine (Windows, Mac OS-X, or Linux) at selected time intervals, or upon request.

### System Analysis on Windows Machines

During the scanning of a Windows machine, NetWitness Endpoint:

- Retrieves lists of drivers, processes, DLLs, network connections, files (executables), services, autoruns, Windows hooks, Service Tables hooks, Registry Discrepancies, Inline hooks, IAT/EAT Hooks, IDT hooks, SYSENTER hooks, Kernel Object hooks, Host file entries, scheduled tasks, and suspicious threads, as well as all hidden modules
- Gathers security information such as network share, patch level, Windows tasks and much more
- Analyzes Windows internal structures for alteration and consistency
- Searches for kernel and user mode hooks in SSDT, IDT, IAT/EAT, and IRP\_MJ
- Reports the hashes (SHA-256, SHA-1, MD5) and file size of all executable files found on the system

- Integrates with YARA and OPSWAT Metascan AV engine
- Reports on known, legitimate software as well as malware using the File Reputation service

More specifically, the NetWitness Endpoint agent performs the following checks during a scan:

#### Hooking

- SSDT (System Service Dispatch Table) hooks
- Alternate SSDT hook (KTHREAD.ServiceTable)
- IDT (Interrupt Descriptor Table) Hooks
- System drivers IO hooks
- System entry (SYSENTER and int2E) hooks
- Local and global Windows hooks (SetWindowsHookEx)
- User mode hooks (IAT, EAT, Inline) for processes and DLLs
- Model Specific Registers hooks
- Kernel Object hooks
- Metasploit detection

#### Integrity

- Windows Kernel integrity validation
- User mode process code section validation
- Code sign signature verification

#### **Behavior**

- Number of connections per process
- Auto start program identification (Autoruns)
- Windows Services analysis

#### **Hidden Items**

- Hidden process
- Hidden threads
- Hidden files

- Executables in ADS (Alternate Data Streams)
- Hidden registry keys

#### System Analysis on Mac Machines

During the scanning of a Mac machine, NetWitness Endpoint:

- Retrieves lists of kernel extensions, running processes, loaded dylibs, frameworks, network connections, files (executables), daemons/agents, and host file entries
- Gathers machine security settings such as gatekeeper, file vault, and safari
- Searches for various autorun strategies such as cron jobs, launched scheduled jobs, startup items, and more
- Reports the hashes (SHA-256, SHA-1, MD5) and file size of all executable files found on the system
- Integrates with YARA and OPSWAT Metascan AV engine
- Reports on known, legitimate software as well as malware using the File Reputation service

More specifically, the NetWitness Endpoint agent for Mac performs the following checks during a scan:

#### Integrity

• Code sign signature verification for modules

#### Behavior

- Number of connections per process
- Auto start program identification (Autoruns)
- Running daemons, agents analysis for anomaly

#### System Analysis on Linux Machines

During the scanning of a Linux machine, NetWitness Endpoint:

- Retrieves lists of drivers, processes, files (executables), services, autoruns, and Host file entries
- Searches for various autorun strategies such as cron jobs
- Reports the hashes (SHA-256, SHA-1, MD5) and file size of all executable files found on the system

- Integrates with YARA and OPSWATMetascan AV engine
- Reports on known, legitimate software as well as malware using the File Reputation service

More specifically, the NetWitness Endpoint agent for Linux performs the following checks during a scan:

- Number of connections per process
- Auto start program identification (Autoruns)
- Root bash history of users
- Mounted paths
- Services (both init.d and system)
- Logged in users

# **NetWitness Endpoint Architecture**

This topic provides an overview of NetWitness Endpoint architecture and the differences between single-server and multi-server architecture.

#### **Single-Server Architecture**

The following figure shows the overall NetWitness Endpoint deployment architecture, with a single server. The Administrator accesses the system through two main programs with a graphical interface: the NetWitness Endpoint User Interface (UI) and the Agent Packager.

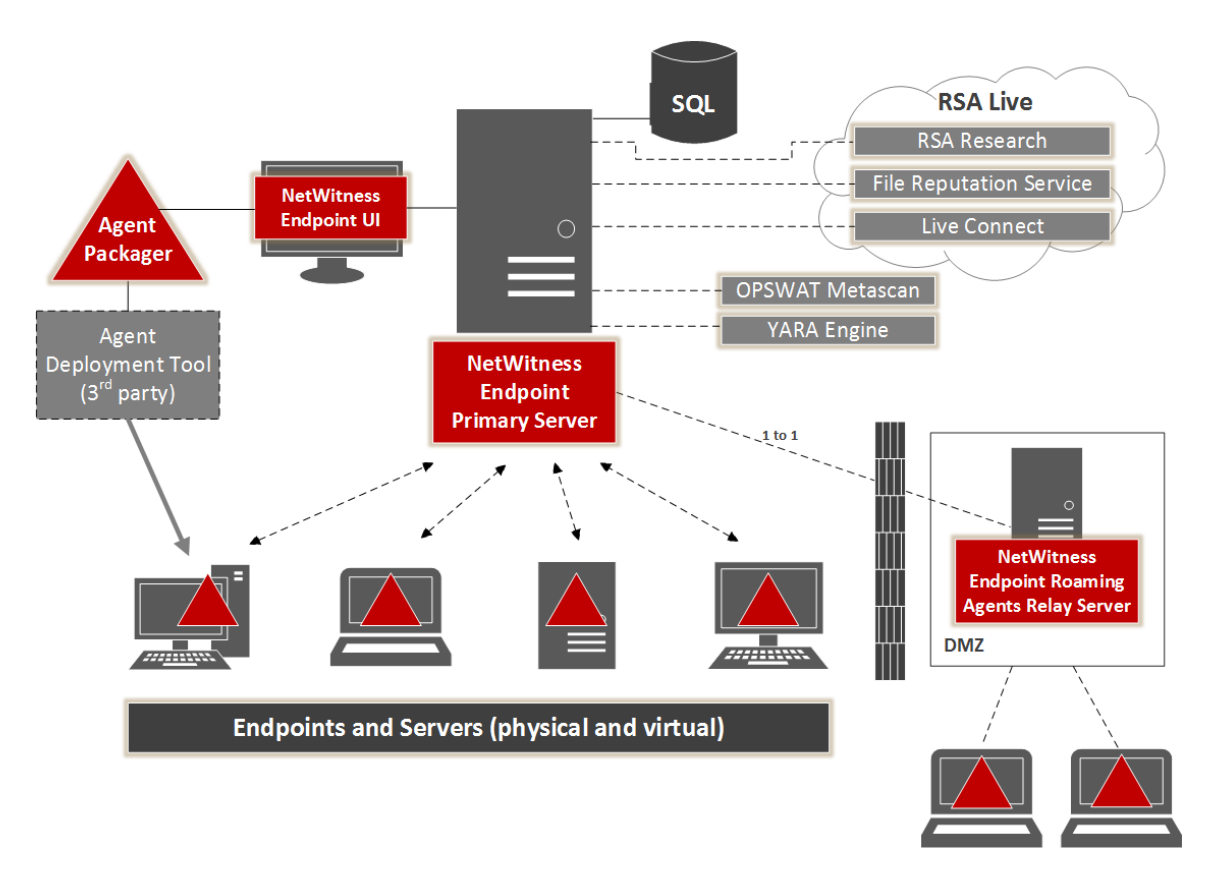

The NetWitness Endpoint Console is a graphical front-end to the NetWitness Endpoint servers, which can run on the same or a different machine as the NetWitness Endpoint Server. The data is stored in a Microsoft SQL Server database, which may be hosted on the same or a different machine. The NetWitness Endpoint Server also optionally communicates with the third-party OPSWAT Metascan system and YARA engine, if installed, as well as a variety of information sources available through RSA Live.

The NetWitness Endpoint Server communicates with the NetWitness Endpoint agents that are deployed on client machines (laptops, desktops, servers; physical and virtual machines). The NetWitness Endpoint agents monitor and scan the machines and send the information to the NetWitness Endpoint Server, which stores the data in the SQL Server database.

The administrator uses the separate NetWitness Endpoint Agent Packager program to create the agent installer program that can then be deployed to the client machines, where the agent program is installed and configured with the Primary Server URL. The agent then runs unobtrusively on the client machines.

There is also the option of installing the NetWitness Endpoint Roaming Agents Relay Server. If the endpoints are taken outside the corporate network, the agent can no longer communicate with the NetWitness Endpoint Primary Server, and the endpoint behavior will not be evaluated. Modifying the firewall settings to accommodate NetWitness Endpoint will increase the attack surface and is not an acceptable workaround. The Roaming Agents Relay is designed to address this problem. A RAR Server can be set up in the public environment that is accessible to both an endpoint outside the network and the NetWitness Endpoint Server within the enterprise network. The endpoint outside the enterprise network sends the data to the RAR Server and the NetWitness Endpoint Server pulls data from the RAR Server. Thus the communication between the endpoint and the NetWitness Endpoint Server happens through the secure infrastructure provided by the RAR Server. For more information about the RAR Server, see the *Roaming Agents Relay Overview* topic in the **RSA NetWitness Endpoint 4.4 Installation Guide** available on RSA Link.

#### **Multi-Server Architecture**

The workload of the NetWitness Endpoint Server can be distributed amongst any number of servers. There will always be one main server that has primary responsibility, which is called the Primary Server. The other servers are called Secondary Servers. A maximum of three Secondary servers may be installed for each Primary Server.

The following figure gives a high-level picture of the NetWitness Endpoint deployment architecture for multiple servers, coordinated by a single Primary Server.

The job of allocating the workload amongst the servers is done automatically. In normal usage, the existence of Secondary servers is relatively invisible. The Primary Server's database periodically syncs with all of the Secondary servers' databases, and presents the latest picture to the NetWitness Endpoint UI.

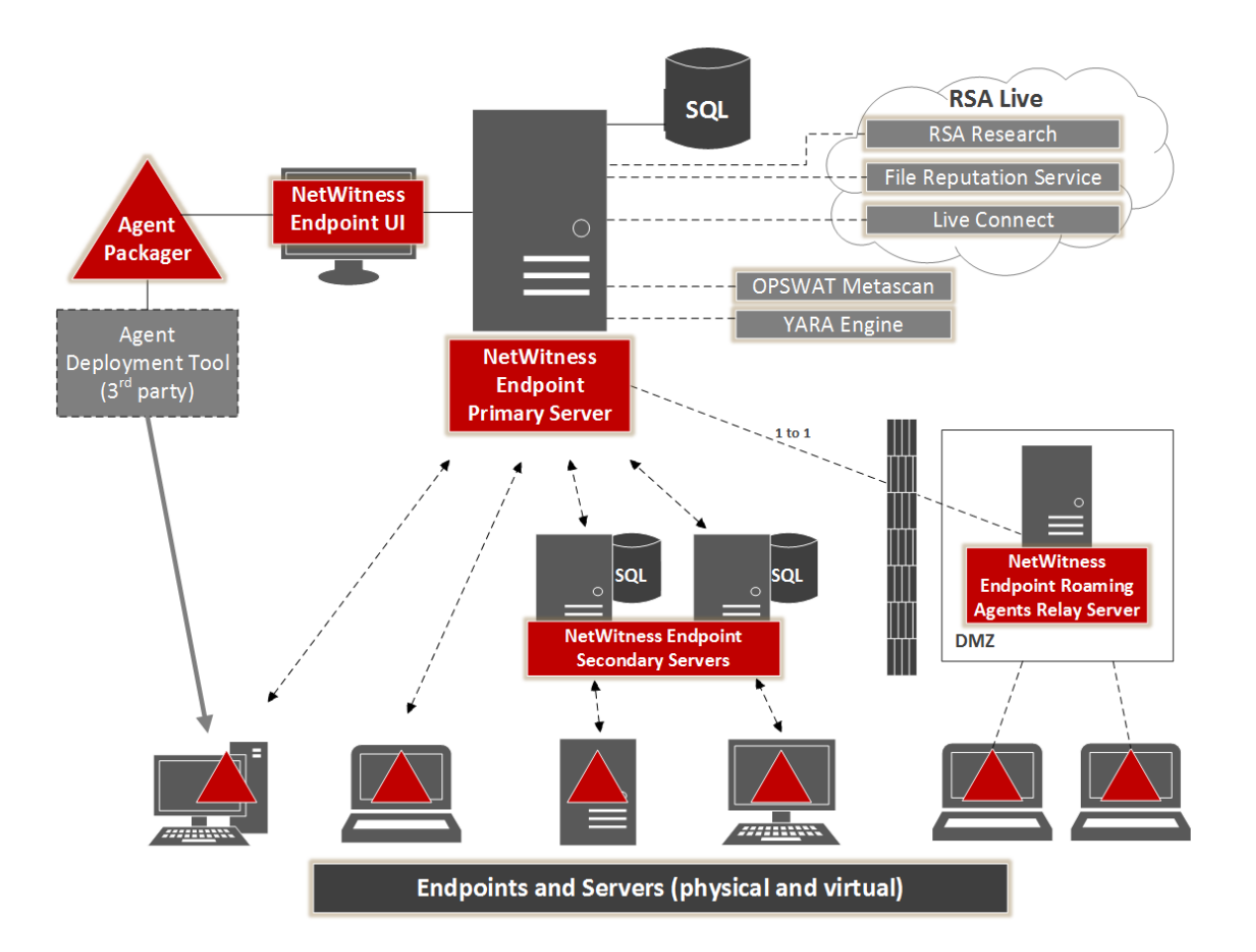

# **GETTING STARTED**

This topic provides information to help you get started using NetWitness Endpoint once the setup is completed.

**Topics Covered:** 

- NetWitness Endpoint User Interface
- NetWitness Endpoint Environment
- Tracking Systems

# **NetWitness Endpoint User Interface**

The NetWitness Endpoint UI displays information related to your network assessment. There are a variety of methods available to customize and view a wide assortment of information about your environment.

The following figure shows the NetWitness Endpoint UI with the **Modules** window open in the main window.

|                 | Top Menu                   |                                                     |                                            |                                                         | - 8 ×                                                                 |
|-----------------|----------------------------|-----------------------------------------------------|--------------------------------------------|---------------------------------------------------------|-----------------------------------------------------------------------|
| Configure Tools | View About                 |                                                     |                                            |                                                         | •                                                                     |
| Main Menu 🛛 🕸   | 🗗 Modules 🗙 ┥              |                                                     | <b>T</b> 1                                 |                                                         |                                                                       |
| <u>^</u>        | Windows Mac OS X           |                                                     | Tabs                                       |                                                         |                                                                       |
|                 | Filters # ×                | Drag a solution neader here to group by that column |                                            |                                                         | Properties ** >                                                       |
|                 | Faceted Advanced           | Filename IIOC Score - Machine Count                 | Signature Size In Bytes Description Hash L | Look Risk Score Compile Ti First Seen Automatic Bias Si | Summary All                                                           |
|                 | Select an IOC Query 🔹 💿 🔀  | [MEMORY_DLL_535D57 🔴 264 1                          | Not Signed 35.18 MB Unkr                   | nown 86 7/20/2015                                       | File.Status                                                           |
| Dashboard       | - Hide Filters             | [MEMORY_DLL_2835A5 🛑 144 1                          | Not Signed 592.0 kB Unkr                   | nown 4 7/20/2015                                        | Blacklist Categ -<br>Blocking Statu Unknown                           |
|                 | Blacklisted Whitelisted    | SQLDocSSMSIntegrati 😑 16 1                          | Need Revok 69.9 kB SQLDocSS Unkr           | nown 3 11/25/2013 7/20/2015                             | Downloaded True                                                       |
|                 | Graylisted Neutral         | RedGate.Licensing.Cli 😑 16 1                        | Not Signed: 116.5 kB RedGate.Li Unkr       | nown 3 8/29/2013 8 7/20/2015                            | IIOC Level 1 2<br>IIOC Level 2 1                                      |
| Machines        | Valid Signature Good Files | SQLDataGeneratorSS 😑 16 1                           | Need Revol Main Mindow                     | ym 3 1/2/2014 5: 7/20/2015                              | IIOC Level 3 0                                                        |
|                 | Clear All                  | miragent.exe 😑 12 2                                 | Need Revol                                 | vn 0 7/8/2011 1: 7/20/2015                              | Risk Score 86                                                         |
| עלים            | Main Menu                  | vmmouse.sys 🛑 10 7                                  | Need Revok 11.5 kB VMware Po Unkr          | nown 0 6/4/2012 2: 7/20/2015                            | Status Neutral                                                        |
| Modules         | Beha                       | sapx64.bat 🛑 10 1                                   | Not Signed 128 bytes Unkr                  | nown 0 7/20/2015                                        | Analysis Time 7/20/2015 10:56:16                                      |
| mm              | Behavior.Hooking (0) 👻     | PinChatlcons.exe 😑 10 1                             | Not Signed: 80.0 kB Pins Chat Ic Unkr      | nown 0 3/26/2012 1 7/20/2015                            | AV Definition + 36816195886940160                                     |
| Ŭ I             | Behavior.Network (34)      | customize.wsf 😑 10 1                                | Not Signed 1.3 kB Unkr                     | nown 0 7/20/2015                                        | AV Description Found Infected 6<br>AV First Threat TR/Crypt.XPACK.Gen |
| •               | Polymer Notification (10)  | mktools.sys 😑 10 2                                  | Need Revok 24.1 Domoo Go                   | ood 0 3/4/2010 7: 7/20/2015                             | AV Scan Result Infected                                               |
| Ib fist         |                            | vmusbmouse.sys 🧧 9 7                                | Need Revok 11.6 Unkr                       | nown 0 6/4/2012 2: 7/20/2015                            | Cert. Bias Stati. Undefined                                           |
|                 | Behavior.Process (34) *    | scan.dll 9 1                                        | Not Signed: 332.0 18 BitDefende Unkr       | nown 1 3/29/2011 5 7/20/2015                            | Company Nam 306                                                       |
| AR              | Behavior.Registry (0) 👻    | Syslogd_Manager.exe 8 1                             | Not Signed 5.99 MB Unk                     | • 0 7/20/2015                                           | First Seen Date 7/20/2015 10:56:14                                    |
| Certificates    | File.General (2279) 👻      | 2456 items total                                    |                                            |                                                         | First Seen Nam [MEMORV_DLL_53                                         |
|                 | File.Hash (0)              | Module IIOC's                                       |                                            | Machines                                                | Yara Definition 129934543648845                                       |
|                 | File Learning (1707)       | IOC Description                                     | IOC Level 🔺                                | Machine Sta Machine Name Admin Status                   | Yara Scan resul Clean                                                 |
| InstantIOCs     | + Herocation (1707)        | Reported infected by OPSWAT                         | 1                                          | BED-ECAT-APP-01                                         | Entropy 0.02                                                          |
|                 | File.PE (2255)             | Floating module in OS process                       | 1                                          | ECATWEN732007                                           | Filename [MEMORY_DLL_53                                               |
| S 🔊             | File.Signature (2065) 🛛 👻  | Floating module                                     | 2                                          |                                                         | Not Found True                                                        |
| Downloads       | File.Status (668) 👻        |                                                     |                                            |                                                         | Size In Bytes 35.18 MB                                                |
|                 | Image (1483)               |                                                     |                                            |                                                         | Downloaded T 7/20/2015 10:56:14                                       |
| <u>u</u>        |                            |                                                     |                                            |                                                         | Relative File NI [MEMORY_DLL_53                                       |
|                 | Rouncation (50)            |                                                     |                                            |                                                         | Remote File Na [MEMORY_DLL_53                                         |
| Events          |                            | 3 items total                                       | Þ                                          | 2 items total                                           | Remote Path CAWindows\TEMP 🖕                                          |
| <b>—</b>        |                            |                                                     |                                            |                                                         | (UTC+05:30) Chennai, Kolkata, Mumbai, New Delhi                       |

The interface consists of:

• **Top Menu:** The Top Menu consists of basic functions and commands that can be accessed at any time.

- Main Menu: When you click on any Main Menu option, the respective window opens in the Main Window as a tab. You can toggle between Main Menu option tabs or close any option.
   Click the Pin button to enable or disable the auto-hide function.
- Main Window: The Main Window displays information based on the option currently selected in the Main Menu and tabs for other options that were previously accessed from the Main Menu.
- Panes: Panes display additional information related to the content in the Main Window.
- Tabs: Tabs display hidden panes/windows.

**Note:** Every part of the UI can be dragged and docked according to your preferences. To restore the original layout, click **Tabs** > **Restore Layout**.

**Modify the style of the UI:** You may modify the style of the UI by selecting one of the preset styles by clicking **Configure** > **Skins** in the Top Menu.

The following topics provide more detailed information on the main parts the NetWitness Endpoint UI:

- <u>Top Menu</u>
- Main Menu
- Main Window
- Tabs

#### Top Menu

The Top Menu provides access to all available sub-menu items, as shown below.

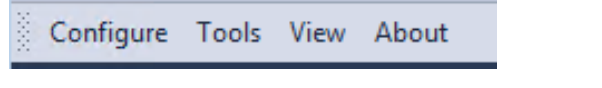

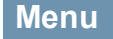

Description

| Menu                                                                                                    | Description                                                                                                    |
|----------------------------------------------------------------------------------------------------|----------------------------------------------------------------------------------------------------|
| Configure       Tools       View       About         Connection       Time Zone       Internet Search Engines         Internet Search Engines       Monitoring and External Components       Global Parameters         Global Parameters       Administrative Status       Machine Groups         Containment       Update Certificates       Edit Trusted Domains         Manage Users and Roles       Automatic Status Assignment       Database Maintenance         Live Feedback       Skins       ▶ | <ul> <li>Allows you to configure: <ul> <li>NetWitness Endpoint Connection and time zone</li> </ul> </li> <li>Internet Search Engines</li> <li>Monitoring and External components (Syslog, SMTP, IM Broker, Security Analytics, NetWitness, Live), select and refresh RSA Live feed options (see Monitoring and External Components)</li> <li>Global parameters, administrative status, and machine groups (see Machine Groups)</li> <li>The Containment Exclusion List (see Edit Containment Exclusion List)</li> <li>Certificates and trusted domains</li> <li>User Management (only users with administrative rights) (see Manage Users)</li> <li>Automatic Status Assignment of modules based on the certificate status (see Automatic Status Assignment)</li> <li>Database Maintenance provides database clean up settings</li> </ul> |

• Modify skins (style of interface)

| Menu                                                                                                    | Description                                                                                                    |
|----------------------------------------------------------------------------------------------------|----------------------------------------------------------------------------------------------------|
| ToolsView AboutRefreshF5Module AnalyzerMFT ViewerStandalone ScanImport/ExportAgent MaintenanceForce Blocking State Update | <ul> <li>Allows you to:</li> <li>Refresh (view latest machine data)</li> <li>Analyze downloaded or local executable files (see <u>Access the Module Analyzer</u>)</li> <li>View MFT (Master File Table) (see <u>MFT</u><u>Viewer</u>)</li> <li>Perform a standalone scan and export scan configuration (see <u>Perform a Scan in</u><u>Standalone Mode</u>)</li> <li>Import or export Whitelist/Blacklist XML files or STIX data (see <u>Export Blacklist-Whitelist Files</u> and <u>Import Blacklist-Whitelist Files</u>)</li> <li>Enter or upload Checksums (see <u>Checksums</u>)</li> <li>Update all agents using Agent Maintenance (see <u>Update an Agent</u>)</li> <li>Force Blocking State Update (see <u>Identify and Block Modules</u> and <u>Unblock a Blocked Module</u>)</li> </ul> |
| View About<br>Show Compact View<br>Disable Machine Status Auto-Refresh<br>Restore Layout                                  | <ul> <li>Allows you to:</li> <li>Show compact view</li> <li>Disable/Enable Machine Status Auto-<br/>Refresh</li> <li>Restore the default layout</li> </ul>                                                                                                    |
| About                                                                                                    | Displays the NetWitness Endpoint version and<br>copyright information. It also displays the<br>permissions assigned to the currently logged in<br>user according to the users assigned role.                                                                                                    |

#### Main Menu

The Main Menu organizes information. You can click on an option in the Main Menu and the respective information is displayed in the main window. If you have more than one window open, then each previously opened window is available as a tab untill you close the tab.

The following options are available in the Main Menu:

- Dashboard
- Machines
- Modules
- IP List
- Certificates
- InstantIOCs
- Downloads
- Events
- Server Configuration
- Blocking

For detailed information for each option in the Main Menu, refer to <u>NetWitness Endpoint</u> Environment.

#### **Main Window**

When one of the Main Menu options is accessed, it opens in the Main Window. The Main Window is generally made up of different tables and panes.

**Note:** You can move most of the panes and tables outside the Main Window. This provides different views with fewer clicks, especially if you have multiple windows/pages.

#### Tables

Tables can be customized and organized in different ways. Column sorting, order, and visibility are stored between NetWitness Endpoint sessions.

**Note:** If the width of the column header is small, you can hover over a column title to view the column title.

**Column Option** 

Directions

| Column Option                                                        | Directions                                                                                                    |
|----------------------------------------------------------------------|----------------------------------------------------------------------------------------------------|
| Group by one or more columns                                         | • Drag the column header to the horizontal border above the column headers.                                                                                                    |
|                                                                      | • Drag additional columns to the border to create a sorting hierarchy.                                                                                                    |
|                                                                      | • Hover your mouse to the right of the column header name to adjust ascending/descending order.                                                                                                    |
| Move columns                                                         | Click the column header and drag it to a desired position.                                                                                                    |
| Resize columns                                                       | Click the column separator in the title bar and drag it to the desired size.                                                                                                    |
|                                                                      | <b>Note:</b> If you double-click the column separator, the column will automatically default to the widest column size.                                                                                                    |
| Customize the columns or<br>the information available<br>in a column | <ul> <li>Hover over the column header, and click the chevron on the right to sort the column in ascending or descending order.</li> <li>Right-click the title of the column to access a drop-down menu that offers a variety of options including sorting, grouping,</li> </ul> |
|                                                                      | hiding, and filter editing options.<br>This is also how you access <b>Column Chooser</b> , where you can<br>select additional column headers that are not defaults.                                                                                                    |
|                                                                      | • Hover over the column header to access a pin on the right.<br>Click the pin and select the desired option from the drop-down menu.                                                                                                    |

#### Panes

Panes display additional information related to a Main Menu option selected in the Main Window. They can be customized and moved anywhere in the Main Window, or even outside of the Main Window. Also, they have an auto-hide option that hides the pane when the option is not selected.

| Pane Option                              | Directions                   |
|------------------------------------------|------------------------------|
| Enable or disable the auto-hide function | Click the <b>Pin</b> button. |

| Pane Option                               | Directions                                              |
|-------------------------------------------|---------------------------------------------------------|
| Close a pane                              | Click the X.                                            |
| Relocate a pane                           | Click the pane header and drag it to the new location.  |
| Resize a pane                             | Click and drag a corner or edge of a pane to resize it. |
| Re-open a closed pane or reset the layout | Click Tabs > Restore Layout                             |

Following are the two types of common panes:

- **Property Pane**: Property panes are common on the user interface. They are made up of two tabs namely:
  - Summary: Displays properties that are of interest.
  - All: Displays all properties for the selected item.

|                   |          | -        |
|-------------------|----------|----------|
| Module Properties |          | т×       |
| Summary           | All      |          |
| File.Status       |          | ▲ ▲      |
| IIOC Level 1      | 0        |          |
| IIOC Level 2      | 2        |          |
| IIOC Level 3      | 2        |          |
| Status            | Neutral  |          |
| Reputation        |          | <b>▲</b> |
| AV Scan Result    | Disabled |          |

- Filtering Pane: Provides a variety of filtering options. It consists of two tabs namely:
  - Faceted: Provides a variety of preset, and instant filtering options.
  - Advanced: Is for advanced users who wish to have additional control over the filter options.

#### Tabs

Tabs are available in panes and windows and each tab provides different information and options. Click the tab to make it active.

| Pro      | operties                  |                     |              | д     | х |
|----------|---------------------------|---------------------|--------------|-------|---|
| s        | ummary                    |                     | All          |       |   |
|          | ECAT.Component            | ŝ                   |              | -     |   |
|          | Machine.ECAT              |                     | Tabs         | *     |   |
| Agent ID |                           | 4                   | 1405         | 22-32 |   |
|          | Driver Error Co 0x0000000 |                     |              |       |   |
|          | ECAT Driver Co            | 0 21/08/2014 5:10:3 |              |       |   |
|          | ECAT Dealers and          | -                   | A FOC! 001 7 | 0.000 |   |

#### Access the NetWitness Endpoint UI

This topic provides information about opening the NetWitness Endpoint User Interface (UI) and related tasks.

#### Open the NetWitness Endpoint UI

To connect to the console and open the NetWitness Endpoint UI:

- 1. Select **Start > All Programs > NetWitness Endpoint > NetWitness Endpoint UI** to run the NetWitness Endpoint UI.
- 2. If you have previously connected to the NetWitness Endpoint database with this installation, the NetWitness Endpoint UI will automatically reconnect every time you open NetWitness Endpoint UI. Only if this is the first time the NetWitness Endpoint UI was opened for this installation, the **Connect to Server** dialog is displayed.

| Database Server Name                      | NINO CONTRACTOR                         |
|-------------------------------------------|-----------------------------------------|
|                                           |                                         |
| Database Instance Name                    |                                         |
| Database Manag                            | ECATEDDIMADY                            |
| Database Name                             | ECATSPRIMART                            |
| Files UNC Path                            | \\CNENZAYIKOL1C\FilesShare\MultiSen ··· |
| Files UNC Path                            | \\CNENZAYIKOL1C\FilesShare\MultiSen ··· |
| Files UNC Path                            | \\CNENZAYIKOL1C\FilesShare\MultiSen     |
| Files UNC Path Use SQL Security User Name | \\CNENZAYIKOL1C\FilesShare\MultiSen     |

**Note:** NetWitness Endpoint supports multiple UI instances on the same machine connecting to a single or multiple servers, with both Windows and SQL credentials. When launching the UI, if no other UI instance is running, the new instance automatically connects to the previously connected server with Windows credentials. However, if another instance of the UI is already running, the Connect to Server dialog will display. However, on the same machine, only one UI instance can be established for each single set of credentials. If a user attempts to connect with credentials currently in use on the same machine, the following Connection error message will display: "There is already a UI instance opened with the same connection values."

| Dialog<br>Field              | Description                                                                                                    |
|------------------------------|----------------------------------------------------------------------------------------------------|
| Database<br>Server<br>Name   | Name of the machine running the SQL Server.                                                                                                    |
| Database<br>Instance<br>Name | Name of the SQL Server instance (if it was named, otherwise leave this blank).                                                                                                    |
| Database<br>Name             | Name of the database used by NetWitness Endpoint. This was entered during installation, and the database automatically generated on the SQL Server. If you need to look up the name, select Start > All Programs > Microsoft SQL Server 2012 > SQL Server Management Studio, and look under Databases.          |
| Files<br>UNC<br>Path         | The path name for the folder where agents will upload files. (It must be a shared network folder for a multi-server environment.)                                                                                                    |
| Use SQL<br>Security          | Check this if you want to use SQL Security instead of Windows authentication, and enter your user name and password. If you need to reset your password, click the <b>Change Password</b> link. On the Change SQL Password dialog, enter your current password, enter a new password, and click <b>Change</b> . |

3. To complete the Connect to Server dialog, refer to the table below:

**Note:** OPSWAT does not support UNC file path. Hence, it is recommended to use a non-UNC file path for OPSWAT scan. If you choose to use UNC file path for OPSWAT scan, you must mount the share on the file system as a symbolic link. For more information, see https://my.opswat.com/hc/en-us/articles/202371520-How-do-I-scan-mapped-drives-with-Metascan-.

#### Reconfigure the NetWitness Endpoint UI

If you are not opening the NetWitness Endpoint UI for the first time, you get connected to the database automatically. But, you can still reconfigure the connection settings manually, at any time.

To Reconfigure the NetWitness Endpoint UI:

- 1. Select **Configure > Connection** from the **Top Menu**.
- 2. Update the **Configuration** dialog and click **Save**.

To exit the NetWitness Endpoint UI:

Click the close box in the upper right-hand corner of the NetWitness Endpoint UI window.

# **NetWitness Endpoint Environment**

#### Main Menu

This topic provides detailed information about the Main Menu options available in the NetWitness Endpoint UI. When opening the NetWitness Endpoint UI, the NetWitness Endpoint Main Menu displays down the left side, and the Dashboard displays in the Main Window, as shown in the following figure.

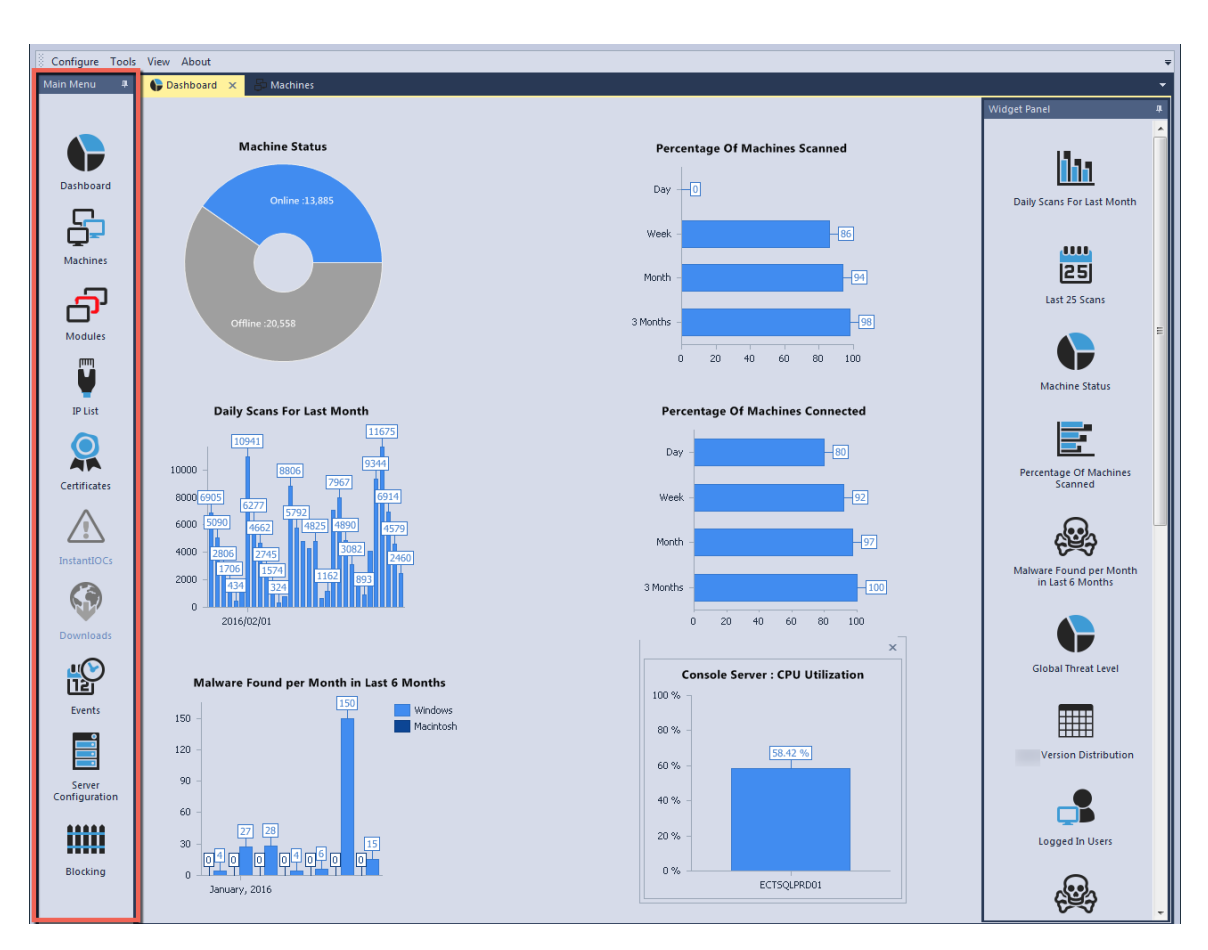

Selecting an option from the Main Menu changes the display accordingly in the NetWitness Endpoint main window. The options are:

- Dashboard Window
- Machines Window, from which you can then access the Machine View for a selected machine
- Modules Window
- <u>IP List Window</u>
- <u>Certificates Window</u>
- InstantIOCs Window
- Downloads Window
- Events Window
- <u>Server Configuration Window</u>
- Blocking Window

### Dashboard Window

The Dashboard window is a customizable workspace that lets you track NetWitness Endpoint agent activities and data at a glance.

To open the Dashboard, click **Dashboard** in the **Main Menu**. The Dashboard window is displayed as shown in the following figure.

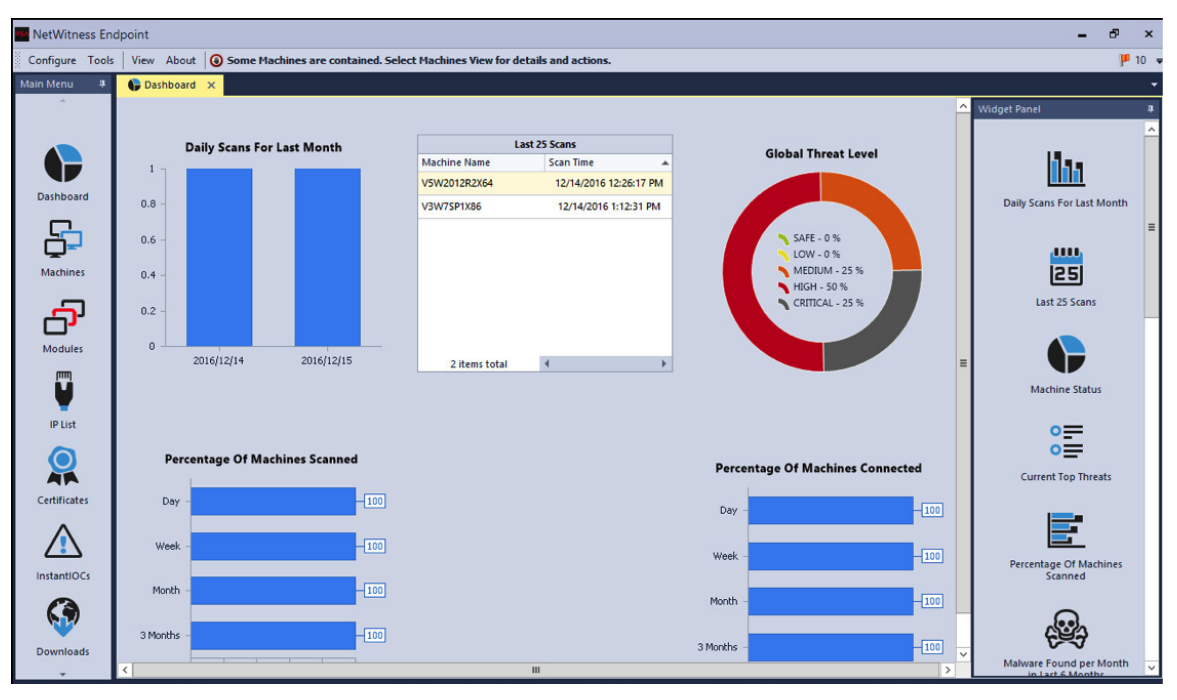

Using the **Widget Pane**, you can design your Dashboard to give you the information that you want to access quickly. You can drag and drop the widgets to the desired location or close widgets by clicking the **X** in the top right corner of the widget.

Widgets include:

- Daily Scans For Last Month
- Last 25 Scans
- Machine Status
- Current Top Threats
- Percentage Of Machines Scanned
- Malware Found per Month in Last 6 Months
- Global Threat Level
- NetWitness Endpoint Version Distribution
- Logged In Users

- Last 25 Malware Found
- Top 5 Malware Hunters In the Last 6 Months
- Percentage Of Machines Connected
- ConsoleServer: CPU Utilization
- ConsoleServer Memory Utilization
- ConsoleServer: Free Disk Space
- ConsoleServer: Agent Counts
- NetWitness Endpoint icon
- High Risk Score Modules

#### **Machines Window**

The Machines window contains the list of all computers with an NetWitness Endpoint agent.

**Note:** Click **Tools** > **Refresh** or press F5 to refresh the Machines list when you need the latest data.

To open Machines, click **Machines** in the **Main Menu**. The **Machines** window is displayed as shown in the following figure.

| RSA NetWitness Endpoint |                                               |                       |              |        |      |                      |              |                       |                    | - ē >              |
|-------------------------|-----------------------------------------------|-----------------------|--------------|--------|------|----------------------|--------------|-----------------------|--------------------|--------------------|
| Configure Tools         | View About                                    |                       |              |        |      |                      |              |                       |                    | la<br>I            |
| Main Menu 🛛 🛱           | 🛱 Machines 🗙                                  |                       |              |        |      |                      |              |                       |                    |                    |
| *                       | Filters # X Type V                            |                       |              |        |      |                      |              |                       |                    | Prop               |
|                         | Go Search: Machine Name                       | Machine Status        | Machine Name | lioc s | core |                      | Online       | Time Zone             | Processor Count    | oertie             |
|                         | Select an IIOC • Go 🗶 4 -Type: 🗄 Windows (10) |                       |              |        |      |                      |              |                       |                    |                    |
|                         | Select Admin Status                           |                       | Danielle     | •      | 1023 | 8/9/2016 4:16:47 PM  | <b>V</b>     | Pacific Standard Time | 4                  |                    |
| Dashboard               |                                               |                       | Courtney     | ٠      | 1023 | 8/9/2016 8:31:05 AM  | $\checkmark$ | Eastern Standard Time | 4                  |                    |
| <u> </u>                | Select Network Segment 💌 Go 🔛                 |                       | Dawn613      | ٠      | 1023 | 8/9/2016 12:24:34 PM | <b>V</b>     | Eastern Standard Time | 4                  |                    |
| <u> </u>                | - Machine Status                              | Ţ                     | Loretta      | ٠      | 1023 | 8/9/2016 10:14:28 AM | 1            | Pacific Standard Time | 4                  |                    |
| Machines                | Online Offline                                |                       | Cornelius70  | ٠      | 1023 | 8/9/2016 1:18:54 PM  | $\checkmark$ | Eastern Standard Time | 8                  |                    |
| -                       | Operating System                              |                       | Karen15      | ٠      | 1023 | 8/8/2016 12:57:53 PM | $\checkmark$ | Central Standard Time | 4                  |                    |
| - <b>L</b>              | Windows Mac Linux                             |                       | Herbert32    | ٠      | 1023 | 8/9/2016 11:58:50 AM | $\checkmark$ | Pacific Standard Time | 4                  |                    |
| Modules                 | - Containment                                 |                       | Wendy9       | ٠      | 1023 | 8/9/2016 11:06:53 AM | $\checkmark$ | Pacific Standard Time | 4                  |                    |
| <u>س</u>                | Contained                                     |                       | Andrew7      | ٠      | 1023 | 8/9/2016 3:19:48 PM  | $\checkmark$ | Eastern Standard Time | 4                  |                    |
| <b>V</b>                | Agent Components                              |                       | Stacy        | ٠      | 1023 | 8/9/2016 10:05:24 AM | $\checkmark$ | Eastern Standard Time | 4                  |                    |
| IP List                 | Agenteonponents                               | 4 -Type: 🗰 Mac (10)   |              |        |      |                      |              |                       |                    |                    |
|                         | Machine.Agent 👻                               |                       | Yesenia      | ٠      | 1015 | 8/9/2016 4:19:23 AM  | $\checkmark$ | Pacific Standard Time | 4                  |                    |
|                         | Machine.Network 👻                             |                       | Marcella024  | ٠      | 1015 | 8/9/2016 10:24:28 AM | 1            | Eastern Standard Time | 4                  |                    |
| Certificates            | Machine.Physical 👻                            |                       | Angelia69    | ٠      | 1007 | 8/9/2016 8:51:55 AM  | $\checkmark$ | Eastern Standard Time | 4                  |                    |
|                         | Security Configuration 👻                      |                       | Brett72      | ٠      | 1007 | 8/3/2016 2:20:53 AM  | $\checkmark$ | Pacific Standard Time | 4                  |                    |
|                         |                                               |                       | Marcos8      | ٠      | 1007 | 8/5/2016 12:50:47 PM | $\checkmark$ | Eastern Standard Time | 4                  |                    |
| InstantIOCs             |                                               | Ţ                     | Alana47      | ٠      | 1007 | 8/9/2016 8:12:23 AM  | $\checkmark$ | Central Standard Time | 4                  |                    |
|                         |                                               |                       | Clayton      | ٠      | 1007 | 8/9/2016 9:31:16 AM  | $\checkmark$ | Pacific Standard Time | 4                  |                    |
|                         |                                               | <b></b>               | Steve        | ٠      | 1007 | 8/9/2016 9:42:11 AM  | $\checkmark$ | Pacific Standard Time | 4                  |                    |
|                         |                                               | Ţ                     | Alice47      | ٠      | 999  | 8/9/2016 9:29:08 AM  | $\checkmark$ | Eastern Standard Time | 4                  |                    |
| Downloads               |                                               |                       | Cassie3      | ٠      | 991  | 8/9/2016 10:22:46 AM | $\checkmark$ | Eastern Standard Time | 4                  |                    |
| <b>U</b> ( <b>)</b>     |                                               | ▲ -Type: 🔔 Linux (10) |              |        |      |                      |              |                       |                    |                    |
| 12                      |                                               |                       | Robin5       | ٠      | 726  | 8/8/2016 12:52:15 PM | $\checkmark$ | Central Standard Time | 4                  |                    |
| Events                  |                                               | ,                     | Erika564     | ٠      | 726  | 8/9/2016 10:21:52 AM | $\checkmark$ | Pacific Standard Time | 4                  |                    |
|                         |                                               |                       | Damion       | •      | 726  | 8/9/2016 2:46:12 PM  | $\checkmark$ | Pacific Standard Time | 4                  | +                  |
|                         |                                               | 30 it                 | ems total    | •      | _    |                      | _            |                       |                    | E State            |
| T                       |                                               |                       |              |        |      |                      |              |                       | (UTC-05:00) Easter | n Time (US Canada) |
The **Machines** window is made up of the Machines table and a number of panes that allow you to filter and view more information about the machines.

**Caution:** When the Machines table first loads, if any NetWitness Endpoint agents are currently in the driver error 0x20010007 state, the following message will be displayed:

|   | Agents Require Reboot                                                                                                    |  |
|---|----------------------------------------------------------------------------------------------------|--|
| - | Agents Require Reboot                                                                                                    |  |
|   | Several agents in your environment require endpoint reboot in<br>order to activate all monitoring capabilities. Continuing without<br>reboot on these agents can result in incomplete data. To reboot,<br>in the Machines tab, filter by Machine Status and send a reboot<br>command to all endpoints in this state. |  |
|   |                                                                                                    |  |

You must reboot the affected machines to ensure agents are collecting complete data, as follows:

1. In the Machines table, select to filter the Machine Status column by **Reboot Required**, as shown below:

| 중 Modules 🛛 🔓 M        | achines 🗙 |                                         |                    |            |              |             |
|------------------------|-----------|-----------------------------------------|--------------------|------------|--------------|-------------|
| Filters                | щ×        | Drag a column header here to group by t | hat column         |            |              |             |
| 🚳 Search: Machine Nan  | ne        | Machine Status                          | Machine Name       | IIOC Score | Version Info | Last Scan   |
| Select an IIOC         | √ Go      | <b>P</b>                                | Online             | 295        | 4.3.0.1      | 2/17/2017 1 |
|                        |           | <b>I</b>                                | Online-DriverError | 67         | 4.3.0.1      | 2/17/2017 1 |
| Select Admin Status    | Go 🔛      | <b></b>                                 | Reboot Required    | 287        | 4.3.0.1      | 2/17/2017 1 |
| Select Network Segment | 🔻 Go 🗙    | Ţ                                       | OK Canceli         | 67 167     | 4.3.0.0      | 2/17/2017 1 |
| – Machine Status –     |           | <b></b>                                 | WSUSWIN7SP1X64     | 9 159      | 4.3.0.0      | 2/17/2017 1 |

2. Select all machines that match that status (these machines will all have this machine status icon: .

3. Right-click and select **Advanced > Reboot...**.

For more information on rebooting machines, see Reboot a Machine.

### Machines Table

**Note:** For more information about configuring and customizing tables, see the topic *Tables* in Main Window.

There are a number of actions available by right-clicking an entry:

- **Open:** Opens a machine in a new tab with a more detailed view. For more details see Machine View.
- Request Scan: Starts a scan on the machine.
- Cancel Scan: Cancels an ongoing scan.
- Modify Status: Modifies the status of the machine.

- **Modify Comment:** Modifies the user's comment associated with the machine in the NetWitness Endpoint UI.
- Containment: Provides options to start or stop the machine containment feature for the selected machine. For more information, see <u>Use Machine Containment</u>, and <u>Turn Containment</u> <u>On or Off.</u>
- **Blocking System:** Provides options to enable or disable the blocking status. For more information, see Use the Blocking System.
- Configuration Group > Add Machine to Group: Provides options for adding the machine to a configuration group.

**Note:** Configuration groups are useful for scan scheduling, alerting, and other processes.

- **Configuration Group** > **Remove from Group:** Provides options for removing the machine from a configuration group.
- Forensics > Request File(s): Uploads files from the machine to the NetWitness Endpoint server. Enter the full path on the machine from where files have to be uploaded.
- Forensics > Request MFT: Requests the Master File Table (MFT).

Note: Request MFT is not currently supported for Mac machines.

• Forensics > Request Memory Dump. Requests a full memory dump. For more information, see Perform a Full Memory Dump.

Note: Request Memory Dump is not currently supported for Mac machines.

- Agent Maintenance > Update Agent: Updates the agent to the latest version.
- Agent Maintenance > Uninstall Agent: Uninstalls the agent but does not remove it from the database.
- Agent Maintenance > Change Server: Provides an option to change the console server in case of multi-server environment.
- Advanced > Reboot: Reboots the client machine at the scheduled time.
- Advanced > Remove Selection from the Database: Removes the selection from the database but does not uninstall the agent.

**Note:** Agent Maintenance options are not available if the machine is currently under containment.

The Machines table includes the following default column headings.

**Note:** There are a variety of columns you can choose to display using the Column Chooser function. For more information about configuring and customizing tables, see the topic *Tables* in <u>Main Window</u>.

| Column                            | Description                                                                                                    |
|-----------------------------------|----------------------------------------------------------------------------------------------------|
| Machine<br>Status                 | Status of the machine. For more information, see <u>Agent Status Icons</u> . By default,<br>NetWitness Endpoint queries the database for updates to machine status every<br>30 seconds. To disable this function, in the Top Menu click <b>View</b> and select<br><b>Disable Machine Status Auto-Refresh</b> . The function can be enabled again<br>using the same process (when disabled, the menu option changes to <b>Enable</b><br><b>Machine Status Auto-Refresh</b> ). |
| IIOC Score                        | The Machine IIOC Score indicates the likelihood that the behavior described in<br>the IIOC was found. Higher scores also denote a greater probability of<br>malicious intent. Also provides a color (green, yellow, orange, red or black)<br>that represents the severity of the threat found in the machine. For more<br>information, see Levels of IIOCs, IIOC Scores, and Risk Score                                                                                      |
| Operating<br>System               | Specifies whether the agent is using Windows, Mac, or Linux OS.                                                                                                    |
| Containment<br>Status             | Specifies whether or not the machine is currently under containment. For more information, see Use Machine Containment.                                                                                                    |
| Containment<br>Supported          | Indicates whether machine containment is supported for the machine. For more information, see <u>Supported Machines for Containment</u> .                                                                                                    |
| Admin<br>Status                   | The status of the machine. It could be Infected, None, Skipped, Test, Verified, or Under Investigation. It could also be a custom status.                                                                                                    |
| Comment                           | Any comment entered for the machine.                                                                                                    |
| NetWitness<br>Endpoint<br>Version | Indicates the version of NetWitness Endpoint running on the agent.                                                                                                    |

| Column    | Description                                                                                            |
|-----------|----------------------------------------------------------------------------------------------------|
| Last Scan | Indicates the last time the machine submitted data to the server.                                      |
| User Name | The username that was logged in on the agent when the scan started or when<br>the agent was installed. |
| Online    | The box is checked if the machine is online.                                                           |

#### **Machine Panes**

**Note:** For more information about configuring and customizing panes, see the topic *Panes* in <u>Main Window</u>.

The Machines window has two panes to filter the machines or access more data:

• **Properties** allows you to view properties of a selected machine and offers two tabs (Summary/All).

| All           Agent.Components           Machine.Agent           Agent ID         75021804-62b6-495b-e0c-d3a64aft           Blocking Active         True           Containment Status         Not Contained           Containment Status         Not Contained           Driver Compile Time         11/14/2016 10:02:45 AM           Driver Eror Code         0x0000000           Group         Default           Included in Monitoring         True           Included in Scan Schedule         True           Install Time         11/14/2016 2:36:00 PM           Last Scan         11/14/2016 3:34:48 PM           Package Time         11/14/2016 3:34:48 PM           Package Time         11/14/2016 3:34:25 PM           Server Name         Primary Console Server           Server Name         Primary Console Server           Server Name         11/14/2016 10:07:23 AM           Start Time         11/14/2016 10:07:23 AM           Version Info         4.30.0           Machine.Network         10:252:102.102           MAC         00:02:29:69:E2:F           Network Segment         12:22:21:02:102           MAC         00:00:00:00:00:00:00:00:00:00:00:00:00:                                                                                             |          |
|----------------------------------------------------------------------------------------------------|----------|
| Agent.Components           Machine.Agent           Agent ID         75021804-62b6-495b-e0c-d3a64aft           Blocking Active         True           Containment Status         Not Contained           Containment Status         Not Contained           Driver Compile Time         11/14/2016 10:02:45 AM           Driver Compile Time         11/14/2016 2:36:00 PM           Included in Monitoring         True           Included in Scan Schedule         True           Install Time         11/14/2016 2:36:00 PM           Last Scan         11/14/2016 2:39:39 PM           Last Scan         11/14/2016 2:39:39 PM           Last Scan         11/14/2016 2:39:39 PM           Last Scan         11/14/2016 2:39:39 PM           Last Scan         11/14/2016 2:39:39 PM           Last Scan         11/14/2016 2:33:42 FM           Roaming Agents Relay System Active         True           Scan Start Time         11/14/2016 1:00:7:23 AM           Service Compile Time         11/14/2016 1:00:7:23 AM           Start Time         11/14/2016 1:00:7:23 AM           Start Time         11/14/2016 1:00:7:23 AM           Start Time         11/14/2016 1:00:7:23 AM           Start Time         11/14/2016 1:00:7:23 AM                                      |          |
| Machine.Agent           Agent ID         75021804-62b6-495b-ee0c-d3a64aft           Blocking Active         True           Containment Stupported         True           Containment Stupported         True           Driver Compile Time         11/14/2016 10:02:45 AM           Driver Compile Time         11/14/2016 10:02:45 AM           Driver Compile Time         11/14/2016 2:36:00 PM           Included in Montoring         True           Included in Scan Schedule         True           Included in Scan Schedule         True           Rasaming Agents Relay System Active         True           Scan Start Time         11/14/2016 2:39:39 PM           Last Scen         11/14/2016 3:34:48 PM           Package Time         11/14/2016 3:34:25 PM           Scan Start Time         11/14/2016 3:34:25 PM           Service Compile Time         11/14/2016 3:34:25 PM           Service Compile Time         11/14/2016 3:34:25 PM           Service Compile Time         11/14/2016 3:34:25 PM           Service Compile Time         11/14/2016 1:00:7:23 AM           Start Time         11/14/2016 1:00:7:23 PM           Local IP         128:222:102.102           MAC         00:02:29:69:E2:F           Network Segment <td< td=""><td></td></td<> |          |
| Agent ID     75021804-62b6-495b-e60c-d3a64af       Blocking Active     True       Containment Status     Not Contained       Containment Status     Not Contained       Driver Error Code     0x000000       Group     Default       Included in Monitoring     True       Included in Scan Schedule     True       Instant Time     11/14/2016 2:36:00 PM       Last Scan     11/14/2016 2:39:39 PM       Last Scan     11/14/2016 3:34:48 PM       Package Time     11/14/2016 3:34:25 PM       Roaming Agents Relay System Active     True       Service Compile Time     11/14/2016 3:34:25 PM       Service Compile Time     11/14/2016 3:34:25 PM       Service Compile Time     11/14/2016 2:35:21 PM       Version Info     4:30:0       Machine-Network     DNS       DNS     10:253:140:73; 10:146:140:46; 10:25:       Gateway     128:222:102:129       Local IP     128:222:102:129       Local IP     128:222:102:120       MAC     00:02:29:69:E2:EF       Network Segment     128:222:102:202       MAC     00:00:20:00:00:00:00:00:00:00:00:00:00:0                                                                                                    |          |
| Biocking Active         True           Containment Status         Not Contained           Containment Supported         True           Driver Compile Time         11/14/2016 1002:45 AM           Driver Foro Code         0x00000000           Group         Default           Included in Montoring         True           Included in San Schedule         True           Install Time         11/14/2016 2:36:00 PM           Last Seen         11/14/2016 2:39:39 PM           Last Seen         11/14/2016 2:26:22 PM           Roaming Agents Relay System Active         True           Scan Statt Time         11/14/2016 3:34:25 PM           Scan Statt Time         11/14/2016 3:34:25 PM           Service Compile Time         11/14/2016 3:34:25 PM           Service Compile Time         11/14/2016 3:34:25 PM           Start Time         11/14/2016 3:34:25 PM           Version Info         4:3:0.0           Machine.Network         DN           DNS         10:253:140:73; 10:146:140:46; 10:25           Gateway         128:222:102:20           MAC         0:00:29:69:E2:EF           Network Segment         128:222:102:02           Machine.OperatingSystem         11/10/2016 4:55:59 PM                                                            | af850b3  |
| Containment Status         Not Contained           Containment Supported         True           Driver Compile Time         11/14/2016 10:02:45 AM           Driver Compile Time         11/14/2016 10:02:45 AM           Driver Cong         Default           Included in Monitoring         True           Included in Scan Schedule         True           Instail Time         11/14/2016 2:30:30 PM           Last Scan         11/14/2016 3:34:48 PM           Package Time         11/14/2016 3:34:48 PM           Roaming Agents Relay System Active         True           Scan Start Time         11/14/2016 3:34:25 PM           Service Compile Time         11/14/2016 3:34:25 PM           Service Compile Time         11/14/2016 3:34:25 PM           Service Compile Time         11/14/2016 3:34:25 PM           Service Compile Time         11/14/2016 1:07:23 AM           Start Time         11/14/2016 1:07:23 AM           Service Compile Time         11/14/2016 1:07:23 AM           Version Info         4:30.0           Machine-Network         10:253:140:73; 10:146:140:46; 10:255           Gateway         12:8:222:102:102           MAC         00:07:29:69:E2:F           Network Segment         128:222:102:102                               |          |
| Containment Supported         True           Driver Compile Time         11/14/2016 10:02:45 AM           Driver Corro Code         0:0000000           Group         Default           Included in Monitoring         True           Included in Scan Schedule         True           Instance         11/14/2016 2:36:00 PM           Last Scan         11/14/2016 2:39:39 PM           Last Scen         11/14/2016 2:39:39 PM           Last Scen         11/14/2016 2:39:39 PM           Last Scen         11/14/2016 2:39:32 PM           Scan Start Time         11/14/2016 3:34:25 PM           Scan Start Time         11/14/2016 2:36:22 PM           Scan Start Time         11/14/2016 2:36:22 PM           Service Compile Time         11/14/2016 2:35:21 PM           Version Info         4:30.0           Machine.Network         U           DNS         10:253:140.73, 10.146.140.46, 10.25           Gateway         128:222.102.129           Local IP         128:222.102.202           MAC         00:02:29:69:E2:EF           Network Segment         128:222.102.02           Machine.OperatingSystem         11/10/2016 4:55:59 PM           Country         USA           Domain Role         <                                                            |          |
| Driver Compile Time         11/14/2016 10:02:45 AM           Driver Error Code         0x000000           Group         Default           Included in Monitoring         True           Included in Monitoring         True           Included in Scan Schedule         True           Install Time         11/14/2016 2:36:00 PM           Last Scan         11/14/2016 2:39:39 PM           Last Scan         11/14/2016 2:39:39 PM           Backage Time         11/14/2016 2:39:39 PM           Roaming Agents Relay System Active         True           Scan Start Time         11/14/2016 2:32:22 PM           Roaming Agents Relay System Active         True           Scan Start Time         11/14/2016 1:0:07:23 AM           Start Time         11/14/2016 2:35:21 PM           Version Info         43.0           Machine.Network         10:253:140:73, 10:146.140.46, 10:25:           DNS         10:253:21:02.10           Gateway         128:222:102.20           MAC         00:00:29:69:E2:EF           Network Segment         128:222:102.01           Remote IP         128:222:102.02           Machine.OperatingSystem         11/10/2016 4:55:59 PM           Country         USA           Domai                                                       |          |
| Driver Error Code         0x000000           Group         Default           Included in Monitoring         True           Included in Scan Schedule         True           Install Time         11/14/2016 2:36:00 PM           Last Scan         11/14/2016 2:39:39 PM           Last Scan         11/14/2016 2:39:39 PM           Last Scan         11/14/2016 2:39:39 PM           Last Scan         11/14/2016 2:39:39 PM           Last Scan         11/14/2016 2:39:39 PM           Last Scan         11/14/2016 2:39:39 PM           Last Scan         11/14/2016 2:39:32 PM           Roaming Agents Relay System Active         True           Scan Start Time         11/14/2016 1:00:723 AM           Service Compile Time         11/14/2016 1:00:723 AM           Start Time         11/14/2016 1:00:723 AM           Start Time         11/14/2016 1:00:723 AM           Start Time         11/14/2016 1:00:723 AM           Start Time         11/14/2016 1:00:723 AM           Start Time         11/14/2016 1:00:723 AM           Stard Time         128:222:102.102           Machine-Network         128:222:102.20           MAC         00:00:29:69:E2F           Network Segment         128:222:102.20                                                        |          |
| Group         Default           Included in Monitoring         True           Included in Scan Schedule         True           Install Time         11/14/2016 23:9:00 PM           Last Scan         11/14/2016 33:4:48 PM           Package Time         11/14/2016 33:4:48 PM           Package Time         11/14/2016 33:4:25 PM           Roaming Agents Relay System Active         True           Scan Start Time         11/14/2016 33:4:25 PM           Service Compile Time         11/14/2016 33:4:25 PM           Service Compile Time         11/14/2016 33:4:25 PM           Service Compile Time         11/14/2016 10:07:23 AM           Start Time         11/14/2016 2:35:21 PM           Version Info         4:3:0.0           Machine.Network         10:253:140.73; 10:146:140.46; 10:251           DNS         10:253:12.22:102.129           Local IP         128:222:102.202           MAC         00:00:29:69:E2:EF           Network Segment         128:222:102.202           MAC         00:00:29:69:E2:EF           Network Segment         128:222:102.02           Machine.OperatingSystem         11/10/2016 4:55:59 PM           Country         USA           Domain Role         Standalone Workstation <td></td>                                |          |
| Included in Monitoring         True           Included in Scan Schedule         True           Install Time         11/14/2016 2:39:39 PM           Last Scan         11/14/2016 2:39:39 PM           Last Scan         11/14/2016 2:39:39 PM           Last Scan         11/14/2016 2:39:39 PM           Last Scan         11/14/2016 2:39:39 PM           Last Scen         11/14/2016 2:39:39 PM           Roaming Agents Relay System Active         True           Scan Start Time         11/14/2016 2:39:42 PM           Roaming Agents Relay System Active         True           Scan Start Time         11/14/2016 3:34:25 PM           Server Name         Primary Console Server           Service Compile Time         11/14/2016 1:0:07:23 AM           Start Time         11/14/2016 1:0:07:23 AM           Version Info         4.30.0           Machine.Network         10:253:140:73; 10:146.140.46; 10:255           ONS         10:253:21:02:20           MAC         00:00:29:69:E2:EF           Network Segment         128:222:10:02.00           Remote IP         128:222:10:02.00           Remote IP         120:20:16:45:559 PM           Country         USA           Domain Role         Standalone Workstation     <                                  |          |
| Included in Scan Schedule         True           Install Time         11/14/2016 2:36:00 PM           Last Scan         11/14/2016 2:39:39 PM           Last Seen         11/14/2016 2:39:39 PM           Last Seen         11/14/2016 2:39:39 PM           Roaming Agents Relay System Active         True           Scan Start Time         11/14/2016 2:39:32 PM           Server Name         Primary Console Server           Server Compile Time         11/14/2016 1:07:23 AM           Start Time         11/14/2016 2:35:21 PM           Version Info         4.3:0.0           Machine:Network         10:253:140.73; 10:146.140.46; 10:253           Gateway         128:222:102:129           Local IP         128:222:102.20           MAC         00:00:239:69:E2F           Network Segment         128:222:102.20           MAC         00:00:239:69:E2F           Network Segment         128:222:102.02           Machine:OperatingSystem         11/10/2016 4:55:59 PM           Country         USA           Domain Role         Standalone Workstation           Language         en-US           Machine ID         0000000-0000-0000-0000-00000-00000-0000-0000                                                                                               |          |
| Install Time         11/14/2016 2:36:00 PM           Last Scan         11/14/2016 3:34:48 PM           Package Time         11/14/2016 3:34:48 PM           Package Time         11/14/2016 3:34:48 PM           Scan Start Time         11/14/2016 3:34:25 PM           Scan Start Time         11/14/2016 3:34:25 PM           Service Compile Time         11/14/2016 3:34:25 PM           Service Compile Time         11/14/2016 1:07:23 AM           Start Time         11/14/2016 2:25:21 PM           Version Info         4:30.0           Machine.Network         DNS           DNS         10:253:140:73; 10:146:140:46; 10:25:           Gateway         128:222:102:202           MAC         00:0C:29:69:E2:EF           Network Segment         128:222:102:202           MAC         00:0C:29:69:E2:EF           Network Segment         128:222:102:202           Machine.OperatingSystem         11/10/2016 4:55:59 PM           Country         USA           Domain Role         Standalone Workstation           Language         en-US           Machine ID         0000000:00:00:00:00:00:00:00:00:00:00:0                                                                                                    |          |
| Last Scan         11/14/2016 2:39:39 PM           Last Scen         11/14/2016 2:39:39 PM           Package Time         11/14/2016 2:30:32 PM           Roaming Agents Relay System Active         True           Scan Start Time         11/14/2016 2:30:32 PM           Scan Start Time         11/14/2016 2:30:32 PM           Server Name         Primary Console Server           Service Compile Time         11/14/2016 1:0:07:23 AM           Start Time         11/14/2016 2:35:21 PM           Version Info         4.30.0           Machine.Network         10:253:140.73, 10:146.140.46, 10:25           DNS         10:253:21.02.129           Local IP         128:222.102.202           MAC         00:0C:29:69:E2:EF           Network Segment         128:222.102.00           Remote IP         128:222.102.01           Remote IP         128:222.102.02           MAC         00:00:29:69:E2:EF           Boot Time         11/10/2016 4:55:59 PM           Country         USA           Domain Role         Standalone Workstation           Language         en-US           Machine ID         0000000:0000:0000:0000:0000:0000:0000                                                                                                    |          |
| Last Seen         11/14/2016 3:34:48 PM           Package Time         11/14/2016 3:34:48 PM           Roaming Agents Relay System Active         True           Scan Start Time         11/14/2016 3:34:25 PM           Server Rome         Primary Console Server           Server Compile Time         11/14/2016 3:34:25 PM           Start Time         11/14/2016 3:34:25 PM           Server Compile Time         11/14/2016 3:34:25 PM           Version Info         4.30.0           Machine.Network         DM           DNS         10.253:140.73, 10.146.140.46, 10.253           Gateway         128.222.102.129           Local IP         128.222.102.20           MAC         00:0C:29:69:E2:EF           Network Segment         128.222.102.20           Machine.OperatingSystem         128.222.102.20           Machine.OperatingSystem         11/10/2016 4:55:59 PM           Country         USA           Domain Role         Standalone Workstation           Language         en-US           Machine ID         0000000-0000-0000-0000-00000-00000-00000                                                                                                    |          |
| Package Time         11/14/2016 3:26:22 PM           Roaming Agents Relay System Active         True           Scan Start Time         11/14/2016 3:34:25 PM           Server Name         Primary Console Server           Service Compile Time         11/14/2016 10:07:23 AM           Start Time         11/14/2016 10:07:23 AM           Start Time         11/14/2016 2:35:21 PM           Version Info         4.30.0           Machine.Network         DNS           DNS         10.253:140.73, 10.146.140.46, 10.25           Gateway         128.222.102.129           Local IP         128.222.102.129           Local IP         128.222.102.02           MAC         00:0C:29:69:E2:EF           Network Segment         128.222.102.02           Machine.OperatingSystem         11/10/2016 4:55:S9 PM           Gountry         USA           Domain Role         Standalone Workstation           Language         en-US           Operating System         Microsoft Windows 7 Enterprise           Ops Euling Number         7601           Platform         64-bit (p64)           Service Pack OS         1           Time Zone         Eastern Standalord Time                                                                                                   |          |
| Roaming Agents Relay System Active         True           Scan Start Time         11/14/2016 3:34:25 PM           Server Name         Primary Console Server           Service Compile Time         11/14/2016 10:07:23 AM           Start Time         11/14/2016 10:07:23 AM           Start Time         11/14/2016 12:35:21 PM           Version Info         4.30.0           Machine.Network         10:253:140:73; 10:146.140.46; 10:255           DNS         10:253:21.02.129           Local IP         128:222.102.202           MAC         00:0:C:39:69:E2:EF           Network Segment         128:222.102.0           Remote IP         128:222.102.0           Boot Time         11/10/2016 4:55:59 PM           Country         USA           Domain Role         Standalone Workstation           Language         en-US           Machine ID         0000000-0000-0000-00000-00000-00000-0000                                                                                                    |          |
| Scan Start Time         11/14/2016 3:34:25 PM           Server Name         Primary Console Server           Service Compile Time         11/14/2016 10:07:23 AM           Start Time         11/14/2016 10:07:23 AM           Start Time         11/14/2016 10:07:23 AM           Machine.Network         0           DNS         10.253:140.73, 10.146.140.46, 10.253           Gateway         128.222.102.129           Local IP         128.222.102.202           MAC         00:0C:29:69:E2:EF           Network Segment         128.222.102.02           Machine.OperatingSystem         11/10/2016 4:55:59 PM           Country         USA           Domain Role         Standalone Workstation           Language         en-US           Machine ID         0000000-0000-0000-0000-00000-00000-0000-0000                                                                                                    |          |
| Server Name         Primary Console Server           Service Compile Time         11/14/2016 10:07:23 AM           Start Time         11/14/2016 10:07:23 AM           Version Info         4.3.0.0           Machine.Network         0           DNS         10:253:140.73; 10:146:140:46; 10:253           Gateway         128:222:102.129           Local IP         128:222:102.202           MAC         00:0C:29:569:E2:FF           Network Segment         128:222:102.00           Remote IP         128:222:102.00           Boot Time         11/10/2016 4:55:59 PM           Country         USA           Domain Role         Standalone Workstation           Language         en-U-S           Machine ID         00000000-0000-0000-0000-00000-00000-0000                                                                                                    |          |
| Service Compile Time         11/14/2016 10:07:23 AM           Start Time         11/14/2016 12:07:23 AM           Version Info         4.30.0           Machine.Network         0           DNS         10:253:140.73, 10:146.140.46, 10:255           Gateway         128:222.102.129           Local IP         128:222.102.202           MAC         00:0C:29:69:E2:EF           Network Segment         128:222.102.00           Remote IP         128:222.102.00           Country         USA           Domain Role         Standalone Workstation           Language         en-US           Machine ID         0000000-0000-0000-0000-00000-00000-00000                                                                                                    |          |
| Start Time         11/14/2016 2:35:21 PM           Version Info         4.3.0.0           Machine.Network                                                                                                    |          |
| Version Info         4.3.0.0           Machine.Network         0           DNS         0.253.140.73, 10.146.140.46, 10.253           Gateway         128.222.102.129           Local IP         128.222.102.202           MAC         000-C299.69:E2.EF           Network Segment         128.222.102.02           Machine.OperatingSystem         128.222.102.02           Boot Time         11/10/2016 4:55:59 PM           Country         USA           Domain Role         Standalone Workstation           Language         en-U5           Machine ID         0000000-0000-0000-00000-00000-00000-0000                                                                                                    |          |
| Machine.Network           DNS         10.253.140.73, 10.146.140.46, 10.253           Gateway         128.222.102.129           Local IP         128.222.102.202           MAC         00:0129.69F2.EF           Network Segment         128.222.102.00           Remote IP         128.222.102.00           Boot Time         11/10/2016 4:55:59 PM           Country         USA           Domain Role         Standalone Workstation           Language         en-US           Machine ID         0000000-0000-0000-00000-00000-00000-0000                                                                                                    |          |
| DNS         10.253.140.73, 10.146.140.46, 10.253           Gateway         128.222.102.129           Local IP         128.222.102.202           MAC         00:0C.29:59:E2.EF           Network Segment         128.222.102.20           MAC         00:0C.29:59:E2.EF           Network Segment         128.222.102.20           Machine.OperatingSystem         100:0C.29:59:PM           Boot Time         11/10/2016 4:55:59 PM           Country         USA           Domain Role         Standalone Workstation           Language         en-US           Machine ID         0000000-0000-0000-0000-0000-00000-0000-0000                                                                                                    |          |
| Gateway         128.222.102.129           Local IP         128.222.102.202           MAC         00:0:2:99:69:E2.EF           Network Segment         128.222.102.0           Remote IP         128.222.102.202           Machine.OperatingSystem         128.222.102.202           Boot Time         11/10/2016 4:55:59 PM           Country         USA           Domain Role         Standalone Workstation           Language         en-US           Machine ID         0000000-0000-0000-0000-00000-00000-0000-0000                                                                                                    | 53.140.7 |
| Local IP         128.222.102.202           MAC         00-012.3969F2.2FE           Network Segment         128.222.102.0           Remote IP         128.222.102.0           Machine.OperatingSystem         128.222.102.00           Boot Time         11/10/2016 4:55:59 PM           Country         USA           Domain Role         Standalone Workstation           Language         en-US           Machine ID         0000000-0000-0000-0000-00000-00000-00000                                                                                                    |          |
| MAC         00:02:39:69:E2:EF           Network Segment         128:222:102.0           Remote IP         128:222:102.02           Machine.OperatingSystem         128:222:102.02           Boot Time         11/10/2016 4:55:59 PM           Country         USA           Domain Role         Standalone Workstation           Language         en-US           Machine ID         0000000-0000-0000-0000-00000-0000-000                                                                                                    |          |
| Network Segment         128.222.102.0           Remote IP         128.222.102.202           Machine.OperatingSystem         11/20.2016 4:55:59 PM           Boot Time         11/10/2016 4:55:59 PM           Country         USA           Domain Role         Standalone Workstation           Language         en-US           Machine ID         0000000-0000-0000-0000-0000-0000-0000                                                                                                    |          |
| Remote IP         128.222.102.202           Machine.OperatingSystem         11/10/2016 4:55:59 PM           Boot Time         11/10/2016 4:55:59 PM           Country         USA           Domain Role         Standalone Workstation           Language         en-US           Machine ID         0000000-0000-0000-0000-00000-00000-0000-0000                                                                                                    |          |
| Machine.OperatingSystem           Boot Time         11/10/2016 4:55:59 PM           Country         USA           Domain Role         Standalone Workstation           Language         en-US           Machine ID         0000000-0000-0000-0000-0000-0000-0000                                                                                                    |          |
| Boot Time         11/10/2016 4:55:59 PM           Country         USA           Domain Role         Standalone Workstation           Language         en-US           Machine ID         0000000-0000-0000-0000-0000-0000           Machine Name         WIN7X64           Operating System         Microsoft Windows 7 Enterprise           OS Build Number         7601           Platform         64-bit (x64)           Service Pack OS         1           Time Zone         Eastern Standard Time                                                                                                    |          |
| Country         USA           Domain Role         Standalone Workstation           Language         en-US           Machine ID         0000000-0000-0000-0000-00000           Machine Name         WIN7X64           Operating System         Microsoft Windows 7 Enterprise           OS Build Number         7601           Platform         64-bit (x64)           Service Pack OS         1           Time Zone         Eastern Standard Time                                                                                                    |          |
| Domain Role         Standalone Workstation           Language         en-US           Machine ID         0000000-0000-0000-0000-00000-0000-000                                                                                                    |          |
| Language         en-US           Machine ID         0000000-0000-0000-0000-00000           Machine Name         WIN7X64           Operating System         Microsoft Windows 7 Enterprise           OS Build Number         7601           Platform         64-bit (x64)           Service Pack OS         1           Time Zone         Eastern Standard Time                                                                                                    |          |
| Machine ID         0000000-0000-0000-00000-00000           Machine Name         WIN7X64           Operating System         Microsoft Windows 7 Enterprise           OS Build Number         7601           Platform         64-bit (x64)           Service Pack OS         1           Time Zone         Eastern Standard Time                                                                                                    |          |
| Machine Name         WIN7X64           Operating System         Microsoft Windows 7 Enterprise           OS Build Number         7601           Platform         64-bit (x64)           Service Pack OS         1           Time Zone         Eastern Standard Time                                                                                                    | 000000   |
| Operating System         Microsoft Windows 7 Enterprise           OS Build Number         7601           Platform         64-bit (x64)           Service Pack OS         1           Time Zone         Eastern Standard Time                                                                                                    |          |
| OS Build Number         7601           Platform         64-bit (x64)           Service Pack OS         1           Time Zone         Eastern Standard Time                                                                                                    |          |
| Platform     64-bit (x64)       Service Pack OS     1       Time Zone     Eastern Standard Time                                                                                                    |          |
| Service Pack OS 1<br>Time Zone Eastern Standard Time                                                                                                    |          |
| Time Zone Eastern Standard Time                                                                                                    |          |
|                                                                                                    |          |
| User ID 0000000-0000-0000-0000-0000000                                                                                                    | 000000   |
| User Name S1                                                                                                    |          |

# Description

The Summary tab displays the most important properties. The All tab displays all the properties for the machine.

The properties are divided according to category and provide pertinent details about:

- The NetWitness Endpoint agent currently installed on the machine
- Network information
- The machine operating system

• Filters allows you to filter the machines in the list according to a variety of parameters.

| Filters Pane                                                                                                    | Option                    | Description                                                                                                    |
|----------------------------------------------------------------------------------------------------|---------------------------|----------------------------------------------------------------------------------------------------|
| Filters # ×                                                                                                    | Search: Machine<br>Name   | Filters the list according to the criteria entered.                                                                                     |
| Select an IIOC   Go Select Admin Status  Go Select Admin Status  Go Select Adm | Select an IIOC            | Use the drop-down menu to select an IIOC to filter the list.                                                                            |
| Select Network Segment  Go Go Solution Go Online Offline                                                                                                    | Select Admin<br>Status    | Use the drop-down menu to select an admin status to filter the list.                                                                    |
| Operating System                                                                                                    | Select Network<br>Segment | Use the drop-down menu to select a network segment to filter the list.                                                                  |
| Containment Contained Agent.Components                                                                                                    | Machine Status            | Filters the list according to whether a machine is offline or online.                                                                   |
| Machine.Agent •<br>Machine.Network •                                                                                                    | Operating System          | Filters the list according to the selected operating system.                                                                            |
| Machine.Physical 👻<br>Security Configuration 👻                                                                                                    | Containment               | Filters the list to show machines currently under containment.                                                                          |
|                                                                                                    | Additional Options        | Click the down arrow next to a<br>category to view subcategories for<br>additional options to select to refine<br>the list of machines. |

# **Machine View**

The Machine View provides a variety of information for a selected machine within the NetWitness Endpoint environment. There is basic identification and history information, as well as detailed scan results information to aid in investigation. After a scan is complete, you can open the machine to display its list of modules and related information.

To open a machine, locate the machine in the Machines Table and do one of the following:

- Double-click the machine.
- Right-click the machine and select Open.

The following figure shows the Machine window for a selected machine.

| Additional Mathematical Mathematical Mathema | ×               |                                |                   |                             |                                     |                                                                                                    |                |                                        |                                                   |                                                |
|----------------------------------------------------------------------------------------------------|-----------------|--------------------------------|-------------------|-----------------------------|-------------------------------------|----------------------------------------------------------------------------------------------------|----------------|----------------------------------------|---------------------------------------------------|------------------------------------------------|
|                                                                                                    |                 |                                |                   |                             |                                     |                                                                                                    |                | $\sim$                                 | Machine Properties                                | ⊨ ×                                            |
|                                                                                                    |                 |                                |                   | <b>—</b>                    |                                     | Machine Identification                                                                                         | on <b>e</b>    | 743 Administr                          | Summary                                           | All                                            |
|                                                                                                    |                 |                                |                   | WIN7X64                     |                                     |                                                                                                    | =              | Score Last Seen                        | Agent.Components                                  |                                                |
|                                                                                                    |                 |                                | 1 1               |                             | Machine Main                        | Window                                                                                                    |                |                                        | Agent ID                                          | 75021804-62b6-495b-ee0c                        |
| Summary Blocked Modules                                                                                                    | s History D     | ownloaded                      | Agent Log         | Scan Data More Info         |                                     |                                                                                                    |                |                                        | Blocking Active                                   | True                                           |
| Drag a column header here to grou                                                                                                    | up by that coli |                                |                   | A                           |                                     |                                                                                                    |                |                                        | Driver Compile Time<br>Driver Error Code          | 11/14/2016 10:02:45 AM<br>0x000000000          |
| File Name                                                                                                    | IIOC Score      | <ul> <li>Risk Score</li> </ul> | e [?] Machine Cou | int Signature               | Hash Lookup                         | Status Comment                                                                                                 |                |                                        | Group                                             | Default                                        |
| msvcrt.dll                                                                                                    | 129             | 1                              | 1                 | Not Signed: Microsoft Corp  | ooration -                          |                                                                                                    |                |                                        | Included in Monitoring<br>Included in Scan Schedu | True                                           |
| clbcatq.dll                                                                                                    | 129             | 1                              | 1                 | Not Signed: Microsoft Corp  | ooration -                          |                                                                                                    |                |                                        | Install Time                                      | 11/14/2016 2:36:00 PM                          |
| Widap32.dll                                                                                                    | 129             | 1                              | 1                 | Not Signed: Microsoft Corp  | ooration -                          |                                                                                                    |                |                                        | Last Scan                                         | 11/14/2016 2:39:39 PM<br>11/14/2016 3:34:48 PM |
| Isass.exe                                                                                                    | 28              | 8                              | 1                 | Not Signed: Microsoft Corp  | ooration -                          |                                                                                                    |                |                                        | Package Time                                      | 11/14/2016 2:26:22 PM                          |
| svchost.exe                                                                                                    | 28              | 8                              | 1                 | Not Signed: Microsoft Corp  | poration -                          |                                                                                                    |                |                                        | Scan Start Time                                   | 11/14/2016 3:34:25 PM                          |
| Skype.exe                                                                                                    | 25              | 1                              | 1                 | Valid: Skype Technologies   | SA -                                |                                                                                                    |                |                                        | Server Name                                       | W2012R2X64                                     |
| taskhost.exe                                                                                                    | 24              | 10                             | 1                 | Not Signed: Microsoft Corp  | ooration -                          |                                                                                                    |                |                                        | Start Time                                        | 11/14/2016 10:07:25 AM                         |
| WmiPrvSE.exe                                                                                                    | 9 17            | 7                              | 1                 | Not Signed: Microsoft Corp  | poration -                          |                                                                                                    |                |                                        | Version Info                                      | 4.3.0.0                                        |
| spoolsv.exe                                                                                                    | 17              | 4                              | 1                 | Not Signed: Microsoft Corp  | ooration -                          |                                                                                                    |                |                                        | DNS DNS                                           | 10.253.140.73, 10.146.140.4                    |
| mcupdate_GenuineIntel.dll                                                                                                    | 9 10            | 1                              | 1                 | Valid: Microsoft Windows    |                                     |                                                                                                    |                |                                        | Gateway                                           | 128.222.102.129                                |
| spsys.sys                                                                                                    | 6 10            | 1                              | 1                 | Not Signed: Microsoft Corp  | ooration -                          |                                                                                                    |                |                                        | Local IP<br>MAC                                   | 128.222.102.202<br>00:0C:29:69:E2:EF           |
| wiaservc.dll                                                                                                    | 9 10            | 1                              | 1                 | Not Signed: Microsoft Corp  | ooration -                          |                                                                                                    |                |                                        | Remote IP                                         | 128.222.102.202                                |
| sppsvc.exe                                                                                                    | <b>e</b> 10     | 1                              | 1                 | Not Signed: Microsoft Corp  | ooration -                          |                                                                                                    |                |                                        | Boot Time                                         | 11/10/2016 4:55:59 PM                          |
| 530 items total 4                                                                                                    |                 |                                |                   | Pan                         | nes                                 |                                                                                                    |                |                                        | Country                                           | USA                                            |
| × 🗸 [Status] <> 'Whitelisted'                                                                                                    |                 |                                |                   |                             |                                     |                                                                                                    |                | -                                      | Domain Role<br>Language                           | Standalone Workstation<br>en-US                |
|                                                                                                    |                 |                                |                   |                             |                                     |                                                                                                    |                |                                        | Machine ID                                        | 0000000-0000-0000-0000-0                       |
| Machine IIOC's                                                                                                    |                 | 10.51                          | Dise Chabus       |                             | Tracking                            | -                                                                                                    |                |                                        | OS Build Number                                   | VIN7X64<br>7601                                |
| Autorup upsigned hidden                                                                                                    |                 | 1                              | Neutral           | *                           | 11/14/2016 3:00:00 280 PM cm/h      | rce File Name                                                                                                  | Open Process   | larget                                 | Platform                                          | 64-bit (x64)                                   |
| Autorup upsigned upcommon regis                                                                                                    | try startun     | 1                              | Neutral           | 1                           | 11/14/2016 2:00:00 265 PM _ con     | bortexe                                                                                                    | Open Process   | offres eve                             | Time Zone                                         | 1<br>Eastern Standard Time                     |
| Non Microsoft & Surtam attributes                                                                                                    | ny naropin      | 1                              | Neutral           |                             | 11/14/2016 3:00:00:265 PM COM       | nostieke                                                                                                    | Create Decess  | contrestence                           | User ID                                           | 00000000-0000-0000-0000-0                      |
| Autorup uprigned DIL loaded in mr                                                                                                    | ore than 1      | 1                              | Neutral           | -                           | 11/14/2016 3:00:00.203 PM (SCI      | ne de la companya de la companya de la companya de la companya de la companya de la companya de la companya de | Onen Process   | coures.exe                             | User Name<br>Windows Directory                    | S1<br>C:\Windows                               |
| Unsigned greate process on SVCHO                                                                                                    | STEVE           | 1                              | Neutral           |                             | 11/14/2016 3:00:00.202 PM com       | ortexe                                                                                                    | Open Process   | CSC.EXE                                | Machine.Physical                                  |                                                |
| Autorup uprigned Active Setup                                                                                                    | STIERE          | 2                              | Neutral           |                             | 11/14/2016 3:00:00:202 PM stell     | and and and                                                                                                    | Create Deserve | GLENE                                  | Chassis Type                                      | Other                                          |
| Autorum unsigned Winsork LSD                                                                                                    |                 | 2                              | Neutral           |                             | 11/14/2016 3:00:00:202 PM Sula      | gnnostlexe                                                                                                    | Create Process | scexe                                  | Manufacturer                                      | VMware, Inc.                                   |
| Autorup upgigned SepticeDU                                                                                                    |                 | 2                              | Neutral           |                             | 11/14/2016 3:00:00:140 PM COM       | nostieke                                                                                                    | Create Decess  | correstexe                             | Processor Architecture                            | x64                                            |
| Autorum unsigned ServiceDec                                                                                                    |                 | 2                              | Mauteri           | -                           | 488 items total 🔰                   |                                                                                                    | TIPATP PROPER  | THIRD PER                              | Processor Count                                   | 2                                              |
| 28 items total 🛛 📢                                                                                                    |                 |                                |                   | +                           | Tracking Network Paths Mac          | hines Autoruns Diagram                                                                                         |                |                                        | Processor is 64                                   | True v                                         |
| Caution: If identification                                                                                                    | f the<br>on (a  | curr<br>t the                  | ent ma            | achine is ir<br>f the windo | n the driver<br>ow) will app        | error 0x20<br>bear as fol                                                                                      | 01000<br>lows: | 7 state, its                           | s machine                                         |                                                |
| WSUSW2003SP2X64                                                                                                    | WS              |                                | N7SP0X64 ×        | 64                          | ons that a<br>s required<br>machine | e all monitoring capabili                                                                                      | 167 P          | Administrative Status  <br>Reboot Requ | Under Investigation<br>uired                      | Show White<br>Hide Good I<br>Hide Valid Sig    |
| To ensure all monitoring capabilities are active, you must reboot this machine as follows:                                                                                                    |                 |                                |                   |                             |                                     |                                                                                                    |                |                                        |                                                   |                                                |
| 2. Select A                                                                                                    | dvar            | nced                           | > Re              | boot                        | available a                         |                                                                                                    | ispiaye        | a.                                     |                                                   |                                                |
|                                                                                                    |                 |                                |                   |                             |                                     |                                                                                                    |                |                                        |                                                   |                                                |

For more details on rebooting a machine, see <u>Reboot a Machine</u>.

The Machine window consists of the following sections:

- Machine Identification: provides key information about the machine.
- Machine Main Window: provides information according to the active tab. There are seven tabs for a Windows machine (Summary, Blocked, Module History, Downloaded, Agent Log, Scan Data, and More Info), five tabs for a Linux machine (Summary, Downloaded, Agent Log, Scan Data, and More Info), and four tabs for a Mac machine (Summary, Downloaded, Agent Log, Agent Log, and Scan Data).
- Panes: provide sorting and filtering options and additional information.

### Machine Identification

The **Machine Identification** section is at the top of the Machine window. It contains basic information about the machine, including computer name, administrative status, score, when it was last seen, and any comment made in the record. At the right of the Machine Identification section are quick filters.

| Q            |          | $\frown$                | Show Whitelisted     |
|--------------|----------|-------------------------|----------------------|
|              |          | (15)                    | Hide Good Files      |
| JDWIN7X64SP1 | $\equiv$ | Last Seen   13 mins ago | Hide Valid Signature |

If the machine is currently under containment, the containment indicator will also display in this section, as shown below.

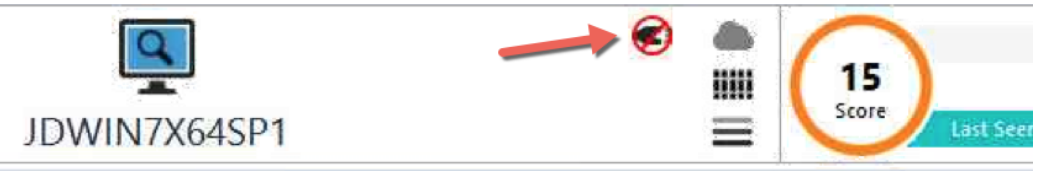

Moving the cursor over the containment indicator displays a tooltip that describes the status as one of the following: Containment Pending, Containment Enforced, or Releasing Containment. Clicking the indicator will release the machine from containment. For more information, see <u>Use</u> <u>Machine Containment</u>.

### Machine Main Window

The **Machine Main Window** organizes the machine's modules and related information in the following tabs:

- Summary: provides a summary by listing the most important modules scanned.
- **Blocked**: displays a list of modules that are blocked/quarantined. Supported for Windows agents only.
- **Module History**: displays a table containing the list of modules and module paths that are marked as deleted for a specific system. Supported for Windows agents only.
- Downloaded: provides a list of modules downloaded from the agent.
- Agent Log: displays all NetWitness Endpoint events related to the agent, such as requests for scans or file downloads.
- Scan Data: provides more complete information on scanned data, divided into categories and category groups.
- More Info: provides additional information such as identities of administrators and users connected to the machine, shared resources and so on.

Each tab organizes information in tables, including a main list of items and numerous panes that display information about whatever item is selected in the main list. Typically, a Properties pane will display the values of various properties of whatever is selected in the main list.

For example, one might navigate to the **Summary** tab to see a list of important modules. The default columns will include certain default properties of the file, such as filename, threat level, score, and so on. If a particular module is selected, the **Properties** pane will then display its properties. The default columns in the Modules list can be customized to include any of the available properties.

**Note:** For more information about configuring and customizing tables and panes, see the topics *Tables* and *Panes* in <u>Main Window</u>.

### Summary, Downloaded, and Scan Data Tabs

These three tabs contain information about modules and other scanned data found on the machine. The **Machine Main Window** contains the Modules List. The panes provide further information about the machine or a module, depending on whether the machine or a module is selected.

For Scan Data, there is also a Category List to the left of the Modules List, which organizes all the scanned data into categories, further organized into a small number of category groups. The Modules List in this case may also contain, for some categories, other kinds of scanned data, such as processes, network connections, and so on. For a description of all the category groups and categories for Windows, Mac OS-X, and Linux machines, see <u>Scan Categories</u>.

### **Modules List**

**Note:** There are a variety of columns you can choose to display using the Column Chooser function. For more information about configuring and customizing tables, see the topic *Tables* in Main Window.

The default column headers for the list of modules may include.

| Column     | Description                                                                                                    |
|------------|----------------------------------------------------------------------------------------------------|
| IIOC Score | The Machine IIOC Score provides a level of confidence that the behavior described in the IIOC was found. Higher scores also denote a greater probability of malicious intent. Also provides a color (green, yellow, orange, red or black) that represents the severity of the threat found in the machine. For more information, see Levels of IIOCs, IIOC Scores, and Risk Score. |
| Module     | The number of machines to which the IP connected.                                                                                                    |

| Column              | Description                                                                                                    |
|---------------------|----------------------------------------------------------------------------------------------------|
| Signature           | Indicates the presence or absence, validity and source of the signature of this module.                                                                                                    |
|                     | <b>Note:</b> In NetWitness Endpoint, all signature information is obtained by a low-<br>level system designed to avoid any malware signature verification bypassing<br>techniques.                                                            |
| Hash<br>Lookup      | The classification of the module, based on its hash, from one or more databases.                                                                                                    |
| Status<br>Comment   | Any comment entered for the machine.                                                                                                    |
| Risk Score          | A data-driven score that ranges from 0 to 100. This score is the output of a machine-learning algorithm and represents the probability of the module being malicious. For more information, see Levels of IIOCs, IIOC Scores, and Risk Score. |
| Compile<br>Time     | Tells when the module was compiled.                                                                                                    |
| MD5                 | The file's hash thumbprint calculated by the MD5 algorithm.                                                                                                    |
| Launch<br>Arguments | The Command line arguments passed to the module when it is launched.                                                                                                    |

Right-clicking a module may provide various options, such as:

- Edit Blacklist-Whitelist Status: Edit the Blacklist or Whitelist status of the selected module.
- List Computers with Module: List the computers on which the module is found.
- **Download to Server:** Download the selected module to the server.
- Analyze Module: Opens an Analyze Module window that contains various information about the module.
- Malware Analysis: Allows you to forward the file to Malware Analytics for further analysis and investigation. For more information about Forward to Malware Analytics, see Forward to Malware Analysis.
- Search with Google > Filename: Performs a search of the module filename using Google.

- Search with Google > MD5: Performs a search of the module MD5 using Google.
- Search with Google > SHA1: Performs a search of the module SHA1 using Google.
- Search with Google > SHA256: Performs a search of the module SHA256 using Google.
- Search with VirusTotalSearch > MD5: Performs a search of the module MD5 using VirusTotalSearch.
- Search with VirusTotalSearch > SHA1: Performs a search of the module SHA1 using VirusTotalSearch.
- Search with VirusTotalSearch > SHA256: Performs a search of the module SHA256 using VirusTotalSearch.
- Open in a Separate View: Opens the module in a new tab.
- Dump Full Process Memory: Available for Windows machines when right-clicking on a process; stores the process memory dump on the agent machine temporarily before being transferred automatically to the server. The memory snapshots are stored on the NetWitness Endpoint Server under the Server\Files\Machines\<Client-Name>\<Client-Name\_Date-Taken>.raw subdirectory. Note that the process memory dump may take a fair amount of disk space and also may fail if the agent system goes offline/asleep during the request or if the agent kernel driver fails to load.
- View Certificate: Opens the Certificates window.
- **Download to Server:** Download the selected module to the server.
- Scan with YARA.
- Scan with OPSWAT.
- Scan with OPSWAT and YARA.

### Summary, Downloaded, and Scan Data Panes

When the machine is selected, these panes provide data related to the machine. When a module is selected, the panes provide additional information about the selected module.

**Note:** For more information about configuring and customizing panes, see the topic *Panes* in Main Window.

There are a number of pane options, even though some panes are initially seen as tabs. There are two kinds of panes:

• Machine Panes. These panes are active when the machine is selected.

| Pane                   | Description                                                                                                    |
|------------------------|----------------------------------------------------------------------------------------------------|
| Machine<br>InstantIOCs | Provides information about InstantIOCs triggered by the machine.                                                                                                    |
| Network                | Provides information about the machine network activity.                                                                                                    |
| Autoruns               | Lists all modules automatically started at boot time, login time, or execution time. Any of these techniques could be used to auto-start malware.                                                                                            |
| Tracking               | Displays the results of the NetWitness Endpoint Behavior Tracking system.<br>For more information, see the topic <i>Full Monitoring and Tracking</i> in <u>Tracking</u> <u>Systems</u> .                                                     |
| Machine<br>Properties  | Provides information about the properties of the machine.                                                                                                    |
|                        | <b>Note:</b> For Linux machines, if the dmidecoder package is not present (as a result of installing the Minimal version of the OS), a few machine properties (Machine.Physical > Manufacturer, Model, and Serial) may display as "Unknown." |

• Module Panes. These panes are active when a module is selected.

| Pane                  | Description                                                                                                    |
|-----------------------|----------------------------------------------------------------------------------------------------|
| Module<br>InstantIOCs | Provides information about InstantIOCs triggered by the module.                                                                                                    |
| Machines              | Lists the machines on which a module is found.                                                                                                    |
| Paths                 | Lists the path or paths for the module.                                                                                                    |
| Autoruns              | Lists all modules automatically started at boot time, login time, or execution time. Any of these techniques could be used to auto-start malware.                                        |
| Tracking              | Displays the results of the NetWitness Endpoint Behavior Tracking system.<br>For more information, see the topic <i>Full Monitoring and Tracking</i> in <u>Tracking</u> <u>Systems</u> . |

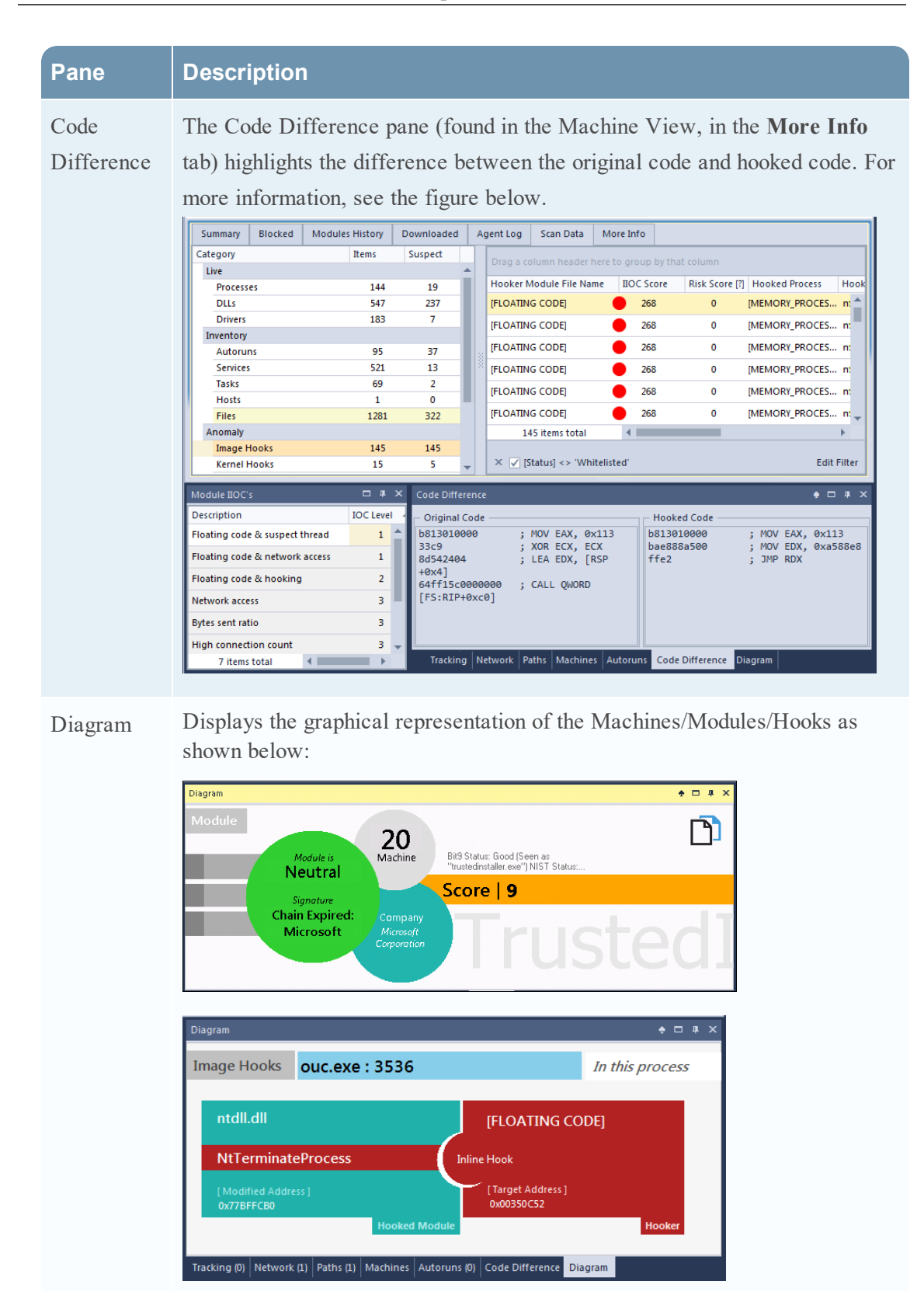

| Pane       | Description                                                       |
|------------|-------------------------------------------------------------------|
| Module     | Provides information about the properties of the selected module. |
| Properties |                                                                   |

### **Blocked Tab**

The **Blocked** tab displays the list of modules that are blocked or quarantined and is supported for Windows agents only. The **Blocked** tab consists of the following two tabs:

- Quarantined: displays the list of modules that are quarantined for a particular machine.
- **History:** displays the history of the blocked files as well as quarantined files for a particular machine.

The blocked list includes the following default column headings:

**Note:** There are a variety of columns you can choose to display using the Column Chooser function. For more information about configuring and customizing tables, see the topic *Tables* in <u>Main Window</u>.

# Column Description

#### Quarantined

| Date<br>Blocked  | The date when the module was blocked.                                                                                                    |
|------------------|----------------------------------------------------------------------------------------------------|
| IIOC Score       | The IIOC score provides an estimate of the severity of the behavior found in the machine. The higher the number, the more likely the computer is compromised. Also provides a color (green, yellow, orange, red or black) that represents the severity of the threat found in the machine. For more information, see Levels of IIOCs, IIOC Scores, and Risk Score. |
| Machine<br>Count | The number of machines on which the blocked module was found.                                                                                                    |

| Column             | Description                                                                                                    |
|--------------------|----------------------------------------------------------------------------------------------------|
| Signature          | Indicates the presence or absence, validity, and source of the signature of this module.                                                                                           |
|                    | <b>Note:</b> In NetWitness Endpoint, all signature information is obtained by a low-<br>level system designed to avoid any malware signature verification bypassing<br>techniques. |
| Hash Loop          | The classification of the module, based on its hash, from one or more databases.                                                                                                   |
| Status<br>Comment  | Any comment entered for the machine.                                                                                                    |
| History            |                                                                                                    |
| Event Time         | The time the event was initiated.                                                                                                    |
| Event              | The name of the blocking event (blocked, quarantined).                                                                                                    |
| Event Type         | The type of event.                                                                                                    |
| Target Path        | The path of the target file.                                                                                                    |
| Target<br>Filename | The name of the target file.                                                                                                    |
| Status             | The status of the module before using the remediation action.                                                                                                    |

For more information about Blocking System and using the Blocked tab, see Blocking System.

### **Modules History Tab**

The **Modules History** tab displays a table containing the list of modules and module paths that are marked as deleted for a specific system. These are the modules that are currently not active or not in use. The Modules History tab is supported only for Windows agents.

|                                                                         |                |                     |                  |              |               |                 |                    |             | 1023 Admin          | strative Status 1 | Show Whiteli<br>Hide Good F |
|-------------------------------------------------------------------------|----------------|---------------------|------------------|--------------|---------------|-----------------|--------------------|-------------|---------------------|-------------------|-----------------------------|
|                                                                         |                |                     | EC               | CAT-PC       |               |                 |                    | =           | Score Last Se       | en   2 mins ago   | Hide Valid Sign             |
| Summary                                                                 | Blocked        | Modules History     | Downloaded       | Agent Log    | Scan Data Mo  | re Info         |                    |             |                     |                   |                             |
| Drag a colu                                                             |                | re to group by that |                  |              |               |                 |                    |             |                     |                   |                             |
| File Name                                                               |                | IIOC Score 👻        | Risk Score [?] M | achine Count | Signature     | Size In Bytes   | Description        | Hash Lookup | Compile Time        |                   |                             |
| Syncplicity.e                                                           | xe             | 199                 | 1                | 14           | Not Signed    | . 125.0 kB      | Syncplicity Client | Unknown     | 9/16/2015 6:10:12   |                   |                             |
| Syncplicity.C                                                           | lient.UI.WPF.c | JII 🔴 149           | 11               | 10           | Not Signed    | . 2.71 MB       | Syncplicity Client | Unknown     | 9/16/2015 6:10:09   |                   |                             |
| SoftwareUp                                                              | date.exe       | 147                 | 53               | 86           | Valid: Appl   | 548.8 kB        | Apple Software     | Unknown     | 6/1/2011 8:46:18 PM |                   |                             |
| jp2launcher                                                             | .exe           | 143                 | 0                | 17           | Valid: Oracl. | 76.1 kB         | Java(TM) Web La    |             | 5/20/2016 8:48:13   |                   |                             |
| [MEMORY_D                                                               | LL_C1146AE12   | 1 🔴 136             | 32               | 5            | Not Signed    | 0 bytes         |                    |             | 11/4/2011 6:45:25   |                   |                             |
| Syncplicity_4                                                           | 1.0.0.5593.EXE | 42                  | 1                | 0            | Not Signed    | 7.38 MB         |                    | 12          | 8/13/2001 9:09:31   |                   |                             |
| Syncplicity_?                                                           | setup_v4.exe   | 9 29                | 3                | 2            | Root Not tr   | 7.18 MB         | Syncplicity 4.0.0  |             | 12/5/2009 5:50:52   |                   |                             |
| SecurityScar                                                            | _Release.exe   | 9 29                | 0                | 0            | Not Signed    | 710.0 kB        | McAfee Security    |             | 3/10/2016 11:19:52  |                   |                             |
| jre-8u101-w                                                             | indows-au.exe  | 28                  | 1                | 1            | Valid: Oracl. | . 1.55 MB       | Java Platform SE   |             | 6/22/2016 6:08:33   |                   |                             |
| × 🗹 (Stat                                                               | us] <> 'White  | listed'             |                  |              |               |                 |                    |             |                     |                   | Edit                        |
| Module IIOC                                                             | 5              |                     |                  |              |               | racking         |                    |             |                     |                   | A 9                         |
| Description                                                             |                |                     | IOC Level 🔺      |              | Đ             | vent Time       |                    | File Name   | Event               | Target File Name  |                             |
| Unsigned op                                                             | ens OS proce   | 55                  | 2                |              |               | 8/9/2016 9:04:7 | 6.005 AM ciscod.e  | exe         | Open Process        | Syncplicity.exe   |                             |
| Autorun                                                                 |                |                     | 3                |              |               | 8/9/2016 8:34:3 | 6.957 AM Google    | Update.exe  | Open Process        | Syncplicity.exe   |                             |
|                                                                         | ess            |                     | 3                |              |               | 8/9/2016 8:30:7 | 0.043 AM cscan.e   | ĸe          | Open Process        | Syncplicity.exe   |                             |
| Network acc                                                             | tion count     |                     | 3                |              |               | 8/9/2016 8:30:0 | 7.448 AM vpnui.e   | xe          | Open Process        | Syncplicity.exe   |                             |
| Network acc<br>High connec                                              | en             |                     | 3                |              |               | 8/9/2016 8:30:0 | J2.078 AM mcshiel  | d.exe       | Open Process        | Syncplicity.exe   |                             |
| Network acc<br>High connec<br>Network liste                             |                |                     | 3                |              |               | 8/9/2016 8:29:1 | 8.712 AM Isass.ex  | e           | Open Process        | Syncplicity.exe   |                             |
| Network acc<br>High connec<br>Network liste<br>Unsigned                 |                |                     |                  |              |               | 8/9/2016 8:29:1 | 0.841 AM sychost   | exe         | Open Process        | Syncplicity.exe   |                             |
| Network acc<br>High connec<br>Network list<br>Unsigned<br>Process acces | sses network   |                     | 3                |              |               | 0/3/2010 0.23   |                    |             |                     |                   |                             |

The following figure shows the Modules History tab:

The Modules History tab includes the following default column headings:

**Note:** There are a variety of columns you can choose to display using the Column Chooser function. For more information about configuring and customizing tables, see the topic *Tables* in <u>Main Window</u>.

| Column           | Description                                                                                                    |
|------------------|----------------------------------------------------------------------------------------------------|
| IIOC Score       | The IIOC score provides an estimate of the severity of the behavior found in the machine. The higher the number, the more likely the computer is compromised. |
| Machine<br>Count | The number of machines to which the IP connected.                                                                                                    |
| Signature        | Indicates the presence or absence, validity, and source of the signature of this module.                                                                      |
| Size In<br>Bytes | The size of the module in bytes.                                                                                                    |
| Description      | Describes the type of module.                                                                                                    |

| Column          | Description                                                                      |
|-----------------|----------------------------------------------------------------------------------|
| Hash<br>Lookup  | The classification of the module, based on its hash, from one or more databases. |
| Compile<br>Time | Tells when the module was compiled.                                              |

### Agent Log Tab

The **Agent Log** tab displays all events related to the agent, such as requests for scans, file downloads, blocking status, kernel updates, and so on.

### More Info Tab

The **More Info** tab, available only for Windows and Linux agents, provides further information about various aspects of the machine, organized into categories, including:

| Windows Machine Categories | Linux Machine Categories |
|----------------------------|--------------------------|
| Current Users              | Current Users            |
| Network Shares             | Mounted Paths            |
| Security Products          | Bash History             |
| Windows Patches            | Network Interfaces       |

A number of panes allow you to view more details.

**Note:** For more information about configuring and customizing panes, see the topic *Panels* in Main Window.

### More Info List

When a category is selected on the left, additional information is displayed in columns in the More Info list to the right of the Category list. The categories and corresponding columns vary depending on the machine OS, as defined in the following tables.

**Note:** There are a variety of columns you can choose to display using the Column Chooser function. For more information about configuring and customizing tables, see the topic *Tables* in <u>Main Window</u>.

The More Info list column headings for Windows machines may include:

| Category       | Column           | Description                                          |
|----------------|------------------|------------------------------------------------------|
| Current Users  | Groups           | Groups this user belongs to.                         |
|                | Is Administrator | Checkbox is checked if the user is an administrator. |
| Network Shares | Net Name         | Network name of the shared resource.                 |
|                | Path             | Pathname of shared directory.                        |

The More Info list column headings for Linux machines may include:

| Category           | Column         | Description                             |  |  |  |  |  |
|--------------------|----------------|-----------------------------------------|--|--|--|--|--|
| Current Users      | User Name      | User name of currently logged in user   |  |  |  |  |  |
|                    | Host           | Host from which the connection was made |  |  |  |  |  |
|                    | Home           | Home directory of user                  |  |  |  |  |  |
| Mounted Paths      | Mounted Path   | Directory mounted on                    |  |  |  |  |  |
|                    | File System    | Type of file system                     |  |  |  |  |  |
|                    | Remote Path    | Device or server for file system        |  |  |  |  |  |
| Bash History       | User           | User who ran command                    |  |  |  |  |  |
|                    | Command        | The actual command run                  |  |  |  |  |  |
| Network Interfaces | Local IP       | IP address of the interface             |  |  |  |  |  |
|                    | Mac Address    | Mac address for interface               |  |  |  |  |  |
|                    | Interface Name | Name of the interface                   |  |  |  |  |  |
|                    | Mask           | Netmask of the interface                |  |  |  |  |  |
|                    | Gateway        | Gateway for the interface               |  |  |  |  |  |

### More Info Panes

In addition to the Category and More Info list panes, other panes (at the bottom of the More Info Tab window) may display a variety of information about the selected machine, such as Machine IIOCs.

# **Modules Window**

The **Modules** window displays a table containing all modules and the relevant information for all assessed agents. Modules could be present on different machines, but they will appear only once in the list. Modules are listed under three main tabs: **Windows**, **Mac OS X**, and **Linux**, sorted by Risk Score.

To view Modules, click **Modules** in the **Main Menu**. The **Modules** window is displayed as shown in the following figure.

| ති Module     | s 🗙        |               |                             |        |            |                 |              |             |               |             |      |                                       | -               |
|---------------|------------|---------------|-----------------------------|--------|------------|-----------------|--------------|-------------|---------------|-------------|------|---------------------------------------|-----------------|
| Windows       | Mac OS X   | Linux         |                             |        |            |                 |              |             |               |             |      |                                       |                 |
| Filters       |            | т×            | Drag a column header here t | o grou | ip by tha  | t column        |              |             |               |             |      | Properties                            | μ×              |
| Faceted       | Advanced   |               | File Name                   | lioc   | Score      | Risk Score 🔻    | Machine C    | Signature   | Size In Bytes | Description | Hasl | Summary                               | All             |
| Select an IC  | OC Query   | - Go 🗙        | ApiServer.exe               |        | 3          | 2               | 1            | Not Signed  | 45.5 kB       | ApiServer   | -    | File.Status                           | · · · · ·       |
| – Hide Filter | s          |               | ConsoleServer.exe           |        | 4          | 2               | 1            | Not Signed  | 810.0 kB      | ECAT Cons   |      | Blacklist Categ -<br>Blocking Statu U | nknown          |
| Blacklist     | ed         | ✓ Whitelisted | lpremove.exe                |        | 1          | 1               | 1            | Signed: [Ce | 66.0 kB       | MUI Langu   |      | Downloaded Tr                         | ue              |
| 🗹 Grayliste   | ed         | Neutral       | AppReadiness.dll            |        | 1          | 1               | 1            | Signed: [Ce | 518.5 kB      | AppReadin   |      | IIOC Level 1 0                        |                 |
| Valid Sig     | gnature    | Good Files    | System.Data.SqlXml.ni.dll   |        | 1          | 1               | 1            | Not Signed  | 3.01 MB       |             |      | IIOC Level 3 3                        |                 |
| Clear All     | <u>ـ</u>   |               | UIAutomationClient.ni.dll   |        | 1          | 1               | 1            | Not Signed  | 571.5 kB      |             |      | Risk Score [?] 2                      |                 |
| Autoruns (1   | 86)        | -             | mouhid.sys                  |        | 1          | 1               | 1            | Signed: [Ce | 29.5 kB       | HID Mouse   |      | Status N                              | eutral          |
| Behavior Fil  | e (0)      | -             | ipfltdrv.sys                |        | 1          | 1               | 1            | Signed: [Ce | 83.0 kB       | IP FILTER D |      | Analysis Time 11                      | /30/2016 2:15:0 |
| benavionin    | (c)        |               |                             | ÷      |            |                 |              |             |               | no no i i   | -    | AV Scan Result Di                     | sabled          |
| Behavior.Ne   | etwork (7) | *             | 582 items total             | •      |            |                 |              |             |               | ,           |      | Cert. Bias Statu                      | ndefined        |
| Behavior.Pr   | ocess (0)  | Ψ.            | 🗙 🗹 [Status] <> 'Blackliste | d' And | d [Status] | <> 'Whitelisted | And [Status] | Graylisted' |               | Edit Fi     | lter | File Name Cou 2                       |                 |
| Behavior.Re   | gistry (0) | -             | Module IIOC's               |        |            | □ # ×           | Machines     |             |               | <b>—</b> #  | ×    | First Seen Date 11                    | /30/2016 2:13:2 |
| File Concert  | (500)      | _             | IOC Description             |        |            | B               | Machine Sta  | Machine Na  | ame           | Admin S     | tatu | Hash Lookup -                         | JiServer.exe    |
| File.General  | (502)      | Ť             | Compiled in last month      |        |            |                 | Ţ            | PRIMARYCS   | a -           |             |      | Yara Scan resul D                     | sabled          |
| File.Hash (0) | )          | Ψ.            | Autorun                     |        |            |                 |              |             |               |             |      | File.Location                         |                 |
| File.Location | n (505)    | -             | Compiled in last 24 hours   |        |            |                 |              |             |               |             |      | File.General                          | *               |
| File.PE (552) |            | -             |                             |        |            |                 |              |             |               |             |      | .Net Tr                               | ue              |
| Eile Cinnetu  | (EQ.4)     | _             |                             |        |            |                 |              |             |               |             |      | File Name A                           | piServer.exe    |
| File.Signatu  | ire (504)  | · · · ·       |                             |        |            |                 |              |             |               |             |      | Found Tr                              | ue              |
| File.Status ( | 66)        | *             |                             |        |            |                 |              |             |               |             |      | Size In Bytes 45                      | i.5 kB          |
| Hooking (0)   | -          | *             | 3 items total               | -      | _          |                 | 1 item       | s total     | (             |             | Þ    | Autoruns                              | * •             |

The Modules window is made up of a Modules table and three panes.

### Modules Table

**Note:** For more information about configuring and customizing tables, see the topic *Tables* in Main Window.

There are a number of actions available by right-clicking an entry:

- Edit Blacklist-Whitelist Status: Edit the Blacklist or Whitelist status of the selected module.
- List Computers with Module: List the computers on which the module is found.

- Download to Server: Download the selected module to the server.
- Save Local Copy: Save a local copy of the module.
- Scan with YARA: Scans the module with YARA.
- Analyze Module: Opens an Analyze Module window that contains various information about the module.
- Malware Analysis: Allows you to forward the file to Malware Analysis for further investigation. For more information, see Forward to Malware Analysis.
- Search with Google > Filename: Performs a search of the module filename using Google.
- Search with Google > MD5: Performs a search of the module MD5 using Google.
- Search with Google > SHA1: Performs a search of the module SHA1 using Google.
- Search with Google > SHA256: Performs a search of the module SHA256 using Google.
- Search with VirusTotalSearch > MD5: Performs a search of the module MD5 using VirusTotalSearch.
- Search with VirusTotalSearch > SHA1: Performs a search of the module SHA1 using VirusTotalSearch.
- Search with VirusTotalSearch > SHA256: Performs a search of the module SHA256 using VirusTotalSearch.
- Open in a Separate View: Opens the module in a new tab.
- View Certificate: Opens the Certificates window.
- Copy: Copies the module.

The Modules table includes the following default column headings.

**Note:** There are a variety of columns you can choose to display using the Column Chooser function. For more information about configuring and customizing tables, see the topic *Tables* in Main Menu.

| Column     | Description                                                                                                    |
|------------|----------------------------------------------------------------------------------------------------|
| IIOC Score | The Machine IIOC Score provides a level of confidence that the behavior described in the IIOC was found. Higher scores also denote a greater probability of malicious intent. Also provides a color (green, yellow, orange, red or black) that represents the severity of the threat found in the machine. For more information, see Levels of IIOCs, IIOC Scores, and Risk Score. |

| Column                                 | Description                                                                                                    |
|----------------------------------------|----------------------------------------------------------------------------------------------------|
| Machine<br>Count                       | Indicates the number of different machines where this module was found. If a module is present on all machines, it may be present on the original installation image, or has been intentionally widely deployed. If a module is only present on one agent, and a thousand agents are checked, it is likely that this module is suspicious and requires more investigation. |
| Signature                              | Indicates the presence or absence, validity and source of the signature of this module.                                                                                                    |
|                                        | <b>Note:</b> In NetWitness Endpoint, all signature information is obtained by a low-<br>level system designed to avoid any malware signature verification bypassing<br>techniques.                                                                                                    |
| Description                            | Describes the type of module.                                                                                                    |
| Hash<br>Lookup                         | The classification of the module, based on its hash, when checked against one or more databases.                                                                                                    |
| Risk Score                             | A data-driven score that ranges from 0 to 100. This score is the output of a machine-learning algorithm and represents the probability of the module being malicious. For more information, see Levels of IIOCs, IIOC Scores, and Risk Score.                                                                                                    |
| Compile<br>Time                        | Indicates when the module was compiled.                                                                                                    |
| Automatic<br>Bias Status<br>Assignment | Indicates if the module has been automatically assigned a bias status.<br>Fore more information, see <u>Automatic Status Assignment</u> .                                                                                                    |

### **Modules Panes**

**Note:** For more information about configuring and customizing panes, see the topic *Panes* in <u>Main Window</u>.

The Modules window has four panes to access information or filter the data:

- **Properties** provides information about the properties of a selected module.
- Module IIOCs provides information about the InstantIOCs that were detected against the module and the module's reputation. There is also space for comments.

- Machines provides a list of machines that contain a selected module.
- **Filters** allows you to apply a variety of filters to the modules. It has two tabs, Faceted and Advanced:
  - Faceted provides a variety of preset, instant filtering options.
  - Advanced is for advanced users who wish to have additional control over the filter options.

For more information about using filters to sort modules, see Use Filters to Find Malware.

# **IP List Window**

The IP List window displays the complete list of IP/Ports/Protocols entries present in the scan reports under a unique list. The data is aggregated to include the total or sum of each column for the whole environment.

To open the IP List, click **IP List** in the **Main Menu**. The **IP List** window is displayed as shown in the following figure.

| <li>Global IP</li> | ×              |                  |                   |                   |              |                       |                      |     |                          |                          |
|--------------------|----------------|------------------|-------------------|-------------------|--------------|-----------------------|----------------------|-----|--------------------------|--------------------------|
| IP                 | Port           | Protocol         | Domains           | Machine Count     | Module Count | First Activity        | Last Activity 📍      |     | Properties               |                          |
| 104.16.57.15       | 443            | TCP              |                   | 1                 | 1            | 5/8/2015 5:46:42 PM   | 5/8/2015 5:46:42 P   | ^   | Behavior.Network         |                          |
| 104.69.245.206     | 80             | TCP              |                   | 1                 | 1            | 5/8/2015 5:46:42 PM   | 5/8/2015 5:46:42 P   |     | Burst Count              | 0                        |
| 120 222 70 220     | 10121          | TCD              |                   | 1                 | 1            | E/9/201E E:46:42 DM   | E/12/2015 11:21:2    |     | Burst Interval Deviation | 0                        |
| 120.222.10.250     | 20151          | TCF              |                   | 1                 | 1            | 5/0/2015 5.40.42 114  | 5/15/2015 11:51:2    |     | Burst Interval Mean      | 0                        |
| 128.222.77.177     | 49155          | TCP              |                   | 1                 | 1            | 5/8/2015 5:46:42 PM   | 5/8/2015 5:46:42 P   |     | First Activity           | 0<br>5/8/2015 5:46:42 PM |
| 128.222.78.12      | 49155          | TCP              |                   | 1                 | 2            | 5/11/2015 12:15:44    | 5/13/2015 11:31:2    |     | IP                       | 104.69.245.206           |
| 172 104 117 20     | 442            | TCP              |                   | 1                 | 1            | 5/9/2015 5:46:42 DM   | 5/9/2015 5:46:42 D   |     | Last Activity            | 5/8/2015 5:46:42 PM      |
| 175.154.117.50     | 44)            | TCP              |                   | 1                 | 1            | 5/0/2015 5.40.42 PM   | 5) 0) 2015 5:40:42 P |     | Network Segment          | 104.69.245.0             |
| 173.194.117.66     | 443            | TCP              |                   | 1                 | 1            | 5/13/2015 11:31:20    | 5/13/2015 11:31:2    |     | Port                     | 80                       |
| 173,194,117,69     | 443            | TCP              |                   | 1                 | 1            | 5/11/2015 12:15:44    | 5/11/2015 12:15:4    |     | Private Address          | False                    |
| 11512541211105     | 115            | 101              |                   | -                 | -            | 5/12/2015 12/15/44 11 | 5,11,2015 12:15:411  |     | Total Received           | 0 bytes                  |
| 173.194.117.72     | 443            | TCP              |                   | 1                 | 1            | 5/13/2015 11:31:20    | 5/13/2015 11:31:2    |     | Total Sent               | 0 bytes                  |
| 173,194,117,78     | 443            | TCP              |                   | 1                 | 1            | 5/12/2015 12:45:52    | 5/12/2015 12:45:5    |     | Trusted Domain           | False                    |
|                    |                |                  |                   |                   |              |                       |                      |     | General                  |                          |
| 173.194.117.82     | 443            | TCP              |                   | 1                 | 1            | 5/13/2015 11:31:20    | 5/13/2015 11:31:2    |     | Bad Domain               | False                    |
| 173.194.117.86     | 443            | TCP              |                   | 1                 | 1            | 5/11/2015 12:15:44    | 5/12/2015 12:45:5    |     | Bad IP                   | False                    |
|                    |                |                  |                   |                   |              |                       |                      |     | Connection Count         | 1                        |
| 173.194.117.87     | 80             | TCP              |                   | 1                 | 1            | 5/11/2015 12:15:44    | 5/11/2015 12:15:4    |     | Domains                  |                          |
| 173.194.38.169     | 80             | TCP              |                   | 1                 | 1            | 5/8/2015 5:46:42 PM   | 5/8/2015 5:46:42 P   |     | IPV6                     |                          |
|                    |                |                  |                   |                   |              |                       |                      |     | Machine Count            | 1                        |
| 1/3.194.38.1/5     | 80             | ICP              |                   | 1                 | 1            | 5/8/2015 5:46:42 PM   | 5/8/2015 5:46:42 P   |     | Protocol                 | TCD                      |
| 173.194.38.176     | 80             | TCP              |                   | 1                 | 1            | 5/8/2015 5:46:42 PM   | 5/8/2015 5:46:42 P   |     | Piotocol                 | TCF                      |
| 173.194.38.181     | 443            | TCP              |                   | 1                 | 1            | 5/8/2015 5:46:42 PM   | 5/8/2015 5:46:42 P   | -   |                          |                          |
| 63 items           | total 🖪        |                  |                   |                   |              |                       | Þ                    |     |                          |                          |
| × 🗹 [Private /     | Address] = 'Fa | lse' And [Last A | Activity] >= '5/7 | /2015 5:30:00 AM' |              |                       | Edit Fil             | ter |                          |                          |

The IP List window is made up of an IP List table and a Properties pane.

### **IP List Table**

**Note:** For more information about configuring and customizing tables, see the topic *Tables* in Main Window.

There are a number of actions available by right-clicking an entry:

• List Computers with IP Address: Opens a new tab that contains a list of computers with the selected IP address.

- Add to Trusted Domains: Adds the IP address to trusted domains.
- Edit Trusted Domains: Opens the Trusted Domains dialog in which you can manage trusted domains.
- Investigate Destination IP with NetWitness: Investigates the IP address using NetWitness v9.7.
- Open in NetWitness Investigate: Analyzes the IP address using RSA NetWitness Suite.
  - If you choose this option, the NetWitness Investigate window opens as shown below:

| lit th                                                                                                    | e query man              | ually.               |                                                   |  |  |
|----------------------------------------------------------------------------------------------------|--------------------------|----------------------|---------------------------------------------------|--|--|
|                                                                                                    | Source Det               | ails                 | Destination Details                               |  |  |
| $\checkmark$                                                                                                    | HostName                 | -                    | ✓ HostName wdcp.microsoft.com                     |  |  |
| $\checkmark$                                                                                                    | <b>IPAddress</b>         | -                    | ✓ IPAddress                                       |  |  |
|                                                                                                    | Port                     | -                    | ✓ Port 443: tcp ▼                                 |  |  |
| <b>V</b>                                                                                                    | Time Frame<br>Start Time | 12/1/2016 • 10:02 AM | NetWitness Suite will<br>analyze the data between |  |  |
| ~                                                                                                    | End Time                 | 12/1/2016 • 10:04 AM | the start and end time.                           |  |  |
| URI https://localhost/investigation/asdfasdf/navigate/query/ip.src%3d10.40.12<br>%26%26+ip.dst%3d13.90.208.215+%26%26+tcp.dstport%3d443+%7c%7c+<br>+ %3de%27DBI/WINJX128.0%77+%7c%7c+aliae.bort+%2de%27udco.price |                          |                      |                                                   |  |  |

**Note:** The option **Open in NetWitness Investigate** is available only if you have configured RSA NetWitness Suite through the Monitoring and External Components feature.

- Click the checkboxes to enable or disable the field.
- To edit the query manually, click the URI checkbox and edit the field.
- Click Investigate. The selected IP address is further investigated using NetWitness Suite.

The IP List table includes the following default column headings.

**Note:** There are a variety of columns you can choose to display using the Column Chooser function. For more information about configuring and customizing tables, see the topic *Tables* in <u>Main Window</u>.

| Column         | Description                                       |
|----------------|---------------------------------------------------|
| IP             | The IP address.                                   |
| Port           | The port for the IP.                              |
| Protocol       | The protocol for the IP.                          |
| Domains        | Domains associated with the IP.                   |
| Machine Count  | The number of machines to which the IP connected. |
| Module Count   | The number of modules associated with the IP.     |
| First Activity | The date and time that the IP first connected.    |
| Last Activity  | The date and time that the IP last connected.     |

### IP List Panes

**Note:** For more information about configuring and customizing panes, see the topic *Panes* in <u>Main Window</u>.

The IP List window has three panes to access more data.

- Machines: gives a list of machines with the currently selected IP. If there are more than 10,000 modules for a selected IP, the list displays only the machines for the 10,000 modules with the highest risk score.
- **Modules:** gives a list of Windows and Mac modules with the currently selected IP. This list is limited to 10,000. If there are more than 10,000 modules for a selected IP:
  - For Windows modules, the list displays only the 10,000 modules with the highest risk score.
  - For Mac modules, the list displays only the 10,000 modules with the highest IIOC score.
- **Properties:** has two tabs, **Summary** and **All**, that allow you to access more information about a selected IP.

# **Certificates Window**

The **Certificates** window contains the list of all certificates found in modules or machines. NetWitness Endpointverifies for certificate revocation daily (at least). **Note:** If NetWitness Endpoint isn't able to connect to a certain server for a certain period of time, the status of each certificate will eventually change to Need Revoke Update. In this case, the user needs to use the ConsoleServerSync.exe tool to manually synchronize the certificates. For more information, see NetWitness Endpoint ConsoleServerSync Tool.

To open Certificates, click **Certificates** in the **Main Menu**. The **Certificates** window is displayed as shown in the following figure.

| 👷 Certificates 🗙         |           |                                                                 |                  |         |                |                             |                |     |                     |                        | -    |
|--------------------------|-----------|-----------------------------------------------------------------|------------------|---------|----------------|-----------------------------|----------------|-----|---------------------|------------------------|------|
| Filters 🛛 🐺 🗙            |           |                                                                 |                  |         |                |                             |                | P   | roperties           | ÷х                     | 8    |
| Faceted Advanced         |           |                                                                 |                  |         |                |                             |                |     | Reputation          |                        | Per  |
|                          |           |                                                                 |                  |         |                |                             |                |     | Cert. Module Cour   | 1                      | đ    |
| Signer:                  | Signature | Friendly Name                                                   | Cert. Modu Statu | 15      | Status Comment | Certificates Chain          | Chain Broken C | ha  | Issuer              | Symantec Corporation   |      |
| Mide Eilberg             | Root N.   | CertName                                                        | 1                | Neutral |                | WCertName                   |                |     | Issuer Full Name    | C=US, O=Symantec C     |      |
| - Hide Filders           | Root N    | Chelsio comffesti                                               | 1                | Neutral |                | WChelsin comflecti          |                | -11 | Need Revoke Cheo    | True                   |      |
| Trusted Not Trusted      | Poot N    | Class 3 Public Primary Cartification Autho                      | -                | Neutral |                | 1) Class 3 Public Primary C |                | -11 | Revoke Check Time   |                        |      |
| Neutral                  | Poot N    | Class 3 Public Primary Certification Autho                      |                  | Neutral |                | Class 3 Public Primary C.   |                | -11 | Signature           | Need Revoke Update,    |      |
|                          | Poot N    | DigiCert Accured ID Root CA                                     | . 0              | Neutral |                | 1) DigiCart Accured ID Bo   |                | -11 | Signature inumpp    | SAAF24A4D6CA8CCDF      |      |
| Filters 🔺                | Nood D    | Equifer Convert Confidence Sufficients                          | 0                | Neutral |                | VergicercAssured to Ro      |                | -11 | Statur              | Need Revoke opdate,    |      |
|                          | P Reeu R. | Endered Common Policy Ct                                        | 0                | Neutral |                | WEganax Secure Certifica.   |                | -11 | Status Comment      | Neutral                |      |
| Chain Broken             | Protein   | Manage Data Anthony CA                                          | 0                | Neutral |                | Wederal Common Policy       |                | -11 | Blocking            | *                      |      |
| Chain Valid              | ROOCN     | Microsoft Root Additional                                       | 0                | Neutral |                | (WILCOSOFE ROOT AUDIONS     |                | -11 | Blockable           | True                   |      |
| Chain Evoired            | NOOT N    | Microsoft Root Certificate Authority                            | 0                | Neutral |                | Wilcrosoft Root Certific    |                | -11 | Certificate Details | *                      |      |
| - cruit expired          | Root N    | Microsoft Root Certificate Authority 2010                       | U                | Neutral |                | Whicrosoft Root Certific    |                | -11 | Certificates Chain  | WeriSign Class 3 Pub   |      |
| Chain Revoked            | Chain E   | N Software Inc.                                                 | 4                | Neutral |                | \\N Software Inc.           |                | -11 | Friendly Name       | Adobe Systems Incorp   |      |
| Chain Root not Trusted   | Chain B   | NVIDIA Subordinate CA                                           | 0                | Neutral |                | WVIDIA Subordinate CA       | ×              | -11 | Level               | 2                      |      |
| Castificate Devolved     | Root N    | . RSA                                                           | 11               | Neutral |                | \\RSA                       |                | -12 | Subject             | OID.1.3.6.1.4.1.311.60 |      |
|                          | Root N    | . Thawte Premium Server CA                                      | 0                | Neutral |                | \\Thawte Premium Server     |                | -11 | Certificate Status  | +                      |      |
| Is Root Microsoft        | Root N    | . thawte Primary Root CA                                        | 0                | Neutral |                | \\thawte Primary Root CA    |                |     | Chain Broken        | False                  |      |
| Blockable                | Root N    | <ul> <li>VeriSign Class 3 Public Primary Certificati</li> </ul> | . 0              | Neutral |                | WeriSign Class 3 Public     |                |     | Chain Expired       | False                  |      |
|                          | Chain E   | . VeriSign Commercial Software Publishers .                     | 0                | Neutral |                | WVeriSign Commercial S      |                |     | Chain Revoked       | False                  |      |
| Valid 🔺                  |           |                                                                 |                  |         |                |                             |                |     | Chain Root Not Ir   | True                   |      |
|                          |           |                                                                 |                  |         |                |                             |                |     | Unain Valid         | False                  | 1000 |
| Valid Before 7/15/2015 * |           |                                                                 |                  |         |                |                             |                |     | Not Valid Refore    | 1/14/2014 5:20:00 AM   |      |
| Valid After 7/15/2015 -  |           |                                                                 |                  |         |                |                             |                |     | Revoked             | False                  | 1000 |
|                          |           |                                                                 |                  |         |                |                             |                |     | Root Microsoft      | False                  |      |
|                          |           |                                                                 |                  |         |                |                             |                |     | Root Trusted        | False                  |      |
|                          |           |                                                                 |                  |         |                |                             |                | - E |                     |                        |      |
|                          |           |                                                                 |                  |         |                |                             |                |     |                     |                        |      |
|                          |           |                                                                 |                  |         |                |                             |                |     |                     |                        |      |
|                          |           |                                                                 |                  |         |                |                             |                |     |                     |                        |      |
|                          |           |                                                                 |                  |         |                |                             |                |     |                     |                        |      |
|                          |           |                                                                 |                  |         |                |                             |                |     |                     |                        |      |
|                          |           |                                                                 |                  |         |                |                             |                |     |                     |                        |      |
|                          |           |                                                                 |                  |         |                |                             |                | 1   |                     |                        |      |
|                          |           |                                                                 |                  |         |                |                             |                | 1   |                     |                        |      |
|                          |           |                                                                 |                  |         |                |                             |                | _   |                     |                        |      |
|                          | <         |                                                                 |                  |         |                |                             |                |     |                     |                        |      |

The **Certificates** window is made up of the Certificates table and a number of panes that allow you to filter and view more information about the certificates.

### **Certificates Table**

**Note:** For more information about configuring and customizing tables, see the topic *Tables* in Main Menu.

There are a number of actions available by right-clicking an entry:

- Edit Certificate Whitelist Status: Edit the certificate status.
- List Windows Modules with Certificates: Opens a new tab that contains a list of Windows modules with the selected certificate.
- List Mac Modules with Certificates: Opens a new tab that contains a list of Mac modules with the selected certificate.
- List Computers with Certificates: Opens a new tab that contains a list of the computers with the selected certificate.

### **Certificates Panes**

**Note:** For more information about configuring and customizing panes, see the topic *Panes* in Main Menu.

Certificates has two panes to filter the machines or access more data:

- Properties allows you to view properties of a selected certificate.
- Filters allows you to apply a variety of filters to the certificates. It has two tabs, Faceted and Advanced.
  - Faceted

| Filters Pane                                                              | Option       | Description                                                                            |
|---------------------------------------------------------------------------|--------------|----------------------------------------------------------------------------------------|
| Filters     # ×       Faceted     Advanced       Signer:                  | Signer       | Filter certificates by signer.                                                         |
| Hide Filters Trusted Not Trusted Neutral Filters Chain Broken Chain Valid | Hide Filters | Check the checkboxes to hide<br>Trusted, Not Trusted, and/or<br>Neutral certificates.  |
| Chain Expired Chain Revoked Chain Root not Trusted Certificate Revoked    | Filters      | Check the checkboxes to filter according to various options.                           |
| Blockable Valid Before 7/15/2015 Valid After 7/15/2015                    | Valid        | Check the Valid Before and/or<br>Valid After checkboxes and select<br>desired date(s). |

• Advanced: Is for advanced users who wish to have additional control over the filter options.

# InstantIOCs Window

The **InstantIOCs** window contains the list of all InstantIOCs (Instant Indicators of Compromise) triggered on modules or machines.

InstantIOCs enable security analysts to very quickly query the NetWitness Endpoint database to find files matching specific attributes. They help to reduce the amount of data an analyst must sift through, making it even faster to detect threats in the environment. NetWitness Endpoint comes with more than 200 out-of-the-box InstantIOCs and analysts can easily create their own customized versions.

For more information, see InstantIOCs.

To open InstantIOCs, click **InstantIOCs** in the **Main Menu**. The **InstantIOCs** window is displayed as shown in the following figure.

| Configure Tools | View About           |         |            |              |              |       |                                                 |                               |                  |                |                        |                      | 🏴 3 👳         |
|-----------------|----------------------|---------|------------|--------------|--------------|-------|-------------------------------------------------|-------------------------------|------------------|----------------|------------------------|----------------------|---------------|
| Main Menu 🛛 👭   | 🔓 Machines           | 💻 Cer   | ntOS60X86  | 📮 PRIM/      | ARYCSI       | đ     | Modules                                         | 💻 Rhel65x86                   | 🤶 Certifi        | icates         | ▲ InstantIOCs          | 🗙 🛥 Global I         | P ▼ < >       |
| <u>^</u>        | Description          | Level   | 🔺 Туре     | Active       | Alerta       | Machi | InstantiO                                       |                               |                  |                |                        |                      | т×            |
|                 | Modifies internet z  | 2       | Event      | $\checkmark$ | $\checkmark$ | -     | Name                                            | Process_Authorize             | d_In_Firewall.so | ql             |                        |                      |               |
|                 | Unsigned compan      | 2       | Module     | $\checkmark$ | $\checkmark$ |       | Descriptio                                      | Process authorized            | in firewall      |                |                        |                      |               |
|                 | Unsigned task na     | 2       | Module     | $\checkmark$ | $\checkmark$ |       | IOC Level                                       | 2 🌲 Type:                     | Module           | - OS Type      | e: Windows             | <b>•</b>             |               |
| Dashboard       | Autorun unsigned     | 2       | Module     | $\checkmark$ | $\checkmark$ |       | Active                                          | Alertable                     | 1                |                |                        |                      |               |
|                 | In RecycleBin direc  | 2       | Module     | $\checkmark$ | $\checkmark$ |       | - Query: -                                      |                               |                  |                |                        |                      |               |
|                 | Autorun unsigned     | 2       | Module     | $\checkmark$ | $\checkmark$ |       |                                                 |                               |                  |                |                        |                      | <b>^</b>      |
| Machines        | User Account Cont    | 2       | Machine    | $\checkmark$ | $\checkmark$ |       | SELECT D                                        | STINCT<br>mp].[EK_Machines] A | S IEK Machine    | ব              |                        |                      |               |
|                 | Process authorized   | 2       | Module     | $\checkmark$ | $\checkmark$ |       | FROM                                            | mp].[PK_MachineMo             | dulePaths] AS    | FK_Machine     | /lodulePaths]          |                      |               |
| പിപ്പി          | Registry tools disa  | 2       | Machine    | $\checkmark$ | $\checkmark$ |       | [dbo].[MachineModulePaths] AS [mp] WITH(NOLOCK) |                               |                  |                |                        | )N (Imel IRK Machin  | esl = [mn]    |
| Madular         | Unsigned opens b     | 2       | Event      | $\checkmark$ | $\checkmark$ |       | WHERE                                           | interesone (apolitin          |                  | acel via finel | in in the court of the | ar ffinelifine maeni | * [inp]       |
| modules         | Modifies run key     | 2       | Event      | $\checkmark$ | $\checkmark$ |       | -                                               |                               |                  |                |                        |                      | •             |
|                 | 410 items tota       |         | 4          | _            |              | +     |                                                 |                               |                  |                |                        | Edit                 | New           |
| 🔻               | Machines             |         |            |              |              |       | - # ×                                           | Modules                       |                  |                |                        |                      | □ # ×         |
| IP List         | Machine N IIOC S     | core 🔻  | Admin Stat | Comment      |              |       |                                                 | Hide Whitelisted              |                  |                |                        |                      |               |
|                 | PRIMARYCSI 🔴         | 295     |            |              |              |       |                                                 | File Name                     |                  | IIOC Score     | Risk Score [?]         | Machine Count        | Signature     |
|                 |                      |         |            |              |              |       |                                                 | lsass.exe                     |                  | - 11           | 1                      | 1                    | Valid: Micros |
| Certificates    |                      |         |            |              |              |       |                                                 | svchost.exe                   |                  | 9 11           | 1                      | 1                    | Valid: Micros |
|                 |                      |         |            |              |              |       |                                                 |                               |                  |                |                        |                      |               |
|                 |                      |         |            |              |              |       |                                                 |                               |                  |                |                        |                      |               |
| InstantiOCs     | 1 items total        | 4       |            |              |              |       | F                                               | 2 items total                 | ∢                |                |                        |                      |               |
| -               | IOC Queries got dele | ted suc | cessfully. |              |              |       |                                                 |                               |                  |                | (UTC                   | -08:00) Pacific Time | (US Canada)   |

The **InstantIOCs** window is made up of the InstantIOCs table and a number of panes that allow you to view more information about the IOCs.

### InstantIOCs Table

**Note:** For more information about configuring and customizing tables, see the topic *Tables* in Main Window.

Right-clicking an entry allows you to clone the InstantIOC and in certain cases, to delete it.

### InstantIOCs Panes

**Note:** For more information about configuring and customizing panes, see the topic *Panes* in Main Window.

The InstantIOCs window has three panes to access more data.

- Machines: gives a list of machines with the currently selected IIOC.
- **Modules:** gives a list of modules with the currently selected IIOC. This list is limited to 10,000. If there are more than 10,000 modules for a selected IIOC:
  - For Windows modules, the list displays only the 10,000 modules with the highest risk score.
  - For Mac and Linux modules, the list displays only the 10,000 modules with the highest IIOC score.
- **InstantIOC:** editing pane gives more information about the selected IIOC and allows you to edit it, activate it or deactivate it, make it alertable or non-alertable, or create a new IIOC.

Note: For more information about editing or creating IIOCs, see Edit or Create IIOCs.

# **Downloads Window**

The Downloads window provides information about files downloaded to NetWitness Endpoint.

To open Downloads, click **Downloads** in the **Main Menu**. The **Downloads** window is displayed as shown in the following figure.

| Configure Tools   | View About |        |                         |                     |         |      |         |          |            |                  |               |                 |     |                              |                   | P 3 4      |
|-------------------|------------|--------|-------------------------|---------------------|---------|------|---------|----------|------------|------------------|---------------|-----------------|-----|------------------------------|-------------------|------------|
| Main Menu 🛛 🕸     | S Machines | 🖛 Glob | al IP 😽                 | 🕽 Download F        | Files 🗙 |      |         |          |            |                  |               |                 |     |                              |                   |            |
| <u>^</u>          | Filters    | ч×     | Windows                 | Mac OS X            | Linux   |      |         |          |            |                  |               |                 |     | Properties                   |                   | <b>ч</b> × |
|                   | Last 7 1   | days   | File Name               |                     |         | lioc | Score 🔻 | Risk Sco | ore [?] Do | wnloaded Time    | Size In Bytes | Signature       |     | Summary                      | All               |            |
|                   |            | -      | ConsoleServe            | er.exe              |         |      | 4       | 2        | 11         | /30/2016 2:15:20 | 810.0 kB      | Not Signed: RSA | 1   | File.Status                  |                   | <b>^</b>   |
|                   |            |        | ApiServer.exe           | e                   |         |      | 3       | 2        | 11         | /30/2016 2:15:06 | 45.5 kB       | Not Signed      | ш   | Blacklist Catego             | -                 |            |
| Dashboard         |            |        | ECatDataMo              | del.dll             |         |      | 2       | 1        | 11         | /30/2016 2:17:43 | 1.46 MB       | Not Signed: RSA | - 1 | Blocking Statu:              | Unknown           | -11        |
|                   |            |        | ApiServer, Ser          | rviceModel.dll      |         |      | 2       | 1        | 11         | /30/2016 2:15:16 | 475.0 kB      | Not Signed      |     | IIOC Level 3                 | 4                 |            |
|                   |            |        | Teels dil               |                     |         |      | -       |          |            | (20/2016 2:15:11 | 217 E MP      | Not Signadi DSA |     | IIOC Score                   | 4                 |            |
|                   |            |        | Tools.uli               |                     |         |      | 4       |          |            | /30/2010 2:13:11 | 217.3 KD      | NOT SIGNED: KSA |     | Risk Score [?]               | 2<br>Neutral      | - 11       |
| Machines          |            |        | UserInterface           | eTools.dll          |         |      | 2       | 1        | 11         | /30/2016 2:15:11 | 211.5 kB      | Not Signed: RSA |     | Reputation                   |                   |            |
|                   |            |        | ApiServer.Ser           | rviceInterface.     | dll     |      | 2       | 1        | 11         | /30/2016 2:15:10 | 91.0 kB       | Not Signed      |     | Analysis Time                | 11/30/2016 2:15:2 | 20         |
| ا نک ا            |            |        | DatabaseToo             | ols.dll             |         |      | 2       | 1        | 11         | /30/2016 2:15:07 | 63.0 kB       | Not Signed: RSA |     | AV Scan Result               | Disabled          |            |
|                   |            |        | Lockbox_x64.            | .dll                |         |      | 2       | 1        | 11         | /30/2016 2:15:06 | 14.5 kB       | Not Signed      |     | Company Name                 | 8                 |            |
| Modules           |            |        | ApiServer.Uti           | ils.dll             |         |      | 2       | 1        | 11         | /30/2016 2:15:06 | 14.0 kB       | Not Signed: EMC |     | File Name Cour               | 2                 |            |
| m                 |            |        | System Xamlu            | ni dll              |         |      | 1       | 1        | 11         | /30/2016 2:18:05 | 2 28 MB       | Not Signed      |     | First Seen Date              | 11/30/2016 2:13:2 | :3         |
|                   |            |        |                         |                     |         |      |         |          |            | ,50,2010 2.10.05 | 2.20 110      | not signed      |     | Hash Lookup                  | -                 | <u> </u>   |
| IP List           |            |        | System.Core.<br>66 iter | .ni.dli<br>ms total | 4       | _    |         | 1        | 11         | /30/2016 2:18:04 | 9.53 MB       | Not Slaned      |     | Yara Scan resul              | Disabled          |            |
|                   |            |        | Module IIOC             | īs.                 |         |      |         | ах I     | Machines   |                  |               | - 4             | ×   | File.Location                |                   | *          |
|                   |            |        | IOC Descript            | tion                |         |      |         | 1001     | Machine S  | ta Machine Nam   | e             | Admin Status    | П   | ProgramFiles<br>File Ceneral | True              | -          |
|                   |            |        | Compiled in             | lact month          |         |      |         | loci i   |            | PRIMARYCSI       |               |                 |     | Net                          | True              | -          |
| Certificates      |            |        | Complied in             | indisc moritin      |         |      |         | -        | -          | Transactes.      |               |                 | -1  | Company Name                 | RSA               |            |
| centineares       |            |        | Autorun                 |                     |         |      |         |          |            |                  |               |                 |     | Entropy                      | 5.86              |            |
|                   |            |        | Compiled in             | last 24 hours       |         |      |         | _        |            |                  |               |                 |     | File Name                    | ConsoleServer.exe | e          |
|                   |            |        | Process acce            | sses network        |         |      |         | _        |            |                  |               |                 |     | Found<br>Machine Count       | True              | _          |
| la de altra de la |            |        |                         |                     |         |      |         | -1       |            |                  |               |                 |     | Size In Bytes                | 810.0 kB          |            |
| Instantious       |            |        |                         |                     |         |      |         | - 1      |            |                  |               |                 |     | Autoruns                     |                   |            |
|                   |            |        |                         |                     |         |      |         | - 1      |            |                  |               |                 |     | Auto Start Cate              | Services          |            |
|                   |            |        |                         |                     |         |      |         |          |            |                  |               |                 |     | Autorun                      | True              |            |
|                   |            |        | 4 item                  | ns total            | 4       |      |         | - F      | 1 ite      | ms total 🛛 🔳     |               |                 | ١.  | Autorun Service              | MAGOWS            | -          |

Downloads are listed under three main tabs: Windows, Mac OS X, and Linux.

The **Downloads** window is made up of the Downloads table and various panes that allow you to view more information about the selected download.

### **Downloads Table**

**Note:** For more information about configuring and customizing tables, see the topic *Tables* in <u>Main Window</u>.

There are a number of actions available by right-clicking an entry:

- Edit Blacklist-Whitelist Status: Edits the blacklist or whitelist status of the module.
- List Computers with Module: Opens a separate tab with a list of computers that contain the selected module.
- Save Local Copy: Saves a local copy of the module.
- Analyze Module: Opens an Analyze Module window that contains various information about the module.
- Search with Google > MD5: Performs a search of the module MD5 using Google.
- Search with Google > SHA1: Performs a search of the module SHA1 using Google.
- Search with Google > SHA256: Performs a search of the module SHA256 using Google.
- Search with VirusTotalSearch > MD5: Performs a search of the module MD5 using VirusTotalSearch.
- Search with VirusTotalSearch > SHA1: Performs a search of the module SHA1 using VirusTotalSearch.
- Search with VirusTotalSearch > SHA256: Performs a search of the module SHA256 using VirusTotalSearch.
- Open in a Separate View: Opens the module in a new tab.
- View Certificate: Opens the Certificates window.
- **Download to Server:** Downloads the module to the server.
- Scan with YARA: Scans the module with YARA.
- Scan with OPSWAT: Scans the module with OPSWAT.
- Scan with OPSWAT and YARA: Scans the module with OPSWAT and YARA.

The Downloads table includes the following default column headings.

**Note:** There are a variety of columns you can choose to display using the Column Chooser function. For more information about configuring and customizing tables, see the topic *Tables* in <u>Main Window</u>.

| Column               | Description                                                                                                    |
|----------------------|----------------------------------------------------------------------------------------------------|
| IIOC Score           | The Machine IIOC Score provides a level of confidence that the behavior<br>described in the IIOC was found. Higher scores also denote a greater<br>probability of malicious intent. Also provides a color (green, yellow, orange, red,<br>or black) that represents the severity of the threat found in the machine. For<br>more information, see <u>Levels of IIOCs, IIOC Scores, and Risk Score</u> . |
| Signature            | Indicates the presence or absence, validity and source of the signature of this module.           Note: In NetWitness Endpoint, all signature information is obtained by a low-level system designed to avoid any malware signature verification bypassing techniques.                                                                                                    |
| Hash<br>Lookup       | The classification of the module, based on its hash, from one or more databases.                                                                                                    |
| Machine<br>Count     | Indicates the number of different machines where this module was found. If a module is present on all machines, it may be present on the original installation image, or has been intentionally widely deployed. If a module is only present on one agent, and a thousand agents are checked, it is likely that this module is suspicious and requires more investigation.                              |
| Error<br>Description | In the event of a download error, the error's details will be displayed here.                                                                                                    |

### **Downloads Panes**

**Note:** For more information about configuring and customizing panes, see the topic *Panes* in Main Window.

The **Downloads** window has four panes that allow you to view more data about a selected download:

- Properties allows you to view properties of a selected download.
- Filters allows you to filter the Downloads table according to a selected time frame.

- **Module IIOCs** provides information about any IIOCs that were detected against a selected download.
- Machines provides information about machines on which a selected download was found.

# **Events Window**

The **Events** window provides information about NetWitness Endpoint events and notifications related to all agents or the server.

To open Events, click Events in the Main Menu. The Events window is displayed as shown in the following figure.

| Configure Tools | View About               |                                              |                                  |                  |                                                          |                         | h. A               |
|-----------------|--------------------------|----------------------------------------------|----------------------------------|------------------|----------------------------------------------------------|-------------------------|--------------------|
| Main Menu 🛛 🕸   | 😓 Machines 🛛 🗢 Global II | 🔍 🌍 Download Files                           | 😰 Events 🗙                       |                  |                                                          |                         | <b>*</b>           |
|                 | Events Notifications     |                                              |                                  |                  |                                                          | Properties              | я×                 |
| Machines        | Filters A 3              | C Drag a column header here to               |                                  |                  |                                                          | Machine.Events          | A                  |
|                 |                          |                                              | group by that cold               |                  |                                                          | AgentID                 | d905b740-acb1-4d   |
| ויה ו           | Last 1 🤤 days            | Event Time                                   | <ul> <li>Machine Name</li> </ul> | Type             | Message                                                  | Canceled                | False              |
|                 | - Event Types -          | 11/30/2016 2:37:42.790 AM                    | PRIMARYCSI                       | Scan Request     | Tracking State Changed - Scan Request - Process          | Cancel User Name        |                    |
| Modules         | Developed                |                                              |                                  |                  |                                                          | Cancel User SID         |                    |
|                 | Download                 | 11/30/2016 2:37:24.623 AM                    | PRIMARYCSI                       | Scan Request     | Tracking State Changed - Scan Request - Queued           | Cancel WorkStation      |                    |
| [m]             | Reboot                   | 11/30/2016 2:37:19.597 AM                    | PRIMARYCSI                       | Kernel Update    | Kernel Update (Differential) - Processed by ECATS        | Comment                 | Tracking State Cha |
|                 | Scan                     | 11/20/2016 2:27:01 107 414                   | DOUNTADVICCI                     | Keen of the data | Kennel Heidete (Differentiel) - Owned by FCATON          | Create Time             | 11/30/2016 2:37:24 |
|                 |                          | 11/50/2016 2:57:01.167 AM                    | PRIMARTOSI                       | Kernel Opdate    | Kernel Opdate (Differential) - Queued by ECAISH          | Error Code              |                    |
| IP List         | - Status                 | 11/30/2016 2:18:05.800 AM                    | PRIMARYCSI                       | Internal         | Saved received file to: BE83\System.Xaml.ni.dll          | Error Message           |                    |
|                 | Cancelled                | 11/20/2016 2:10:05 000 414                   | DOUB 4 A DWGGI                   | File Deverteed   | File Description of a California second ball             | Expire Time             |                    |
|                 | Completed                | 11/50/2016 2:16:05.600 AM                    | PRIMARTOSI                       | File Download    | File Request Command : C:\vvindows\assembly\N            | Is Automatic            | True               |
|                 | Completed                | 11/30/2016 2:18:04.600 AM                    | PRIMARYCSI                       | Internal         | Saved received file to: 8A4E\System.Core.ni.dll          | Machine Command Err     |                    |
|                 | Error                    | 11/20/2016 2/10/04 522 414                   | 0000000000                       | File Developed   | File Description of a Children description in the late   | Merge Duration          | 330                |
| Certificates    | Started                  | 11/30/2016 2:18:04.600 AM                    | PRIMARTCSI                       | File Download    | File Request Command : C:\\vindows\assembly\N            | Processed               | True               |
|                 |                          | 11/30/2016 2:18:00.187 AM                    | PRIMARYCSI                       | File Download    | File Request Command : C:\Windows\assembly\N             | Process time            | 11/30/2016 2:37:42 |
|                 | - Issuer                 | 11/20/2016 2:18:00 180 414                   | DDIMADVCCI                       | Internal         | Several sessional file tax 67D2) Sustant Data at all     | Retrieve Count          | 44/20/2015 2:27:27 |
|                 | Automatic                | 11/50/2016 2:16:00.160 AM                    | PRIMARTON                        | internal         | Saved received me to: 67D5(System.Data.m.di              | Retrieve Time           | 11/30/2016 2:57:57 |
| lastarti O.C.   | Ulses Request            | 11/30/2016 2:17:56.050 AM                    | PRIMARYCSI                       | File Download    | File Request Command : C:\Windows\assembly\N             | ScanDuration            | 4440               |
| Instantious     | oser Request             | 11/20/2016 2:17:55 0/7 414                   | DDIA400VCCI                      | Internal         | Count accessing of file has CCD At Counters Vertical all | Schedule Execution III  | 210                |
|                 |                          | 11/50/2016 2:17:56.047 AM                    | PRIMARTOSI                       | internal         | saved received the to: 6CDA\system.xmi.m.dil             | Time                    | 210                |
|                 |                          | 11/30/2016 2:17:52.640 AM                    | PRIMARYCSI                       | File Download    | File Request Command : C:\Windows\assembly\N             | Urer Name               | (3                 |
| 🔍               |                          | 11/20/2016 2:17:52 627 414                   | DDIMADVCSI                       | Internal         | Saved received file to: \$4DE\WindowsBase pi dll         |                         | 01                 |
| Downloads       |                          | 11/30/2010 2.17.32.037 AW                    | PRIMARICO                        | internal         | Saved received the to. 04D1 (willdowsbase.m.di           | Workstation             | PRIMARYCSI         |
|                 |                          | 11/30/2016 2:17:50.377 AM                    | PRIMARYCSI                       | File Download    | File Request Command : C:\Windows\assembly\N             | Command Parameters - (5 | 5) *               |
|                 |                          | 11/30/2016 2:17:50.370 AM                    | PRIMARYCSI                       | Internal         | Saved received file to: DECE\System.Runtime.Seria        | Categories              | Network            |
|                 |                          |                                              |                                  |                  |                                                          | ScanFlags               | 32                 |
|                 |                          | 11/30/2016 2:17:48.853 AM                    | PRIMARYCSI                       | File Download    | File Request Command : C:\Windows\assembly\N             | CPUMax                  | 95                 |
| Events          |                          | 11/30/2016 2:17:48.850 AM                    | PRIMARYCSI                       | Internal         | Saved received file to: 2AD6\System.Data.Ling.ni.c       | CPUMaxVM                | 95                 |
|                 |                          |                                              |                                  |                  |                                                          | CPUMin                  | 20                 |
|                 |                          | 11/30/2016 2:17:47.437 AM                    | PRIMARYCSI                       | Internal         | Saved received file to: 9606\System.Data.SqlXml.n        |                         |                    |
|                 |                          | 11/30/2016 2:17:47.437 AM<br>217 items total | PRIMARYCSI                       | File Download    | File Request Command : C:\Windows\assemblv\N             | Activate Wi             | ndows              |

The **Events** window has two tabs, **Events** and **Notifications**. Each tab has its own table and a Filters pane.

Events displays:

- Queued Commands
- Scan Requests
- Download File Requests (manually or automatically queued)
- Reboot requests
- Debugger tolerance
- Memory Tracker enable/disable
- Agents that retrieve commands

- Agent or Server errors
- Agent Data was saved

**Notifications** are messages that the user should see as soon as they arrive. Notifications include programmed notifications such as a requested scan being processed.

**Note:** For more information about activating a scan notification, see the topic <u>Request an Agent</u> <u>Scan Manually</u>.

Notifications also include messages about the environment that are important to users, such as when the SQL Agent Service is not running, or when the server's storage disk is full.

### Events Tab: Events Table and Filters Pane

The Events tab displays a table with a list of events for all agents. It provides the Event Time, Machine Name, Type, and Message.

**Note:** For more information about configuring and customizing tables and panes, see the topics *Tables* and *Panes* in <u>Main Window</u>.

The Events table includes the following default column headings.

### Column Description

| Туре      | The type of event. This may include file requests, scan requests, and uninstall agent requests. |
|-----------|-------------------------------------------------------------------------------------------------|
| Message   | More information about the type of event.                                                       |
| Started   | The checkbox is checked if the event started.                                                   |
| Error     | The checkbox is checked if the event encountered an error.                                      |
| Automatic | The checkbox is checked if the event was automatic.                                             |
| Canceled  | The checkbox is checked if the event was canceled.                                              |
| Completed | The checkbox is checked if the event was completed.                                             |

The **Events** tab also consists of a **Filters** pane with various options for filtering events. Events can be filtered to those that occurred within a specified number of days from today, or based on event types, status, and issuer.

### Notifications Tab: Notifications Table and Filters Pane

The Notifications tab displays a table with a list of notifications for all agents and the time at which the notification was received.

**Note:** For more information about configuring and customizing tables and panes, see the topics *Tables* and *Panes* in <u>Main Window</u>.

The Notifications tab also consists of a **Filters** pane that allows you to filter the list to those notifications that were made within a specified number of days from today.

# Server Configuration Window

The **Server Configuration** window contains the list of all servers connected to NetWitness Endpoint.

To open Server Configuration, click **Server Configuration** in the **Main Menu**. The **Server Configuration** window is displayed as shown in the following figure.

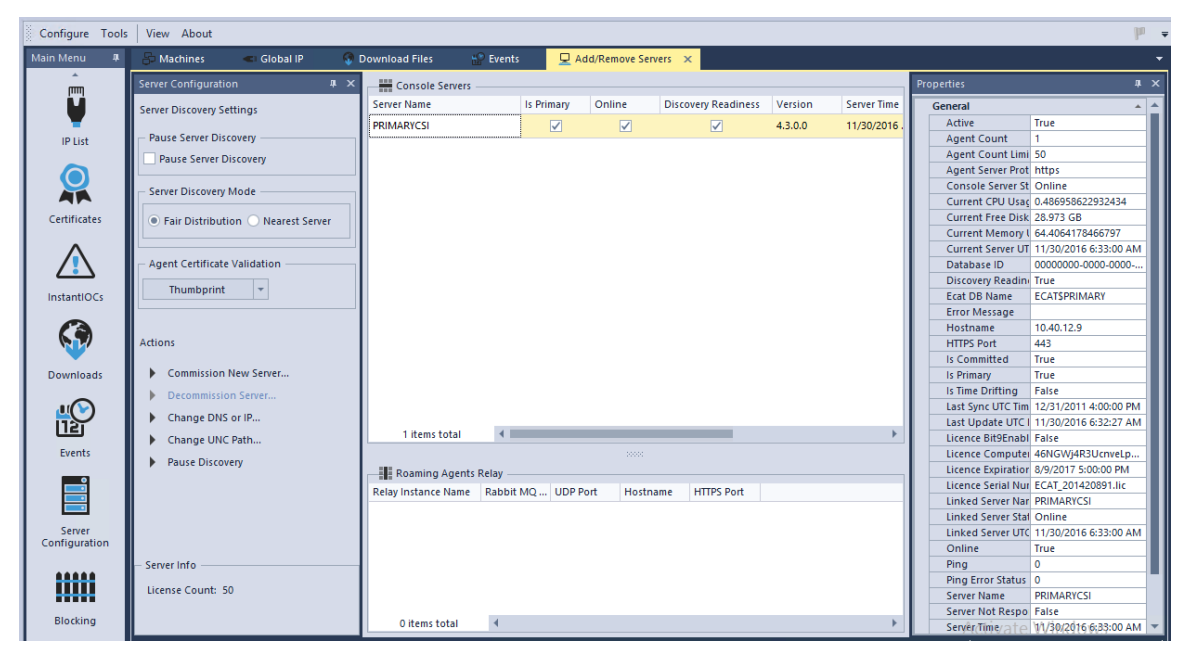

The **Server Configuration** window is made up of the Server Configuration table and a number of panes that allow you to view more information about the servers.

The Cloud Servers pane can be used to configure new cloud servers. Roaming Agent Relay (RAR) is a separate component that provides visibility of endpoints that are disconnected from a corporate network. RAR can be deployed as a cloud service. For information about installing and configuring RAR, see the **RSA NetWitness Endpoint 4.4 Installation Guide** available on RSA Link.

### Server Configuration Table

**Note:** For more information about configuring and customizing tables, see the topic *Tables* in Main Window.

The Server Configuration table includes the following default column headings.

| Column              | Description                                             |
|---------------------|---------------------------------------------------------|
| Is Primary          | Details if the server is known as the Primary server.   |
| Discovery Readiness | Will allow the server to be connected to by the Agents. |
| Server Time         | Local server time.                                      |
| Hostname            | Name used by the agents to create the connection.       |

### **Server Configuration Panes**

**Note:** For more information about configuring and customizing panes, see the topic *Panes* in <u>Main Window</u>.

Server Configuration has two panes: **Properties**, which provides more information about a selected server, and **Server Configuration**, which offers a variety of actions to apply to a selected server, as shown below.

| Server Configuration Pane                                                                               | Option                             | Description                                                                                                    |  |  |  |
|----------------------------------------------------------------------------------------------------|------------------------------------|----------------------------------------------------------------------------------------------------|--|--|--|
| Server Configuration <b>4</b> × Server Discovery Settings Pause Server Discovery Pause Server Discovery | Pause<br>Server<br>Discovery       | This is a global setting that allows the<br>NetWitness Endpoint Admin to pause/resume<br>the server assignments to NetWitness<br>Endpoint agents.                                                                                                    |  |  |  |
| Server Discovery Mode  Fair Distribution Nearest Server  Agent Certificate Validation  Thumbprint       | Server<br>Discovery<br>Mode        | Fair Distribution: The primary server<br>attempts to equally distribute the NetWitness<br>Endpoint agents among all the available<br>console servers. Nearest Server: The<br>primary server assigns the closest console<br>server to any agent seeking a server.                                                                                                    |  |  |  |
| Actions  Commission New Server  Decommission Server  Change DNS or IP  Start Discovery                  | Agent<br>Certificate<br>Validation | May be Thumbprint, Full Chain, or None.<br><b>Thumbprint</b> : default selection; certificate is<br>generated during installation in the server<br>store and is used when starting the Console<br>Server; server uses the certificate to identify<br>itself and looks for the certificate from the<br>agent; performs direct validation of agent<br>thumbprint; this is the most restrictive<br>option. <b>Full Chain</b> : for customers who have<br>their own certificates they want to use to<br>authenticate agents; looks at root certificate<br>and checks if it is trusted; must go through<br>verification process by checking the trust<br>chain; no revocation checks are performed to<br>allow Console Server to work offline. <b>None</b> :<br>no validation; used for diagnostic purposes<br>only.<br><b>Note:</b> The setting selected here is mirrored<br>in the Agent Packager Certificate<br>Validation settings when generated, where<br>it is used by the agent to validate the |  |  |  |
|                                                                                                    |                                    | server certificate. Most likely it will not<br>need to change, but it may be changed if<br>desired. For example, if using full chain<br>for the server certificate you could use<br>thumbprint for the agent.                                                                                                    |  |  |  |

| Server Configuration Pane | Option  | Description                                                                                                    |  |  |  |
|---------------------------|---------|----------------------------------------------------------------------------------------------------|--|--|--|
|                           | Actions | One or more actions may be available. Click<br>the desired action to make changes. Actions<br>include Commission New Server,<br>Decommission Server, and Change DNS or<br>IP. |  |  |  |

# **Blocking Window**

The **Blocking** window displays the summary of the blocked modules and all events related to blocking within the network, as shown below.

| Configure Tools | View About                                                    |                              |                         |                   |                             |              |         |       | µ .     |
|-----------------|---------------------------------------------------------------|------------------------------|-------------------------|-------------------|-----------------------------|--------------|---------|-------|---------|
| Main Menu 🛛 🕮   | 🛲 Blocking 🛛 🗙                                                |                              |                         |                   |                             |              |         |       | -       |
| , îmiț          | Filters 4 × Drag a column header here to group by that column |                              |                         |                   |                             |              |         |       |         |
| <b>V</b>        | Last 7 🌲 days                                                 | Machine Name                 | Block Time              | Event             | File Name                   |              |         | _     | du le F |
| IP List         |                                                               | ECAT-PC                      | 8/9/2016 1:43:48.589 PM | File Blocked Only | Malware.exe                 | C:\Tes       | t\      |       | rope    |
| Certificates    |                                                               |                              |                         |                   |                             |              |         |       | ties    |
| InstantIOCs     |                                                               |                              |                         |                   |                             |              |         |       |         |
| Downloads       |                                                               | 1 items total                | 4                       |                   |                             |              |         | •     |         |
| <u></u>         |                                                               | Module IIOC's                |                         | □ # ×             | Machines                    |              |         | □ # X |         |
| 121             |                                                               | IOC Description              |                         | IOC Level         | Machine Status Machine Name | Admin Status | Comment |       |         |
| Events          |                                                               | Blacklisted                  |                         | 0                 | ECAT-PC                     |              |         |       |         |
| <b></b>         |                                                               | Process accesses network     |                         | 3                 |                             |              |         |       |         |
| <u> </u>        |                                                               | Process authorized in firewa | II                      | 2                 |                             |              |         |       |         |
| Server          |                                                               | Compiled in last month       |                         | 3                 |                             |              |         |       |         |
| Configuration   |                                                               | Network access               |                         | з                 |                             |              |         |       |         |
| Blocking        |                                                               | [instant]                    |                         |                   |                             |              |         |       |         |
|                 |                                                               | 5 items total                |                         |                   | 1 items total               |              |         |       |         |

For more information on blocking, see Blocking System.

# **Tracking Systems**

NetWitness Endpoint tracking functionality includes Network Monitoring and Behavior Tracking. While deploying the agent, you can select the following tracking configurations:

- No Monitoring
- Network Monitoring Only
- Full Monitoring and Tracking

(includes both Network Monitoring and Behavior Tracking)

• Full Monitoring, Except Network

**Note:** Although the performance impact of using trackers is minimal, it is recommended to test the configuration in a test environment before you move it to the production environment of a large-scale deployment.

Note: Full Monitoring and Behavior Tracking is not supported for Linux agents.

# **No Monitoring**

With the No Monitoring option there is no active detection monitoring at all and only normal scan data is available. This option may be useful if you need to investigate or avoid issues.

**Note:** During a scan, the user mode retrieves all active/listening network connections using the Windows API and reports them to the server, even for agents deployed with the No Monitoring option.

# **Network Monitoring**

Network Monitoring involves a connection analysis that provides statistical information on the network connections since the time of system boot. The data related to network monitoring is found in the Modules table and the IP List.

Note: The results of network monitoring are sent to the server with scans.

For each connection, a statistical analysis is performed to determine if it is suspect and potentially related to a command and control (C&C) pattern. When a suspect connection is detected, the module associated with it is assigned a suspect reason, namely, "Too many connections", "Beacon," or "Bytes Sent Ratio." This data is found in the Modules window.

To view Network Monitoring data in the Modules window:

- 1. From the Main Menu, click Modules.
- 2. In the **Modules** table, right-click a column heading and select **Column Chooser** to access a complete list of column options.
- 3. In the Customization dialog box, click the Behavior.Network menu arrow.
4. Select the checkboxes to add desired columns (Access Network, Beacon, Bytes Sent Ratio, Listen, Too Many Connections).

| Behavior.Network     | * |
|----------------------|---|
| Access Network       |   |
| Beacon               |   |
| Bytes Sent Ratio     |   |
| Too Many Connections |   |
| Listen               |   |

5. Close the dialog.

To view Network Monitoring data in the IP List:

- 1. From the Main Menu, click IP List.
- 2. Locate the desired information in the IP List table and in the Summary/All pane.

The following data is available in the IP List.

| Property               | Description                                                                                                    |
|------------------------|----------------------------------------------------------------------------------------------------|
| IP                     | IP address to which a given process connected or tried to connect. If the system is behind a proxy, the proxy IP is displayed. NetWitness Endpoint does not decode proxy protocols.                                                                                                    |
| Domains                | Domain names queried by the process to retrieve the IP address.                                                                                                    |
|                        | <b>Note:</b> This is not the reverse lookup address as they most often lead to an address unrelated to the domain accessed, such as Akamai servers.                                                                                                    |
| Bytes<br>sent/received | Total number of bytes sent to and received from this connection.                                                                                                    |
| Connect                | Number of unique connections (that is, a unique combination of                                                                                                    |
| Count                  | Module/IP/Port/Protocol) initiated by this process.                                                                                                    |
| Burst Count            | A burst is a number of consecutive connections ending by at least 15 seconds<br>of inactivity. For example, a malware connecting to its command and control<br>every 3600 seconds (1 hour) and sending multiple collected files each time will<br>generate a single burst per hour even if tens of actual connections are |
|                        | generated.                                                                                                    |

| Property                       | Description                                                                                                    |
|--------------------------------|----------------------------------------------------------------------------------------------------|
| Burst<br>Interval<br>Mean      | The mean time between each burst.                                                                                                    |
| Burst<br>Interval<br>Deviation | Dispersion of burst interval. The more spread apart the bursts, the higher the deviation. The closer the bursts, the lower the deviation. For example, a malware polling every 60 seconds with a standard deviation of 1 or 2 seconds will indicate a very steady polling pattern. Malware using random polling intervals will generate greater values. |
| Protocol                       | Internet protocol used. Currently supported values are TCP and UDP.                                                                                                    |

#### **Full Monitoring and Tracking**

Full Monitoring and Tracking includes both Network Monitoring and Behavior Tracking.

The NetWitness Endpoint Behavior Tracking system is an active system that monitors operations and key behaviors related to processes, files, and networks. The Behavior Tracking system allows real-time propagation of suspicious events as they occur and then sends the events to the ConsoleServer automatically without triggering any scan. The events are sent to the ConsoleServer as \*.csv files, which are then processed by the database and displayed in the NetWitness Endpoint UI.

For Windows, the system monitors the following behaviors: OpenProcess, CreateRemoteThread, OpenLogicalDrive, OpenPhysicalDrive, ReadDocument, WriteToExecutable, RenameToExecutable, NewIPAddress, Network - incoming, and Network - outgoing. Specifically for machines under containment, the system generates tracking events for IPv4 incoming - allowed or blocked, IPv4 outgoing - allowed or blocked, IPv6 incoming - allowed or blocked, and IPv6 outgoing - allowed or blocked.

For Mac, the system monitors OpenProcess, CreateRemoteThread, WriteToExecutable, RenameExecutable, and CreateAutorun.

The NetWitness Endpoint Behavior Tracking system serves two main purposes:

- To identify the perpetrators of common malware-like behaviors, such as floating code allocation and suspicious thread creation (for more information, see <u>Floating Code</u>). This is available to allow you to better pinpoint the owner of an action.
- To report common behaviors, such as network activity and inter-process operations, that could be indicative of malware or other threats.

For example, if a malware executes and disappears between scans, the NetWitness Endpoint Behavior Tracking system will identify this behavior.

Tracking events are collected until the next beacon (+15 seconds by default), where the agent will notify the server that it has tracking data to send. On the next cycle (+15 more seconds), the server will request the list of events. Events are typically sent only once (on first occurrence) to avoid overloading the environment. Behavior Tracking events are stored in the main NetWitness Endpoint database and are visible via the NetWitness Endpoint UI's Machine view, in its own pane.

A Behavior Tracking event triggers a limited scan in which just the events (and associated module information) are retrieved for only those categories affected by the event. This is usually done immediately upon receiving the agent status. When a new module is seen by the server for the first time, a scan of the host will be triggered automatically.

If no IIOC's are enabled, then the Tracking events will not impact the endpoint or module score. However, they can still be used for investigative purposes after a breach has been detected.

#### Full Monitoring, Except Network

This option simply removes network monitoring from the Full Monitoring and Tracking functionality. This option may be useful if you have isolated an issue to the way the Windows agent does its network monitoring and need to disable it. This option is only available for Windows agents.

**Note:** During a scan, the user mode retrieves all active/listening network connections using the Windows API and reports them to the server, even for agents deployed with the Full Monitoring, Except Network option.

# SCAN YOUR NETWORK ENVIRONMENT

There are a variety of scanning options available in NetWitness Endpoint. Agents can either be automatically scanned at the scheduled time set in the NetWitness Endpoint Packager, or they can be manually scanned by request. For more information on scheduling scans automatically, see the topic *Deploying Agents* in the **RSA NetWitness Endpoint Installation Guide**. In addition, there is a database global setting that can automatically request scans for newly connected agents.

The following topics provide additional information on NetWitness Endpoint scanning options:

- Scan Categories
- Throttle Agent CPU
- Download New Modules Automatically
- Configure Scans for a Machine Group
- Set Automatic Scan Request
- Request an Agent Scan Manually
- Perform a Scan in Standalone Mode
- NetWitness Endpoint ConsoleServer Logs During a Scan
- <u>Known Compatibility Issues with Other Antivirus Programs</u>

## **Scan Categories**

Categories are the various kinds of things the NetWitness Endpoint agent scans for on the client machine.

Every aspect of each category is scanned multiple times, using different methods, to avoid being bypassed by malware techniques.

The list of categories can be found in the Machine View (click **Machines** in the **Main Menu** and then double-click the machine of interest). Click **Scan Data** to see a list of categories in the options pane on the left.

Clicking a category (say, **DLLs**) will provide a list of instances in the middle pane (such as a list of actual **DLLs**), including threat levels and scores. In the Properties pane is the list of properties of that instance.

| Configure Tools | figure Tools   View About      |                                                                                                    |              |                                       |                             |              |               |                                   |                              |       |
|-----------------|--------------------------------|----------------------------------------------------------------------------------------------------|--------------|---------------------------------------|-----------------------------|--------------|---------------|-----------------------------------|------------------------------|-------|
| Main Menu 🛛 🖡   | 👵 Machines 🛛 🔲 V3W7            | SP1X86 ×                                                                                                    |              |                                       |                             |              |               |                                   |                              | -     |
|                 |                                | 1                                                                                                    |              |                                       |                             | Show         | Whitelisted   | Process Properties                |                              | * ×   |
| 1.1             |                                | J                                                                                                    |              | 23                                    |                             | Hide         | Good Files    | Summary                           | All                          |       |
|                 | V3W7SP                         | 1X86                                                                                                    | =            | Score Last Seen   1 m                 | in ago                      | Hide Va      | lid Signature | File.Status<br>Blacklist Category |                              | * *   |
| Dashboard       | Summary Blocked Mo             | dules History                                                                                                    | Downloaded   | Agent Log Scan Data                   | More Info                   |              |               | Blocking Status                   | Unknown                      |       |
|                 | Category                       | Items                                                                                                    | Suspect      |                                       |                             |              |               | IIOC Level 1                      | 1                            | -12   |
|                 | Live                           | in the second second se | Julie        | Drag a column header h                | ere to group by that column |              |               | IIOC Level 3                      | 6                            |       |
|                 | Dracassas                      | 24                                                                                                    | 21           | Process                               | IIOC Score V Risk Scor      | e Machine Co | unt Sign      | IIOC Score                        | 14                           |       |
| -               | Processes                      | 34                                                                                                    | 21           |                                       |                             |              |               | Status                            | Neutral                      |       |
| Machines        | Dits                           | 45                                                                                                    | 2            | svchost.exe : 1160                    | 14                          | 0 1          | <b>`</b>      | Reputation                        |                              |       |
|                 | Drivers                        | 153                                                                                                    | 85           | svchost.exe : 1296                    | 6 14                        | 0 1          | 1             | AV Scan Result                    | Unknown                      |       |
| <u> </u>        | Inventory                      |                                                                                                    |              | curchart ava : 002                    | . 14                        | 0 1          |               | Cert. Bias Status                 | Neutral                      |       |
|                 | Autoruns                       | 6                                                                                                    | 6            | SVCHOSLERE : 500                      |                             | 0 1          |               | Cert. Module Count                | 465                          |       |
| Madular         | Services                       | 410                                                                                                    | 102          | svchost.exe : 640                     | 9 14                        | 0 1          | 1             | Company Name Count                | 425                          | _     |
| modules         | Tasks                          | 54                                                                                                    | 54           | sychost ever 1404                     | <b>1</b> 4                  | 0 1          |               | First Seen Date                   | 8/11/2016 11:12:33 AM        |       |
| pmg             | Hosts                          | 0                                                                                                    | 0            | Sector. 1404                          | · · ·                       | 0 1          |               | First Seen Name                   | svchost.exe                  | _     |
| м               | Files                          | 518                                                                                                    | 154          | svchost.exe : 948                     | - 14                        | 0 1          | 1             | Hash Lookup                       | -                            |       |
|                 | Anomaly                        |                                                                                                    |              | sychost ava : 735                     | 14                          | 0 1          |               | Yara Scan result                  | Unknown                      |       |
| IP List         | Image Hooks                    | 0                                                                                                    | 0            | Stellest.exc. 150                     | • •                         |              |               | File.Location                     |                              | *     |
|                 | Kernel Hooks                   | 0                                                                                                    | 0            | svchost.exe : 3112                    | 9 14                        | 0 1          | 1             | Folder (# Cie)                    | 2152                         | _     |
|                 | Windows Masks                  | 0                                                                                                    | 0            | such out ava : 799                    | A 14                        | 0 1          |               | Folder (# Executables)            | 2209                         | _     |
|                 | Windows Hooks                  | 0                                                                                                    | 0            | 34 items total                        | 4                           |              | P             | Folder (# Folder)                 | 87                           | _     |
|                 | Suspicious Inreads             | 0                                                                                                    | 0            |                                       |                             |              |               | Folder (# Non-Executab            | 562                          |       |
| Certificates    | Registry Discrepancies         | 0                                                                                                    | 0            | _ X 🗸 [Status] <> 'Whit               | elisted                     |              | Edit Filter   | Full Path                         | C:\Windows\System32\svch     | ð     |
|                 | History                        |                                                                                                    |              | · · · · · · · · · · · · · · · · · · · |                             |              |               | Path                              | C:\Windows\System32\         | _     |
|                 | Module Instant IOCs            |                                                                                                    | DAX TO       | acking (17)                           |                             |              | • • • ×       | System32                          | True                         | _     |
|                 |                                |                                                                                                    |              |                                       |                             |              |               | Windows                           | Irue                         | _     |
|                 | Description                    |                                                                                                    | IOC Level Ev | rent Time 🐨 Sou                       | urce File Name              | Event        | Target I      | File.General                      |                              | ^     |
| InstantIOCs     | Process authorized in firewall |                                                                                                    | 2 8          | /11/2016 11:12:22.441 AM svc          | host.exe                    | Open Process | Trus 📤        | Company Name                      | Microsoft Corporation        | _     |
|                 | Autorup                        |                                                                                                    |              | 11 0016 11.11.00 E07 AT               | De CE ente                  | One furt     | Dea and       | Days Since Creation               | 2000                         | _     |
|                 | Autorun                        |                                                                                                    | - 0          | /11/2016 11:11:08.597 AM WI           | airtyse.exe                 | Open System  | Pro svch -    | Entropy<br>Eile Attributer        | 2.32                         |       |
|                 | Beacon                         |                                                                                                    | 1            | 17 items total 🛛 📢 🔳                  |                             |              | +             | File Mame                         | J2<br>such est ave           |       |
|                 | 7 items total                  |                                                                                                    | E Tr         | acking (17) Network (9) Path          | s Machines Autoruns         |              |               | File reame                        | True                         |       |
| Downloads       |                                |                                                                                                    |              |                                       |                             |              |               |                                   |                              |       |
|                 |                                |                                                                                                    |              |                                       |                             |              |               | (UTC-05:                          | 00) Eastern Time (US Canada) | 2 I 🕓 |

Scan categories are specific to the agent machine, according to operating system, as specified in the following topics:

- Categories (Windows Machines)
- Categories (Mac OS-X Machines)
- Categories (Linux Machines)

#### **Categories (Windows Machines)**

The categories for Windows machines are divided into four groups, as follows:

Live

- Processes: All processes running in the machine at scan time are listed in this category.
- *DLLs*: Dynamic Link Libraries (DLLs) are modules that were loaded by different processes in order to use certain specific functionalities. Only potentially dangerous and non-Microsoft entries are listed in this category.
- *Drivers*: This category will scan and report all the drivers running on the agent's machine at the moment of the scan.

#### Inventory

- *Autoruns*: All items that are found to be executed at start-up are listed in this category. The list of modules includes all modules automatically started at boot time, login time, or execution time. Any of these techniques could be used to auto-start malware.
- Services: All modules that are running as services are listed in this category.
- Tasks: All items found in Windows Task Scheduler are listed in this category.
- Hosts: All network redirections written in the Host file are listed in this category.
- *Files*: This category contains the list of potentially dangerous and non-Microsoft executable files, as well as any other file found to be hidden.

#### Anomaly

- *Image Hooks*: Hooks found in executable images (user-mode or kernel-mode): IAT, EAT, Inline.
- *Kernel Hooks*: Hooks found on kernel objects (such as Driver Object [Pointers, IRP\_MJ]). This also includes filter devices.
- Windows Hooks: Hooks installed using SetWindowsHooksEx().
- *Suspicious Threads*: This category lists all suspicious threads that were found. Suspicious threads are the threads that were found to be floating code or threads whose service table was hooked. The threads could be running either with *user-mode* privileges or with *kernel-mode* privileges. These threads could be used to run malicious code inside a trusted application to execute their own code.
- *Registry Discrepancies*: The Windows registry is a hierarchical database that stores configuration settings and options on Microsoft Windows operating systems. It contains settings for low-level operating system components as well as for applications running on the platform: the kernel, device drivers, services, SAM, user interface, and third party applications all use the registry.

#### History

- *Network*: An aggregated list of network connections made on the agent machine. See "Network History" in <u>Analyze Scan Data for a Machine</u> for more information.
- Tracking: The NetWitness Endpoint Behavior Tracking system is an active system that monitors operations and key behaviors. See "Full Monitoring and Tracking" in <u>Tracking</u> <u>Systems</u> for more information.

#### Parameters

- *Retrieve Master Boot Record:* Selecting this option allows you to capture module metadata of the master boot record, as well as the partition boot record as part of the scan. This is usually done to get the hashes of boot records. Different versions of Windows implement different boot records. Other factors can cause the records to change, such as operating system, language, and disk encryption software. The information will be attached to the files named "MASTER BOOT RECORD" and "NTFS BOOT RECORD".
- *Reset Agent's Network History*: Selecting this option allows the Windows agents to persist network connection statistics across reboots. This allows the agent to report much more metrics of the complete network. To have more control on the data reported, the scan option is added to clear the connection history. While performing a scan with this option, all prior network statistics are destroyed, and future scans will contain only the new connections collected after this point.

#### Categories (Mac OS-X Machines)

The following categories, divided into three groups, are supported by the Mac agent scan.

- Live
  - Processes: Running processes on the Mac.
  - *Loaded Libraries*: Libraries, frameworks, or other dynamically loaded images in the running process. System Frameworks provided by default by the OS are not reported.
  - Kernel Extensions: Modules, which are loaded in the Kernel as extensions.
- Inventory
  - Login Items: Items configured by a user to launch at login time.
  - Daemons and Agents: Currently running daemons and agents on the machine.
  - Hosts: Entries found in the /etc/hosts file.
  - Files: Mach-o format files found on the disk while enumerating the whole file system.
- History
  - *Network*: An aggregated list of network connections made on the agent machine. See "Network History" in Analyze Scan Data for a Machine for more information.
  - Tracking: The NetWitness Endpoint Behavior Tracking system is an active system that monitors operations and key behaviors. See "Full Monitoring and Tracking" in <u>Tracking</u> <u>Systems</u> for more information.

Except for **Login Items** and **Host file** categories, all other categories have Modules and Module Path properties associated with them.

Each unique Mach-o file (SHA256 hash) is referenced as a module. The path on disk where the module resides is Module path.

Additionally a module could be signed, in which case the whole certificate chain is captured and sent to the server. It can be viewed by clicking **Certificates** on the left pane in the NetWitness Endpoint UI.

#### **Categories (Linux Machines)**

The following categories, divided into two groups, are supported by the Linux agent scan.

- Live
  - Processes: All processes running on the Linux agent at scan time.
  - *Loaded Libraries*: Libraries, frameworks, or other dynamically loaded images in the running process.
  - *Drivers*: This category will scan and report all the drivers running on the agent's machine at the time of the scan.
- Inventory
  - *Autoruns*: All items that are set to execute at start-up. The list of modules includes all modules automatically started at boot time, login time, or execution time. Any of these techniques could be used to auto-start malware.
  - *Crons*: A type of autorun strategy.
  - Services: All modules that are running as services.
  - Host file entries: All network redirections written in the Host file.

## **Throttle Agent CPU**

Agent CPU can be throttled to ensure enough CPU is available for the scan and to prevent NetWitness Endpoint from demanding too much from a system that is under heavy use. The NetWitness Endpoint system can be set to automatically download new modules, and the file size of these modules can be limited so that files above a certain size need to be manually downloaded.

When scanning agents, the following Agent CPU values can be throttled:

• Low CPU Value: The Low CPU value represents the absolute minimum NetWitness Endpoint will use when there is heavy load on the system. It will not use less than this under any circumstances. The purpose for this setting is in case a malware has started 100 threads, each consuming a lot of CPU cycles to starve all other processes. NetWitness Endpoint will then increase its priority and ensure it uses the configured minimum amount of CPU.

- **High CPU Value:** The High CPU value is the maximum CPU resources that NetWitness Endpoint will use if the system is idle.
- VM High Value: The VM High Value is the value that will be enforced instead of the High CPU value on endpoints running on Virtual Machines. On other systems it will go between Low CPU Value and High CPU Value.

These settings for Agent CPU Throttling are the recommended values:

- Low CPU value 20%
- **High CPU value** 95% (Note: limiting CPU usage lengthens the amount of time necessary to complete scans; for example, having a maximum usage of 20% could potentially make the scan take five times longer.)
- VM High value 20% to 30%

**Note:** NetWitness Endpoint scans will only ever use one core; thus, 100% means 100% of one core only.

To enable agent CPU throttling:

- 1. Click Configure > Global Parameters.
- 2. In the Agent CPU throttling section, check the Enabled checkbox.

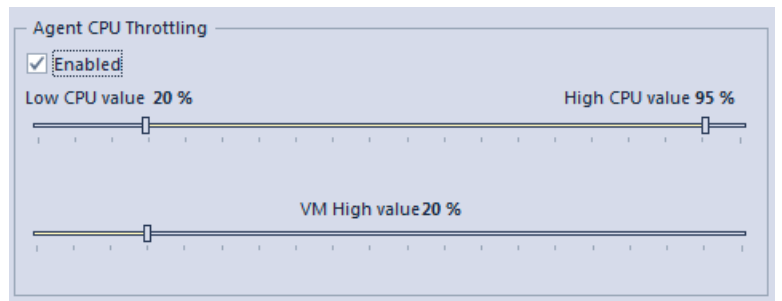

3. Click OK or Apply.

Note: To disable throttling, uncheck the **Enabled** checkbox.

To edit values for agent CPU throttling:

- 1. Click **Configure** > **Global Parameters**.
- 2. In the **Agent CPU throttling** section, make the desired changes by dragging the value indicators.

| Agent CPU Throttling                         |   | Hi | gh CP | 'U valu | Je <b>95</b> | % |
|----------------------------------------------|---|----|-------|---------|--------------|---|
|                                              | 1 | 1  |       |         |              | T |
| VM High value 20 %                           |   |    |       |         |              | _ |
| , , , <b>, ,</b> , , , , , , , , , , , , , , | 1 | 1  | 1     |         | 1            | I |

Note: Agent CPU Throttling must be enabled in order to modify the values.

3. Click OK or Apply.

## **Download New Modules Automatically**

This option is enabled by default, and it ensures that newly found modules are automatically requested to be downloaded. The automatic download option will only download a single copy of each file found. In order to limit the volume of files downloaded, the use of filters is highly recommended. The size of modules to be automatically downloaded should also be limited.

Modules will automatically be scanned by Yara and Metascan when applicable.

**Note:** If you wish to download previously found modules, they can be requested using the Global Module List. The download can occur from any machine on which the module has been found. It is also possible to request a copy of a module from the Computer pane by right-clicking any file and selecting the **Download to Server** option.

To disable automatic downloading of new modules:

- 1. Click Configure > Set Global Parameters.
- 2. In the Automatically Download New Modules section, uncheck the Enabled checkbox.

| - Automatically Download New Modules                                                                                                    |
|----------------------------------------------------------------------------------------------------|
| Enabled                                                                                                    |
| ✓ Filter Signed ✓ FilterKnownGood                                                                                                    |
| File Size Limit                                                                                                    |
| When this option is enabled, new modules are requested to be downloaded. This will<br>not automatically request already found modules. Those previously found modules can<br>be requested using the Global Module List. The download can occur from any machine<br>on which the module has been found. |
|                                                                                                    |

3. Click OK or Apply.

To adjust file size limits or add filters:

- 1. Click **Configure** > **Global Parameters**.
- 2. In the **Automatically Download New Modules** section, ensure the **Enabled** checkbox is checked.

| Г | Automatically Download New Modules                                                                                                    |
|---|----------------------------------------------------------------------------------------------------|
|   | ✓ Enabled                                                                                                    |
|   | Filter Signed FilterKnownGood                                                                                                    |
|   | ✓ File Size Limit 10                                                                                                    |
|   | When this option is enabled, new modules are requested to be downloaded. This will<br>not automatically request already found modules. Those previously found modules can<br>be requested using the Global Module List. The download can occur from any machine<br>on which the module has been found. |

- 3. Do one or more of the following:>
  - Check one or both of the Filter Signed or FilterKnownGood checkboxes.
  - Remove the file size limit of modules to be automatically downloaded by unchecking the **File Size Limit** checkbox.
  - Adjust the file size limit of modules to be automatically downloaded by clicking the up or down arrows.
- 4. Click OK or Apply.

## **Configure Scans for a Machine Group**

When NetWitness Endpoint is installed, a default machine group is created automatically. Any new system that checks in with NetWitness Endpoint is assigned to this group. NetWitness Endpoint will perform scans of an endpoint based on the type and interval configured under the Machine Groups menu option. You can create as many groups as needed to categorize endpoints in the network. Different types of scans and different scan intervals may be configured for each group.

The machine group named "Default" contains all machines on which the NetWitness Endpoint agent has been installed. Thus, the settings for this group automatically apply to all machines. If you wish to start a scan as soon as a new system first checks in with NetWitness Endpoint, you can set this in the scan configuration for the Default machine group.

The following procedure describes the process for configuring scans for the Default machine group, which can also be applied to any other machine group you create. For information on adding or deleting machine groups, see the topic <u>Machine Groups</u>.

To configure scans for the Default machine group:

1. On the Top Menu, click Configure and then select Machine Groups.

The Machine Groups dialog is displayed, as shown below:

| machine oroups     |                             |               |                |                 |                     |
|--------------------|-----------------------------|---------------|----------------|-----------------|---------------------|
| Drag a column head | ler here to group by that c |               |                |                 |                     |
| Group Name         | Description                 | Schedule Type | Alerts Enabled | Blocking Enable | Roaming Agents Rela |
| Default            | All unassigned mach         | Manual Only   | $\checkmark$   | $\checkmark$    | $\checkmark$        |
|                    |                             |               |                |                 |                     |
|                    |                             |               |                |                 |                     |
|                    |                             |               |                |                 |                     |
|                    |                             |               |                |                 |                     |
|                    |                             |               |                |                 |                     |
|                    |                             |               |                |                 |                     |
|                    |                             |               |                |                 |                     |
|                    |                             |               |                |                 |                     |
|                    |                             |               |                |                 |                     |
|                    |                             |               |                |                 |                     |

 In the Group Name column, right-click on **Default** and select **Edit Group**. The Group Settings dialog is displayed, as shown below:

| General                                                                                                    | Scan Settings                        |
|----------------------------------------------------------------------------------------------------|--------------------------------------|
| Name                                                                                                    | Capture Floating Modules During Scan |
| Default                                                                                                    | Filter Hooks By Signed Modules 🔻     |
| Description<br>All unassigned machines belong to this Default<br>group                                                                                                    | Assessment Type Quick 🗸              |
| Schedule                                                                                                    | Settings                             |
| ✓ Use Start Randomization<br>Percentage Spread 30 ♠ %                                                                                                    | Time Interval<br>0                   |
| Randomization of scan start times is used to prevent<br>all the agents from scanning at the same time and<br>flooding the Console Server with their results. Percentage<br>Spread is specified as a percentage of the schedule<br>interval and is the maximum delay an agent will face<br>before the scan is started. |                                      |
|                                                                                                    |                                      |

The Group Settings dialog has three sections:

- General, which displays the group name and a description.
- Scan Settings, which allows you to configure the type of scan.
- Schedule, which allows you to configure the frequency of scans.
- 3. Configure the desired scan settings according to the following table:

| Scan Setting                            | Description                                                                                                    |
|-----------------------------------------|----------------------------------------------------------------------------------------------------|
| Capture Floating Modules During<br>Scan | Select the checkbox to enable this option if you want<br>NetWitness Endpoint to capture floating modules<br>during a scan.                                       |
| Filter Hooks By                         | <ul> <li>Select how you want to filter hooks from the following options:</li> <li>Signed Modules</li> <li>Whitelisted Certificates</li> <li>No Filter</li> </ul> |
| Assessment Type                         | <ul><li>Select the type of scan from the following two options:</li><li>Quick</li><li>Full</li></ul>                                                             |

4. Configure the desired schedule for performing scans according to the following table:

| Schedule Setting                                   | Description                                                                                                    |
|----------------------------------------------------|----------------------------------------------------------------------------------------------------|
| <b>Interval Type</b> : Select the desired options: | interval period between scans from the following                                                                                            |
| Manual Only                                        | If you select this option there are no additional settings available.                                                                       |
| Custom Interval                                    | Enter the desired time interval between scans as hours and minutes.                                                                         |
| • Daily                                            | Select how the time is specified as either Local to<br>Client, Local to Server, or UTC.<br>Enter the time each day for performing the scan. |

| Schedule Setting                                                                              | Description                                                                                                    |
|-----------------------------------------------------------------------------------------------|----------------------------------------------------------------------------------------------------|
| • Weekly                                                                                      | Enter time specifications as detailed for the Daily<br>option and then select the desired day of the week for<br>the scan.                                                                                                    |
| • Monthly                                                                                     | Enter time specifications as detailed for the Daily<br>option and then select the numeric day each month that<br>the scan should occur.                                                                                                    |
| Use Start Randomization                                                                       |                                                                                                    |
| Select the checkbox to enable<br>this option and then enter the<br>desired Percentage Spread. | This percentage represents the time interval over<br>which to spread the individual scans. The<br>randomization percentage is spread over 24 hours,<br>beginning with the time set for the interval type.<br>Percentage Spread can be set from 1% to 60%. For<br>example: |
|                                                                                               | • If you set percentage spread to 50%, the first scan would start at the set time and the last scan would complete 12 hours later.                                                                                                    |
|                                                                                               | • If you set percentage spread to 25% and the start<br>time is 9:00 AM, the first scan would start at 9:00<br>AM and the last scan would complete 6 hours later<br>at 3:00 PM                                                                                             |

NetWitness Endpoint only retrieves PE files automatically from endpoints during its scans. Alternatively, you can manually request files from one or more systems. Sometimes, during malicious activity on a system, such as password dumping, an adversary will introduce malicious files on a system temporarily to dump passwords and then delete these files. While NetWitness Endpoint will record these events, unless it is scanning the moment the malicious files are introduced and running, it will not get a chance to download these files to the NetWitness Endpoint server. However, NetWitness Endpoint also has an option, which is not enabled by default, that automatically triggers a scan on the endpoint every time a new file is seen by the Behavioral Tracking feature. For more information, see the topic <u>Set Automatic Scan Request</u>.

## Set Automatic Scan Request

There is a global setting that ensures NetWitness Endpoint will automatically request a scan when a new agent connects for the first time or when a new module is detected for the first time in the environment. By default, both options are enabled.

To set NetWitness Endpoint to automatically scan new clients:

- 1. Click **Configure** > **Global Parameters**.
- 2. In the Automatic Scan Request section, check the desired checkbox or checkboxes.

Automatic Scan Request

- When this option is enabled, a scan request will automatically be queued for new computers without data. Existing computers will not be affected.
- When this option is enabled, a scan request will automatically be queued when a new module is detected for the first time in the environment.
- 3. Click **OK** or **Apply**.

Note: To disable one or both options, uncheck the desired checkbox or checkboxes.

## **Request an Agent Scan Manually**

To scan your network on demand:

- 1. In the Main Menu, click Machines.
- 2. Right-click the desired machine and select Request Scan from the drop-down menu.

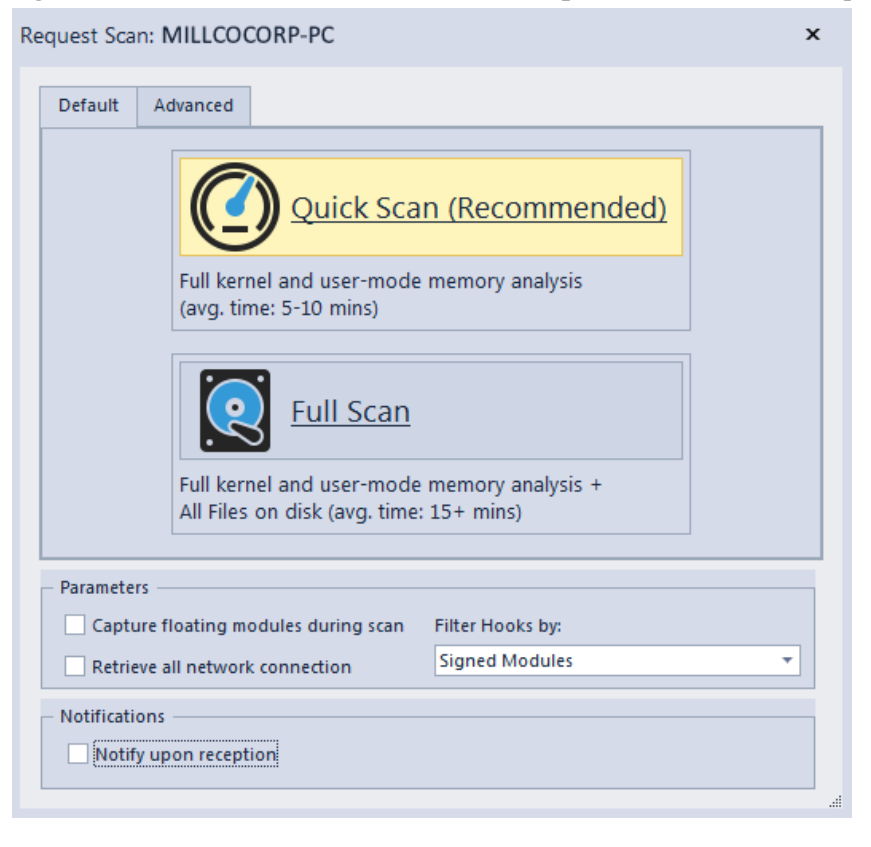

3. (Optional) Check the **Notify upon reception** checkbox to be notified when the scan has been completed.

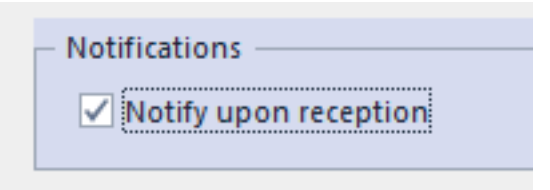

- 4. (Optional) Select desired parameters and filters.
- 5. Do one of the following:
  - On the **Default** tab, click **Quick Scan**.
  - On the **Default** tab, click **Full Scan**.
  - Click the Advanced tab, select the desired options, and click Proceed.

Note: For a detailed explanation of every category on the scan, see Scan Categories.

#### **Differences Between Quick Scan and Full Scan**

The below table details some differences between Quick Scan and Full Scan.

| Quick Scan                                 | Full Scan                                        |
|--------------------------------------------|--------------------------------------------------|
| Quick scan is the default scan and it      | Full Scan is similar to quick scan, but it also  |
| includes full kernel and user-mode memory  | includes a complete scanning of all the files    |
| analysis.                                  | found on the System disk.                        |
| All modules that are found to be active by | The entire drive will be scanned for modules. It |
| any NetWitness Endpoint detection method   | is recommended to use only this option while     |
| will be retrieved and analyzed. Any module | investigating a machine that is expected to be   |
| loaded in memory at any time will be       | infected and hence some additional information   |
| analyzed with this method.                 | could be found on the disk.                      |

## Perform a Scan in Standalone Mode

If the client machine is not connected to a network and cannot communicate with

the ConsoleServer, a scan in standalone mode can be performed manually on the client machine. This is achieved by generating a scan configuration file in the NetWitness Endpoint UI, running the scan configuration file on the desired client machine, and then importing the scan output file to the NetWitness Endpoint UI, as described in the following procedures.

**Note:** The standalone scan function is supported only for Windows and Linux agents. It is not supported for Mac agents.

Procedure 1: Use the NetWitness Endpoint UI to generate a scan configuration file.

1. Click Tools > Standalone Scan > Export Scan Configuration > then select the desired

Tools View About Refresh F5 P1X86 InstantIOCs V6SQL2008R2ENT Module Analyzer л× MFT Viewer Machine Sta... Machine Name IIOC Score 👻 Standalone Scan ۲ Export Scan Configuration + Windows Import/Export F Import Scan Data... Linux Go Agent Maintenance . V5W2012R2X64 151 Force Blocking State Update V6SQL2008R2ENT 55

operating system for the client machine, as shown below:

2. The Request Scan: Standalone dialog is displayed, as shown below.

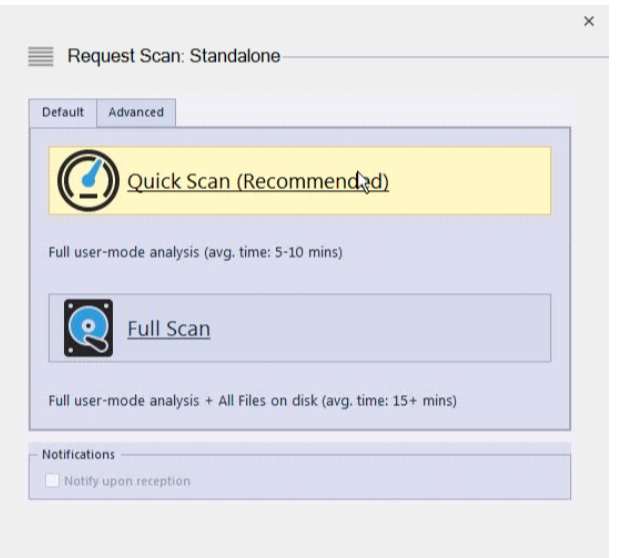

- 3. Select the desired scan mode from the following options:
  - Click either Quick Scan or Full Scan on the Default tab.
  - If you wish to customize the categories or parameters for your scan, access the **Advanced** tab and select the desired options.

#### 4. Click **Proceed**.

A dialog is displayed requesting you to create a password for the scan configuration file, as shown below:

| Set a password for the scan config file |           | × |
|-----------------------------------------|-----------|---|
| JaHuGMZ)                                | OK Cancel |   |

5. Enter a password for the scan configuration file and click **OK**.

**Note:** The password must be between 8 and 32 characters. It should be recorded for reference because it will be used later in the process.

- 5. Navigate to the location where you want to save the file.
- 6. Enter a filename and click **Save**.
- 7. Transfer the scan configuration file to the client machine. This can be performed with a USB key or any other kind of media.
- 8. Install the agent using the same package that would have been used for a normal agent installation.

Note: If the agent is already deployed, it does not need to be reinstalled.

Procedure 2: Start the standalone scan.

- 1. Open a command prompt on the client machine.
- 2. Locate the agent executable file in one of the following locations, depending on the agent OS:
  - For Windows: C:\windows\system32
  - For Linux: /opt/rsa/nwe-agent/bin (if agent version is higher than 4.3.0.4) or/usr/local/ecat (if agent version is lower than or equal to 4.3.0.4)

The executable filename is the name provided in the "NetWitness Endpoint Service Name" field in the NetWitness Endpoint Packager (for Linux agents the value is "ecat-agent" and for Windows agents the default value is "EcatService").

3. Run the .exe file in the command prompt using the following syntax:

```
<ECAT Service Name> /password <password> /scanfile <scan config
file>
```

>where:

<Ecat Service Name> is the name used in the NetWitness Endpoint Service Name field in the NetWitness Endpoint Packager (see Step 2)

<password> is the password provided to the NetWitness Endpoint UI when generating the
scan configuration file and

<scan config file> is the path to the scan configuration file.

For example, the user can enter the command as follows for versions higher than 4.3.0.4: nwe-agent /password

ecatdemo /scanfile '/home/kslp/desktop/standalone.cfg'

OR, for version 4.3.0.4 or lower:

```
ecat-agent /password
```

ecatdemo /scanfile '/home/kslp/desktop/standalone.cfg'

| File Edit View Search Terminal Help                                                                                                    |
|----------------------------------------------------------------------------------------------------|
| [root@localhost kslp]# /usr/local/ecat/ecat-agent -h                                                                                                    |
| ***************************************                                                                                                    |
| * Enterprise Compromise Assessment Tool (ECAT) *<br>* Copyright 2016 EMC Corporation - All Rights Reserved. *                                                                                                    |
| Usage:                                                                                                    |
| ecat-agent /help<br>- Displays this help.                                                                                                    |
| ecat-agent /password <password> /scanfile <scan config="" file=""><br/>- <password>: Password provided on scan config file generation.<br/>- <scan config="" file="">: Path of the scan config file generated.</scan></password></scan></password> |
| [root@localhost kslp]# /usr/local/ecat/ecat-agent /password ecatdemo /scanfile '/home/kslp/Desktop/standalone.cfg'                                                                                                    |
| ******                                                                                                    |
| * Enterprise Compromise Assessment Tool (ECAT) * Converted 2016 Conservation                                                                                                    |
| Copyright 2010 EMC Corporation - Att rights Reserved. *                                                                                                    |
| Preparing for stand alone scan                                                                                                    |
| Scan file /home/kslp/Desktop/standalone.cfg, provided password ecatdemo                                                                                                    |
| Successfully decrypted scan config file                                                                                                    |
| Running scan with operations 28425063424                                                                                                    |
|                                                                                                    |
|                                                                                                    |
|                                                                                                    |

4. The command window will update as the scan proceeds. When the scan is complete a "Writing data to scanx file..." message is displayed followed by the output scan file location and name, as shown below.

| Preparing for stand alone scan                                                                      |
|----------------------------------------------------------------------------------------------------|
| Scan file /home/kslp/Desktop/standalone.cfg, provided password ecatdemo                             |
| Successfully decrypted scan config file                                                             |
| Loaded configuration                                                                                |
| Running scan with operations 28425063424                                                            |
| Stream=/var/run/dbus/system_bus_socket                                                              |
| Stream=/run/systemd/journal/stdout                                                                  |
| Datagram=/run/systemd/journal/socket                                                                |
| Datagram=/dev/log                                                                                   |
| SequentialPacket=/run/udev/control                                                                  |
| Netlink=kobject-uevent 1                                                                            |
| DirectoryNotEmpty=/run/systemd/ask-password                                                         |
| OnActiveUSec=30000000                                                                               |
| Stream=/var/run/avahi-daemon/socket                                                                 |
| Stream=/var/run/rpcbind.sock                                                                        |
| PathChanged=/var/lib/rhsm/branded_name                                                              |
| PathExists=/var/lib/rhsm/branded_name                                                               |
| DirectoryNotEmpty=/run/systemd/ask-password                                                         |
| PathExistsGlob=/var/spool/cups/d*                                                                   |
| Stream=/var/run/cups/cups.sock                                                                      |
| Stream=@ISCSIADM_ABSTRACT_NAMESPACE                                                                 |
| Stream=@ISCSID_UIP_ABSTRACT_NAMESPACE                                                               |
| DirectoryNotEmpty=/run/systemd/ask-password                                                         |
| Stream=/run/lvm/lvmetad.socket                                                                      |
| FIP=/run/dmeventd-server                                                                            |
| FIFO=/run/dmeventd-client                                                                           |
| Datagram=/run/systemd/shutdownd                                                                     |
| -I-U=/dev/initcti                                                                                   |
|                                                                                                    |
|                                                                                                    |
| Completed scan, processing data                                                                     |
| Writing data to scank file                                                                          |
| Ultput scan file generated at : /usr/local/ecat/localhost.localdomain-2016-04-14114;34:19.000.scanx |
| Take the scanx file and import into ECAT UI->Tools->Standalone Scan->Import Scan Data               |
|                                                                                                    |

5. Transfer the scan data result file back to the machine hosting the NetWitness Endpoint UI for the import after the scan is completed.

Procedure 3: Import the standalone scan data.

- 1. Click Tools > Standalone Scan > Import Scan Data.
- 2. Navigate to the location of the scan data file and click Open.
- 3. Enter the same password that was created earlier in the process.
- 4. The scan has now been queued and will be processed by the ConsoleServer.

## NetWitness Endpoint ConsoleServer Logs During a Scan

At all times, the NetWitness Endpoint ConsoleServer displays a log of events with information concerning the agent connections and transactions.

During a scan the following messages may be displayed:

- posthello: Initial communication between the agent and server upon agent's installation.
- postdataprimer: Following a scan request, the agent performs a basic set of checks and retrieves the driver list (if this category is part of the scan).

Following the reception of this primary report and if no debugger is found attached, the server sends the decryption key back to the agent so it can continue with the rest of the scan.

• postdatacomplete: The agent sends the rest of the scan data. This is where most of the information will be inputted in the database.

All other exception and error messages coming from the NetWitness Endpoint ConsoleServer and SQL are shown in the console log. These include program exceptions, SQL problems, connection errors, and others.

## Known Compatibility Issues with Other Antivirus Programs

Sometimes, the NetWitness Endpoint scan process (both Quick scan and Full scan) takes a longer time to complete. This is because of the CPU usage by other antivirus programs (such as Windows Defender, Mcafee, Norton, and so on) that may be installed on the agent machines.

To overcome this issue, it is recommended to whitelist the NetWitness Endpoint service in the antivirus program of the agent machine.

To whitelist the NetWitness Endpoint Service in Windows Defender, do the following:

- 1. Select Start > Control Panel.
- 2. Select Windows Defender.
- 3. Click **Tools** > **Options**.
- 4. Select Excluded files and folders.
- 5. Click Add and browse for ECATService.exe.
- 6. Click OK.

## INSTANTIOCS

With NetWitness Endpoint, Instant Indicators of Compromise (InstantIOCs or IIOCs) are SQL scripts run automatically on the NetWitness Endpoint server as data is processed from the NetWitness Endpoint agents. IIOCs are not looking for specific file-level information such as known-bad MD5 hash, which can be easily modified by attackers. Instead, IIOCs are looking for generic behavior that is typically indicative of malware. By looking for suspicious activity instead of file-level information, NetWitness Endpoint is able to detect new, targeted malware that has never been seen before. The IIOCs included with NetWitness Endpoint enable security analysts to quickly query the NetWitness Endpoint database to find files matching specific attributes. These IIOCs help to reduce the amount of data an analyst must sift through, making it easier and faster to detect threats in the environment. NetWitness Endpoint comes with a wide variety of out-of-the-box IIOCs, and analysts can create their own customized versions.

| ▲ InstantIOCs ×      |       |        |          |           |               |              |                       |                    |                    |              |               |      |
|----------------------|-------|--------|----------|-----------|---------------|--------------|-----------------------|--------------------|--------------------|--------------|---------------|------|
| Description          | Level | 🔺 Туре | Active   | Alertable | Machine Count | Module Count | Last Executed         | Black Listed Count | White Listed Count | User Defined | Error Message | -    |
| Unsigned writes to   | 2     | E      | vent 🛛   |           | 0             | 0            | 03/09/2014 9:42:04 AM | 0                  | 0                  |              |               |      |
| Unsigned writes to   | 2     | E      | vent ,   |           | 0             | 0            | 03/09/2014 9:42:04 AM | 0                  | 0                  |              |               |      |
| Unsigned writes to   | 2     | E      | vent 🕟   |           | 0             | 0            | 03/09/2014 9:42:04 AM | 0                  | 0                  |              |               |      |
| Unsigned writes to   | 2     | E      | vent 🛛   |           | 0             | 0            | 03/09/2014 9:42:04 AM | 0                  | 0                  |              |               |      |
| No antivirus notific | 3     | Mac    | hine 🛛   |           | 0             | 0            | 03/09/2014 9:42:02 AM | 0                  | 0                  |              |               |      |
| No firewall notifica | 3     | Mac    | hine 🛛   |           | 0             | 0            | 03/09/2014 9:42:02 AM | 0                  | 0                  |              |               |      |
| Windows update n     | 3     | Mac    | hine 🛛   |           | 0             | 0            | 03/09/2014 9:42:02 AM | 0                  | 0                  |              |               |      |
| Warning on post r    | 3     | Mac    | hine 🛛 🖥 |           | 0             | 0            | 03/09/2014 9:42:02 AM | 0                  | 0                  |              |               |      |
| Hooks registry acce  | 3     | Mo     | dule 🛛 🛛 |           | 0             | 0            | 03/09/2014 9:42:03 AM | 0                  | 0                  |              |               |      |
| Duplicate section n  | 3     | Mo     | dule 🛛   |           | 1             | 10           | 03/09/2014 9:42:03 AM | 0                  | 0                  |              |               |      |
| Empty section name   | 3     | Mo     | dule 🛛   |           | 0             | 0            | 03/09/2014 9:42:03 AM | 0                  | 0                  |              |               |      |
| Compiled in last m   | 3     | Mo     | dule 🛛   |           | 1             | 25           | 03/09/2014 9:42:02 AM | 0                  | 0                  |              |               |      |
| No file description  | 3     | Mo     | dule 🛛   |           | 1             | 1            | 03/09/2014 9:42:03 AM | 0                  | 0                  |              |               |      |
| Autorun              | 3     | Mo     | dule 🛛   |           | 1             | 152          | 03/09/2014 9:42:03 AM | 0                  | 0                  |              |               |      |
| File access denied   | 3     | Mo     | dule 🛛   |           | 0             | 0            | 03/09/2014 9:42:03 AM | 0                  | 0                  |              |               |      |
| Beacon               | 3     | Mo     | dule 🛛   |           | 1             | 2            | 03/09/2014 9:42:03 AM | 0                  | 0                  |              |               |      |
| Network access       | 3     | Mo     | dule 🛛   |           | 1             | 9            | 03/09/2014 9:42:03 AM | 0                  | 0                  |              |               |      |
| Bytes sent ratio     | 3     | Mo     | dule 🛛   |           | 1             | 1            | 03/09/2014 9:42:03 AM | 0                  | 0                  |              |               |      |
| High connection c    | 3     | Mo     | dule 🛛   |           | 1             | 1            | 03/09/2014 9:42:03 AM | 0                  | 0                  |              |               |      |
| Image mismatch       | 3     | Mo     | dule ,   |           | 0             | 0            | 03/09/2014 9:42:03 AM | 0                  | 0                  |              |               |      |
| Temporary directory  | 3     | Mo     | dule 🛛   |           | 0             | 0            | 03/09/2014 9:42:03 AM | 0                  | 0                  |              |               |      |
| File not found       | 3     | Mo     | dule 🛛   |           | 1             | 145          | 03/09/2014 9:42:03 AM | 0                  | 0                  |              |               |      |
| Network listen       | 3     | Mo     | dule 🛛   |           | 1             | 7            | 03/09/2014 9:42:03 AM | 0                  | 0                  |              |               |      |
| Notification registe | 3     | Mo     | dule 🛛   |           | 1             | 13           | 03/09/2014 9:42:03 AM | 0                  | 0                  |              |               |      |
| Filter device        | 3     | Mo     | dule 🛛   |           | 1             | 61           | 03/09/2014 9:42:03 AM | 0                  | 0                  |              |               |      |
| Module hidden in     | 3     | Mo     | dule ,   |           | 0             | 0            | 03/09/2014 9:42:03 AM | 0                  | 0                  |              |               |      |
| Process access deni  | 3     | Mo     | dule 🛛   |           | 1             | 10           | 03/09/2014 9:42:03 AM | 0                  | 0                  |              |               |      |
| AppData directory    | 3     | Mo     | dule 🛛   |           | 0             | 0            | 03/09/2014 9:42:03 AM | 0                  | 0                  |              |               |      |
| ProgramData direct   | 3     | Mo     | dule 🛛   |           | 0             | 0            | 03/09/2014 9:42:03 AM | 0                  | 0                  |              |               | - 88 |
| Packed               | 3     | Mo     | dule 🛛   |           | 0             | 0            | 03/09/2014 9:42:04 AM | 0                  | 0                  |              |               | - 88 |
| In uncommon direc    | 3     | Mo     | dule 🛛   |           | 1             | 37           | 03/09/2014 9:42:04 AM | 0                  | 0                  |              |               | - 88 |
| No file extension    | 3     | Mo     | dule 🛛   |           | 0             | 0            | 03/09/2014 9:42:04 AM | 0                  | 0                  |              |               |      |
| Uncommon execut      | 3     | Mo     | dule 🛛   |           | 0             | 0            | 03/09/2014 9:42:04 AM | 0                  | 0                  |              |               |      |
| Unsigned company     | 3     | Mo     | dule ,   |           | 0             | 0            | 03/09/2014 9:42:02 AM | 0                  | 0                  |              |               |      |
| Unsigned driver      | 3     | Mo     | dule ,   |           | 0             | 0            | 03/09/2014 9:42:04 AM | 0                  | 0                  |              |               | Ψ.   |
| 197 items tota       | 1     | 4      |          |           |               |              |                       |                    |                    |              | •             | *    |

IIOC queries are run on the NetWitness Endpoint Server so results come back very quickly, and you can even query data from disconnected endpoints because the latest information from all endpoints is maintained in the NetWitness Endpoint database.

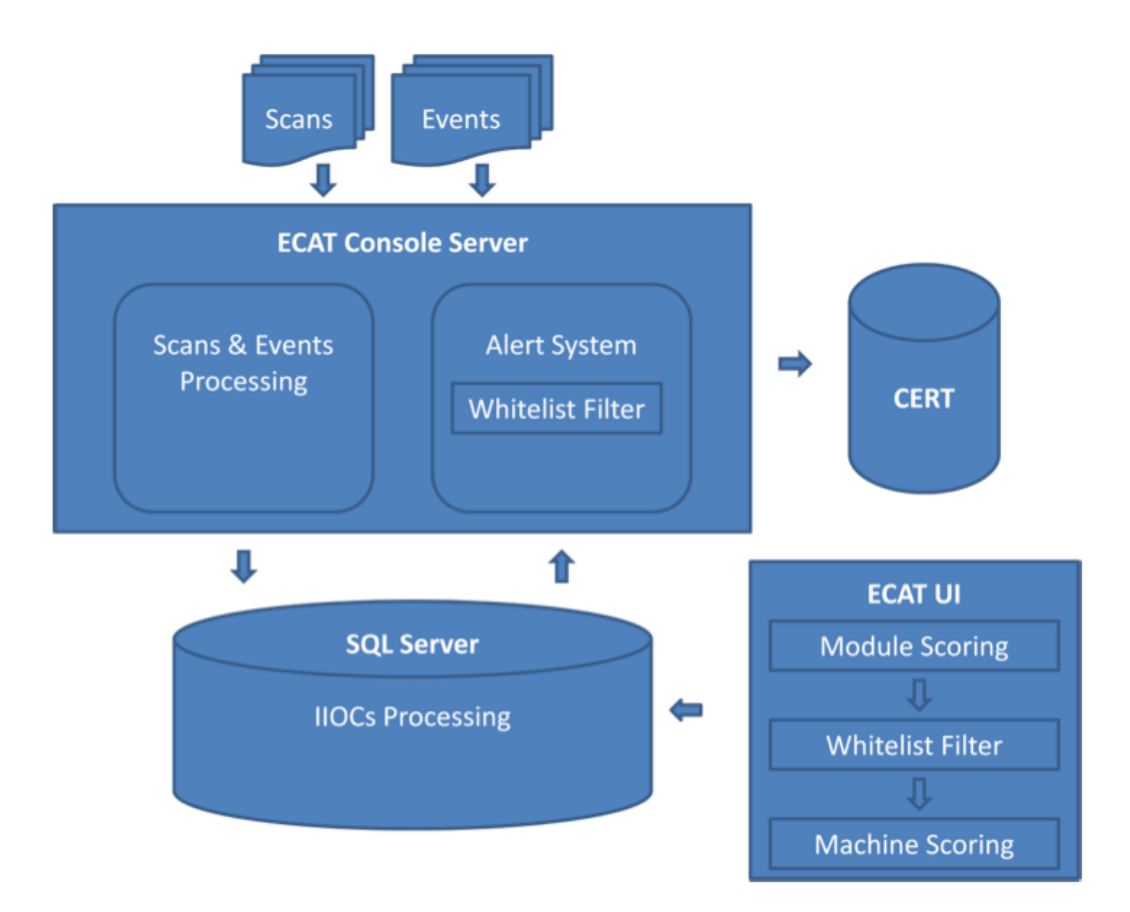

In NetWitness Endpoint, the IIOC SQL scripts query the database containing the scan data and monitored events that have been sent from each user agent deployed in the environment. All data available in the database can be used when creating an IIOC, and it mainly consists of:

- 1. Scan data
  - Live (processes, DLLs, Drivers)
  - Inventory (Autoruns, Services, Tasks, Hosts, Files, Registry Configuration)
  - Anomaly (Hooks, Suspicious Threads, Registry Discrepancies)
- 2. Monitors
  - File Monitor
  - Registry Monitor
  - Process Monitor
  - Thread Monitor

- Object Monitor
- Network Monitor

**Note:** IIOCs use current machine data, which consists of last scan data and events identified by the NetWitness Endpoint Behavior Tracking system.

Additional information about IIOCs is provided in the following topics:

- Levels of IIOCs, IIOC Scores, and Risk Score
- Types of IIOCs
- Persistent and Non-Persistent IIOCs
- Active IIOCs
- Edit or Create IIOCs
- Whitelist Machine IIOCs

## Levels of IIOCs, IIOC Scores, and Risk Score

To enable users to efficiently prioritize suspicious endpoints and investigate, NetWitness Endpoint provides a scoring mechanism based on the behavior that was seen. Each endpoint will have an aggregated suspect score, which is calculated based on the suspect scores of all modules found. The suspect scores are calculated based on the IIOCs that triggered. The IIOCs have pre-assigned threat levels based on the perceived threat from the detected suspicious behavior. See the following sections for more detail.

#### **IIOC Levels**

IIOCs are looking for generic behavior that is typically indicative of malware, and there are different levels of IIOCs based on how suspicious the behavior is considered. IIOCs have four possible levels, ranging from 0 to 3.

| IIOC Level | Severity<br>Number | Severity<br>Color | Description                                 |
|------------|--------------------|-------------------|---------------------------------------------|
| CRITICAL   | 0                  | Black             | Confirmed infection                         |
| HIGH       | 1                  | Red               | Highly suspicious activity                  |
| MEDIUM     | 2                  | Orange            | Activity might be suspicious                |
| LOW        | 3                  | Yellow            | More informational, but could be suspicious |

#### Module IIOC Scores

A module IIOC score (0-1024) is calculated by counting the number of L0, L1, L2, and L3 IIOCs triggered by a module and applying bitwise operations. Here is a figure to represent the mapping between IIOC levels and the module scores.

| Level    | LO   | LI       | L2      | L3    |  |  |
|----------|------|----------|---------|-------|--|--|
| Bit      | 11   | 10 9 8   | 7 6 5 4 | 3 2 1 |  |  |
| Range    | 1024 | 128-1023 | 8-127   | 0-7   |  |  |
| Max IOCs | 1    | 7        | 15      | 7     |  |  |

We can see from the above mapping that the module score only accounts for a maximum of 7 IIOCs for Level 1, a maximum of 15 IIOCs for each of Level 2, and a maximum of 7 IIOCs for Level 3.

| Score        | Name     | Color  | Description                                                                                                    |
|--------------|----------|--------|----------------------------------------------------------------------------------------------------|
| 0            | Clean    | Green  | No IIOCs have been triggered on this object.                                                                                                    |
| 1-7          | Low      | Yellow | One or more IIOCs of Level 3 have been triggered on this object. Level 3 IIOCs are informative and potentially linked to minor malware behavior.                                                          |
| 8-127        | Medium   | Orange | One or more IIOCs of Level 2 plus one or more IIOCs of<br>Level 3 and have been triggered on this object. Level 2 IIOCs<br>are good indicators of abnormal activity but might lead to false<br>positives. |
| 128-<br>1023 | High     | Red    | One or more IIOCs of Level 1 plus one or more IIOCs of<br>Level 2 and Level 3 have been triggered on this object. Level<br>1 IIOCs are high indicators of compromise.                                     |
| 1024         | Critical | Black  | One or more IIOC of Level 0 (critical) has been triggered.<br>Needs immediate attention.                                                                                                    |

The following table gives more information:

**Note:** When a module triggers at least one IIOC Level 0 (critical), it immediately gets a score of 1024, the highest score possible.

#### Calculate the Module IIOC Score

You can manually calculate the score using the following formula:

MIN(( MIN(L3, 7) + (MIN(L2, 15)\*8) + (MIN(L1, 7)\*128) + (MIN(L0, 1)\*1024) ), 1024)

**Note:** This formula is used to ensure that an IIOC level never gets overridden by a lower one: A module triggering a single IIOC of level 1 will always score higher than a module triggering multiple IIOCs of level 2.

#### Machine IIOC Scores

A machine IIOC score is aggregated based on the module scores. It is calculated using the same bitwise operations as for the module score, but instead of applying it on the IIOCs having triggered on a module, it is applied on the distinct IIOCs (that is, the same IIOC will only count once for a machine) having triggered on a machine.

**Note:** IIOCs on whitelisted modules are excluded before calculating the machine score. Therefore, IIOCs on whitelisted modules will not affect a machine score even though those modules have a score.

#### **Risk Score**

A risk score is a data-driven score that ranges from 0 to 100. This score is the output of a machine-learning algorithm and represents the probability of the module being malicious.

The components that factor into the risk score are (in order of priority):

- 1. Machine Learning Model
- 2. Module Status (Whitelisted, Blacklisted)
- 3. Certificate Status (Whitelisted, Blacklisted)
- 4. IIOC Level 0
- 5. Reputation
- 6. OPSWAT
- 7. YARA

A score of 100 corresponds to a known bad file, while a score of 0 corresponds to a known good file. The risk score is updated every 30 seconds on average.

There is a heirarchy for how the risk score may be overridden, as following:

- 1. If file is blacklisted, risk score is overridden with 100.
- 2. If file is whitelisted, risk score is overridden with 0.
- 3. If certificate is blacklisted, risk score is overridden with 100 (for modules with this certificate).
- 4. If certificate is whitelisted, risk score is overridden with 0 (for modules with this certificate).
- 5. For modules with IOC Level 0, risk score = 100

- 6. If module was scanned by reputation service and scanner match > 5, then risk score = 100
- 7. If module was scanned by reputation service and trust factor in (0, 1), then risk score = 0
- 8. If module was scanned by OPSWAT and scanner match  $\geq 3$ , then risk score = 100
- 9. If module was scanned by YARA and rule was matched, then risk score = 100

The priority of these rules is reflected in the diagram shown below.

The blacklisting/whitelisting rule has the highest priority. For example, if a file was whitelisted and also reported as infected by YARA, the risk score would be 0 because the whitelisting rule has a higher priority.

The following flow diagram illustrates the risk score override process.

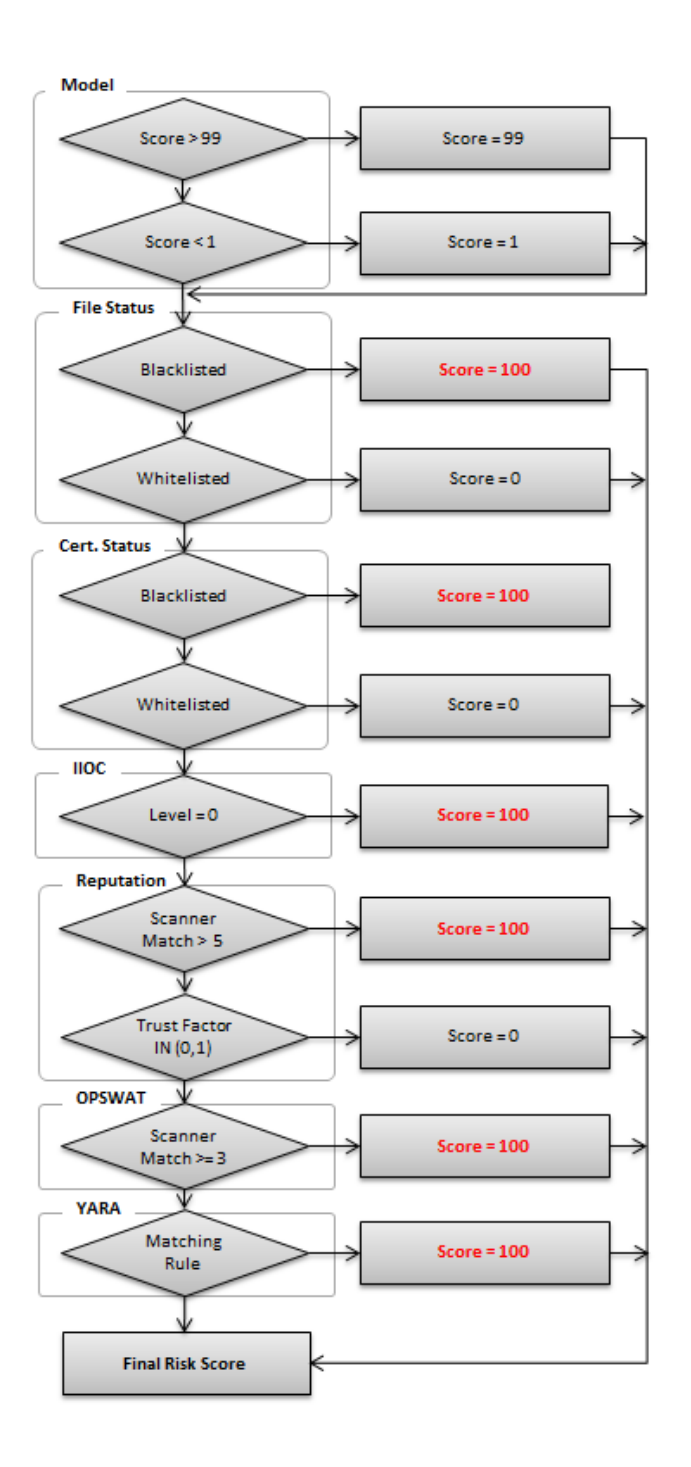

#### Differences between IIOC Score and Risk Score

Both IIOC score and risk score use IIOCs that are triggered on modules to generate a score. Both scores have their own strengths and weaknesses.

The IIOC score is based on human-defined weights (that is, IIOC level) to compute the score, whereas the risk score (for Windows machines) is based on weights determined by a model trained on both blacklisted and whitelisted modules.

The strength of the IIOC score is that it is adaptive and takes into account user-defined IIOCs as well as adjustments made on IIOCs level. Hence, the analyst has good control over the score. The IIOC score can be more powerful with capable hands and with the whitelisting facility. However, the weakness is that it considers all IIOCs of the same level to be equal. This generates more noise than desirable.

The strength of the risk score is that it provides more granularity and is more precise. It does not rely completely on the IIOC level defined, but rather sets its own levels for each IIOC according to the data on which it was trained. However, the weakness is that it needs to have seen malware trigger an IIOC to account for it in the score. Hence, it can fail to detect malware if the behaviors were not present in the data used for training the model.

To summarize, the IIOC score captures a wider range of behaviors (that is, higher sensitivity), whereas the risk score is more precise.

## **Types of IIOCs**

IIOCs can be categorized by type, which can be an important consideration when analyzing IIOC results. The following sections provide more details on the different types of IIOCs.

## Event IIOCs

Event IIOCs describe the behavior of a module. This data comes from the tracking module in the NetWitness Endpoint agent itself. The agent is monitoring the behavior of the running modules and looking for certain behaviors that are relayed to the NetWitness Endpoint server through its tracking data. The NetWitness Endpoint agent has the following behavior monitors:

- File Monitor
- Registry Monitor
- Process Monitor
- Thread Monitor
- Object Monitor
- Network Monitor

The following figure shows the events that triggered the Event IIOC "Mounting Remote Share with Explicit Credentials," as displayed in the Scan Data tab for a machine:

| AD1                    |                 |            |   |                                                         |                                                       |  |  |  |
|------------------------|-----------------|------------|---|---------------------------------------------------------|-------------------------------------------------------|--|--|--|
| Summary Blocked        | Modules History | Downloaded | 4 | gent Log Scan Data More Info                            |                                                       |  |  |  |
| Category               | Items           | Suspect    |   | Event Time Source Module Filen Target Process File Name | Target Command Line                                   |  |  |  |
| Registry Discrepencies | ; 0             | 0          |   | 7/15/2015 4:25:29.614 PM cmd.exe net.exe                | net_use x: \\10.20.30.5\c\$ "P@ssw0rd" /user:besadmin |  |  |  |
| History                |                 |            |   |                                                         |                                                       |  |  |  |
| Network                | 102             | 102        |   | 7/15/2015 4:25:29.692 PM connost.exe net.exe            | net use x: \\10.20.30.5\C\$ "P@ssword" /user:besadmin |  |  |  |
| Tracking               | 151             | 91         | Ŧ | 151 items total                                         |                                                       |  |  |  |

#### **Machine IIOCs**

Machine IIOCs describe aspects of the host machine such as User Account Controls (UAC) being disabled or the Hosts file containing Fully Qualified Domain Names (FQDNs). This information comes from scan data. These IIOCs are useful for examining machines that might have had configuration settings changed, and that are not standard in the environment. This could indicate malicious activity or users abusing their privileges.

The following figure indicates that the Machine IIOC "User Account Controls (UAC) disabled" (a level 2 IIOC, which will add between 8 and 127 to the IIOC score) has been triggered on three machines:

| User Account Controls (UAC) disabled |          | 2 Ma       | ichine  | $\checkmark$ | 3 | 0          |   |
|--------------------------------------|----------|------------|---------|--------------|---|------------|---|
| Limited User Account (LUA) disabled  |          | 2 Ma       | ichine  | $\checkmark$ | 3 | 0          |   |
| Suspicious SVCHOST running           |          | 1 Ma       | chine   | $\checkmark$ | 0 | 0          |   |
| Registry tools disabled              |          | 2 Ma       | chine   | $\checkmark$ | 0 | 0          |   |
| Task manager disabled                |          | 2 Ma       | chine   | $\checkmark$ | 0 | 0          |   |
| 278 items total                      |          |            |         |              |   |            |   |
| List of Machines with Current IOC    |          |            |         |              |   | <b>—</b> 4 | × |
| Machine N Threat Level Score         | <b>-</b> | Admin Stat | Comment |              |   |            |   |
| WIN7-VICTIM 🔴 447                    |          |            |         |              |   |            |   |
| ECAT 🛑 159                           |          |            |         |              |   |            |   |
| CORP08912 🛑 151                      |          |            |         |              |   |            |   |
|                                      |          |            |         |              |   |            |   |
| 3 items total                        |          |            |         |              |   |            | Þ |

## Module IIOCs

Module IIOCs describe technical aspects of a module and are generated from scan data. Scan data includes the following aspects of the running machine:

- Live (processes, DLLs, drivers)
- Inventory (autoruns, services, tasks, hosts, files, registry)
- Anomaly (hooks, suspicious threads, registry discrepancies)

The following figure illustrates a Module IIOC. This particular IIOC is titled "DNS traffic from process" (a Level 3 IIOC, which means it will add between 1 and 8 to the IIOC score). There is one machine on which at least module has performed DNS resolution. On that machine there are actually two modules that have performed DNS resolution.

| × Enter text to search                     |         |          | •            | Find         | Clear            |           |                 |       |         |               |      |
|--------------------------------------------|---------|----------|--------------|--------------|------------------|-----------|-----------------|-------|---------|---------------|------|
| Description                                | Level   | Туре 🔺   | Active       | Alerta       | Machine Co       | Module Co | Last Executed   |       | Blackli | isted         | l Ce |
| Custom: Bad certificate                    | 0       | Module   | $\checkmark$ | $\checkmark$ | 0                | 0         | 7/15/2015 4:26: | 21 PM |         | 0             | ^    |
| Unsigned driver                            | 3       | Module   |              |              | 1                | 3         | 7/15/2015 4:26: | 22 PM |         | 0             |      |
| DNS traffic from process                   | 3       | Module   | $\checkmark$ |              | 1                | 2         | 7/15/2015 4:26: | 22 PM |         | 0             |      |
| Invalid PE compile date<br>278 items total | 2       | Module   | <b>V</b>     |              | 0                | 0         | 7/15/2015 4:26: | 22 PM |         | <b>0</b><br>▶ | *    |
| List of Machines with Current IOC          |         | C        | □ # ×        | List of Modu | les with Current | IOC       |                 |       |         |               | ×    |
| Machine N Threat Level Score               | Admin S | tat Comn | nent         | 🗌 Hida Whit  | listed           |           |                 |       |         |               |      |
| AD1 143                                    |         |          |              | Filename     |                  |           | Threat Level    | Score |         | Ma            | chi  |
|                                            |         |          |              | lsass.exe    |                  |           |                 | 4     |         |               |      |
|                                            |         |          |              | dns.exe      |                  |           |                 | 4     |         |               |      |
|                                            |         |          |              |              |                  |           |                 |       |         |               |      |
| 1 items total                              |         |          | •            | 2 item       | s total          |           |                 |       |         |               | F    |

#### **Network IIOCs**

Network IIOCs are generated from the tracking data gathered in near real-time by the NetWitness Endpoint agent. They compare the IPs and domains connected to and resolved to a blacklist specified under Tools > Import/Export > Checksums > IP and Domains, as well as blacklist data from RSA's Live content distribution system.

The following figure illustrates that on the machine "CORP-IIS-03," there are two modules that have made network traffic to IPs that have been imported and flagged as bad IPs. This particular IIOC is Level 1, which will increase the IIOC score to between 128 and 1023.

| Description                                                  | Level       | Туре 🔺       | Active       | Alerta | Machine Co    | . Module C |
|--------------------------------------------------------------|-------------|--------------|--------------|--------|---------------|------------|
| Same certificate friendly name as blacklisted                | 1           | Module       | $\checkmark$ |        | 0             | 0 👚        |
| Unnamed Scheduled Task Executes CMD.exe, explicit path in C: | 0           | Module       | $\checkmark$ |        | 0             | 0          |
| Single char bathc or exe                                     | 1           | Module       | $\checkmark$ |        | 0             | 0          |
| RSA Live: Bad IP                                             | 1           | Network      | $\checkmark$ |        | 0             | 0          |
| RSA Live: Bad domain                                         | 1           | Network      | $\checkmark$ |        | 0             | 0          |
| Custom: Bad IP                                               | 1           | Network      |              |        | 1             | 2          |
| Custom: Bad domain                                           | 1           | Network      | $\checkmark$ |        | 0             | o 🖵        |
| 278 items total                                              |             |              |              |        |               |            |
| List of Machines with Current IOC 🗖 🖛 🗙 Lis                  | t of Module | es with Curr | ent IOC      |        |               | □ # ×      |
| Machine N Threat Level Score 🔻 Admin Stat Cor                | Hide White  | listed       |              |        |               |            |
| CORP-IIS-03 135 Fil                                          | ename       |              |              | Th     | reat Level Sc | ore        |
| svo                                                          | chost.exe   |              |              |        | •             | 132        |
| dn                                                           | isapi.dll   |              |              |        | •             | 130        |
|                                                              |             | -            |              |        |               |            |

## **Persistent and Non-Persistent IIOCs**

It is important to understand the difference between Persistent IIOCs and Non-Persistent IIOCs.

### **Persistent IIOCs**

Persistent IIOCs are those IIOCs that, once they have triggered on an object (machine or module), will never be discarded on this object except for Event Type IIOC. This allows the user to get a complete picture of the object to which the IIOC relates. The more information you have on a module when investigating it, the better, as this helps you to better answer the question, "What is this module capable of?" Even though a module might not have exhibited a behavior (for example, hooking) in the last week, this does not mean it will never exhibit that behavior. In other words, if the module did something once in its life on one machine, it can do it again in the future on any other machine.

**Note:** Once Event Type Persistent IIOC triggers, it remains triggered for the number of days set in configuration. Remove Tracking Events older than the number of days defined in the Database Maintenance configuration in the User Interface.

#### **Non Persistent IIOCs**

Once a Non-Persistent IIOC triggers, it remains triggered while the condition remains in at least one of the machines.

Here are some examples of IIOCs where this applies:

- All user-generated IIOCs
- Machine IIOCs (for example, Firewall disabled, UAC disabled)
- Environmental IIOCs (for example, Present on fewer than X machines)
- Status IIOCs (for example, Blacklisted, Bad Module, Bad Certificate)
- Time-dependent IIOCs (for example, Compiled last month, Created last month)

Non-persistent IIOCs are cleared after triggering conditions are no longer present. For example, a non-persistent Event IIOC is cleared after all the tracking events that caused the IIOC to be triggered are removed by database maintenance. After non-persistent IIOCs are reset, they may be triggered again.

## Active IIOCs

An active IIOC means that the IIOC will be processed during the IIOC processing phase. An IIOC needs to be active in order for it to trigger and detect the given behavior on objects during monitoring or scanning. Inactive IIOCs can be seen as exploratory or as work-in-progress IIOCs.

To activate/deactivate an IIOC:

- 1. In the Main Menu, click InstantIOCs.
- 2. Select the IIOC you wish to enable/disable.
- 3. In the **InstantIOC** pane, click **Edit**.
- 4. Check or uncheck the Active checkbox, as desired.
- 5. Click Save.

## **Edit or Create IIOCs**

IIOCs provide tremendous flexibility and customization options for analysts.

#### Edit IIOCs

NetWitness Endpoint users can edit IIOCs using the IIOC editor.

**Note:** It is not possible to simply modify default IIOCs because these may be updated when installing service packs. If a default IIOC almost answers your need, you may clone the IIOC (by right-clicking the IIOC) and then modify the copy. This prevents your customized IIOC from being overwritten in future updates.

| InstantIOC                                                                  | <b>ч ×</b> |  |  |  |  |  |  |  |
|-----------------------------------------------------------------------------|------------|--|--|--|--|--|--|--|
| Name: Unsigned_Writes_To_Executable_And_Creates_Process_On_Same_Module.sql  |            |  |  |  |  |  |  |  |
| Description Unsigned writes to executable and create process on same module |            |  |  |  |  |  |  |  |
| IOC Level: 2 💭 Type: Event 🔹 OS Type: Windows 👻                             |            |  |  |  |  |  |  |  |
| Active: 🧭 Alertable: 🔀                                                      |            |  |  |  |  |  |  |  |
| Query:                                                                      |            |  |  |  |  |  |  |  |
|                                                                             | <b></b>    |  |  |  |  |  |  |  |
| WITH BOTH_EVENTS AS                                                         |            |  |  |  |  |  |  |  |
| (<br>SELECT                                                                 |            |  |  |  |  |  |  |  |
| [se].[FK_Machines],<br>[se].[FK_MachineModulePaths]                         |            |  |  |  |  |  |  |  |
| MAX(CAST([se].[BehaviorProcessCreateProcess] AS INT)) AS [CreateProcess],   | -          |  |  |  |  |  |  |  |
| 4                                                                           | •          |  |  |  |  |  |  |  |
| Edit Nev                                                                    | w          |  |  |  |  |  |  |  |
|                                                                             |            |  |  |  |  |  |  |  |

To edit an IIOC:

- 1. In the Main Menu, click InstantIOCs.
- 2. Right-click the IIOC you wish to edit, and select Clone.

- 3. In the **InstantIOC** pane, make the desired edits.
- 4. Click Save.

#### Change the Level of an IIOC

If you find that an IIOC score is too high, you may change its level:

To change the level of an IIOC:

- 1. In the Main Menu, click InstantIOCs.
- 2. Select the IIOC you wish to change.
- 3. In the **InstantIOC** pane, click **Edit**.
- 4. Change the level in the IOC Level field.
- 5. Click Save.

#### **Create Your Own IIOCs**

There are two ways you can create an IIOC:

- Combine existing IIOCs using the user interface.
- Use SQL. This approach is for the advanced user with a good knowledge of SQL.

## Whitelist Machine IIOCs

You can change the status of a machine IIOC to Neutral or Whitelisted from the Machine View. This option can be used if you consider an IIOC to be trusted and do not want the machine score to be impacted by this IIOC.

To whitelist a machine IIOC:

- From the Main Menu, open Machines and select the desired machine. The Machine View window is displayed.
- 2. From the Machine IIOCs displayed at the bottom of the window, identify the IIOC that will be whitelisted.
- 3. Right-click the IIOC you want to whitelist, and select **Change Machine IOC Bias Status**. The **Change Machine IOC Bias Status** dialog is displayed.

| Change Machine IOC          | Bias Status— |               |               |            |
|-----------------------------|--------------|---------------|---------------|------------|
|                             |              |               |               |            |
| - General                   |              |               |               |            |
| IOC Status                  | Comment      |               |               |            |
| Neutral                     |              |               |               |            |
| Neutral                     |              |               |               | -          |
| Whitelisted                 |              |               |               |            |
|                             |              | <b>3</b>      |               |            |
| Selected Machine IOCs       |              | History       | Dia a Chatana | Lines Mana |
| Description                 | 100          | opuate nine   | Dias Status   | User Name  |
| Reported infected by OPSWAT |              |               |               |            |
|                             |              |               |               |            |
|                             |              |               |               |            |
|                             |              |               |               |            |
|                             |              |               |               |            |
|                             |              |               |               |            |
|                             |              |               |               |            |
|                             |              |               |               |            |
|                             |              |               |               |            |
|                             |              |               |               |            |
|                             |              |               |               |            |
|                             | L            |               |               | _          |
| 1 items total               | P            | 0 items total | •             |            |
|                             |              |               | Update        | Cancel     |
|                             |              |               |               |            |

- 4. From the IOC Status drop-down, select Whitelisted.
- 5. Add any comment in the **Comment** box (Optional).
- 6. Click **Update**. The IIOC status is changed to Whitelisted.

A whitelisted IIOC will not be considered while calculating the machine score. Also you will notice that the overall machine score is reduced.

## **INVESTIGATE RESULTS**

Once you have completed the process of scanning the endpoint machines and collecting information on modules, you can begin investigating the scan results.

The first step in investigating scan results is to eliminate modules that have been trusted. A module can be classified as whitelisted, blacklisted, or graylisted. A completely clean computer will have a score of 0 after all false positives are eliminated.

There are a number of NetWitness Endpoint options and tools available to aid in investigating results, as listed below:

- Investigation Best Practices
- <u>Review Modules</u>
- Whitelisting and Gold Images
- Use Filters to Find Malware
- Use IIOCs to Find Malware
- Analyze Files
- Analyze Scan Data for a Machine
- Trojan Functionality and API Calls
- Access the Module Analyzer
- Edit Module Status
- Forward to Malware Analysis
- Baselining
- <u>Checksums</u>

## **Investigation Best Practices**

When investigating scan results in NetWitness Endpoint, there are some best practices and tips that may help you to more efficiently identify and isolate problems.

As a general rule, you should perform at least some if not all of the following actions on a daily basis:
- Analyze IIOC hits (for more information see the topic Use IIOCs to Find Malware).
- Hunt for malicious files in the Global Modules window using the various behavior filters. For more information, see the topic <u>Use Filters to Find Malware</u>.
- Investigate modules with high scores and whitelist/blacklist them. For more specific information on investigating modules, see the topics <u>Review Modules</u> and <u>Analyze Files</u>.
- Develop YARA signatures for any malicious files found in the endpoints.
- Whitelist any files found to be benign during analysis. For more information, see the topic Whitelisting and Gold Images.
- Research the latest threats reported by security companies in the form of blogs, research papers, or flash reports, and translate any knowledge gained from these sources into IIOCs or Yara signatures.

Any suspicious files or malware identified during the analysis should be investigated further by reviewing the endpoint's MFT, log files (such as event logs or web logs, if applicable), and registry hives.

You should also set up a virtual environment where malware analysis can be performed. This environment should be completely isolated from the Internet or the company network. It should also have a local instance of NetWitness Endpoint set up so that you can observe what footprint the malware being analyzed leaves on the system and how NetWitness Endpoint categorizes it. This type of analysis can also be used to create new IIOCs for NetWitness Endpoint.

### **Investigation Process Flows**

The following process flows show the recommended approaches for investigating different types of items in NetWitness Endpoint.

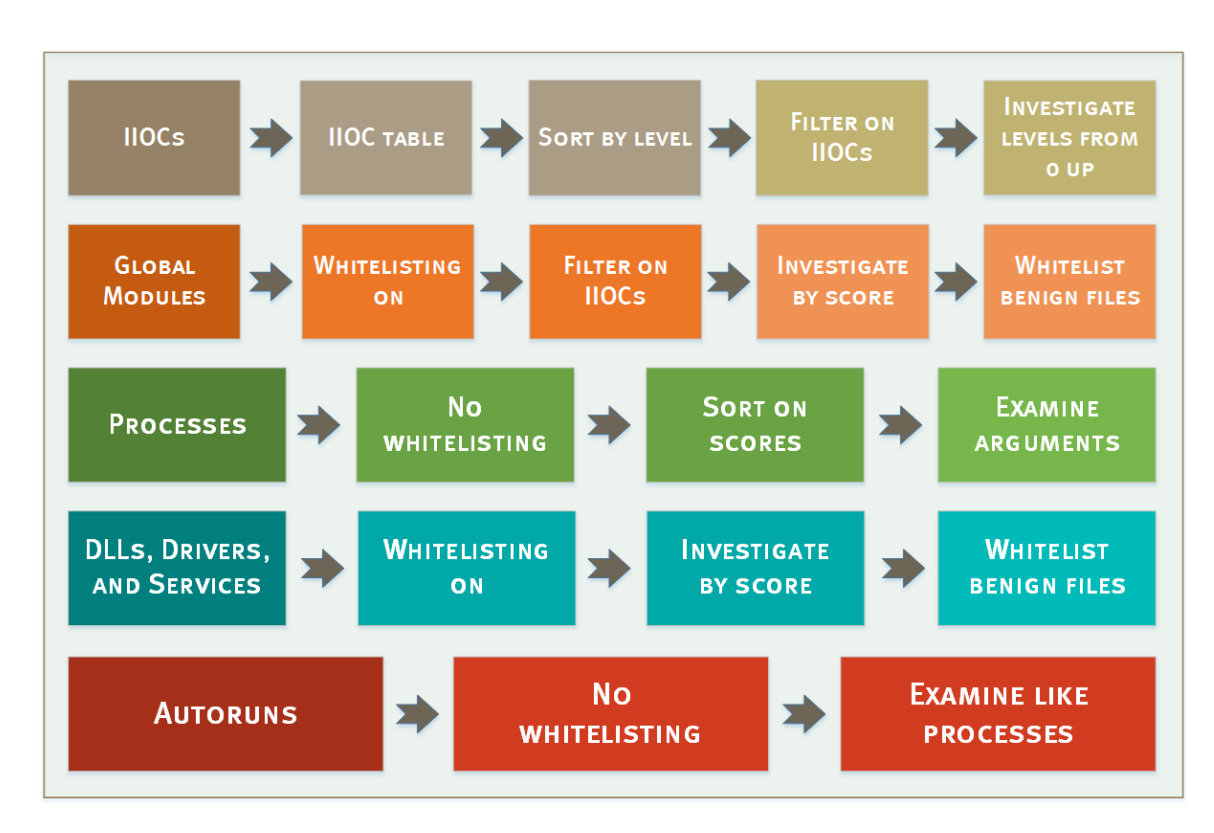

Additional guidance and detailed information on analyzing NetWitness Endpoint scan findings are provided in the topics <u>Analyze Scan Data for a Machine</u> and <u>Analyze Files</u>.

### **Recommended Column Configurations**

The following table lists the recommended columns to use when investigating different types of items in the Global Modules table. For information on how to configure table columns and access the Column Chooser, see the topic <u>Main Window</u>. For more information on the Global Modules table, see the topic <u>Modules Window</u>.

| File Analysis | Tracking Analysis  | Tasks Analysis     | Autoruns Analysis  |
|---------------|--------------------|--------------------|--------------------|
| Columns       | Columns            | Columns            | Columns            |
| Filename      | Source Module      | Source Module      | Source Module      |
|               | Filename           | Filename           | Filename           |
| File Size     | Event              | Event              | Event              |
| Machine Count | Target Module      | Target Module      | Target Module      |
|               | Filename           | Filename           | Filename           |
| Packed        | Target Module Path | Target Module Path | Target Module Path |

| File Analysis<br>Columns  | Tracking Analysis<br>Columns | Tasks Analysis<br>Columns | Autoruns Analysis<br>Columns |
|---------------------------|------------------------------|---------------------------|------------------------------|
| Signature                 | Source Command Line          | Arguments                 | Arguments                    |
| Full Path                 | Hidden                       | Registry Path             | Registry Path                |
| Days Since<br>Compilation | File Creation (\$SI)         | File Creation (\$SI)      | File Creation (\$SI)         |
| Section Names             | File Creation (\$FN)         | File Creation (\$FN)      | File Creation (\$FN)         |
| Hidden                    |                              |                           |                              |
| File Creation (\$SI)      |                              |                           |                              |
| File Creation<br>(\$FN)   |                              |                           |                              |

## **Review Modules**

There are a number of places where you can access a list of modules and review associated information:

- Main Menu > Modules
- Main Menu > IP List
- Machine View > Summary Tab
- Machine View > Downloaded Tab
- Machine View > Scan Data Tab

**Note:** To access the Machine View, double-click a machine in the Machines list. For more information, see <u>Machine View</u>.

Each row in the list of modules is color-coded according to the module status:

• Whitelisted refers to a module that is manually marked as safe. Whitelisted modules have a green threat level. The module will not be considered suspicious during the suspect index calculations, although the module retains its threat level, score, and suspect reason information. For more information, see Whitelisting and Gold Images.

- **Blacklisted** refers to a module that is marked as suspicious, such as when a virus is found by OPSWAT Metascan. Blacklisted modules are highlighted in red.
- **Graylisted** refers to a module that is put aside for later review. Graylisted modules are highlighted in gray. The module will be considered whitelisted when the suspect index is processed. It will behave as a whitelisted module with a different color that will not be hidden when the **Hide whitelisted** option is selected.
- **Neutral** refers to a module that has not been given a status by the user. (Its status is unchanged from the scan.)

The Modules list includes the following column headings.

| Column     | Description                                                                                                    |
|------------|----------------------------------------------------------------------------------------------------|
| IIOC Score | The score is a numeric identifier used to indicate the machine's level of                                                                                                    |
|            | potential compromise.                                                                                                    |
|            | Each suspicious behavior is given a weight. Suspicious behavior includes<br>unknown modules, hidden files, hooks, and other results extracted from the<br>NetWitness Endpoint agent's analysis.                                                                                                    |
|            | The score is the sum of all suspicious behaviors in all the machines where the module was found. For example, if the score is 4 on one machine and 15 on another machine, and if these suspect reasons are the same, the score will be at least 15. If the suspect reasons are not the same, the score could be higher (for example, 19). |
|            | This measurement is a very good indicator of a module requiring attention.<br>Nevertheless, it is not an exact measurement, and even legitimate modules can<br>have a score. This is when the whitelisting mechanism proves to be extremely<br>useful.                                                                                    |
|            | Whitelisting a module will not change the score or threat level of a module, but it will affect the overall score of the machine.                                                                                                    |
|            | On the other hand, blacklisting a module will increase the suspect reasons for that particular module, further increasing the module's score.                                                                                                    |
| Machine    | Indicates the number of different machines where this module was found. If a                                                                                                    |
| Count      | module is present on all machines, it may be present on the original installation                                                                                                    |
|            | image, or has been intentionally widely deployed. If a module is only present on                                                                                                    |
|            | one agent, and a thousand agents are checked, it is likely that this module is                                                                                                    |
|            | suspicious and requires more investigation.                                                                                                    |

| Column                                 | Description                                                                                                    |
|----------------------------------------|----------------------------------------------------------------------------------------------------|
| Signature                              | Describes the presence, absence, validity, and source of the digital signature of this module.                                                                                                    |
|                                        | The information reports who has digitally signed the module and if the signature was verified or not. Since it is fairly easy to insert a trusted root into a Windows system and sign malware code with it to make it look as if it comes from Microsoft or another trusted source, NetWitness Endpoint implements the whole validation process at the server level.                                                                                                  |
|                                        | The hash, the whole certification chain, and the catalogue information are<br>gathered from the machine and sent to the server. NetWitness Endpoint performs<br>an online check with Microsoft, VeriSign, and other trusted root authorities for<br>CRL (Certificate Revocation Lists) and validation. If the module is not signed by<br>a trusted root or if the whole certification chain cannot be validated, NetWitness<br>Endpoint flags the module accordingly. |
| Hash<br>Lookup                         | The classification of the module, based on its hash, from one or more databases.                                                                                                    |
| Risk Score                             | A data-driven score that ranges from 0 to 100. This score is the output of a machine-learning algorithm and represents the probability of the module being malicious. For more information, see <u>Levels of IIOCs, IIOC Scores, and Risk Score</u>                                                                                                    |
| Compile<br>Time                        | Tells when the module was compiled.                                                                                                    |
| Automatic<br>Bias Status<br>Assignment | Indicates if the module has been automatically assigned a bias status. For more information, see <u>Automatic Status Assignment</u> .                                                                                                    |

## **Floating Code**

Floating code can be defined as a section of executable code found in memory that cannot be associated to any known driver, process, or DLLs. It is also a common hiding technique used by rootkits to avoid being traced. Floating code in kernel memory is not attached to any known driver, while floating code in user process memory cannot be linked to any loaded DLLs.

The presence of floating code is typical and may indicate that a malware is using an existing trusted process to conceal its presence.

#### **Example of Kernel Floating Code**

A kernel driver rootkit loads, allocates a block of kernel memory, copies the executable code in that block, and starts a system thread pointing to it. It then unloads from memory and wipes itself from the disk, leaving no traces of its presence.

#### **User-Mode Floating Code**

User-mode floating code has been known and used for years by malware. Typically, a malware allocates a block of memory (VirtualAllocEx) into a target process (for example, Internet Explorer), copies the code, and starts a remote thread pointing to the code. The running code then resides inside Internet Explorer and its connections are thought to be legitimate.

Another example of floating code is MetaSploit/Meterpreter. The MetaSploit framework can be used to craft a specially formed PDF file that will trigger a buffer overflow into unpatched versions of Acrobat Reader. The Meterpreter code is executed and then connects back to the attacker's system. In this case, the code uses the running Acrobat thread to be executed.

Floating code can also be created by loading a DLL through a method called reflective DLL loading. This method uses a program to inject a DLL (stored as an encrypted resource) into a process (that is, from kernel space) without dropping a file or triggering an OS notification. NetWitness Endpoint can locate and identify these memory loaded DLLs.

In NetWitness Endpoint, floating code blocks are clearly identified and can be found in the Process DLLs list. When a floating DLL is found, its Process Environment Block (PEB) information is hashed in order to identify copies of the same module across the entire environment.

#### **Hide Certain Files**

Hiding certain files, particularly whitelisted files, known good files, or files with a valid signature, allows users to focus on only those files that may present a risk.

To hide whitelisted files, known good files, or files with a valid signature:

- 1. Open the desired machine.
- 2. Click one or more of the following buttons to the right of the **Machine Identification** section:
  - Hide Whitelisted
  - Hide Good Files
  - Hide Valid Signature

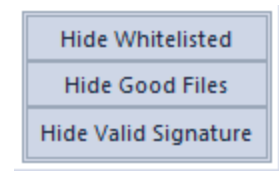

## Whitelisting and Gold Images

As you use NetWitness Endpoint on a daily basis, you should spend some time categorizing files by either whitelisting or blacklisting them. If your company has a standard workstation or server build (commonly referred to as a Gold Image), you should deploy NetWitness Endpoint on this standard build, run a full scan, and then whitelist everything manually.

You can also automate the whitelisting of Gold Image systems by following these steps:

- 1. Install the NetWitness Endpoint agent on a Gold Image machine.
- 2. From the NetWitness Endpoint UI, start a full scan of the Gold Image machine and wait for the scan to complete.
- 3. From the NetWitness Endpoint UI, open the **Configure** menu and select **Automatic Status Assignment**.

The Configure automatic status assignment for files dialog is displayed, as shown below:

| x                                                             | ¢ |
|---------------------------------------------------------------|---|
| Configure automatic status assignment for files               |   |
| Automatically Whitelist files with a whitelisted certificates |   |
| Automatically Graylist files with graylisted certificates     |   |
| Automatically Blacklist files with blacklisted certificates   |   |
| Automatically whitelist Gold Images                           |   |
| Default Update Cancel                                         |   |

- 4. Select Automatically whitelist Gold Images as shown above and click Update.
- In the Machines Window, right-click on the Gold Image machine and select Modify Status. The Modify Administrative Status dialog is displayed, as shown below:

| Assign Status<br>Gold Image | Empty        |         |                 |
|-----------------------------|--------------|---------|-----------------|
| Selected Status             |              | 4       |                 |
| Gold Image                  |              |         |                 |
| - Selected Machine          | s            |         |                 |
| Machine Name                | Admin Status | Comment | Last Seer       |
| QAA                         |              |         | 8/20/201        |
| Aachine Name<br>QAA         | Admin Status | Comment | Last S<br>8/20/ |

- 6. In the **Assign Status** drop-down list, select **Gold Image**, as shown above. The name of the Gold Image machine should be listed in the **Selected Machines** pane.
- 7. Click Proceed.

The Gold Image machine will be automatically whitelisted.

8. After the above steps have been completed, you should turn off the Automatically whitelist Gold Images option (step 4) to prevent you from accidentally whitelisting other systems. If that feature is turned on, and you accidentally assign the Gold Image status to the wrong system, all files under that system will also be whitelisted.

Whitelisting has many benefits for analyzing files:

- 1. Whitelisting saves time. When you spend time analyzing a file and determine that it is benign or malicious, you can preserve that analysis time by categorizing the file accordingly (as either whitelisted or blacklisted).
- 2. Whitelisting reduces the number of files you have to review and allows you to focus only on newly created files.

3. If a Gold Image is available you can whitelist it, which then greatly reduces the number of files you have to review.

When whitelisting a file or group of files, you should always add a comment as to why the file was whitelisted, such as "VirusTotal clean" or "Analyzed and looks clean" or "File is a component of X application" and so on. Doing so allows future analysts to know what logic was used to deem a file clean.

Sometimes it is easier to whitelist files in groups rather than individually. You can group files for whitelisting on the basis of a few criteria. For example, you can sort files by signature and whitelist all files signed by a trusted vendor such as Google or Apple, as shown in the figure below:

| Drag a column header here to group by that column |                                 |                     |            |                     |   |                  |                  |     |  |
|---------------------------------------------------|---------------------------------|---------------------|------------|---------------------|---|------------------|------------------|-----|--|
| Filename                                          | Compile Time                    | Score               | Machine Co | Signature           |   | Filesize         | Description      | Pac |  |
| diskWiper.dll                                     | 8/22/2014 7:44:01 PM            | Group               | Whitelist  | Valid: VMware, Inc. |   | 22.2 kB          | VMware Tools di  |     |  |
| vmware-unity-he                                   | lper.exe 3/26/2011 12:05:30     | 0                   | 1 🎽        | Valid: VMware, Inc. |   | 174.6 kB         | VMware Unity H   |     |  |
| vmplayer.ex                                       | E dia Dia attica Wilcas Radiana | 2                   | 1          | Valid: VMware, Inc. |   | 3.89 MB          | VMware Player    |     |  |
| vm3dum64.                                         | Edit Blacklist-Whitelist Status | <b>J</b> 1          | 3          | Valid: VMware, Inc. |   | 288.1 kB         | VMware SVGA 3    |     |  |
| vnetlib64.dl                                      | List Computers with Module      | 2                   | 1          | Valid: VMware, Inc. |   | 908.6 kB         | VMware networ    |     |  |
| glib-2.0.dll                                      | Download to Server              | 2                   | 1          | Valid: VMware, Inc. |   | 766.6 kB         | GLib             |     |  |
| liblber.dll                                       |                                 | — <mark>&gt;</mark> | 1          | Valid: VMware, Inc. |   | 138. <b>Trus</b> | ted files        |     |  |
| vmware-rem                                        | Search with File Advisor        | 1                   | 1          | Valid: VMware, Inc. | + | 4.61 base        | d on signature   |     |  |
| libeay32.dll                                      | Search with Google              | <mark>ا کا</mark>   | 1          | Valid: VMware, Inc. |   | 1002.6 kB        | OpenSSL Shared   |     |  |
| sigc-2.0.dll                                      | Search with VirusTotalSearch    | <mark>، ک</mark>    | 1          | Valid: VMware, Inc. |   | 55.1 kB          | The Typesafe Cal |     |  |
| libldap_r.dll                                     | 0                               | — <mark>)</mark>    | 1          | Valid: VMware, Inc. |   | 254.6 kB         |                  |     |  |
| libcds.dll                                        | Open in a Separate View         | 2                   | 1          | Valid: VMware, Inc. |   | 106.6 kB         |                  |     |  |
| libcurl.dll                                       | View Certificate                | 3                   | 1          | Valid: VMware, Inc. |   | 338.6 kB         |                  |     |  |
| vmdkShellE:                                       | Copy Ctrl+C                     | 2                   | 1          | Valid: VMware, Inc. |   | 60.2 kB          | VMware Workst    |     |  |
| zip.exe                                           | 7/1/2006 7:53:19 PM             | 0                   | 1          | Valid: VMware, Inc. |   | 139.7 kB         |                  |     |  |
| vmwarebase.dll                                    | 2/26/2013 2:44:12 AM            | 0                   | 1          | Valid: VMware, Inc. |   | 3.99 MB          | VMware base lib  |     |  |
| vnetlib64.dll                                     | 3/25/2011 11:59:04              | 0                   | 1          | Valid: VMware, Inc. |   | 946.1 kB         | VMware networ    |     |  |
| vmPerfmon.dll                                     | 3/26/2011 12:23:02              | 0                   | 1          | Valid: VMware, Inc. |   | 525.1 kB         | vmwarePerfmon    |     |  |
| zip.exe                                           | 7/1/2006 7:53:19 PM             | 0                   | 1          | Valid: VMware Inc   |   | 139.7 kB         |                  |     |  |

In addition to whitelisting and blacklisting files, NetWitness Endpoint also provides a graylist category. You can use this category however you deem appropriate. Analysts sometimes use this category to mark files that need a deeper analysis to determine if they are to be whitelisted or blacklisted. You can also use it to mark files that may be used for both legitimate and malicious purposes. For example, psexec.exe is a legitimate tool used by many administrators to execute files remotely. However, many hackers also use this tool when moving laterally from system to system. Therefore, rather than whitelisting this file, you may want to graylist it so that you can see the context under which it is used to ensure that it is not for malicious purposes.

# **Use Filters to Find Malware**

NetWitness Endpoint leverages the SQL database to facilitate analyzing the information gathered by the NetWitness Endpoint agent quickly in a number of unique ways. This is accomplished through three main functions: faceted filtering, the table filter editor, and InstantIOCs (IIOCs).

## **Faceted Filtering**

The faceted filtering options in the Global Modules list greatly facilitate identifying certain module types and behaviors. By combining filters of both the behavior aspects of the module from the Event Tracking category, as well as the typical categories of behavior that NetWitness Endpoint determines during its regular scans of the endpoint, you can efficiently identify modules of interest. For example, locating hidden files inside a temp directory can be done quickly and easily.

A useful analysis approach to the Global Modules list is to apply various filters to the data to identify suspicious/malicious files. Any files that are not deemed malicious should be whitelisted. You can use the Hide filters, such as Whitelisted and Good Files, to reduce the amount of data you will have to look at moving forward.

To apply faceted filters:

- 1. Access the Global Modules list.
- 2. In the Filters pane, shown below, check the checkboxes for the desired options.

| Filters Pane                                          |      |
|-------------------------------------------------------|------|
| Filters                                               | ч×   |
| Faceted Advanced                                      |      |
| Select an IOC Query 🔹                                 | Go 🗙 |
| – Hide Filters –                                      |      |
| Blacklisted Whitelisted Graylisted Neutral Good Files |      |
| Clear All                                             |      |
| Autoruns (981)                                        | -    |
| Behavior.File (10)                                    | -    |
| Behavior.Hooking (0)                                  | -    |
| Behavior.Network (43)                                 | -    |
| Behavior.Notification (42)                            | -    |
| Behavior.Process (43)                                 | -    |
| Behavior.Registry (16)                                | -    |
| File.General (3425)                                   | -    |
| File.Hash (0)                                         | -    |
| File.Location (2893)                                  | -    |
| File.PE (3284)                                        | -    |
| File.Signature (3256)                                 | -    |
| File.Status (3122)                                    | -    |
| Image (1500)                                          | -    |
| Notification (68)                                     | -    |
|                                                       |      |

## Description

The modules list will be filtered according to selected options.

In the Hide Filters section, check the checkboxes of items you do not want to show in the Modules table. These filters help narrow the list of modules to investigate. Options to show provide a wide variety of categories of behaviors and characteristics to help identify modules that should be investigated. Each option will display the number of modules in the NetWitness Endpoint environment returned when querying on the selected option. Clicking the down arrow to the right of an option expands

| Filters Pane | Description                                                                                                    |
|--------------|----------------------------------------------------------------------------------------------------|
|              | the option into<br>subcategories,<br>as shown below<br>for the Autoruns<br>option:                                                                                                    |
|              | Autorum (22)<br>Autorum (22)<br>Autorum Appint (0)<br>Autorum Appint (0)<br>Autorum Kolef bir (0)<br>Autorum Kolef (0)<br>Autorum Kolef (0) |

A good filter to start with is Autorun. This filter identifies all files that are set to be automatically loaded when the system is rebooted. You can then combine this filter with another, such as AppData\Local (in the File.Location category), to identify the path of the files.

As you use filters to narrow down your list of suspicious modules, selecting individual files will then display additional relevant information on the module, such all the IIOCs that apply to the module (in the Module IIOCs pane) as well as the machines on which it can be found (in the Machines pane).

#### Advanced Filtering

The advanced filter query allows you to apply additional query logic to the faceted filter query options.

Opening the Advanced tab in the Filters pane opens a dialog where you can add arguments to your query, as shown in the following figure. Clicking the plus sign lets you add argument lines, and within each argument you can use drop-down lists to make selections.

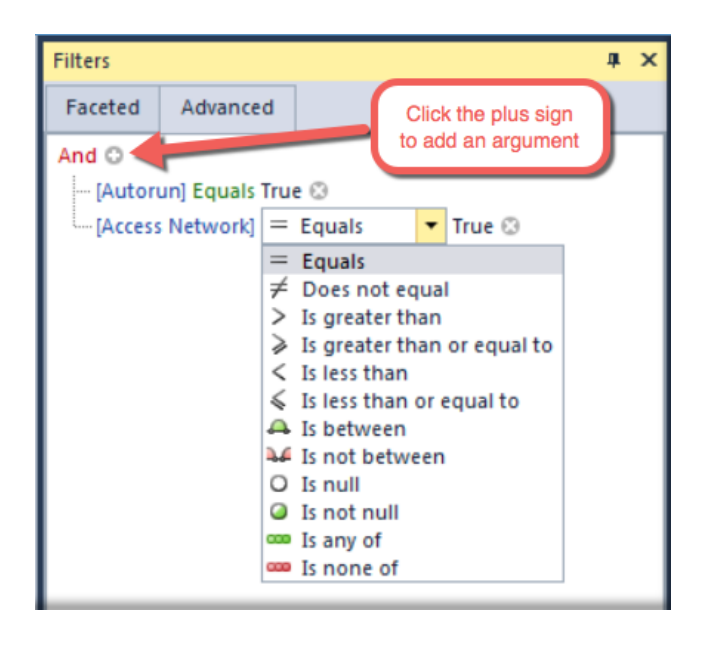

### **Table Filter Editor**

NetWitness Endpoint's tables offer extremely useful and efficient filtering capabilities. You can create filters from any column available in the list of modules, allowing you to see the desired information more quickly by excluding all irrelevant information from the current view. This allows for more "on the spot" filtering than faceted filtering and can greatly help when developing IIOCs.

To filter a table:

- 1. Right-click a column header.
- 2. Select Filter Editor.

| 🖙 Filter Editor                        | × |
|----------------------------------------|---|
| And O<br>I [Score] Is greater than 15  |   |
| <u>O</u> K <u>C</u> ancel <u>Apply</u> |   |

3. Add desired parameters and click **OK** or **Apply**.

To edit a table filter:

1. Click Edit Filter.

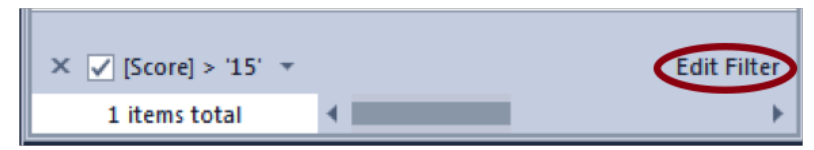

- 2. Perform desired edits.
- 3. Click **OK** or **Apply**.

To deactivate a table filter, uncheck the related checkbox at the bottom left of the table:

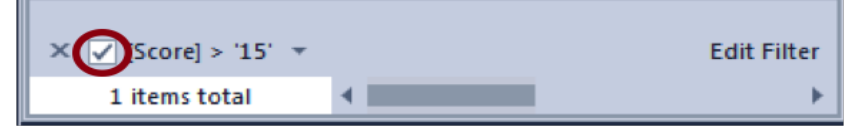

To delete a table filter, click the X associated with the filter at the bottom left of the table:

| ✓ [Score] > '15' ▼ |   | Edit Filter |
|--------------------|---|-------------|
| 1 items total      | • |             |

## **Use IIOCs to Find Malware**

InstantIOCs (IIOCs) provide a way to perform more complex queries of the database, mainly by automating the environment correlation capabilities of NetWitness Endpoint. Applying an IIOC to a list of modules can narrow the list dramatically so you can focus on a specific behavior and locate affected files quickly. For example, applying the "Hidden & Beacon" IIOC identifies instances where the file or directory a process is running from is hidden from the user and the module is contacting the Internet at regular intervals, which is a very strong indication of malware.

**Note:** For more detailed information on IIOCs, see the topic <u>Levels of IIOCs</u>, <u>IIOC Scores</u>, <u>and</u> Risk Score. For information on investigating by type of IIOC, see the topic Types of IIOCs.

To apply an InstantIOC:

- 1. Do one of the following:
  - From the Main Menu, open Machines and select the desired machine.
  - From the Main Menu, open Modules.
- 2. In the Filters pane, click the **Select an IOC Query** field and select the desired InstantIOC from the drop-down menu.
- 3. Click Go.

Note: To clear an InstantIOC, click X to the right of the Select an IOC Query field.

The Machines or Modules table, depending on what was displayed when applying the IIOC, will update to display only those machines or modules that match the selected IIOC query. You can combine IIOCs and faceted filtering to further refine your results.

Another way to begin your IIOC analysis is to look at the IIOC table (accessed by selecting **InstantIOCs** in the Main Menu). A good place to start is to sort the list of IIOCs by level, as shown in the following figure.

| 🔓 Machines 📮 CentOS60X86                   | 📮 PRIMA | RYCSI   | an Modu      | iles 📃 R     | hel65x86   | 🧟 Certific | ates 🔥 Inst      | antiOCs 🗙 | < Glob  | oal IP     | Dashboarc  | <b>-</b> → → |
|--------------------------------------------|---------|---------|--------------|--------------|------------|------------|------------------|-----------|---------|------------|------------|--------------|
| Description                                | Level 🔺 | Туре    | Active       | Alerta M     | achine Co  | Module Co  | Last Executed    | Blackli   | sted Co | Whiteliste | Graylisted | User De      |
| 🖌 -Type: 🏭 Windows (273)                   |         |         | Sort by      |              |            |            |                  |           |         |            |            | 1            |
| Blacklisted                                | 0       | Mod     | Soft by      | NOC Leve     |            | 0          | 8/8/2016 2:05:20 | AM        | 0       | 0          | 0          |              |
| Blacklisted entry in hosts file            | 0       | Machine | $\checkmark$ | $\checkmark$ | 0          | 0          | 8/8/2016 2:05:20 | AM        | 0       | 0          | 0          |              |
| Custom: Bad certificate                    | 0       | Module  | $\checkmark$ | $\checkmark$ | 0          | 0          | 8/8/2016 2:05:20 | AM        | 0       | 0          | 0          |              |
| Custom: Bad module                         | 0       | Module  | $\checkmark$ | $\checkmark$ | 0          | 0          | 8/8/2016 2:05:20 | АМ        | 0       | 0          | 0          |              |
| Reported infected by YARA                  | 0       | Module  | $\checkmark$ | $\checkmark$ | 0          | 0          | 8/8/2016 2:05:20 | АМ        | 0       | 0          | 0          |              |
| Autorun unsigned only executable in direct | 1       | Module  | $\checkmark$ | $\checkmark$ | 0          | 0          | 8/8/2016 2:04:58 | АМ        | 0       | 0          | 0          |              |
| In root of AppDataRoaming directory        | 1       | Module  | $\checkmark$ | $\checkmark$ | 0          | 0          | 8/8/2016 2:05:20 | АМ        | 0       | 0          | 0          |              |
| In root of Program directory               | 1       | Module  | $\checkmark$ | $\checkmark$ | 0          | 0          | 8/8/2016 2:05:20 | AM        | 0       | 0          | 0          |              |
| Unsigned writes executable to important Wi | 1       | Event   | $\checkmark$ | $\checkmark$ | 0          | 0          | 8/8/2016 2:04:56 | AM        | 0       | 0          | 0          |              |
| File and directory hidden in AppData       | 1       | Module  | $\checkmark$ | $\checkmark$ | 0          | 0          | 8/8/2016 2:04:58 | АМ        | 0       | 0          | 0          |              |
| Modifies bad certificate warning setting   | 1       | Event   | $\checkmark$ | $\checkmark$ | 0          | 0          | 8/8/2016 2:04:56 | АМ        | 0       | 0          | 0          |              |
| Same task name as blacklisted              | 1       | Module  | $\checkmark$ | $\checkmark$ | 0          | 0          | 8/8/2016 2:05:21 | АМ        | 0       | 0          | 0          |              |
| More than 5 execution redirect             | 1       | Module  | $\checkmark$ | $\checkmark$ | 0          | 0          | 8/8/2016 2:04:55 | АМ        | 0       | 0          | 0          |              |
| Autorun unsigned in AppDataRoaming dire    | 1       | Module  | $\checkmark$ | $\checkmark$ | 0          | 0          | 8/8/2016 2:04:53 | AM        | 0       | 0          | 0          |              |
| Suspicious AutoStart profile #6            | 1       | Module  | $\checkmark$ | $\checkmark$ | 0          | 0          | 8/8/2016 2:04:59 | AM        | 0       | 0          | 0          |              |
| 410 items total                            |         |         |              |              |            |            |                  |           |         |            |            | - F          |
| Machines                                   |         |         |              | □ # ×        | Modules    |            |                  |           |         |            | C          | ιμ×          |
| Machine N IIOC Score 👻 Admin Stat C        | omment  |         |              |              | 📃 Hide Whi | itelisted  |                  |           |         |            |            |              |
| 1 items total 🛛 🚽                          |         |         |              | •            | 2 item     | ns total   | <                |           |         |            |            | •            |

A good IIOC to start with is "Reported infected by YARA." Selecting this IIOC will populate the two panes at the bottom of the screen with the machines that matched the YARA rule and the individual module hits for those machines. Navigating to the "List of Modules with Current IOC" (lower right pane of the figure above) and sorting by Hash Lookup can help you to identify modules that match the YARA rules and investigate new hits that have not been blacklisted. After finding a new hit in YARA, you should investigate those hits on the individual systems to determine how the files got there, when it happened, and if there are any other artifacts of interest around that same time. Many of the IIOCs supplement each other and give more context around the behavior of the module but there are a few that, by themselves, can indicate malicious behavior. The following table explains some of these IIOCs.

| InstantIOC                    | Description                                                   |  |  |  |  |  |  |  |
|-------------------------------|---------------------------------------------------------------|--|--|--|--|--|--|--|
| Strong Indication of Malwar   | re                                                            |  |  |  |  |  |  |  |
| Suspicious SVCHOST<br>running | A running SVCHOST.exe module that is not signed by Microsoft. |  |  |  |  |  |  |  |

| InstantIOC                                      | Description                                                                                                    |
|-------------------------------------------------|----------------------------------------------------------------------------------------------------|
| Suspicious services registry<br>entry           | An ACCESS DENIED message from an @ImagePath or @ServiceDll entry.                                                                                                    |
| Hidden & Beacon                                 | The file or directory the process is running from is hidden from<br>the user and the module is contacting the Internet at regular<br>intervals.                                                                          |
| Suspect thread & Network access                 | Threads in floating code or threads whose service table was<br>hooked. Could indicate process injection of malicious code that<br>contacts the network.                                                                  |
| Floating code & suspect<br>thread               | A thread in floating code indicates process injection of<br>malware. PlugX and Duqu 2.0 are two examples of malware<br>that will use this technique to hide from User space tools.                                       |
| Suspect thread & Hooking                        | Threads in floating code or threads whose service table was<br>hooked that hooks another module. Could represent rootkit<br>activities.                                                                                  |
| Floating module in browser process              | A module that has no image on disk and is loaded into a<br>browser could represent memory-resident malware from an<br>exploit or code injection from another module.                                                     |
| Unsigned run key present<br>once in environment | An unsigned Registry Run key that is not found elsewhere in<br>the environment. This could represent an advanced adversary<br>with a beachhead in the environment or commodity malware.                                  |
| Written by blacklisted<br>module                | A previously blacklisted module that writes a new module. If<br>there is an ongoing investigation and the malware has been<br>identified this represents the attacker dropping more tools or<br>malware onto the system. |
| Services in program data                        | A Windows service should never be run out of the<br>ProgramData directory and is nearly always malicious.                                                                                                    |

| InstantIOC                                      | Description                                                                                                    |
|-------------------------------------------------|----------------------------------------------------------------------------------------------------|
| Unsigned creates remote<br>thread               | An unsigned module creating a remote thread is an indicator of<br>code injection. This can be a Trojans method of hiding from<br>User land tools or password dumping if the target process is<br>Isass.exe.                                                                                              |
| Unsigned copy itself as autorun                 | This is indicative of a dropper entrenching itself in the filesystem and then registering an autorun mechanism.                                                                                                    |
| Unsigned writes executable to startup directory | This is indicative of a dropper entrenching itself in the filesystem by unpacking a Trojan to the startup directory.                                                                                                    |
| Directory hidden                                | Module exists within a hidden directory, a common way to hide from User land tools.                                                                                                    |
| Good Indication of Malware                      |                                                                                                    |
| Runs CMD.EXE                                    | There will be many hits for this IIOC. Explorer.exe and<br>vmwaretools.exe will run cmd.exe for legitimate purposes.<br>Other modules running cmd.exe should be examined, especially<br>if they are HTTP daemons, scripting language interpreters like<br>powershell.exe, cscript.exe, or wmiprsrve.exe. |
| Runs NET.EXE                                    | Cmd.exe will likely have many hits for this IIOC, but<br>reconnaissance batch files or small executables running recon<br>commands will execute this.                                                                                                    |
| Runs AT.EXE                                     | Indicates possibly lateral movement. If cmd.exe is triggered,<br>you should pivot into the host and examine the Tasks under<br>Scan Data to get the arguments and determine severity.                                                                                                    |
| Unsigned writes executable to UNC               | This is indicative of lateral movement in the environment but<br>could also be benign. Examine which binaries were copied over<br>and to what directories on the remote host.                                                                                                    |

| InstantIOC                       | Description                                                                                                    |
|----------------------------------|----------------------------------------------------------------------------------------------------|
| Autorun unsigned<br>ServiceDLL   | Service DLLs are generally digitally signed by the authoring<br>organization. Printer and camera drivers often show up with<br>this IIOC but there shouldn't be many to sort through. |
| Floating module in OS process    | A module that has no image on disk and is loaded into an OS process could represent code injection.                                                                                   |
| Floating module & Network access | A module in memory that has no image on disk. This could<br>represent memory-resident-only malware. Oftentimes it is an<br>AV product.                                                |
| Reads document                   | Many legitimate applications will be reading documents. You should examine the binaries reading the documents as this could indicate packaging and staging of exfil data.             |

# **Analyze Files**

Whenever you are looking at files, whether they are within a particular machine or in the Global Module list, you can use the following guidelines to aide in determining if a file is malicious or benign. Once you make a determination, you should take the time to whitelist or blacklist these files as doing so cuts down the amount of files to be reviewed in the future, thus preserving the time that was spent analyzing the files. When whitelisting or blacklisting a file, you should provide some comments to briefly describe why the file was categorized this way. For example, "VT clean," or "Component of X program," or "looks clean" can be used to comment a whitelisted file.

When reviewing files in one of the file categories, either within a system's scan results or the Global Module list, you should make use of the filters to hide Whitelisted, Good, and even Valid signature files, while remaining aware that even malware can be digitally signed (more on this further down). More information on reviewing a list of modules is provided in the topic <u>Review</u> <u>Modules</u>

The analysis criteria discussed in this topic are not meant to be the only indicators to use when analyzing files. Furthermore, you should also keep in mind that there could be malware that is different from what is described here. For every statement made below about malware, there are malicious files that are exactly the opposite of what statement is made. However, as you become familiar with this process you should gain confidence in identifying the majority of malware.

While any one of the indicators listed below would not be suspicious per se, a combination of them would increase the suspect level of a file and should draw your attention. You should remember that more than 99% of the files in the endpoints are benign. Of the handful of files that may be malicious, many of them should be identifiable with one or more of the indicators described below.

When looking at files, you should at least have the following columns visible for analysis (for information on using the table Column Chooser, see *Tables* in the topic <u>Main Window</u>):

- Filename
- File size
- Machine Count
- Packed
- Signature
- Full Path
- Days Since Compilation (or Compile Time)
- Section Names
- Hidden
- File Creation Time (only available at system level)
- Filename Creation Time (only available at system level)

It is imperative that you follow up on any suspicious or confirmed malicious file finding with a MFT analysis of the system. MFT analysis will provide a complete view of what may have introduced the file under investigation on the system, as well as what other activity occurred before and after the file appeared on the system. However, if the malicious file is introduced after NetWitness Endpoint has already been deployed, the Behavioral Tracking can help answer how the malicious file was introduced on the system.

## VirusTotal

A good first step is to right-click on one or more files and select to search VirusTotal (VT) to see if the file has already been submitted. If the file has previously been submitted to VT, you know that someone else has already seen this file. If the file were to be part of an advanced attack that contained command and control (C2) information embedded in the file, then its hash would most likely be unique to your environment and therefore highly unlikely to have been submitted to VT. On the other hand, despite the shortcomings of AntiVirus (AV) programs, if 50+ AV vendors do not flag the file as malicious, that increases your level of confidence that the file is probably clean. Finally, several malicious files used by Advanced Persistence Threat (APT) actors do not have any AV hits during the early days or months of their existence, so other criteria should be used to determine if it is malicious or not, rather than solely relying on

#### VT.

#### File Path

Knowing the path of a file is important because sometimes malware authors put the file on directories where there are typically no such files. For example, if a file is at the root of **C:\ProgramData**, this is more interesting than seeing several files in **C:\Program Files**\ [*SomeAppname*]\ because malicious files are typically standalone files versus a group of files in a legitimate-looking folder. For example, in the following figure, we see multiple files under the IBM folder that also have IBM Corporation in their signature (even though not digitally signed). We also see one file under the user's AppData folder (a common path where malware exists).

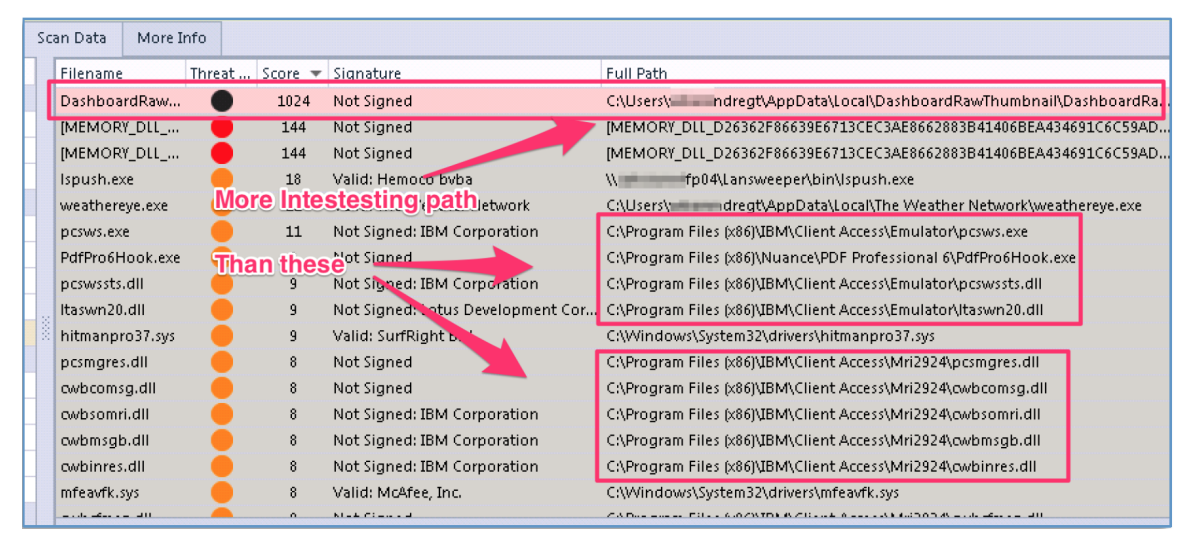

### Filename

Sometimes, even the filename can be very telling of a file's character. If a file is named svch0st.exe, scvhost.exe, or svchosts.exe, it should immediately draw your attention since someone is obviously trying to mimic the legitimate Windows file named svchost.exe. On the other hand, if a file has a random-looking filename, then it should also draw your attention since many Trojans write random filenames when dropping their payloads to prevent an easy search across the endpoints in the network based on filename. An example of this is shown below:

|               |                                                   |           |        |      |           |         | 0     | <b>—</b>                 | 201        | Random filename only found in<br>1 system in network in user's<br>AppData folder |  |  |  |  |
|---------------|---------------------------------------------------|-----------|--------|------|-----------|---------|-------|--------------------------|------------|----------------------------------------------------------------------------------|--|--|--|--|
| Summary       | Downl                                             | oaded     | Agent  | Log  | Scan Data | More I  | nfo   |                          |            |                                                                                  |  |  |  |  |
| Drag a colum  | Drag a column header here to group by that column |           |        |      |           |         |       |                          |            |                                                                                  |  |  |  |  |
| Filename      |                                                   | Threat Le | vel So | core | 🔻 Machin  | e Count | Full  | Path                     |            |                                                                                  |  |  |  |  |
| vbchinstya.e× | (e                                                |           |        | 1024 |           | 1       | C:\U  | sers\s ero\AppData\      | Roaming\{  | 1C068C18-BB40-4600-D000-8528DDD7FD}\vbchinstya.exe                               |  |  |  |  |
| [FLOATING CO  | ODE]                                              | •         |        | 139  |           | 0       | [FLO  | ATING CODE]              |            |                                                                                  |  |  |  |  |
| btwdins.exe   |                                                   | •         |        | 130  |           | 13      | C:\Pi | rogram Files\ThinkPad\   | Bluetooth  | Software\btwdins.exe                                                             |  |  |  |  |
| AcroRd32.exe  | 2                                                 | •         |        | 130  | :         | L34     | C:\Pi | rogram Files (x86)\Adol  | oe∖Reader  | 10.0\Reader\AcroRd32.exe                                                         |  |  |  |  |
| iexplore.exe  |                                                   | •         |        | 130  | 1         | 763     | C:\Pi | rogram Files (x86)\Inter | net Explor | er\iexplore.exe                                                                  |  |  |  |  |
| rrcmd.exe     |                                                   |           |        | 130  |           | 10      | C:\P  | rogram Files (x86)\Leno  | vo\Rescue  | and Recovery\rrcmd.exe                                                           |  |  |  |  |

## **Machine Count**

The frequency of a file in the endpoints can be used to make a determination of whether it is a file of interest or not. For example, if a file exists on 200 systems on a 4,000-endpoint network, that would mean that 200 systems in the network have that same exact (by hash) file, and are infected. This is highly unlikely, unless the network is dealing with a worm that replicates itself automatically.

## File Size

A good number of Trojans are less that 1 MB in size, and of these a great number of them are less than 500 KB. So, file size can also be used as an indicator when assessing a file.

## Packed

A file with high entropy will get flagged as packed. A packed file means that it is likely compressed to reduce its size (or to obfuscate malicious strings/configuration information). If a file is packed is should draw your attention, especially if it also matches several of the other criteria described in this topic.

## Signature

If a file is digitally signed by a trusted vendor, such as Google, Apple, Oracle, among others, you should feel comfortable whitelisting it. Ensure that the term "Valid:" is in the signature column before doing so, as shown below.

| Drag a column neader nere | to group by tha |             |           |                                          |          |                           |     |
|---------------------------|-----------------|-------------|-----------|------------------------------------------|----------|---------------------------|-----|
| Filename                  | Threat Level    | Score 👻     | Machine C | Signature                                | Filesize | Description               | Ha  |
| myAgtSvc.exe              | •               | 399         | 687       | <mark>Valid:</mark> McAfee, Inc.         | 289.5 kB | Managed Services Agent    | L   |
| myAgtSvc.exe              | •               | 395         | 22        | <mark>Valid:</mark> McAfee, Inc.         | 289.0 kB | Managed Services Agent    | L   |
| mcshield.exe              | •               | 389         | 440       | <mark>Valid:</mark> McAfee, Inc.         | 197.1 kB | McAfee On-Access Scanne   | . L |
| mcshield.exe              | -               | 263         | 839       | <mark>Valid:</mark> McAfee, Inc.         | 236.8 kB | McAfee On-Access Scanne   | . L |
| WmiPrvSE.exe              | Irusted         | vendor      | 222       | Valid: Microsoft Windows                 | 364.0 kB | WMI Provider Host         |     |
| mcshield.exe              | therefore       | e, Whitelis | 36Z       | <mark>Valid:</mark> McAfee, Inc.         | 199.5 kB | McAfee On-Access Scanne   | . L |
| mcshield.exe              | •               | 259         | 4         | <mark>Valid:</mark> McAfee, Inc.         | 199.1 kB | McAfee On-Access Scanne   | . L |
| McShield.exe              | •               | 259         | 1431      | <mark>Valid:</mark> McAfee, Inc.         | 177.2 kB | On-Access Scanner service | L   |
| mcshield.exe              | •               | 258         | 124       | <mark>Valid:</mark> McAfee, Inc.         | 743.2 kB | McAfee Scanner service    | L   |
| Scan64.Exe                | •               | 257         | 1377      | <mark>Valid:</mark> McAfee, Inc.         | 12.3 kB  | VirusScan On-Demand Sc    | L   |
| JavaSetup8u45 (3).exe     | •               | 151         | 1         | <mark>Valid:</mark> Oracle America, Inc. | 548.6 kB | Java Platform SE binary   | L   |

## Days Since Compilation (or Compile Time)

The compile time is found within each Portable Executable (PE) file in its PE header. This timestamp is rarely tempered with, even though an adversary can easily change it before deploying to a victim's endpoint. This timestamp can be indicative of a newly created file that has been introduced to the environment. You may also compare this timestamp against the file's reported Created Time on the system. If a file was compiled a few days ago, but the timestamp of the file on the file system indicates that it was created a few years ago, then you could be dealing with a case of time stomping.

#### **Section Names**

Every PE file should have section names. If they are missing or have strange or random names, this may be indicative of a malicious file. However, if you determine that a file is malicious and its section names contain a section name that is unusual, you can leverage this information by looking for other files across the endpoints that have the same section name. Some packers create section names with the packer name, thus exposing the fact that the file has been packed with that packer. For example, the UPX packer names file sections UPX0, UPX1, and so on.

#### Hidden

While many files are hidden in Windows by default, when combined with other indicators, such as the file path, this condition could raise the level of suspicion for a file.

### **Created Times**

By viewing both the \$FN Created time and \$SI Created time, you can confirm when a particular file was created on the endpoint. If there are major discrepancies between these two timestamps, then further investigation is needed.

#### **File Content**

You should look at the content of any suspicious file to further analyze it. You can access the Analyze Module feature by right-clicking on the file and selecting **Analyze Module** (for more information, see <u>Access the Module Analyzer</u>). When reviewing strings, look for obvious malicious strings. Accurately spotting these malicious strings does require some experience with analyzing malware. However, there are certain general criteria that may help you get started:

• If the file contains C2 information in the form of domain names or IP addresses, then that is highly suspicious, as shown below.

| S  | earch: Strings                 |                    |                         |        |
|----|--------------------------------|--------------------|-------------------------|--------|
| D  | rag a column header here to gr | oup by that column |                         | *      |
|    | Text                           | Unicode            | Offset                  | Length |
|    | [ESC]                          |                    | 88936                   | 5      |
|    | [Windows Title: %s]            |                    | 88954                   | 19     |
|    | fefj90                         |                    | 88980                   | 6      |
| Ι. | \\.\%c:                        |                    | 88988                   | 7      |
| H  | hfwwftp.y3.3-a.net             | C2 info v          | isible <sup>89000</sup> | 18     |
| Н  | poly.JWT.ourHobby.com          | in file cor        | 89054                   | 21     |
| Н  | ftp.lucky.ddns.ms              |                    | 89104                   | 17     |
| Ľ  | liberate                       |                    | 89332                   | 8      |
|    | perfdi.ini                     |                    | 89346                   | 10     |

- If you see company names within the file you can use these to do research on the company and the type of software it makes, then determine if there is legitimate use of that software in your environment.
- For some of the Trojans that communicate over HTTP, the adversary embeds static HTTP headers in the malicious file. An example from an actual Trojan is shown below.

| 00007340 | 40 | 6F | 72 | 69 | 60 | 60 | 61  | 2 F | 34   | 21 | 30  | 20 | 28 | 63 | 6F | 6D | Mozilla/4 0 (com   |
|----------|----|----|----|----|----|----|-----|-----|------|----|-----|----|----|----|----|----|--------------------|
| 00007850 | 70 | 61 | 74 | 69 | 62 | 6C | 65  | 3B  | 20   | 4D | 53  | 49 | 45 | 20 | 37 | 2E | patible: MSTE 7.   |
| 00007A60 | 30 | 3B | 20 | 57 | 69 | 6E | 64  | 6F  | 77   | 73 | 20  | 4E | 54 | 20 | 36 | 28 | 0: Windows NT 6.   |
| 00007A70 | 31 | 3B | 20 | 54 | 72 | 69 | 64  | 65  | 6E   | 74 | 2 F | 34 | 2E | 30 | 2  | 9  | 1; Trident/4.0;)   |
| 00007A80 | 00 | 00 | 00 | 00 | 21 | 61 | 78  | 65  | 6C   | ЗA | 20  | 46 | 61 | 80 | 6C | 65 | !axel: Faile       |
| 00007A90 | 64 | 20 | 74 | 6F | 20 | 49 | Co  | m   | por  | er | nts | of | a  | 4F | 70 | 65 | d to InternetOpe   |
| 00007AA0 | 6E | 41 | 2C | 20 | 25 | 64 | ÛŦ  | -   | 40   | 00 | 00  | 00 | 00 | 00 | 00 | 00 | nA, %d.            |
| 00007AB0 | 41 | 63 | 63 | 65 | 70 | 74 | IJ, | 20  | - ÎĔ | ą  | iếľ | 0D | 0A | -1 | 63 | 63 | Accept: */* Acc    |
| 00007AC0 | 65 | 70 | 74 | 2D | 4C | 61 | 6E  | 67  | 75   | 61 | 67  | 65 | ЗA | 20 | 6. | Ę  | ept-Language: en   |
| 00007AD0 | 2D | 75 | 73 | 0D | 0A | 41 | 63  | 63  | 65   | 70 | 74  | 2D | 45 | 6E | 63 | or | -us Accept-Enco    |
| 00007AE0 | 64 | 69 | 6E | 67 | ЗA | 20 | 67  | 7A  | 69   | 70 | 2C  | 20 | 64 | 65 | 66 | 6C | ding: gzip, defl 🚽 |
| 00007AF0 | 61 | 74 | 65 | 0D | 0A | 00 | 00  | 00  | 21   | 61 | 78  | 65 | 6C | ЗA | 20 | 46 | ate !axel: F       |
| 00007B00 | 61 | 69 | 6C | 65 | 64 | 20 | 74  | 6F  | 20   | 49 | 6E  | 74 | 65 | 72 | 6E | 65 | ailed to Interne   |
| 00007B10 | 74 | 4F | 70 | 65 | 6E | 55 | 72  | 6C  | 41   | 2C | 20  | 75 | 72 | 6C | 3A | 20 | tOpenUrlA, url:    |
| 00007B20 | 25 | 73 | 2C | 20 | 25 | 64 | 2E  | 0D  | AO   | 00 | 00  | 00 | 21 | 61 | 78 | 65 | %s, %d. !axe       |

• Every time you see the string "cmd.exe" within a file you are investigating you should wonder why it is there. From the malware perspective, the presence of the string "cmd.exe" could be there for remote shell functionality or to execute files on the system either automatically or on demand. An example of a Trojan running several commands to collect information from the system is shown below.

| 00007C00 | 6F | 20 | 61 | 78 | 65 | 6C  | 2E | 00 | 0D  | 0A | 00  | 00         | 21  | 69 | 6E | 66 | o axel. !inf     |
|----------|----|----|----|----|----|-----|----|----|-----|----|-----|------------|-----|----|----|----|------------------|
| 00007C10 | 6F | 00 | 00 | 00 | 63 | 6D  | 64 | 2E | 65  | 78 | 65  | 20         | 2 F | 63 | 20 | 73 | o cmd.exe/c s    |
| 00007C20 | 79 | 73 | 74 | 65 | 6Л | 69  | 6E | 66 | 6F  | 00 | 00  | 00         | 25  | 73 | 5F | 31 | ysteminfo %s_1   |
| 00007C30 | 00 | 00 | 00 | 00 | 6  | JSI | ng |    | na. | ex | et  | <b>O</b> D | 2 F | 63 | 20 | 69 | cmd.exe /c i     |
| 00007C40 | 70 | 63 | 6F | 6E | 66 | อ์ป | 67 | 29 | nfō | rm | áti | 5          | 00  | 00 | 00 | 20 | pconfig /all     |
| 00007C50 | 25 | 73 | 5F | 32 | 00 | 00  | 00 | 00 | 63  | συ | 04  | ZE         | 65  | 78 | 65 | 20 | %s_2 cmd.exe     |
| 00007C60 | 2F | 63 | 20 | 74 | 61 | 73  | 6B | 6C | 69  | 73 | 74  | 20         | 2F  | 76 | 00 | 00 | /c tasklist /v   |
| 00007C70 | 0A | 46 | 61 | 69 | 6C | 65  | 64 | 20 | 74  | 6F | 20  | 47         | 65  | 74 | 46 | 69 | Failed to GetFi  |
| 00007C80 | 6C | 65 | 41 | 74 | 74 | 72  | 69 | 62 | 75  | 74 | 65  | 73         | 41  | 20 | 6F | 66 | leAttributesA of |
| 00007C90 | 20 | 72 | 65 | 74 | 75 | 72  | 6E | 20 | 66  | 69 | 6C  | 65         | 2E  | 00 | 00 | 00 | return file.     |

• If you see unprintable keyboard keys listed within the file, such as: [F1], [F2], [Page Up], [Enter], [Esc], and so on, this may be indicative of a keystroke logger.

| Search: Strings        |                             |        |        |    |
|------------------------|-----------------------------|--------|--------|----|
| Drag a column header h | ere to group by that column |        |        |    |
| Text                   | Unicode                     | Offset | Length |    |
| \Parameters            |                             |        | 87136  | 11 |
| SYSTEM\CurrentContr    | rolSet\                     |        | 87148  | 34 |
| [Up]                   |                             |        | 88340  | 4  |
| [Num Lock]             |                             |        | 88528  | 10 |
| [Down]                 |                             |        | 88540  | 6  |
| [Right]                | Indicators of               |        | 88548  | 7  |
| (UP)                   | keystroke loggin            | 9      | 88556  | 4  |
| [Left]                 |                             |        | 88564  | 6  |
| [PageDown]             |                             |        | 88572  | 10 |
| [End]                  |                             |        | 88584  | 5  |
| [Del]                  |                             |        | 88592  | 5  |

• When looking at a file you can also focus on the section names and look for strange names. Also, if the file is packed, this should raise your suspicion to some degree. The example below shows a file that is packed and has strange section names. More importantly, this file has parameters that would register this DLL in the registry, effectively entrenching it there. Common packer artifacts for UPX will be sections with the names .UPX0 or .UPX1, and VMProtect will use .VMP1 or .VMP2, and so on.

| lesses before alles                                                                                                    |                                                                                         |                                                                              |                                                                                        |                 |
|----------------------------------------------------------------------------------------------------|-----------------------------------------------------------------------------------------|------------------------------------------------------------------------------|----------------------------------------------------------------------------------------|-----------------|
|                                                                                                    |                                                                                         | 12964.96                                                                     |                                                                                        |                 |
| Characteristics                                                                                                    |                                                                                         | Evecutable 20 bit 5                                                          | SU .                                                                                   |                 |
| Characteristics                                                                                                    |                                                                                         | executable, 52-bit, t                                                        |                                                                                        | Strange looking |
| Entry Point                                                                                                    |                                                                                         | 050414<br>0x001be000                                                         |                                                                                        | section names   |
| <ul> <li>Imported Dils</li> </ul>                                                                                                    |                                                                                         | 0 imported function                                                          | s in 0 DH s                                                                            |                 |
| Section Names                                                                                                    |                                                                                         | Jrsrc Jidata                                                                 | aghxien ones                                                                           | inx7            |
| Valid PF                                                                                                    |                                                                                         | True                                                                         | , admyap, and                                                                          |                 |
| Packing Detection                                                                                                    |                                                                                         |                                                                              |                                                                                        |                 |
| Entropy                                                                                                    |                                                                                         | 7.893784858616722                                                            | 7                                                                                      |                 |
| Entry point Found                                                                                                    |                                                                                         | True                                                                         |                                                                                        |                 |
| Image Likely Packed                                                                                                    |                                                                                         | True                                                                         |                                                                                        |                 |
| arch: Strings                                                                                                    |                                                                                         |                                                                              |                                                                                        | ely packed file |
| arch: Strings                                                                                                    | group by that column                                                                    |                                                                              |                                                                                        | ely packed file |
| arch: Strings<br>ag a column header here to ;<br>Text                                                                                                    | group by that column                                                                    | Offset                                                                       |                                                                                        | ely packed file |
| arch: Strings<br>ag a column header here to ;<br>Text<br>M[01V                                                                                                    | group by that column                                                                    | Offset                                                                       | 803788                                                                                 | ely packed file |
| arch: Strings<br>ag a column header here to ;<br>Text<br>M[D1V<br>paXuL                                                                                                    | group by that column Unicode                                                            | Offset                                                                       | 803768<br>804472                                                                       | length          |
| arch: Strings<br>ag a column header here to :<br>Text<br>M[D1V<br>paXuL<br>DQ@R                                                                                                  | group by that column Unicode Unicode                                                    | Offset                                                                       | 803768<br>804472<br>804676                                                             | length          |
| arch: Strings<br>ag a column header here to g<br>Text<br>M[D1V<br>paXuL<br>DQ@R<br>CNBSD4.DLL                                                                                    | group by that column Unicode Unicode                                                    | Offset                                                                       | 803788<br>804472<br>804676<br>804752                                                   | length          |
| arch: Strings<br>ag a column header here to a<br>Text<br>M[D1V<br>paXuL<br>DQ@R<br>CNBSD4.DLL<br>DIICanUnloadNow                                                                 | group by that column Unicode Unicode The only leg                                       | Offset                                                                       | 803788<br>804472<br>804676<br>804752<br>804763                                         | ely packed file |
| arch: Strings<br>ag a column header here to a<br>Text<br>M[01V<br>paXuL<br>DQ@R<br>CNBSD4.DLL<br>DIICanUnioadNow<br>DIIGetClassObject                                            | group by that column Unicode Unicode The only leg These parar executed wi               | Offset                                                                       | 803788<br>804472<br>804676<br>804752<br>804763<br>804779                               | length          |
| arch: Strings<br>ag a column header here to a<br>Text<br>M[01V<br>paXuL<br>DQ@R<br>CNBSD4.DLL<br>DIICanUnloadNow<br>DIIGetClassObject<br>DIIBegisterServer                       | group by that column Unicode Unicode The only leg These parar executed wi registered li | Offset                                                                       | 803788<br>804472<br>804676<br>804752<br>804763<br>804779<br>804797                     | length          |
| arch: Strings<br>ag a column header here to s<br>Text<br>M[01V<br>paXuL<br>DO@R<br>CNBSD4.DLL<br>DIICanUnloadNow<br>DIIGetClassObject<br>DIIRegisterServer<br>DIIIRegisterServer | group by that column<br>Unicode                                                         | offset<br>gible strings,<br>meters are<br>hen DLL is<br>n registry<br>32.exe | 803788<br>804472<br>804676<br>804752<br>8046763<br>804779<br>804797<br>804815          | length          |
| earch: Strings rag a column header here to s Text M[D1V paXul DQ@R CNBSD4.DLL DIICanUnloadNow DIIGetClassObject DIIRegisterServer DIIUnregisterServer                            | group by that column<br>Unicode                                                         | gible strings,<br>meters are<br>hen DLL is<br>n registry<br>32.exe           | 803788<br>804472<br>804676<br>804752<br>804763<br>804763<br>804779<br>804815<br>804815 | length          |

# Analyze Scan Data for a Machine

The Scan Data tab in the <u>Machine View</u> for a selected machine presents a breakdown of scan results, sorted by category, and tracking information for that machine, as shown in the following screen.

| 🖧 Machines     | ECA               | AT-PC ×          |                |            |                |              |               |           |                   |        |                        |                      |               |                             |
|----------------|-------------------|------------------|----------------|------------|----------------|--------------|---------------|-----------|-------------------|--------|------------------------|----------------------|---------------|-----------------------------|
|                | Scar              | Data             | [              |            |                |              |               |           |                   |        | 167                    |                      |               | Show Whitelisted            |
|                | Cate              | gories           |                | -          |                |              |               |           |                   |        | Score                  | ninistrative Status  |               | Hide Good Files             |
|                |                   |                  | EC/            | AT-PC      |                |              |               |           |                   | =      | Las                    | t Seen   13 mins ago |               | Hide Valid Signature        |
| Summary        | Blocked N         | Iodules History  | Downloaded     | Agent Log  | Scan Data      | More Inf     | ,             |           |                   |        |                        |                      |               | ū                           |
| Category       |                   | Items            | Suspect        | Drag a co  | lumn header b  | pere to grou |               |           |                   |        |                        |                      |               |                             |
| Live           |                   |                  |                | bruguco    |                | iere to gro  | ip by that to | - Califin |                   |        |                        |                      |               |                             |
| Processe       | es                | 35               | 22             | Process    |                | IIOC         | Score 🔻 Ri    | sk Score  | [?] Machine Count | Si     | ignature               | Hash Lookup          | Launch Argu   | ments                       |
| DLLs           |                   | 56               | 4              | svchost.ex | xe:1136        | •            | 12            | 1         | 2                 | Va     | alid: Microsoft Window |                      | -k NetworkS   | ervice                      |
| Drivers        |                   | 157              | 157            | svchost.ex | xe:1348        | •            | 12            | 1         | 2                 | Va     | alid: Microsoft Window |                      | -k LocalServi | ceNoNetwork                 |
| Inventory      |                   |                  |                | sychost.er | xe : 880       |              | 12            | 1         | 2                 | V      | alid: Microsoft Window | · .                  | -k LocalSyste | mNetworkRestricter          |
| Autorun        | ns                | 10               | 10             | June 1     |                | -            |               |           | -                 |        |                        |                      | -K EOCUISYIC  |                             |
| Services       |                   | 406              | 406            | svchost.ex | xe : 1064      | •            | 12            | 1         | 2                 | Va     | alid: Microsoft Window |                      | -k LocalServi | ce                          |
| Horte          |                   | 35               | 55             | svchost.ex | xe: 2476       | •            | 12            | 1         | 2                 | Va     | alid: Microsoft Window |                      | -k LocalServi | ceAndNoImpersonat           |
| Files          |                   | 532              | 482            | svchost.ex | xe : 640       | •            | 12            | 1         | 2                 | Va     | alid: Microsoft Window | -                    | -k DcomLau    | nch                         |
| Anomaly        |                   |                  | io.            | sychost a  | ve : 970       |              | 12            | 1         | 2                 | Va     | alid: Microsoft Window |                      | k netowa      |                             |
| Image H        | looks             | 0                | 0              | svenosties | xe : 920       |              | 12            | 1         | 2                 | ve     | and: witcrosoft window | · ·                  | -K HELSVUS    |                             |
| Kernel H       | looks             | 0                | 0              | svchost.ex | xe : 760       |              | 12            | 1         | 2                 | Va     | alid: Microsoft Window |                      | -k LocalServi | ceNetworkRestrictec         |
| Window         | vs Hooks          | 0                | 0              | svchost.ex | xe : 2372      | •            | 12            | 1         | 2                 | Va     | alid: Microsoft Window |                      | -k secsvcs    |                             |
| Suspicio       | ous Threads       | 0                | 0              | sychost.ex | xe : 708       |              | 12            | 1         | 2                 | Va     | alid: Microsoft Window | -                    | -k RPCSS      |                             |
| Registry       | Discrepancies     | 0                | 0              |            |                | -            |               |           |                   |        |                        |                      |               |                             |
| History        |                   |                  |                | 35         | items total    | 4            |               |           |                   |        |                        |                      |               |                             |
| Network        | k                 | 31               | 31             |            |                |              |               |           |                   |        |                        |                      |               |                             |
| Tracking       | )                 | 308              | 233            | X 🗸 [2     | tatus] <> 'Whi | itelisted    |               |           |                   |        |                        |                      |               | Edit Filter                 |
| Machine IIOC   | 's                |                  |                |            | □ a >          | < Trackin    | 9             |           |                   |        |                        |                      |               | ▲ □ # ×                     |
| Description    |                   |                  | IOC Level 🔺 Bi | ias Status |                | Event T      | me            | -         | Source File Name  |        | Event                  | Target File Name     |               |                             |
| Same certifica | te friendly nam   | e as blacklisted | 1              | Neutral    |                | 8/9/2        | 016 2:00:00.2 | 03 PM     | lsass.exe         |        | Open Proce             | ss schtasks.exe      |               | <b>^</b>                    |
| Process autho  | orized in firewal | I.               | 2              | Neutral    |                | 8/9/2        | 016 2:00:00.1 | 72 PM     | wsqmcons.exe      |        | Create Proc            | ess schtasks.exe     |               |                             |
| Renames file t | to executable     |                  | 2              | Neutral    |                | 8/9/2        | 016 2:00:00.1 | 41 PM     | services.exe      |        | Create Proc            | ess wsqmcons.exe     |               |                             |
| Modifies run   | key               |                  | 2              | Neutral    |                | 8/9/2        | 016 1:48:00.1 | 84 PM     | taskeng.exe       |        | Create Proc            | ess GoogleUpdate.exe |               | _                           |
| Self delete    |                   |                  | 2              | Neutral    |                | 8/9/2        | 016 1:48:00.1 | 53 PM     | Isass.exe         |        | Open Proce             | ss taskeng.exe       |               |                             |
| Compiled in la | ast month         |                  | 3              | Neutral    |                | 8/9/2        | 016 1:43:48.8 | 23 PM     | audioda.exe       |        | Open Proce             | ss taskhost.exe      |               | ×                           |
| Autorun        |                   |                  | 3              | Neutral    |                | Trackin      | a Network     | Paths     | Machines Autorur  | ns Dia | agram                  |                      |               |                             |
| 17 110         | is cotal          |                  |                |            | _ ,            | Huckin       | y Heraolik    |           |                   | 1010   |                        |                      | (UTC-05:00) E | astern Time (US Canada) 🛛 🌀 |

The following sections provide some guidelines for investigating each scan data category.

### Processes

This category identifies all processes that were running when NetWitness Endpoint last scanned the system. This is only a snapshot in time and will most likely be different from scan to scan. When reviewing processes it is important to see the Launch Arguments and to NOT hide Good or Whitelisted files. Even legitimate files can be used for malicious purposes, so it is important to view all of them to determine accurately if there is any malicious activity.

For example, rundll32.exe is a legitimate Windows executable that is categorized as a Good file; however, an adversary may use this executable to load a malicious DLL. Therefore, when viewing processes, you need to be aware that rundll32.exe is running and view its arguments.

Similarly, the command line versions of the RAR and 7zip utilities are part of legitimate software; however, if the adversary was using one of these utilities to archive files for exfiltration when NetWitness Endpoint was scanning the system, you would be able to determine that exfiltration activity is occurring by simply looking at the arguments.

If you want to see more details for a particular process, you can request a process memory dump by right-click on a process and selecting **Dump Full Process Memory** (available for Windows machines only). The process memory dump is stored on the agent machine temporarily before being transferred automatically to the server. The memory snapshots are stored on the NetWitness Endpoint Server under the Server\Files\Machines\<*Client-Name*>\<*Client-Name\_Date-Taken*>.raw subdirectory. Note that the process memory dump may take a fair amount of disk space and also may fail if the agent system goes offline/asleep during the request or if the agent kernel driver fails to load.

## **DLLs and Drivers**

When reviewing DLLs and Drivers, you should hide Whitelisted and Good files, and even Valid Signatures, except that you should be aware that even malware can be digitally signed. The remaining files can be analyzed using the criteria described in the topic <u>Analyze Files</u>.

### Autoruns

The Autotuns category is similar to the Process category. You should Not hide any files from view, and should also ensure that the Arguments and Registry Path are visible to determine if anything suspicious has been entrenched in the system.

#### Services

You can leverage the filtering of Whitelisted and Good Files when analyzing this category.

#### Tasks

This category is also similar to Processes, and you should not hide any files from view. Additionally, you should make sure the Arguments column is visible. Below you can see an example where the legitimate Windows file **rundll32.exe** has been scheduled as a job to load a malicious DLL file with a random-looking name (**tdfyx.oja**):

| Summary Downloaded     | Agentlog | Scan D  | )ata | More Info       |                      |               |              |          |              |               |
|------------------------|----------|---------|------|-----------------|----------------------|---------------|--------------|----------|--------------|---------------|
| Category               | Items    | Suspect | *    | Drag a colum    | n header here to om  | un hy that co |              |          |              |               |
| Inventory              |          |         |      | brog e coram    | innedder here to gre | ap by chocke  |              |          |              |               |
| Autoruns               | 38       | 7       |      | Filename        | Arguments            |               | Threat Level | Score    | ▼ Signature  | Machine Count |
| Services               | 372      | 75      |      | Rundli32.exe    | tdfyx.oja,Imwyk      | znx           |              | 2        | Valid: Micro | 796           |
| Tasks                  | 16       | 7       |      | Sc.exe          | config upnpho        | st s 🗧 auto   |              | 2        | Valid: Micro | 900           |
| Hosts                  | 0        | 0       |      | Sc.exe          | start sppsvc         |               |              | 2        | Valid: Micro | 900           |
| Files                  | 677      | 283     |      | playsn isrv.dll |                      | Malicious     | DLL file na  | med 1    | Valid: Micro | 906           |
| Anomaly                |          |         |      | Legitimate      | Windows              | tdfyx.oja     | with export  | function | Valid: Micro | 906           |
| Image Hooks            | 0        | 0       |      | file loading    | a                    | name: Im      | wykznx       | 1        | Valid: Micro | 875           |
| Kernel Hooks           | 0        | 0       |      | malicous D      | LL file              |               |              | 1        | Valid: Micro | 37            |
| Windows Hooks          | 0        | 0       |      | dimsjob.dll     |                      |               |              | 1        | Valid: Micro | 906           |
| Suspicious Threads     | 0        | 0       |      | rasmbmgr.dll    |                      |               |              | 1        | Valid: Micro | 880           |
| Registry Discrepencies | 0        | 0       |      | kernelceip.dll  |                      |               |              | 1        | Valid: Micro | 869           |
| History                |          |         |      | usbceip.dll     |                      |               |              | 1        | Valid: Micro | 896           |
| Network                | 349      | 309     |      |                 |                      |               |              |          |              |               |
| Tracking               | 537      | 75      |      | X Statu         | s] <> "Whitelisted"  |               |              |          |              |               |
|                        |          |         | Ŧ    | 16 item         | ns total 🛛 🔺 🗖       |               |              |          |              |               |

#### Hosts

This category lists the entries found in the Windows host file:

C:\WINDOWS\system32\drivers\etc\hosts. This file can be abused for malicious purposes. For example, malware can add entries here for AV domain or search engine domain names to resolve to the loopback address so that the system will be unable to reach them. The following screen shows an example of an infected hosts file.

| Summary   | Downloaded    | AgentLog | Sca | n Data  | Mo | re | Info  | Infected hos          | st with 100  | Os of   |
|-----------|---------------|----------|-----|---------|----|----|-------|-----------------------|--------------|---------|
| Category  |               | Items    |     | Suspect |    |    | Drac  | entries in He         | osts filenat | column  |
| Live      |               |          |     |         |    |    |       |                       |              |         |
| Processe  | 25            | 12       | 29  | 85      |    |    | Host  | Name                  | IP           | Status  |
| DLLs      |               | 39       | 99  | 168     |    |    | 1001  | namen.com             | 127.0.0.1    | Neutral |
| Drivers   |               | 18       | 34  | 143     |    |    | www   | /.1001namen.com       | 127.0.0.1    | Neutral |
| Inventory |               |          |     |         |    |    | 1008  | 88290cs.com           | 127.0.0.1    | Neutral |
| Autorun   | 15            | 5        | 1   | 50      |    |    | www   | /.100888290cs.com     | 127.0.0.1    | Neutral |
| Services  |               | 49       | 94  | 305     |    |    | www   | /.100sexlinks.com     | 127.0.0.1    | Neutral |
| Tasks     |               | 3        | 2   | 32      |    |    | 100s  | exlinks.com           | 127.0.0.1    | Neutral |
| Hosts     |               | 154      | 192 | -       |    |    | 10se  | k.com                 | 127.0.0.1    | Neutral |
| Files     |               | 86       | 59  | 378     |    |    | www   | /.10sek.com           | 127.0.0.1    | Neutral |
| Anomaly   |               |          |     |         |    |    | www   | /.1-2005-search.com   | 127.0.0.1    | Neutral |
| Image H   | looks         | (        | )   | 0       |    |    | 1-20  | D5-search.com         | 127.0.0.1    | Neutral |
| Kernel H  | looks         | 69       | 95  | 682     |    |    | 123f) | porn.info             | 127.0.0.1    | Neutral |
| Window    | vs Hooks      | (        | )   | 0       |    |    | 0104  | 02.com                | 127.0.0.1    | Neutral |
| Suspicio  | us Threads    | 1        | L   | 1       |    |    | 00hq  | ,.com                 | 127.0.0.1    | Neutral |
| Registry  | Discrepencies | 1        | L   | 0       |    |    | www   | /.00hq.com            | 127.0.0.1    | Neutral |
| History   | •             |          |     |         |    |    | www   | .123fporn.info        | 127.0.0.1    | Neutral |
| Network   | <             | 44       | 45  | 444     |    |    | www   | .123moviedownload.cor | n 127.0.0.1  | Neutral |
| Tracking  | 1             | 72       | 10  | 4293    | }  |    | 123s  | imsen.com             | 127.0.0.1    | Neutral |
|           | ,             |          |     |         |    |    |       | 15492 items total     | 4            |         |

### Files

This category shows a full list of files found on the selected machine since NetWitness Endpoint was installed. You can filter Whitelisted and Good files to reduce the number of files to view. You can then analyze the remaining files using the criteria outlined in the topic <u>Analyze Files</u>.

### Image Hooks

These are hooks found in executable images (user-mode or kernel-mode): IAT, EAT, Inline.

### **Kernel Hooks**

These are hooks found on kernel objects, for example, Driver Object (Pointers, IRP\_MJ). This also includes filter devices.

#### **Window Hooks**

These are hooks installed using User32!SetWindowsHooksEx API.

### Suspicious Threads

This category lists all suspicious threads that were found. Suspicious threads are threads whose service table was hooked. The threads could be running with either user-mode or kernel-mode privileges. These threads could be used to run malicious code inside a trusted application to execute their own code.

#### **Registry Discrepancies**

The Windows registry is a hierarchical database that stores configuration settings and options on Microsoft Windows operating systems. It contains settings for low-level operating system components as well as for applications running on the platform: the kernel, device drivers, services, SAM, user interface, and third-party applications all use the registry.

#### **Network History**

This category provides an aggregated list of network connections made on the agent machine. The list is filtered to focus on the most important connections while maintaining a reasonable database load. Statistics on the number of connections and intervals between connections are available for each item. Domain names are provided when possible, but cannot be guaranteed due to the strict timing involved.

**Note:** When reviewing scan results in this category you may notice some network connections being made by ECATService.exe to Microsoft sites and internal corp network using RPC Protocol. This is normal behavior and is not a cause for concern.

### **Event Tracking**

The NetWitness Endpoint Behavior Tracking system is an active system that monitors operations and key behaviors. See "Full Monitoring and Tracking" in <u>Tracking Systems</u> for more information.

# **Trojan Functionality and API Calls**

Trojans vary in functionality and complexity; however, most Trojans have one or more of the following types of functionality:

- File system traversal or manipulation
- Process enumeration, termination, or creation
- Registry enumeration or manipulation
- Network access
- GUI access

- Remote shell
- File upload or download
- Keystroke logging

This type of functionality is typically accomplished through Application Program Interface (API) calls, which are functions exported by various Windows DLLs. If the malicious file is not packed (or compressed), these types of API calls are visible to the analyst and a combination of them should raise the suspicion level of the file being analyzed. Some of the Trojan functionality listed above can be mapped to the the following types of API calls:

| API Calls                                                                                                    | Possible Trojan Functionality                                                                              |
|----------------------------------------------------------------------------------------------------|----------------------------------------------------------------------------------------------------|
| GetSystemDirectoryA<br>GetDriveTypeA<br>GetLocalDrives<br>DeleteFileA<br>FindNextFileA<br>FindFirstFileA<br>CreateFileA<br>WriteFileA<br>CopyFileA | File system traversal and file manipulation such as creating,<br>editing, deleting, or searching for files |
| TerminateProcessA<br>Process32First<br>Process32Next<br>ShellExecuteA<br>CreateProcessA                                                            | Process termination, enumeration, and creation                                                             |
| RegSetValueExA<br>RegDeleteKeyA<br>RegCreateKeyExA<br>RegOpenKeyExA<br>RegQueryInfoKeyA<br>RegCloseKeyA                                            | Registry enumeration or manipulation                                                                       |

| API Calls                   | Possible Trojan Functionality                           |
|-----------------------------|---------------------------------------------------------|
| RegisterServiceCtrlHandlerA | Windows service enumeration, creation, or configuration |
| CreateServiceA              |                                                         |
| StartServiceA               |                                                         |
| QueryServiceStatus          |                                                         |
| SetServiceStatus            |                                                         |
| OpenSCManagerA              |                                                         |
| InternetReadFile            | HTTP-related API calls                                  |
| InternetOpenA               |                                                         |
| InternetConnectA            |                                                         |
| InternetOpenUrlA            |                                                         |
| InternetConnectA            |                                                         |
| HttpSendRequestA            |                                                         |
| HttpOpenRequestA            |                                                         |

## Access the Module Analyzer

You can use the Module (or File) Analyzer and string search functions to retrieve and view detailed information about a downloaded module or any other module locally accessible by the NetWitness Endpoint UI.

Note: If the file is on the machine but was not yet downloaded, it can be queued for download.

To analyze a downloaded module:

- 1. Do one of the following:
  - From the Main Menu, click Downloads.
  - From the Machine View, select the Downloaded tab.
  - $\circ~$  Select the module to be downloaded.

**Note:** Downloaded modules have the Downloaded flag set to "True" in the Module Properties pane. You can enable the Downloaded column in a table of modules by rightclicking the column headings to access the Column Chooser. Use the File.Status dropdown to select Downloaded as a column heading.

2. Right-click the selected module and select Analyze Module.

The File Analyzer dialog is displayed and the file can be investigated.

3. Enter text in the **Search** field to perform a string search, and press ENTER.

You can navigate through the results using the arrow buttons or by pressing ENTER.

To analyze a saved module (locally accessible by NetWitness Endpoint UI):

- 1. Select Tools > Module Analyzer.
- 2. Do one of the following:
  - Navigate to the location of the file.
  - Enter a File name.
- 3. Click Open.

The PE File Analysis dialog box is displayed and the file can be investigated.

- Enter text in the Search View field to perform a string search, and press ENTER.
   You can then navigate through the results with the arrow buttons or by continuing to press ENTER.
- 5. To view the results, use the **Hex View** and **Text View** tabs to view the results in Hex format and Text format. The following figure is an example of a **File Analyzer** dialog. The table below the figure provides details about the types of information given in the File Analyzer dialog.

| Image Inform                                                                                                    | mation                                                                             |                                                                                                    |                                   |
|----------------------------------------------------------------------------------------------------|------------------------------------------------------------------------------------|----------------------------------------------------------------------------------------------------|-----------------------------------|
| Architectu                                                                                                    | ure                                                                                | AMD64/x64                                                                                                    |                                   |
| Character                                                                                                    | ristics                                                                            | Executable, Large Address Aware, DLL                                                                                                    |                                   |
| Checksum                                                                                                    | n                                                                                  | 122878                                                                                                    |                                   |
| Compile T                                                                                                    | lime .                                                                             | 3/6/2013 8:43:46 AM                                                                                                    |                                   |
| Entry Poir                                                                                                    | nt                                                                                 | 0x0000328c                                                                                                    |                                   |
| Imported                                                                                                    | DIIs                                                                               | 126 imported functions in 4 DLLs                                                                                                    |                                   |
| Section N                                                                                                    | lames                                                                              | .text, .rdata, .data, .pdata, .shdata, .rsrc, .reloc                                                                                                    |                                   |
| Valid PE                                                                                                    |                                                                                    | True                                                                                                    |                                   |
| Packing Det                                                                                                    | ection                                                                             | ▲                                                                                                    |                                   |
| Entropy                                                                                                    |                                                                                    | 0                                                                                                    |                                   |
| Entry poir                                                                                                    | nt Found                                                                           | True                                                                                                    |                                   |
| Image Lik                                                                                                    | ely Packed                                                                         | False                                                                                                    |                                   |
| Packer Se                                                                                                    | ction Found                                                                        | False                                                                                                    |                                   |
| Uncommo                                                                                                    | on Section Found                                                                   | True                                                                                                    |                                   |
| Version Info                                                                                                    | rmation                                                                            |                                                                                                    |                                   |
| Comment                                                                                                    | re .                                                                               |                                                                                                    |                                   |
| oarch Vieuu                                                                                                    | Hay View Taxt View                                                                 |                                                                                                    |                                   |
| earch View<br>arch: Strir<br>ag a column                                                                                     | Hex View Text View ngs header here to group by that c                              | >>>>>>>>>>>>>>>>>>>>>>>>>>>>>>>>>>>>>>                                                                                                    |                                   |
| earch View<br>arch: Strir<br>ag a column<br>Text                                                                             | Hex View Text View ngs header here to group by that c                              | olumn<br>Unico Offset                                                                                                    | Length                            |
| earch View<br>arch: Strir<br>ag a column<br>Text<br>IThis progra                                                             | Hex View Text View ngs header here to group by that c am cannot be run in DOS mode | Diumn<br>Unico Offset                                                                                                    | Length                            |
| earch View<br>arch: Strir<br>ag a column<br>Text<br>!This progra<br>Rich                                                     | Hex View Text View ngs header here to group by that c am cannot be run in DOS mode | Diumn<br>Unico Offset<br>1<br>1<br>1<br>1<br>1<br>1<br>1<br>1<br>1<br>1<br>1<br>1<br>1<br>1<br>1<br>1<br>1<br>1<br>1                                                                                                    | Length<br>3 4                     |
| arch View<br>arch: Strir<br>ag a column<br>Text<br>IThis progra<br>Rich<br>@VATAUH                                           | Hex View Text View ngs header here to group by that c am cannot be run in DOS mode | Jumn         Unico         Offset                                                                                                    | Length<br>3 4                     |
| arch: Strir<br>ag a column<br>Text<br>IThis progra<br>Rich<br>@VATAUH<br>AJA\                                                | Hex View Text View ngs header here to group by that c am cannot be run in DOS mode | Unico         Offset                                                                                                    | Length<br>3 4<br>2                |
| arch: Strin<br>ag a column<br>Text<br>Ifhis progra<br>Rich<br>@VATAUH<br>AJA\<br>ATH                                         | Hex View Text View ngs header here to group by that c am cannot be run in DOS mode | Unico         Offset             11             11             15                                                                                                    | Length<br>4<br>2<br>1<br>5        |
| arch: Strin<br>ag a column<br>Text<br>IThis progra<br>Rich<br>@VATAUH<br>AJA\<br>ATH<br>0A\H                                 | Hex View Text View ngs header here to group by that c am cannot be run in DOS mode | Jumn         Unico         Offset           I         I         11           I         I         15           I         I         2000           I         I         2001           I         I         2001           I         I         2001           I         I         3621           I         I         3621 | Length<br>3 4<br>2<br>1<br>5<br>2 |
| arch: Strin<br>ag a column<br>Text<br>IThis progra<br>Rich<br>@VATAUH<br>AJA\<br>ATH<br>0A\H<br>VWATH                        | Hex View Text View ngs header here to group by that c am cannot be run in DOS mode | Unico         Offset                                                                                                    | Length<br>3 4<br>2<br>5<br>2      |
| iearch View<br>arch: Strin<br>ag a column<br>Text<br>IThis progra<br>Rich<br>@VATAUH<br>AJA\<br>ATH<br>0A\H<br>VWATH<br>Zāšā | Hex View Text View ngs header here to group by that c am cannot be run in DOS mode | Unico         Offset             11             11             15                                                                                                    | Length<br>3 4<br>2<br>5<br>2<br>3 |

# Field

# Description

## **Image Information**

| Architecture    | The native machine architecture this image was compiled for (I386/x86, AMD64/x64).                                                                                                    |
|-----------------|----------------------------------------------------------------------------------------------------|
| Characteristics | A collection of information about the properties as indicated by the PE<br>header of the file. It may include: No Relocation, Executable, No Live<br>Number, No Symbols, Obsolete: Aggressive Memory Trim, Large Address<br>Aware, Obsolete: Bytes Reversed (Low), 32-Bit, No Debug Info, Run From<br>Swap (Removable), Run From Swap (Network), System File, DLL, Single<br>CPU, Obsolete: Bytes Reversed (High). |
| Checksum        | The image checksum as indicated by the PE.                                                                                                    |

| Field                     | Description                                                                                                    |  |  |  |
|---------------------------|----------------------------------------------------------------------------------------------------|--|--|--|
| Entry Point               | The software entry point (the address where the code will start its execution).                                                                                    |  |  |  |
| Imported<br>DLLs          | A collection of all the functions imported from different DLLs.                                                                                                    |  |  |  |
| Section Names             | Shows all the section names found on the file. The list can include: .text, .data, .rsrc, .rdata, code, .tls, among others.                                        |  |  |  |
| PackingDetecti            | on                                                                                                    |  |  |  |
| Entropy                   | The entropy of the image data, excluding the PE headers. It is a measure that could determine if the contents are packed (compressed or encrypted).                |  |  |  |
| Entry Point<br>Found      | Indicates if the entry point address is found within a code section.                                                                                               |  |  |  |
| Image Likely<br>Packed    | Indicates if the image is most likely packed, based on section names found<br>and on entropy.                                                                      |  |  |  |
| Packer Section<br>Found   | Indicates if a known packer section name was found in this image.                                                                                                  |  |  |  |
| Uncommon<br>Section Found | Indicates if an unusual section name was present in this image.                                                                                                    |  |  |  |
| Version Information       |                                                                                                    |  |  |  |
| Comments                  | The comments associated with the file, as indicated in the version resource of the file.                                                                           |  |  |  |
| Company                   | The company that produced the file, as indicated in the version resource of the file.                                                                              |  |  |  |
| Debug Mode                | Specifies whether the file contains debugging information or was compiled<br>with debugging features enabled, as indicated in the version resource of the<br>file. |  |  |  |

| Field               | Description                                                                                                    |
|---------------------|----------------------------------------------------------------------------------------------------|
| File<br>Description | The description of the file, as indicated in the version resource of the file.                                        |
| File Version        | The file version, as indicated in the version resource of the file.                                                   |
| Internal Name       | The internal name of the file, as indicated in the version resource of the file.                                      |
| Language            | The default language string for the version info block, as indicated in the version resource of the file.             |
| Legal<br>Copyright  | The copyright notices that apply to the specified file, as indicated in the version resource of the file.             |
| Legal<br>Trademarks | The trademarks and registered trademarks that apply to the file, as indicated<br>in the version resource of the file. |
| Original Name       | The name of the file when it was created, as indicated in the version resource of the file.                           |
| Product             | The name of the product this file is distributed with, as indicated in the version resource of the file.              |
| Product<br>Version  | The version of the product this file is distributed with, as indicated in the version resource of the file.           |

## **Edit Module Status**

You can edit the status of a module to be either whitelisted, blacklisted, or graylisted. Changing a status will impact all machines on which that module was found.

**Note:** Normally, only modules marked as suspect should have their status changed, although the system will not block the whitelisting of non-suspicious files. Whitelisting a non-suspicious module will not modify a machine score; however, blacklisting a non-suspicious module will.

To edit a module's status:

1. Do one of the following:

- Click Modules in the Main Menu.
- Double-click the machine, access the Summary tab, and select the module.
- 2. Do one of the following:
  - Right-click the selected module or modules and select Edit Whitelist/Blacklist Status.
  - Select one or more modules and press CTRL+B to access the Edit Blacklist-Whitelist Status dialog.
- 3. Click the Module Status drop-down arrow and select a status.
- 4. (Optional) Edit the comment.
- 5. (Optional) Change the certificate status by checking the **Change Certificate Status** checkbox and selecting the desired status from the drop-down menu.
- 6. Click Yes.

## **Forward to Malware Analysis**

Malware Analysis is a component of the RSA NetWitness Suite. The files retrieved by NetWitness Endpoint can be forwarded to the sandbox of your choice for further analysis. This topic provides information about forwarding suspicious files or modules to Malware Analysis (MA) for consumption and further analysis.

The Forward to Malware Analysis option is used to perform further analysis of the infected files using NetWitness Suite Malware Analysis. The Forward to Malware Analysis option is available only for downloaded modules. One or multiple downloaded modules can be selected for analysis using Malware Analysis. Once the suspicious files or modules are sent to Malware Analysis, further investigation can be done by logging into NetWitness Suite and accessing the Malware Analysis service.

The infected files/modules can be sent for analysis only if they meet the requirements of NetWitness Suite for consumption. For example, the file extension must be correct, and the file must be copied to the correct watched folder in the file share.

The supported file formats are:

- PE32 executable (.EXE), or Library (.DLL)
- Portable Document Format (.PDF)
- Office Documents (.DOC, .DOCX, .RTF, .XLS, .XLSX, .PPT, .PPTX)
- Archive and Quarantine Formats: ZIP (.ZIP) as a container. No nesting of archives.
Once the files are forwarded for analysis, they will be placed in the directory as a zip archive [with or without the password "infected"]. If required, the archive will be broken into multiple zip files if the collective size of the selected modules exceeds the limit of 100 MB.

The Forward to Malware Analysis process consists of the following steps:

- 1. Configure Forward to Malware Analysis
- 2. Perform Forward to Malware Analysis

To use this feature, make sure that:

- NetWitness Suite is installed and configured.
- Malware Analysis service is installed and configured.

#### **Configure Forward to Malware Analysis**

After installing and configuring NetWitness Suite and Malware Analysis service, you must configure NetWitness Endpoint to enable communication with Malware Analysis.

To configure Forward to Malware Analysis:

1. Share the watch directory with the NetWitness Endpoint UI machine and provide read-write access. The watch directory of Malware Analysis installation is located at

```
/var/lib/rsamalware/spectrum/infectedZipWatch/watch.
```

Note: For more information about the watch folder, see Malware Analysis guide.

2. Make sure that the NetWitness Endpoint UI has access to the shared folder (watch directory).

**Note:** One way of sharing the folder is to mount the shared watch directory as a drive on the NetWitness Endpoint UI machine. Follow the standard windows procedure to map the network drive (http://windows.microsoft.com/en-in/w...#1TC=windows-7).

#### Perform Forward to Malware Analysis

To perform Forward to Malware Analysis, do the following:

1. From the Main Menu, click Modules.

The Modules window is displayed.

2. Locate a module that has been downloaded.

**Note:** Downloaded modules have the Downloaded flag set to "True" in the Module Properties pane. You can enable the Downloaded column in a table of modules by rightclicking the column headings to access the Column Chooser. Use the **File.Status** dropdown to select "Downloaded" as a column heading.

- 3. Do one of the following:
  - Right-click a module in the Modules list.
  - Select multiple modules by holding CTRL or SHIFT and right-click within the selection.

**Note:** The Forward to Malware Analysis can also be accessed by right-clicking the modules from the Global Downloads tab, the Machine Scan Data tab, the Machine Summary tab, or the Machine Downloaded tab.

4. Select Malware Analysis.

The Forward to Malware Analytics window is displayed as shown below.

| Forward To Malware An      | alytics      |          |        | -          |          | x  |
|----------------------------|--------------|----------|--------|------------|----------|----|
| Filename                   | Threat Level | Filesize | Status |            |          |    |
| 3d0c68f8ab72d00116000000   | )f80d        | 6.5 kB   |        |            |          |    |
| smss.exe                   |              | 110.0 kB |        |            |          |    |
| 136287fbab72d0011a000000   | )f80d 🦰      | 42.5 kB  |        |            |          |    |
| ntoskrnl.exe               | •            | 5.24 MB  |        |            |          |    |
| d items total              |              |          |        |            |          |    |
| 4 iteliis totai            |              |          |        |            |          | _  |
| *Only supported file types | are shown.   |          |        | Total Size | : 5.40 M | В  |
| MA Shared Watch Directory  | /:           |          | Pr     | oceed      | Cano     | el |

- 5. Select the location of the file share where the MA watch directory is shared.
- 6. Click Proceed.
  - The file is dropped into a watched file share for Malware Analysis to consume.
  - Malware Analysis consumes the file and creates an on-demand job in the Scan Jobs List.
- 7. Log on to Malware Analysis. For more details about using Malware Analysis, refer to the following topics of NetWitness Suite Malware Analysis document:
  - Upload Files for Malware Scanning
  - Upload Files from a Watched Folder
  - View Detailed Malware Analysis of an Event

# Baselining

You can use a baseline system that represents the environment you want to assess. This speeds up the assessment process by automatically whitelisting all modules on the standard system. This is only possible in a freshly installed, clean system.

A computer can be used as a baseline at any time during an assessment.

To set up a machine as a baseline:

- 1. Install the NetWitness Endpoint agent on a clean computer.
- 2. Request a full scan and wait for the results.
- 3. Ensure hooks to be whitelisted have been assigned to a module.

**Note:** You must assign inline hooks and suspicious threads to modules to be able to give them a bias. Since hooks cannot be hashed for an MD5 to be recognized, they may have different behavior signatures on different systems. For more information, see the topic <u>Assign Hooks to</u> <u>Modules</u>.

4. Manually whitelist files in the Files category with a score higher than 0.

**Note:** If the corporate environment contains more than one standard system configuration (for instance, Windows XP and Windows 7 machines), you may establish as many baseline computers as required.

# Checksums

A checksum is a simple error detection method that ensures the integrity of a file after it has been transmitted from one storage device to another on the same network. NetWitness Endpoint uses the technique of checksums to import different types of files. NetWitness Endpoint supports importing regular files or files in STIX (Structured Threat Information eXpression) format. For more information about STIX, see http://stix.mitre.org/.

**Note:** A sample STIX file (ECAT\_STIX\_Sample.xml) is available at the location **C:\ECAT\Server**.

You can import the following types of files using checksums:

- Bad Certificates
- Bad Domains
- Bad IPs
- Bad File Hashes

#### Import Checksums

To import checksums, do the following:

1. Go to **Tools** > **Import/Export** > **Checksums**.

The Import Checksums window is displayed.

| base has direct effect on Module IOCs. The b<br>of a match. | ad data imported will                                                                        | l be compared with the mod                                                                                                    | lule data and                                                                                                    |                                                                                                    | Refresh                                                                                                    |
|-------------------------------------------------------------|----------------------------------------------------------------------------------------------|----------------------------------------------------------------------------------------------------|----------------------------------------------------------------------------------------------------|----------------------------------------------------------------------------------------------------|----------------------------------------------------------------------------------------------------|
|                                                             |                                                                                              |                                                                                                    |                                                                                                    |                                                                                                    |                                                                                                    |
| Imported Bad Domains                                        |                                                                                              | Imported Bad IPs                                                                                                    |                                                                                                    | Imported Bad Files                                                                                                    |                                                                                                    |
| Tota                                                        | 26998                                                                                        | Total                                                                                                    | 3669                                                                                                    | Total                                                                                                    | 0                                                                                                    |
| Manually entered<br>File import                             | d O<br>s 26998                                                                               | Manually entered<br>File imports                                                                                                    | 0<br>3669                                                                                                    | Manually entered<br>File imports                                                                                                    | 0                                                                                                    |
| Edit Items Manualt                                          | ,                                                                                            |                                                                                                    |                                                                                                    |                                                                                                    | *<br>Import                                                                                                    |
|                                                             | Imported Bad Domains     Total     Manually enterer     File import      Edit Items Manually | ase has direct effect on Module IOCs. The bad data imported will  Imported Bad Domains  Total 26998 Manually entered 0 File imports 26998  Edit Items Manually  Edit Items Manually | ase has direct effect on Module IOCs. The bad data imported will be compared with the mod of a match.  Imported Bad Domains Imported Bad Domains Total 26998 Total Manually entered 0 File imports 26998 File imports Edit Items Manually Edit Items Manually Edit Items Manually | Imported Bad Domains     Imported Bad Domains     Imported Bad Domains     Total 26998     Total 3669     Manually entered 0     File imports 26998     File imports 3669      Edit Items Manually | Imported Bad Domains     Imported Bad Domains     Imported Bad Domains     Imported Bad Domains     Total 26998     Total 3669     Total     Manually entered 0     Manually entered 0     File imports 3669     File imports      Edit Items Manually      Edit Items Manually      Edit Items Man |

- Select the type of bad data to be imported using the radio button. By default, the option "Certificates" is selected.
- 3. Select the type of import using the radio button.
  - If you select **Manual Import**, you must manually enter the details of the selected data type in the given space.
  - If you select **File Import**, the **Import Checksums** window is refreshed with additional options to import the file.

| e IOCs will be triggered incase of a match | h.                                       |                                  |           | Re                                   |
|--------------------------------------------|------------------------------------------|----------------------------------|-----------|--------------------------------------|
| JS                                         |                                          |                                  |           |                                      |
| Imported Bad Certificates                  | Imported Bad Domains                     | Imported Bad IPs                 |           | Imported Bad Files                   |
| Total 0                                    | Total 24301                              | Total                            | 1474      | Total 0                              |
| Manually entered 0<br>File imports 0       | Manually entered 0<br>File imports 24301 | Manually entered<br>File imports | 0<br>1474 | Manually entered 0<br>File imports 0 |
| ort                                        |                                          |                                  |           |                                      |
| Bad Data Type                              |                                          |                                  |           |                                      |
| Certificates                               | Import From File                         |                                  |           |                                      |
| ODomains                                   | File Path                                |                                  |           |                                      |
| ○ IPs                                      |                                          |                                  |           | Browse Import                        |
| O Files                                    |                                          |                                  |           |                                      |
|                                            | Recently Imported Files                  |                                  |           |                                      |
|                                            | frage pite report with indicators        | ml                               |           |                                      |
|                                            |                                          | 311                              |           |                                      |
| Source Type                                |                                          |                                  |           |                                      |
| 🔿 Manual Import                            |                                          |                                  |           |                                      |
| File Import                                |                                          | Select All                       |           |                                      |
|                                            |                                          | Delete                           |           |                                      |
|                                            |                                          |                                  |           |                                      |

Click **Browse** and select the file.

**Note:** The file to be imported can be a regular file or a STIX file. The import function automatically detects which type of file to import.

4. Click Import.

The checksum is imported to the database. The imported checksums have direct impact on the IIOC of the module.

#### **Bad Certificates**

You can import bad certificates by adding checksums.

#### **Import Bad Certificates**

To import bad certificates:

1. Click Tools > Import/Export > Checksums.

The Import Checksums window is displayed.

2. From the type of data, select **Bad Certificates** using the radio button.

- 3. Select the type of import using the radio button.
  - If you select Manual Import, you must manually enter the details of bad certificates in the given space.
  - If you select File Import, the **Import Checksums** window is refreshed with additional options to import the file.
    - a. Select either regular file or STIX file by using the radio button.
    - b. Click **Browse** and select the file.

**Note:** You can import multiple entries by separating the thumbprints with a space, comma, or a new line.

#### 4. Click Import.

The bad certificates are imported to the database.

- 5. Verify the checksums are imported:
  - If you do not receive an error message, then your checksums are imported successfully. You can verify the number of checksums currently entered using the **Status** tab.
  - If there is an error with the checksums, a warning message is displayed prompting you to continue. If you choose to continue, the erroneous checksums will be removed from the import window, and only the correct checksums are imported.

**Note:** Imported certificates are listed in the Import/Export window until they are removed.

#### **Bad Domains**

You can import bad domains by adding checksums.

#### **Import Bad Domains**

To import bad domains:

1. Click Tools > Import/Export > Checksums.

The Import Checksums window is displayed.

- 2. From the type of data, select **Bad Domains** using the radio button.
- 3. Select the type of import using the radio button.
  - If you select Manual Import, you must manually enter the details of bad domains in the given space.

- If you select File Import, the **Import Checksums** window is refreshed with additional options to import the file.
  - a. Select either regular file or STIX file using the radio button.
  - b. Click **Browse** and select the file.

**Note:** For manual import, you can import multiple entries by separating the domains with a space, comma, or a new line.

4. Click Import.

The bad domains are imported to the database. You can verify the number of domains currently entered by accessing the **Status** tab.

Note: Imported domains are listed in the Import/Export window until they are removed.

#### Bad IPs

You can import Bad IPs by adding checksums.

#### Import Bad IPs

To import bad IPs:

- Click Tools > Import/Export > Checksums. The Import Checksums window is displayed.
- 2. From the type of data, select **Bad IPs** using the radio button.
- 3. Select the type of import using the radio button.
  - If you select Manual Import, you must manually enter the details of bad IPs in the given space.
  - If you select File Import, the **Import Checksums** window is refreshed with additional options to import the file.
    - a. Select either regular file or STIX file by using the radio button.
    - b. Click **Browse** and select the file.

**Note:** For manual import, you can import multiple entries by separating the thumbprints with a space, comma, or a new line.

4. Click Import.

The bad IPs are imported to the database.

- 5. Verify the checksums are imported:
  - If you do not receive an error message, then your IPs are imported successfully. You can verify the number of IPs currently entered using the **Status** tab.
  - If there is an error with the checksums, a warning message is displayed prompting you to continue. If you choose to continue, the erroneous IP(s) will be removed from the import window, and only the correct IP(s) are imported. The IPs that are partially correct will have the correct range imported.

**Note:** Imported IPs are listed in the Import/Export window until they are removed.

#### **Bad File Hashes**

You can import file hashes by adding checksums.

#### Import Bad File Hashes

To import bad file hashes:

1. Click Tools > Import/Export > Checksums.

The Import Checksums window is displayed.

- 2. From the type of data, select **Files** using the radio button and select the **Hash Type** using the drop-down options.
- 3. Select the type of import using the radio button.
  - If you select Manual Import, you must manually enter the details of bad files in the given space.
  - If you select File Import, the **Import Checksums** window is refreshed with additional options to import the file.
    - 1. Select either regular file or STIX file by using the radio button.
    - 2. Click **Browse** and select the file.

**Note:** You can import multiple entries by separating the thumbprints with a space, comma, or a new line.

#### 4. Click Import.

The bad file hashes are imported to the database.

5. File Hashes will continue to be listed.

- 6. Verify the checksums are imported:
  - If you do not receive an error message, then your file hashes are imported successfully. You can verify the number of file hashes currently entered using the **Status** tab.
  - If there is an error with the checksums, a warning message is displayed prompting you to continue. If you choose to continue, the erroneous file hashes will be removed from the import window, and only the correct file hashes are imported.

**Note:** Imported file hashes are listed in the Import/Export window until they are removed. To view them, you will need to access them by hash type, using the drop-down menu.

# **REMEDIATE RESULTS**

NetWitness Endpoint provides two powerful tools for addressing and investigating scan results that may present a threat to your enterprise.

- You can <u>Use the Blocking System</u> to block or quarantine infected or malicious modules across the enterprise.
- You can <u>Use Machine Containment</u> to isolate individual machines from the network, allowing an analyst to investigate possible threats within a machine real-time while the threat is still active.

# Use the Blocking System

The NetWitness Endpoint Blocking System allows analysts to block or quarantine infected or malicious modules across the enterprise. The Blocking System is enabled by default, but a user can disable it if desired.

**Note:** Currently the Blocking System is supported only for Windows agents; it is not supported for Mac or Linux agents. Also, during installation, the Windows Agent must be packaged in the Packager with Advanced > Settings > Monitoring Mode set to Full Monitoring (the default value).

The NetWitness Endpoint Blocking System is a powerful tool that can protect an enterprise in a variety of ways:

- Stop or reduce the spread of identified malware, such as viruses, trojans, rootkits, worms, spyware, and adware.
- Identify attempted breach points to aid in deeper analysis; all events are time-stamped allowing analysts to trace backward to identify the entry point.
- Allow analysts to know if the situation is under control, for example, is it contained, partially contained and still progressing, are there unprotected endpoints.
- Remove nuisance software, such as adware, which can potentially mask real malware.
- For malware that loads into memory and then injects code (which NetWitness Endpoint will detect), blocking the loader will terminate it if it is currently running and prevent it from loading in the future, thus stopping all actions possible by the loader. However, a reboot is required to remove already injected code.

**Caution:** When making the decision to block a module, the user should consider the possibility that blocking the module could render systems or software unusable. The user should first complete appropriate testing before using this option.

Currently, the following module types can be blocked: .EXE, .COM, .SYS, .DLL, .SCR, .OCX.

**Note:** You will not be able to block certain modules, such as modules that are signed by Microsoft or RSA or modules larger than 100 MB. See the <u>Troubleshooting</u> topic for a workaround to the 100 MB module size limit.

If an analyst blocks a module that is currently running, NetWitness Endpoint will attempt to disable it. If an attempt is made to download a blocked module at the endpoint, the download will complete successfully but further access to the module will be blocked and an Access Denied message will display.

As a precaution, when blocking is enabled, if a module that the user is attempting to block is present on at least 50 machines, a warning message will be displayed and the user will be unable to complete the blocking action. This setting can be configured in the Global Parameters dialog (see below), but extreme caution should be exercised in changing this parameter. If a module has been found on at least 50 machines, it could be a vital component of the system, in which case blocking it could have unintended consequences.

The following remediation actions are provided by the Blocking System:

- Block Only: This option blocks a module from being written on the disk or loaded to the memory.
- Block & Quarantine File: This option blocks the module and moves it to the quarantine folder (C:\ProgramData\EcatService\<Name>) on the server, which can be accessed only by the user with appropriate permissions. For more information about roles and permissions, see <u>Role-Based Access Control</u>.

**Note:** The <Name> folder is an eight-letter name based on the service name, and is identical across the environment.

#### Enable/Disable the Blocking System

The Blocking System is enabled by default. To disable the Blocking System, use any one of the following options:

**Note:** For the Blocking System to work, it must be enabled in Global Parameters as well as for Machine Groups.

- 1. Using Global Parameters:
  - a. Click **Configure** > **Global Parameters**.

| - Agent CPO Inrottling                                                                                                    |                                                                                                    |
|----------------------------------------------------------------------------------------------------|----------------------------------------------------------------------------------------------------|
| Enabled                                                                                                    |                                                                                                    |
| Low CPI I value                                                                                                    | High CPU value                                                                                                    |
|                                                                                                    |                                                                                                    |
|                                                                                                    |                                                                                                    |
|                                                                                                    | VM High value                                                                                                    |
|                                                                                                    |                                                                                                    |
|                                                                                                    |                                                                                                    |
|                                                                                                    | Default                                                                                                    |
| Automatically Download Ne                                                                                                    | w Modules                                                                                                    |
| ✓ Enabled                                                                                                    |                                                                                                    |
| Eilter Signed                                                                                                    | FilterKnownGood                                                                                                    |
| Eile Size Limit                                                                                                    |                                                                                                    |
| When this ontion is enabled                                                                                                    | new modules are requested to be downloaded. This will                                                                                                    |
| not automatically request alr                                                                                                    | eady found modules. Those previously found modules can                                                                                                    |
| be requested using the Glob                                                                                                    | ai Module List. The download can occur from any machine<br>en found.                                                                                                    |
| on which the module has be                                                                                                    |                                                                                                    |
| on which the module has be<br>Automatic Scan Request —                                                                                                    |                                                                                                    |
| on which the module has be<br>Automatic Scan Request —<br>V When this option is ena                                                                                                    | bled, a scan request will automatically be queued for new                                                                                                    |
| on which the module has be<br>Automatic Scan Request —<br>When this option is ena<br>computers without data                                                                                 | bled, a scan request will automatically be queued for new<br>. Existing computers will not be affected.                                                                                                    |
| <ul> <li>which the module has be</li> <li>Automatic Scan Request</li> <li>When this option is ena computers without data</li> <li>When this option is ena new module is detected</li> </ul> | bled, a scan request will automatically be queued for new<br>bled, a scan request will not be affected.<br>bled, a scan request will automatically be queued when a<br>for the first time in the environment.    |
| on which the module has be<br>Automatic Scan Request —<br>When this option is ena<br>computers without data<br>When this option is ena<br>new module is detected                            | ibled, a scan request will automatically be queued for new<br>i. Existing computers will not be affected.<br>ibled, a scan request will automatically be queued when a<br>for the first time in the environment. |
| on which the module has be<br>Automatic Scan Request —<br>When this option is ena<br>computers without data<br>When this option is ena<br>new module is detected<br>Blocking System         | ibled, a scan request will automatically be queued for new<br>i. Existing computers will not be affected.<br>ibled, a scan request will automatically be queued when a<br>for the first time in the environment. |

- b. To disable the blocking system, uncheck the "Enable Blocking System" checkbox.
- c. To enable the blocking system, select the "Enable Blocking System" checkbox.
- d. To change the default number for the number of affected systems at which point blocking is prevented, edit the number in the list box. Consider the implications carefully before changing this number as it could potentially affect a vital component of the system. The default value is 50.
- e. Click OK.

- 2. Using Machine Groups:
  - a. Click **Configure** > **Machine Groups**.
  - b. To disable the blocking system, right-click on **Group** and select **Edit Group**, then uncheck "Enable Blocking system" checkbox and click **Save**.
  - c. To enable the blocking system, right-click on **Group** and select **Edit Group**, then check "Enable Blocking system" checkbox and click **Save**.

|                                                                                                    | Scan Settings    |                     |   |
|----------------------------------------------------------------------------------------------------|------------------|---------------------|---|
| Name                                                                                                    | Capture Floating | Modules During Scan |   |
| Default                                                                                                    | Filter Hooks By  | Signed Modules      | - |
| Description                                                                                                  | Assessment Type  | Quick               | - |
| All unassigned machines belong to this Default                                                               |                  |                     |   |
| Interval Type Manual Only   Use Start Randomization Percentage Spread 30    So   So   So   So   So   So   So |                  |                     |   |
|                                                                                                    |                  |                     |   |

- 3. Using the Machine View:
  - a. Right-click the machine and select **Blocking System**.

|                                                       |                                                           |           |           |       | 3      |
|-------------------------------------------------------|-----------------------------------------------------------|-----------|-----------|-------|--------|
| Char                                                  | nge Blockin                                               | g Status— |           |       |        |
| Select Status  Enable Bl Disable B Inherit Bl Machine | ocking)<br>locking<br>ocking Status fi<br>e(s) Selected — | rom Group |           |       |        |
| Machine N                                             | Admin Stat                                                | Comment   | Last Seen |       |        |
| ECATWIN83                                             |                                                           |           |           |       |        |
| 1 items                                               | total 🔸                                                   |           |           |       | Þ      |
|                                                       |                                                           |           |           | Apply | Cancel |

- b. To disable the Blocking System, select the "Disable Blocking" radio button.
- c. To enable the Blocking System, select the "Enable Blocking" radio button.
- d. You also have the option of selecting the "Inherit Blocking Status from Group" radio button, which simply means the machine will follow the selection made for the machine group to which it is assigned. This option is the initial default selection for a machine.
- e. Click Apply.

#### Identify and Block Modules

To identify the modules to be blocked, do the following:

- Perform a scan on the agent machines (If not done already). For more information, see <u>Scan</u> Your Network Environment.
- 2. Analyze the scan results and identify the malicious modules. For more information, see Investigate Results.
- Change the status of the suspicious module to either blacklisted or graylisted. See the topic Edit Module Status.

**Note:** A module cannot be blocked using the Blocking System without first changing its status to either blacklisted or graylisted.

To block a module using the Blocking System in the NetWitness Endpoint UI:

- 1. Do one of the following:
  - Click Modules in the Main Menu.
  - Double-click the machine, access the **Summary** tab, and select the module.
- 2. Do one of the following:
  - Right-click the selected module and select Edit Whitelist/Blacklist Status.
  - Select one or more modules and press **CTRL+B** to access the **Edit Blacklist-Whitelist Status** dialog box.
- 3. The Edit Status window is displayed as shown below:

| General —    |             |           | Remediation Action          |
|--------------|-------------|-----------|-----------------------------|
| Module Statu | s Category  |           | Block Only                  |
| Blacklisted  | ▼ Generic I | Malware 🔻 | 🔘 Block & Quarantine File 👔 |
| Comment      |             |           |                             |
|              |             |           | Certificate Status          |
|              |             |           | Blacklisted T               |
|              |             | <b>-</b>  |                             |
| D History    |             |           |                             |
| itatus       | Update Time | User Name | Comment                     |
|              |             |           |                             |
|              |             |           |                             |
|              |             |           |                             |
|              |             |           |                             |
|              |             |           |                             |

- 4. From the **Module Status** drop-down, change the module status to **Blacklisted/Graylisted** (if not already done).
- 5. From the **Category** drop-down, select the appropriate category based on the type it belongs to:

- Generic Malware
- APT: APT (Advanced Persistent Threats) is a set of stealthy and continuous computer hacking processes, often orchestrated by humans targeting a specific entity.
- Attacker Tool
- Unidentified
- Ransomware: This is a type of malware that prevents or limits users from accessing their system. This type of malware forces its victims to pay the ransom through certain online payment methods in order to grant access to their systems, or to get back their data.
- 6. Select the type of remediation action:
  - Block Only: If you select this option, the module is blocked but remains in that location.
  - Block & Quarantine File: If you select this option, the module is blocked and moved to the Quarantine folder (C:\ProgramData\EcatService\xxx) on the server and can be accessed only by the user with appropriate permissions. For more information about roles and permissions, see <u>Role-Based Access Control</u>.
- 7. Click Update.

The module gets blocked from the agent machine(s) and the status is updated in the **Machine View** window.

**Note:** The IIOC score of the blacklisted blocked module is changed to 1024 and the color is changed to black.

**Note:** Blocking operations can be resource-intensive, and are processed automatically once every 24 hours. If you want the blocking action to take effect sooner, from the Tools menu, select **Force Blocking State Update**. However, RSA recommends that you do not perform this action more than once per day.

#### View Blocked Modules

To view the list of blocked modules and blocked history for a particular machine, do the following:

1. Open the Machine View window as shown below:

| 🕹 Machines    |                                                   | AW7-32    | 2-AGENT33 🗙    |            |             |               |                 |                       |                 |               |           |
|---------------|---------------------------------------------------|-----------|----------------|------------|-------------|---------------|-----------------|-----------------------|-----------------|---------------|-----------|
|               |                                                   |           |                |            |             |               | 1               |                       |                 |               |           |
|               |                                                   |           |                |            |             | -             |                 |                       |                 |               |           |
|               | AW7-32-AGENT33                                    |           |                |            |             |               |                 |                       |                 |               |           |
| Summary       | Blocked (                                         | (1) M     | odules History | Downloaded | AgentLog    | Scan Data     | More Info       |                       |                 |               |           |
| Drag a colur  | Drag a column header here to group by that column |           |                |            |             |               |                 |                       |                 |               |           |
| Filename      |                                                   |           | IIOC Score     |            | : Signature |               |                 | Hash Lookup           | Status Comment  | F             | isk Score |
| srvany.exe    |                                                   |           | 1024           | 4          | Not Signe   | 2d            |                 | Unknown               | []              |               | 0         |
| npp.5.9.2.Ins | taller.exe                                        |           | 1024           | 1          | Not Signe   | ed .          |                 | Unknown               | []              |               | 0         |
| npp.5.9.2.Ins | taller.exe                                        |           | 1024           | 1          | Not Signe   | d             |                 | Unknown               | []              |               | 0         |
| mRemoteNG     | -Installer-1.                                     | .69.exe   | 138            | 2          | Invalid Si  | gnature: Next | Generation Sof. | Unknown               |                 |               | 0         |
| LangDLL.dll   |                                                   |           | <b>1</b> 31    | 1          | Not Signe   | 2d            |                 | Unknown               |                 |               | 0         |
| FrameworkS    | ervice.exe                                        |           | 9 131          | 3          | Need Rev    | oke Update, F | oot Not truste  | . Unknown             |                 |               | 0         |
| EcatService.e | ×e                                                |           | - 4            | 4          | Need Rev    | oke Update, F | oot Not truste  | . Unknown             |                 |               | 4         |
| EcatServiceD  | river11919.:                                      | sys       | - 4            | 4          | Need Rev    | oke Update, F | oot Not truste  | . Unknown             |                 |               | 1         |
| svchost.exe   |                                                   |           | - 4            | 2          | Need Rev    | oke Update, F | oot Not truste  | . Unknown             |                 |               | 0         |
| csc.sys       |                                                   |           | - 3            | 1          | Need Rev    | oke Update, F | oot Not truste  | . Undefined           |                 |               | 0         |
| 606 if        | tems total                                        | 4         | , <b>-</b> -   | 2          | N           |               |                 | 11                    |                 |               | ō         |
| × 🗸 [Stati    | us] <> "Wh                                        | itelisted |                |            |             |               |                 |                       |                 |               |           |
| Module Insta  | ot IOCr                                           |           |                |            |             |               |                 | Turakina (42)         |                 |               |           |
| Description   | 10005                                             |           | T              | DC Level   |             |               |                 | Event Time            | 🗶 Source Filer  |               | Ev        |
| Description   |                                                   |           |                | vetting -  |             |               |                 | 7/9/2015 2:42:18.483  | PM taskmar.exe  |               | Or        |
|               |                                                   |           |                |            |             |               |                 | 7/9/2015 2:42:18.465  | PM services.exe |               | -,<br>Ot  |
|               |                                                   |           |                |            |             |               |                 | 7/9/2015 2:42:18.464  | PM sychost.exe  |               | 01        |
|               |                                                   |           |                |            |             |               |                 | 7/9/2015 2:42:18.455  | PM audioda.ex   | e             | 0         |
|               |                                                   |           |                |            |             |               |                 | 43 items total        | 4               |               | -         |
| 0 items       | total                                             | 4         |                |            |             |               | •               | Tracking (43) Network | < Paths (1) Mac | nines Autorur | s Diagram |

2. Click the **Blocked** tab.

The **Blocked** window is displayed, showing details of the blocked modules.

- 3. There are two tabs within the **Blocked** window:
  - The **Quarantined** tab displays the list of modules that are quarantined for a particular machine as shown below:

|                  | AW7-32-AGENT33 |      |               |              |              |               |            |              |              |                   |                  |                |
|------------------|----------------|------|---------------|--------------|--------------|---------------|------------|--------------|--------------|-------------------|------------------|----------------|
| Summary          | Blocked (1     | ) Mo | dules History | Downloaded   | I AgentLog   | Scan Data     | More Info  |              |              |                   |                  |                |
| Quanrantine      | d Histo        | ony  |               |              |              |               |            |              |              |                   |                  |                |
| Filename         |                |      | Date Block    | ed           | IIOC Score 🔻 | Machine Count | Signature  |              |              | Hash Lookup       | Status Comm      | ent            |
| srvany.exe       |                |      | 7/9/2019      | 5 3:55:18 PM | 1024         | 4             | Not Signed | 1            |              | Unknown           | []               |                |
| 1 items          | ;otal          | 4    |               |              |              |               |            |              |              |                   |                  |                |
| Module Instant   | IOCs           |      |               |              |              |               | □ # ×      | Tracking (3) |              |                   |                  |                |
| Description      |                |      | IC            | OC Level 🔺   |              |               |            | Event Time   | -            | Source Filename   |                  | Event          |
| Blacklisted      |                |      |               | 0            |              |               |            | 7/9/2015 3:5 | 5:15.143 PM  | EcatService.exe   |                  | File Quaranti  |
| In root of logic | al drive       |      |               | 1            |              |               |            | 7/9/2015 3:5 | 5:15.127 PM  | EcatService.exe   |                  | Kill Blocked F |
| Autorun          |                |      |               | 3            |              |               |            | 7/9/2015 12: | 15:34.812 PM | WmiPrvSE.exe      |                  | Open Proces    |
| In uncommon o    | lirectory      |      |               | 3            |              |               |            | 3 items      | total 📢      | des (4) Marshimes | Automatic Diseas |                |

• The **History** tab displays the history of the blocked modules as well as quarantined modules for a particular machine as shown below:

| Summary Blocked (1)          | Modules History Down | nloaded Agent Log | Scan Data | More Info                  |                          |                |                      |                                 |
|------------------------------|----------------------|-------------------|-----------|----------------------------|--------------------------|----------------|----------------------|---------------------------------|
| Quarantined History          |                      |                   |           |                            |                          |                |                      |                                 |
| Block Time                   | ▼ Event              | File Name         | F         | ath                        | Status                   |                |                      |                                 |
| 6/1/2016 7:46:51.861 AM      | File Quarantined     | CFF Explorer.exe  | 0         | :\test\Explorer Suite\     | Blacklisted              |                |                      |                                 |
| 6/1/2016 7:46:51.580 AM      | Kill Blocked Process | CFF Explorer.exe  | 0         | :\test\Explorer Suite\     | Blacklisted              |                |                      |                                 |
| 5/31/2016 2:38:53.078 PM     | Kill Blocked Process | HxD.exe           | 0         | :\test\                    | Graylisted               |                |                      |                                 |
| 3 items total                |                      |                   |           |                            |                          |                |                      |                                 |
| lachine Instant IOCs         |                      |                   | - + ×     | Tracking (133)             |                          |                |                      | • • • •                         |
| escription                   | IOC Let              | vel 🔺 Bias Status |           | Event Time 🔻               | Source File Name         | Event          | Target File Name     |                                 |
| eported infected by YARA     | 0                    | Neutral           | Ê         | 6/1/2016 8:31:59.595 AM    | svchost.exe              | Open Process   | TrustedInstaller.exe | i                               |
| kely packed                  | 2                    | Neutral           |           | 6/1/2016 8:31:59.564 AM    | services.exe             | Create Process | TrustedInstaller.exe |                                 |
| ocess authorized in firewall | 2                    | Neutral           | -         | 133 items total            |                          |                |                      | +                               |
| 15 items total               | -                    |                   | - F       | Tracking (133) Network (22 | ) Paths Machines Autorun | is Diagram     |                      |                                 |
| can Request(s) sent.         |                      |                   |           |                            |                          |                |                      | (UTC-05:00) Eastern Time (US Ca |

4. Right-clicking the module from the **Blocked** tab provides various options including "Restore from Quarantine".

#### **Restore Blocked Modules**

You can restore the quarantined module and move it back to the appropriate location for usage. To do so, you must first change the blocking status of the module from the **Edit Blacklist-Whitelist Status** window.

To restore quarantined modules:

- From the Machine View window, select the Blocked tab. The Blocked window is displayed.
- 2. Select the **Quarantined** tab.
- 3. Right-click the module to be restored and select Edit Blacklist-Whitelist Status.
- 4. Remove the blocking option and change the module status back to Neutral or Whitelisted.
- 5. Click Update.
- 6. Go back to the Machine View and select Quarantined tab from the Blocked window.
- Right-click the module to be restored and select "Restore from Quarantine".
   The module is deleted from the quarantine folder and restored back to the server.

#### **Unblock a Blocked Module**

If you block a module by mistake or for any other reason, you can remove the blocked status by doing the following:

- 1. Right-click the required module and select Edit Whitelist/Blacklist Status.
- 2. Uncheck the **Remediation Action** checkbox and remove the blocked status.
- 3. Change the Module Status to either Neutral or Whitelisted.
- 4. Click Update.

The module gets unblocked and the status is updated in the Machine View window.

**Note:** Due to the periodic syncing of files, it may take several minutes for the unblocking action to take effect. If you want the unblocking action to take effect immediately, from the Tools menu, select **Force Blocking State Update**.

#### **View Global Blocking**

To view global blocking or the blocking events within the entire network, do the following:

- 1. Click **Blocking** in the Main Menu.
- 2. The **Blocking** window is displayed as shown below:

| Configure Tools | View About    |                               |                         |                   |              |                 |       |          |         |       | po :  |
|-----------------|---------------|-------------------------------|-------------------------|-------------------|--------------|-----------------|-------|----------|---------|-------|-------|
| Main Menu 🛛 🕮   | 🗰 Blocking 🗙  |                               |                         |                   |              |                 |       |          |         |       | -     |
| , îmij          | Filters # ×   | Drag a column header here to  | o group by that column  |                   |              |                 |       |          |         |       | ş     |
|                 | Last 7 🌲 days | Machine Name                  | Block Time              | Event             | Fi           | le Name         | Ŧ     | Path     |         |       | die   |
| IP List         |               | ECAT-PC                       | 8/9/2016 1:43:48.589 PM | File Blocked Only | M            | alware.exe      |       | C:\Test\ |         |       | Prope |
|                 |               |                               |                         |                   |              |                 |       |          |         |       | T.    |
|                 |               |                               |                         |                   |              |                 |       |          |         |       |       |
| Certificates    |               |                               |                         |                   |              |                 |       |          |         |       |       |
|                 |               |                               |                         |                   |              |                 |       |          |         |       |       |
|                 |               |                               |                         |                   |              |                 |       |          |         |       |       |
| InstantIOCs     |               |                               |                         |                   |              |                 |       |          |         |       |       |
| 0               |               |                               |                         | Б.                |              |                 |       |          |         |       |       |
|                 |               |                               |                         |                   |              |                 |       |          |         |       |       |
| Downloads       |               |                               |                         |                   |              |                 |       |          |         |       |       |
|                 |               | 1 items total                 | 0                       |                   |              |                 |       |          |         | - F   |       |
| l <u>H</u>      |               | Module IIOC's                 |                         | ⊂ # ×             | Machines     |                 |       |          |         | □ # > | ×     |
|                 |               | IOC Description               |                         | IOC Level         | Machine Stat | us Machine Name | Admir | Status   | Comment |       |       |
| Events          |               | Blacklisted                   |                         | 0                 |              | ECAT-PC         |       |          |         |       |       |
|                 |               | Process accesses network      |                         | 3                 |              |                 |       |          |         |       |       |
|                 |               | Process authorized in firewal | 1                       | 2                 |              |                 |       |          |         |       |       |
| Server          |               | Compiled in last month        |                         | 3                 |              |                 |       |          |         |       |       |
| Configuration   |               | Network access                |                         | 3                 |              |                 |       |          |         |       |       |
| 1               |               |                               |                         |                   |              |                 |       |          |         |       |       |
| 20000           |               |                               |                         |                   |              |                 |       |          |         |       |       |
| Blocking        |               |                               |                         |                   |              |                 |       |          |         |       |       |
|                 |               | 5 items total                 |                         | ) F               | 1 items      | total           |       |          |         | )     |       |

The **Blocking** window displays the summary of the blocked modules and all events related to blocking within the network.

#### **Performance Considerations**

The blocking system works by comparing hashes of executable files with known bad hashes. An attempt is made to keep the impact of hashing to a minimum. But if blocking is not required, you can disable the blocking system to remove this overhead completely.

The NetWitness Endpoint agent maintains a cache of executable module hashes to reduce the load over time. As the NetWitness Endpoint agent detects a new modules loaded for execution, they are added to the cache. The hash is not computed again unless the module changes. This process does not consider non-executable modules such as MS Office modules, or any other document, or data modules. When the Blocking System is activated, the hash cache will be created. This is likely to cause load on the agent machine for a few minutes, but does not affect overall performance. Apart from the initial hashing, there will be a minor impact when a new program is run for the first time. When the program or feature is used for the second time, the hash is sourced from the cache and the impact is not significant. Also, the hash cache is kept across reboots.

#### **Troubleshoot Blocking**

If you are unable to block a file, the following items should be verified:

- Check that blocking is enabled on the environment (Global Parameters setting), for the machine group, and for the machine (these are all the default settings when installing NetWitness Endpoint). Also, during installation the Agent must be packaged in the Packager with Advanced>Settings>Monitoring Mode set to Full Monitoring (the default value).
- Check whether file is MS or RSA signed. These files cannot be blocked.
- Check if there is a MS or RSA signed file on another machine that shares the same path.
- Check if the file is larger than 100 MB. By default, the system will not block files over 100 MB. There is a workaround available to change the maximum file size of the blocking mechanism:
  - 1. Boot the machine in safe mode.

| 🃸 Registry Editor   |                        |      |                       |                   |                               |                |
|---------------------|------------------------|------|-----------------------|-------------------|-------------------------------|----------------|
| File Edit View Favo | orites Help            |      |                       |                   |                               |                |
|                     | drmkaud -              | ^    | Name                  | Туре              | Data                          |                |
| ▶ - <b>)</b>        | DXGKrnl                |      | 38 MHC                | REG DWORD         | 0x00001388 (5000)             |                |
| D - 🛄               | E1G60                  | _    | MHL                   | REG DWORD         | 0x00000400 (1024)             |                |
| ▶ • 🌺               | EapHost                |      |                       | 100 MonitorConfig | REG DWORD                     | 0x000003f (63) |
|                     | ebdrv                  |      | 100 SentinelConfig    | REG DWORD         | 0x0000007f (127)              |                |
|                     | EcatService            |      | 100 Start             | REG DWORD         | 0x0000001 (1)                 |                |
|                     | EcatServiceDriver15502 | 800  |                       | REG DWORD         | 0x000dbba0 (900000)           |                |
| ▶ •                 | EFS                    |      | ablTmn                | REG_DWORD         | \ProgramData\EcatSenvice\C7   |                |
|                     | ehRecvr                |      | en Turne              | REG_52            | (Flogrambata (EcatService (C) |                |
|                     | ehSched                |      | and type              | REG_DWORD         | 0,00000001 (1)                |                |
| Þ - 🕌               | elxstor                | -    |                       | REG_DWORD         | 0x01400000 (20971520)         |                |
|                     |                        |      | <                     |                   |                               |                |
| Computer\HKEY_LOCAL |                        | Set0 | 01\services\EcatServi | ceDriver15502     |                               |                |

- 3. Reboot the machine in normal mode.
- Check if the number of instances of the file is more than 50 (or whatever number is configured in Global Parameters, as described above).
- Check whether there is any kernel mode agent downtime in progress. The kernel mode agent must be running to block a file.
- Check whether the file is a Memory DLL, which cannot be blocked.

## **Use Machine Containment**

The NetWitness Endpoint Machine Containment feature allows an analyst to apply containment to a machine that may be compromised. Applying containment blocks the ability of a machine to connect to the network, allowing the analyst to observe the malware in action while protecting the larger environment. Analysts are able to control the spread of an attack and investigate the malware behavior post-containment. When a machine is contained, only NetWitness Endpoint connections are allowed from any process on the machine. For more information on how to apply containment, see <u>Tum Containment On or Off</u>.

**Note:** Machine containment is currently available only for Windows machines (version 6.0 and above, for more information, see <u>Supported Machines for Containment</u>); it is not available for Linux or Mac machines. Also, users must be assigned either L2 or Administrator permissions to use any of the machine containment functionality.

For the analyst:

- NetWitness Endpoint retains full visibility on the processes/modules in the contained machine:
  - In particular, new modules, spawned after containment, will also be visible to the analyst, and will be contained.
  - Attempted network connections will be monitored and reported on as usual.
  - Specifically for network connections, the analyst will have the ability to distinguish between free connections, connections made through the exceptions mechanism, NetWitness Endpoint blocked connections, and unsuccessful connections for other reasons.
- The analyst will be able to quickly identify contained machines:
  - The faceted filter in the Machines table will include "Contained" as a local filter, along with Online, Offline, and Platform Type (Windows, Mac, Linux).
  - In the Machines table, "Contained" and "Containment Supported" are optional columns.
- Containment-related tracking events are added to the Events table and shown in the Machine View for the contained machine, as shown below. In addition to the network connections mentioned above, the system captures the username for the account owning the process that initiated or accepted a tracked connection, and the PID of the process involved in a tracked communication, regardless of direction. For additional information on containment tracking

|             |                |                 | 2          |                               |                 | Ø               |                               |                                         | Show Whitelisted     |
|-------------|----------------|-----------------|------------|-------------------------------|-----------------|-----------------|-------------------------------|-----------------------------------------|----------------------|
|             |                | JDWIN           | 7X64SP1    |                               |                 |                 | E Score Last S                | een   12 mins ago                       | Hide Valid Signatur  |
| Summary     | Blocked        | Modules History | Downloaded | Agent Log                     | Scan Data       | More Inf        | fo                            |                                         |                      |
| Category    |                | ltems           | Suspect    | Source File                   | e Name          | <u>ba</u>       | Event                         | Target                                  | User Name            |
| Inventory   |                |                 | -          | vchost.ex                     | e               |                 | Blocked Outgoing IPv6 traffic | FF02:0000:0000:0000:0000:0000:0001:0002 | NT AUTHORITY LO      |
| Autorun     | ns             | 0               | 0          | mtooled                       | ava             |                 | Allowed Incoming IDid traffic | 0004                                    |                      |
| Services    |                | 0               | 0          | milloonsu.                    | exe             |                 | Anowed incoming investment    | 0.0.0.4                                 | NT AOTTORIT(515      |
| Tasks 0 0   |                | PING.EXE        |            | Blocked Outgoing IPv4 traffic | 128.222.102.175 | JDWIN7X64SP1\de |                               |                                         |                      |
| Hosts       |                | 0               | 0          | sychost.ex                    | sychost.exe     |                 | Blocked Outgoing IPv4 traffic | 128.222.102.175                         | NT AUTHORITY\SYS     |
| Files 23 11 |                |                 |            |                               |                 |                 |                               |                                         |                      |
| Anomaly     |                |                 |            | PING.EXE                      |                 |                 | Blocked Incoming IPv6 traffic | FE80:0000:0000:8CEE:0FEA:C8B6:004C      | JDWIN7x645P1\de      |
| Image H     | looks          | 0               | 0          | PING.EXE                      |                 |                 | Allowed Incoming IPv4 traffic | 0.0.0.3                                 | JDWIN7X64SP1\de      |
| Kernel H    | Hooks          | 0               | 0          | PING EXE                      |                 |                 | Blocked Incoming IPv6 traffic | FE80-0000-0000-0000-4888-842C-1C25-5E83 | IDWIN7X64SP1\de      |
| Window      | ws Hooks       | 0               | 0          |                               |                 |                 | blocked incoming into durine  | 120000000000000000000000000000000000000 | ab thirth of all the |
| Suspicio    | ous Threads    | 0               | 0          | :md.exe                       |                 |                 | Create Process                | PINGEXE                                 | JDWIN7X64SP1\de      |
| Registry    | y Discrepancie | s O             | 0          | PAutoCo                       | nnect.exe       |                 | Blocked Incoming IPv6 traffic | FE80:0000:0000:0000:8CEE:0FEA:C8B6:004C | JDWIN7X64SP1\de      |
| History     |                |                 |            |                               |                 |                 |                               |                                         | X                    |
| Network     | k              | 48              | 48         | 1                             | 70 items total  | 4               |                               |                                         | E.                   |
| Tracking    | g              | 170             | 139        | ×V                            | Status] <> "Wł  | itelisted'      |                               |                                         | Edit Filter          |

#### events, see Tracking Systems.

From the malware point of view:

- Containment manifests itself as network unavailable; malware will be unable to tell the difference between a cable unplugged and a contained machine.
- Allowed connections through the exclusion mechanism will be experienced in the same way as free connections; malware will be unable to tell the difference between a free connection and a connection allowed through an exclusion. For information on the exclusion list, see <u>Edit</u> Containment Exclusion List.
- There will be no visible artifacts that malware can interrogate to find out if the machine is contained or not.

For the end user, when a machine is isolated, the end user will experience the process as if his or her workstation was unplugged from the network.

**Note:** Machine containment should be used only as a short-term solution for investigation and remediation. Machines should not be kept under containment for extended periods.

#### **Supported Machines for Containment**

There are some exclusions that apply to which machines can be placed under containment.

Machine containment is supported under both of the following conditions:

• Windows machines running NetWitness Endpoint agent version 4.3 or later, packaged with either full monitoring mode enabled or full user mode plus modern network tracking (beta)

• Windows machines running the following versions:

| Operating System       | Version Number |
|------------------------|----------------|
| Windows 10             | 10.0           |
| Windows Server 2016    | 10.0           |
| Windows 8.1            | 6.3            |
| Windows Server 2012 R2 | 6.3            |
| Windows 8              | 6.2            |
| Windows Server 2012    | 6.2            |
| Windows 7              | 6.1            |
| Windows Server 2008 R2 | 6.1            |
| Windows Server 2008    | 6.0            |
| Windows Vista          | 6.0            |

Machine containment is not supported for any of the following conditions:

- Mac machines
- Linux machines
- Microsoft Windows machines running Windows versions older than 6.0
- Machines running NetWitness Endpoint agent older than 4.3
- Machines running NetWitness Endpoint agent 4.3, but packaged without full monitoring or full plus modern network tracking (beta) enabled
- Machines connecting through the RAR server

**Note:** If a contained agent leaves the network, that agent will remain contained, and incapable of connecting anywhere (even through RAR), until they connect to the home network through a wired connection.

**Note:** For containment to work properly, all ConsoleServers must be configured with either the IP address or a fully qualified DNS name. Containment will not work properly if a ConsoleServer is configured with a partial DNS name. If you enter a partial DNS name, agent machines will go offline and a manual agent uninstall and reinstall will be required.

### Turn Containment On or Off

You can turn machine containment on or off through the right-click menu for a machine in either the Machines table or the Machine View window.

To turn containment on:

- 1. Do one of the following:
  - Locate and select the machine you wish to contain in the Machines table.
  - Open the Machine View for the machine you wish to contain.
- 2. Right-click and select **Containment > Start Containment**.

A confirmation message displays.

**Note:** If containment is not supported for the selected machine, the Start Containment option is disabled and a message is displayed that indicates why it is not supported for this machine.

3. Click **OK** to confirm applying containment to the selected machine.

The status for applying containment displays at the bottom of the Machines table, initially as "Containment Pending" followed by "Containment Enforced" to indicate that containment was applied successfully to the selected machine.

You can continue to view the contained machine and the machine will continue to send data to the NetWitness Endpoint system. However, none of the executables on the contained machine will be able to initiate or accept external connections.

Whenever there is at least one contained machine in the network, a warning message is displayed at the top of all tables. For more information, see <u>Configure Containment Warning</u> <u>Message</u>.

To turn containment off:

- 1. In the Machines table, locate and select the machine for which you wish to discontinue containment.
- Right-click and select Containment > Stop Containment. A confirmation message is displayed.
- Click OK to confirm removing containment for the selected machine. The status for removing containment is displayed at the bottom of the Machines table as "Releasing Containment" followed by "Not Contained."

Alternate method to turn containment off:

- 1. Open the Machine View for the contained machine.
- 2. Click the containment indicator at the top right section of the Machine View window.

The previously contained machine will now be able to send and receive data from the network and accept external connections.

Note: Uninstalling, updating, or overwriting an agent will also remove containment.

For more information on viewing containment status for machines, see the following topics:

- Machines Window
- Machine View

#### **Configure Containment Warning Message**

When at least one machine is under containment, a message appears at the top of all tables, warning the user that some machines are isolated, as shown below:

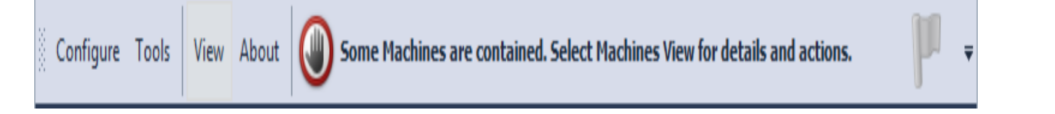

This message appears even when these machines are not connected to the network. It will also display for machines currently pending containment or pending release.

If you do not want this message to appear, it can be turned off through the menu customization window in NetWitness Endpoint, as illustrated below:

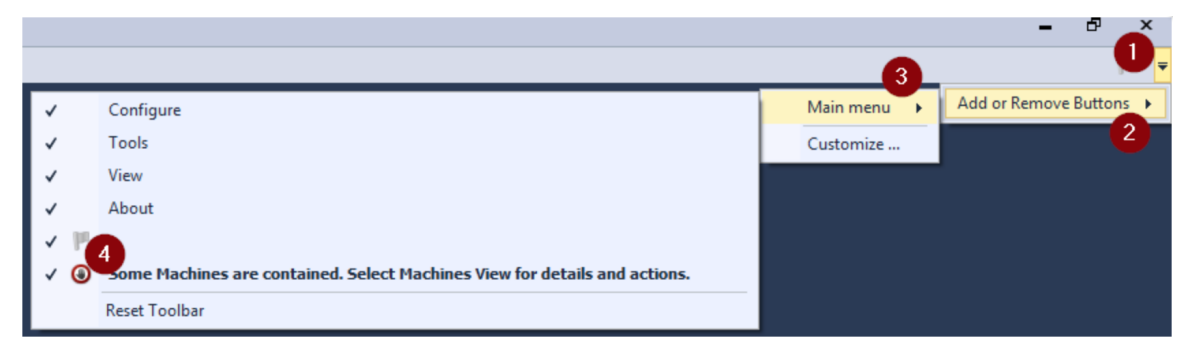

In the above illustration, the numbers indicate the path through the menus to reach the menu customization window (step 4). The checkmarks indicate menu items currently visible. If you click to uncheck the containment message, it will be removed from the user interface until it is re-enabled using the same process.

#### **Edit Containment Exclusion List**

The NetWitness Endpoint containment feature includes a containment exclusion list, which you can modify by adding IP addresses. When exclusions are added, incoming and outgoing connections on those IP addresses are allowed, and behave in a similar fashion as if containment was not in place.

Default exclusions are added automatically for all connections required by NetWitness Endpoint, such as the RAR server and Console Server, as well as gateways, fully qualified DNS servers, and DHCP servers. The containment exclusion list allows an analyst to make exceptions to containment rules, so as to allow for monitoring connections and continued observation of lateral movement intentions. This list is managed globally for all contained machines.

**Note:** When entering an exclusion for an IPv6 address, you must also include any required multicast addresses, depending on your specific network configuration, as described below.

To add an exclusion to the containment exclusion list:

1. In the **Configure** menu, select **Containment...**.

The Edit Containment Exclusion List dialog is displayed, as shown below:

| address             | * | Comment   |   |
|---------------------|---|-----------|---|
| oaming Agents Relay |   | Automatic | 6 |
| ateway(s)           |   | Automatic |   |
| NS Server(s)        |   | Automatic |   |
| HCP Server(s)       |   | Automatic |   |
| onsole Server       |   | Automatic |   |
| 55.255.255.255      |   |           |   |
|                     |   |           |   |

2. Click the plus sign on the right side of the dialog to add a new IP address to the list. The Add New IP Address dialog is displayed, as shown below:

| Address: | 128 |    |
|----------|-----|----|
|          |     | b. |
| Comment: |     |    |
|          |     |    |

3. Enter the IP address, along with an optional comment (up to 1024 characters).

#### 4. Click OK.

The IP address is now added to the exclusion list.

5. If adding an IPv6 connection, you will also need to add to the exclusion list any multicast addresses required for your network configuration. To do this simply repeat the previous steps for each required multicast address. An example is shown below:

| Add      | new IP Address                   |    |         | × |
|----------|----------------------------------|----|---------|---|
|          |                                  |    |         |   |
| Address: | FF02:0000:0000:0000:0000:0001:00 |    |         |   |
|          |                                  |    |         |   |
| Comment: | Multicast                        |    | <b></b> |   |
|          |                                  |    |         |   |
|          |                                  |    | Ŧ       |   |
|          |                                  | Ok | Cancel  |   |
|          |                                  |    |         |   |
|          |                                  |    |         |   |

To edit an IP address in the exclusion list:

- Right-click the desired IP address and select Edit. The Edit IP Address dialog is displayed.
- 2. Edit the information for the selected IP address.
- 3. Click OK.

To delete an IP address in the exclusion list:

- 1. Select the desired IP address.
- Click the minus sign on the right side of the dialog.
   A confirmation dialog is displayed.
- 3. Click **OK** to confirm deleting the selected IP address.

**Note:** The entries in bold at the top of the containment exclusion list (the comment field contains "Automatic") are default entries for required NetWitness Endpoint connections. These entries cannot be modified or deleted.

**Note:** The containment exclusion list is limited to a total of 100 IP addresses. After the 100th IP address is added, the plus sign will be grayed out.

# COMMUNITY SOURCES FOR MODULE ANALYSIS

NetWitness Endpoint provides a variety of options for consulting outside sources of information when analyzing modules, as explained in the following topics:

- File Reputation Service
- <u>RSA Live Connect</u>
- Search Modules with Online Services
- Analyze Modules with OPSWAT Metascan or YARA

# **File Reputation Service**

NetWitness Endpoint utilizes an online file reputation service to check the reputation of every module identified by the NetWitness Endpoint agents in your network. The validation is performed through RSA Live against an extensive database of known files that is updated in real-time, so files are checked against the very latest information.

**Prerequisite**: To use the file reputation service, you must first configure an RSA Live account by going to **Configure > Monitoring and External Components** and selecting to add an RSA Live connection. For more information see RSA Live.

Modules are validated according to the following criteria:

- 1. Modules with the highest risk score are validated first.
- 2. Modules with the following characteristics are excluded from validation:
  - Modules signed by Microsoft or RSA
  - Modules with whitelisted certificates
  - Whitelisted modules
  - Blacklisted modules
  - Modules no longer present in the environment

After the file reputation service is enabled and the initial validation is complete, new modules added to the database are automatically validated according to the same criteria. The NetWitness Endpoint UI displays module validation results in the Hash Lookup column in the Modules table and when viewing module and scan data information in the Machine View window for a selected machine. The possible validation values are:

- Unknown: The service could not find the hash queried.
- Good: The sample is considered to be goodware.
- Suspicious: The sample is suspected to be malicious.
- Malicious: The sample is labelled as malicious.
- "-": The sample was not submitted to the reputation service yet.

**Note:** If the NetWitness Endpoint Console Server is disconnected from the internet, you can download file reputation information using the ConsoleServerSync.exe tool, as explained in NetWitness Endpoint ConsoleServerSync Tool.

# **RSA Live Connect**

The RSA Live Connect service allows NetWitness Endpoint users to enhance malware detection and analysis with community information aggregated from other participants in the Live Connect service. The service provides access to statistics on hash reputation within the community, dates first/last seen, and proportions of decisions made by analysts within the community.

To enable such statistics, the following non-identifiable information is shared:

- Module hashes for files that are whitelisted, blacklisted, or graylisted
- Modules identified as risky by NetWitness Endpoint's behavior analytics
- IIOC matches on those files
- External network connections (to IP addresses and domains outside the current NetWitness Endpoint domain)

Customer-identifiable information, including internal connection information, will not be shared.

To participate in this community, you must have an RSA Live account and enable participation in the service through the RSA Live configuration dialog in Monitoring and External Components. For more information, see <u>RSA Live</u>.

Once the Live Connect service is enabled, it immediately begins uploading information into the Live Connect service and retrieving information for matching modules. New information is then exchanged every 30 seconds.

| Live Connect Info | rmation *           |
|-------------------|---------------------|
| # File Occurrer   | 1617                |
| % Blacklisted     | 9.45                |
| % Customer O      | 20.65               |
| % Graylisted      | None                |
| % Neutral         | Only You            |
| % Whitelisted     | None                |
| First Time Seen   | 7/20/2016 6:44:55   |
| Last Updated      | 8/3/2016 6:01:41 AM |
| Risk              | Unsafe              |
| Risk Reason       | File Blacklisted    |

Information retrieved from the Live Connect service displays in a Live Connect Information section of the Properties pane for a selected module, as shown below:

File information included in the Properties pane indicates:

- **# File Occurrences**: The number of times the file appears in the community systems (for example, if one customer has the file on 1,000 endpoints, then total occurrences will be 1,000).
- % **Blacklisted**: The percentage of customers out of those that have the file who have marked it as blacklisted.
- % Customer Occurrences: The percentage of customers out of all customers registered in the Live Connect service that have reported having the file.
- % Graylisted: The percentage of customers out of those that have the file who have marked it as graylisted.
- % Neutral: The percentage of customers out of those that have the file who have marked it as neutral.
- % Whitelisted: The percentage of customers out of those that have the file who have marked it as whitelisted.
- First Time Seem: The first time the file (MD5) appeared in the Live Connect community.
- Last Updated: The last time the Live Connect community updated information on modules. By default, NetWitness Endpoint updates module status every 7 days.
- Risk: Live Connect provides the following risk ratings: Safe, Unknown, or Unsafe.
- **Risk Reason**: The reason for setting a file as Unsafe. This can be one or more of the following:
  - Communication to Unsafe Domain
  - Communication to Unsafe IP

- Downloaded from Unsafe Domain
- Downloaded from Unsafe IP
- File Blacklisted
- Static Analysis
- Suspicious Behavior

If the Live Connect service is enabled but then at some point disabled, all previously downloaded information will persist in the NetWitness Endpoint database and continue to display in the Properties pane for matching modules.

If the Live Connect service is never enabled, the Properties pane will still contain a Live Connect Information section, but the fields will not contain any information, as shown below:

| Live Connect Information |                     |  |  |  |  |  |  |
|--------------------------|---------------------|--|--|--|--|--|--|
| # File Occurrences       | 0                   |  |  |  |  |  |  |
| % Blacklisted            | None                |  |  |  |  |  |  |
| % Customer Occurrence:   | None                |  |  |  |  |  |  |
| % Graylisted             | None                |  |  |  |  |  |  |
| % Neutral                | None                |  |  |  |  |  |  |
| % Whitelisted            | None                |  |  |  |  |  |  |
| First Time Seen          |                     |  |  |  |  |  |  |
| Last Updated             | Waiting to down oad |  |  |  |  |  |  |
| Risk                     | Unknown             |  |  |  |  |  |  |
| Risk Reason              | -0                  |  |  |  |  |  |  |

# **Search Modules with Online Services**

You can use Google to search for matches according to the MD5 or the name of the module to research the legitimacy of the file.

To search a module with an online service:

- 1. From the **Main Menu**, click **Modules**. Alternatively, double-click a machine in the Machines List.
- 2. Right-click the module and select the **Search with** option associated with the desired online services (Google, VirusTotalSearch).
  - If the option **Offline Search** is **disabled**, a browser window will open with a search for that module's MD5.
  - If the option **Offline Search** is **enabled**, NetWitness Endpoint will generate an HTML file in the server folder with all modules to search. This file can then be copied and the modules can be searched on a computer with Internet access.

Note: Offline Search can be selected from Configure > Internet Search Options.

| Name               | Md5                                                        |                          |                     | Search by MD5                                                                                       |     | Search by Name                                                                      |
|--------------------|------------------------------------------------------------|--------------------------|---------------------|----------------------------------------------------------------------------------------------------|-----|-------------------------------------------------------------------------------------|
| mscorlib ni.dll    | <ol> <li>87E1E8A5135908AF80C184413A<br/>B8AA1</li> </ol>   | E 2) 1<br>4<br>0<br>1    | 1<br>9 3)<br>8<br>6 | http://www.google.com/search?hl=en&q<br>=87E1E8A5135908AF80C184413AEB8<br>AA1                       | 4)  | http://www.google.com/search?hl=en&<br>g=mscorlib.ni.dll                            |
| System ni.dll      | <ol> <li>5) 2FF632103A9FFE7C8BA4E8B55<br/>43EC1</li> </ol> | 6) 7<br>7<br>8<br>8      | 9<br>3<br>8<br>7)   | http://www.virustotal.com/latest-<br>report.html?resource=2FF632103A9FFE<br>7C8BA4E8B55F743EC1      | 8)  | http://www.virustotal.com/latest-<br>report.html?resource=System.ni.dll             |
| System Xml ni.dll  | 9) 4DCC6849BF4C24FE34FD4EA6<br>9D525                       | 21 10) 5-<br>5<br>3<br>2 | 4<br>3<br>1         | http://www.checkfilename.com/SearchRe<br>sults.aspx?SearchText=4DCC6849BF4C<br>24FE34FD4EA69219D525 | 12) | http://www.checkfilename.com/Search<br>Results.aspx?SearchText=System.Xml<br>ni.dll |
| System Core.ni.dll | 13) BF401586E76B7EADA0628D673<br>988E0                     | 14) 2<br>9 9<br>2<br>6   | 2<br>5<br>9         | http://fileadvisor.bit9.com/services/extinf<br>o.aspx?md5=BF401586E76B7EADA062<br>8D67339988E0      | 16) | http://fileadvisor.bit9.com/services/ext<br>fo.aspx?filename=System.Core.ni.dll     |

The following figure shows an Offline Search HTML Page.

#### Add a New Search Engine

The default internet search options are Google and VirusTotalSearch. If required, you can configure new search engines by doing the following:

1. Click Configure > Internet Search Engines.

The Configure Search Options window is displayed as shown below:

| Configure Search Options                    |         |
|---------------------------------------------|---------|
| Use Offline Search                          |         |
| Save to File: C:\Test\ConsoleUI-OfflineSear | ch.html |
| Save to File: C(Test)ConsoleUI-OfflineSear  | cn.ntmi |

2. Click Search Engines.

The **Search Engines** window is displayed as shown below:

| =           |                                            |         |            | >  |
|-------------|--------------------------------------------|---------|------------|----|
| Se          | arch Engines                               |         |            |    |
| Search Engi | nes: VirusTotalSearch 🗸                    | Add New |            |    |
|             |                                            |         |            |    |
| URL's to s  | earch by                                   |         |            |    |
| File name:  |                                            |         | Te         | st |
| MD5:        | https://www.virustotal.com/latest-scan/{0} |         | Te         | st |
| SHA1:       | https://www.virustotal.com/latest-scan/{0} |         | Te         | st |
| SHA256:     | https://www.virustotal.com/latest-scan/{0} |         | Te         | st |
|             |                                            |         | Annhy Canc | al |
|             |                                            |         |            |    |

- 3. Click Add New to add a new search engine.
- 4. Provide a name for the new search engine and click **OK**.
- 5. Enter the URLs and click Apply.

The new search engine is added to the list of Search Engines.

#### Analyze Modules with OPSWAT Metascan or YARA

To analyze a module with either OPSWAT Metascan antivirus or YARA rules, the module's download status must be downloaded.

To manually analyze a module:

- 1. Do one of the following:
  - From the Main Menu, click Downloads.
  - From the Machine View, select the Downloaded tab.
  - Select the module to be downloaded.

**Note:** Downloaded modules have the Downloaded flag set to "True" in the Module Properties pane. You can enable the Downloaded column in a table of modules by rightclicking the column headings to access the Column Chooser. Use the File.Status dropdown to select Downloaded as a column heading.

2. Right-click the module to analyze it and select the **Scan with** option that contains the available analyzers (that is, OPSWAT, YARA, or both).

Note: If no analyzers are installed, the option is disabled and a message is displayed.

The results of the analysis can be viewed in the **AV Scan Result** and **YARA Scan Result** columns in the properties of a selected module. The time of the last analysis performed on the module will be shown on the **Analysis Time**, also found in the properties of the module.

**Note:** To know at a glance if a module was scanned and when it was scanned, the **Analysis Time** column can be set to be displayed on the Global Module List or any category data grid. Also, to check whether the file was found to be infected, the **AV Scan Result** and **YARA Scan Result** columns can be displayed.

| Reputation       | *                  |
|------------------|--------------------|
| Analysis Time    | 7/22/2015 12:05:12 |
| AV Definition F  | 130536327179098    |
| AV Description   | Found Infected o   |
| AV First Threat  | Suspicious         |
| AV Scan Result   | Infected           |
| AV Version       | 5                  |
| Cert. Bias Statu | Undefined          |
| Company Nam      | 1                  |
| File Name Cou    | 1                  |
| First Seen Date  | 7/22/2015 12:04:32 |
| First Seen Nam   | libcurl.dll        |
| Hash Lookup      | Unknown            |
| Yara Definition  | 643895181337233    |
| Yara Scan resul  | Clean              |

#### The following figure shows a module list with OPSWAT and YARA results.

| Filename                    | IOC | Score 🔻 | Machine C |    | Size In Bytes | Analysis Time | AV Version |     | Yara Scan Desc | Hash Look | Risk Score | Compile Time | First Seen  | AV Scan Re | Automatic | AV Descript |
|-----------------------------|-----|---------|-----------|----|---------------|---------------|------------|-----|----------------|-----------|------------|--------------|-------------|------------|-----------|-------------|
| FrameworkService.exe        | ٠   | 134     | 19        |    | 101.3 kB      |               | 0          |     |                | Unknown   | 0          | 10/17/2007 5 | 7/22/2015 1 | Unknown    |           |             |
| AM_Delta_Patch_1.203.125    | ۲   | 130     | 1         |    | 4.06 MB       |               | 0          |     |                | Unknown   | 0          | 7/24/2015 2: | 7/25/2015 3 | Unknown    |           |             |
| avgmfapx.exe                |     | 130     | 1         |    | 5.84 MB       |               | 0          |     |                | Unknown   | 0          | 10/17/2014 1 | 7/22/2015 1 | Unknown    |           |             |
| STAFEnv.bat                 |     | 130     | 1         |    | 0.5 kB        |               | 0          |     |                | Unknown   | 4          |              | 7/22/2015 1 | Unknown    |           |             |
| srvany.exe                  | ٠   | 130     | 24        |    | 8.0 kB        | 7/23/2015 5   | 5          |     |                | Unknown   | 0          | 4/19/2003 6: | 7/22/2015 1 | Clean      |           |             |
| simplexmlrpc.py             |     | 129     | 11        |    | 3.4 kB        | 7/22/2015 2   | . 5        |     |                | Unknown   | 0          |              | 7/22/2015 2 | Clean      |           |             |
| avgdiagex.exe               | ۲   | 128     | 1         |    | 2.78 MB       |               | 0          |     |                | Unknown   | 0          | 10/17/2014 1 | 7/23/2015 3 | Unknown    |           |             |
| libcurl.dll                 | ۲   | 128     | 1         |    | 276.5 kB      | 7/22/2015 1   | 5          | I   |                | Unknown   | 1          | 5/14/2014 7: | 7/22/2015 1 | Infected   |           | Found Infe  |
| libaprutil-1.dll            | ٠   | 128     | 1         |    | 196.5 kB      | 7/22/2015 1   | 5          |     |                | Unknown   | 1          | 5/14/2014 5: | 7/22/2015 1 | Infected   |           | Found Infe  |
| libapriconv-1.dll           | ٠   | 128     | 1         |    | 26.5 kB       | 7/22/2015 1   | 5          |     |                | Unknown   | 1          | 5/14/2014 5: | 7/22/2015 1 | Infected   |           | Found Infe  |
| ssleay32.dll                | ٠   | 128     | 1         |    | 261.0 kB      | 7/22/2015 1   | 5          |     |                | Unknown   | 1          | 5/14/2014 7: | 7/22/2015 1 | Infected   |           | Found Infe  |
| libapr-1.dll                |     | 128     | 1         |    | 146.0 kB      | 7/22/2015 1   | 5          |     |                | Unknown   | 1          | 5/14/2014 5: | 7/22/2015 1 | Infected   |           | Found Infe  |
| avgemokexe                  |     | 128     | 1         |    | 653.5 kB      |               | 0          |     |                | Unknown   | 0          | 10/17/2014 1 | 7/22/2015 1 | Unknown    |           |             |
| avgnsx.exe                  |     | 128     | 1         |    | 1.02 MB       |               | 0          |     |                | Unknown   | 0          | 10/17/2014 1 | 7/22/2015 1 | Unknown    |           |             |
| 13371 items total           | -   | 4       |           |    |               |               |            |     |                |           |            |              |             |            |           | •           |
| Module IIOC's (3)           |     |         |           |    |               |               | (          | - 4 | × Machines (1) |           |            |              |             |            |           | - +         |
| IOC Description             |     |         |           | IO | C Level 🔺     |               |            |     | Machine Sta    | Machine N | ame        | Admin        | Status      |            | Comment   |             |
| Modifies services ImagePath |     |         |           |    | 1             |               |            |     | <b></b>        | WIN7SP086 | ;          |              |             |            |           |             |
| Network access              |     |         |           |    | 3             |               |            |     |                |           |            |              |             |            |           |             |
| DNS traffic from process    |     |         |           |    | 3             |               |            |     |                |           |            |              |             |            |           |             |
|                             |     |         |           |    |               |               |            |     |                |           |            |              |             |            |           |             |
|                             |     |         |           |    |               |               |            |     |                |           |            |              |             |            |           |             |
|                             |     |         |           |    |               |               |            |     |                |           |            |              |             |            |           |             |
|                             |     |         |           |    |               |               |            |     |                |           |            |              |             |            |           |             |
| 3 items total               |     |         |           |    |               |               |            |     | 1 item         | s total   |            |              |             |            |           |             |

**Note:** There may be YARA rules that generate errors in NetWitness Endpoint, regardless of which version of YARA you are using. When this occurs, NetWitness Endpoint automatically disables YARA. To remedy this, you will need to remove the incompatible rules and re-enable YARA.
# MANAGE MODULES

Modules consist of files and relevant information collected during an assessment. You can view all modules of all assessed machines in the Modules table, or you can view modules for a specific agent in the Machine View for that agent.

To maintain the database size at a viable level, NetWitness Endpoint uses automatic filtering on some categories, based on the digital signature of the file. If the file is signed by a Microsoft Root Authority, it is automatically excluded from the following module categories:

- Files
- Autoruns
- Network
- Windows Hooks
- Kernel Hooks
- DLLs

A variety of procedures are available for managing modules within NetWitness Endpoint, as detailed in the following topics:

- Automatic Status Assignment
- Update Certificates
- Assign Hooks to Modules
- MFT Viewer
- View the Machine List for a Module
- Download Modules
- Export Blacklist-Whitelist Files
- Import Blacklist-Whitelist Files

## **Automatic Status Assignment**

Automatic Status Assignment enables you to automatically assign a status (such as Whitelisted, Blacklisted, or Graylisted) to a module based on the status of the certificate used to sign the module. You can assign a status to the certificate signed by certain trusted vendors and this status can be automatically applied to all modules that use these certificates. For example, if you consider Microsoft a trusted vendor, you can set the status for the certificates signed by Microsoft as Whitelisted. Further, you can configure automatic whitelisting for the modules that are signed by these whitelisted certificates. Similarly, you can also set the certificates as Neutral, Blacklisted, or Graylisted.

The configuration of automatic status assignment for modules is a two-step process. The first step is to edit/update the status of the certificates and the second step is to configure automatic whitelisting for modules based on the status of the certificates.

## **Change Certificate Status**

You can change the status of the certificates by using any one of the following options:

- 1. Using the Certificates Main Menu:
  - a. From the **Main Menu**, click **Certificates**.

The Certificates window is displayed.

b. Right-click the required certificate and select Edit Certificate Whitelist Status.

The Change Certificate Status window is displayed as shown below:

|                          |          |                |                                                                | × |
|--------------------------|----------|----------------|----------------------------------------------------------------|---|
| Change Certificat        | e Status | Chain Brok Ch: |                                                                |   |
| Microsoft Root Authority | Neutral  |                | Veutral<br>Neutral<br>Whitelisted<br>Graylisted<br>Blacklisted |   |
| 1 items total            | •        | F              |                                                                |   |
|                          |          |                | Update Cancel                                                  |   |

- c. In the **Certificate Status** drop-down, select a status. To know more about each status, see the topic Review Modules.
- d. Click Update.

The status of the certificate is updated.

- 2. Using the **Modules** Main Menu:
  - a. From the Main Menu, click Modules.
  - b. Right-click the selected module/modules and select Edit Whitelist/Blacklist Status.
     The Edit Status dialog is displayed as shown below:

| – General –<br>Module St<br>Neutral | atus 👻      |           | Block Only     Block & Quarantine File                       |
|-------------------------------------|-------------|-----------|--------------------------------------------------------------|
| Comment                             |             |           | Certificate Status<br>Neutral •<br>Blacklisted<br>Graylisted |
| - History                           | Undate Time | User Name | Neutral                                                      |
|                                     |             |           |                                                              |

- c. Select the Certificate Status check-box and choose from the drop-down options.
- d. Click Update. The status of the certificate is updated accordingly.

#### **Configure Automatic Status Assignment**

To configure automatic status assignment of modules, do the following:

1. Click **Configure** > **Automatic Whitelisting**.

The Configure Automatic Status Assignment dialog is displayed as shown below:

|                                                               | × |
|---------------------------------------------------------------|---|
| Configure automatic status assignment for files               |   |
| Automatically Whitelist files with a whitelisted certificates |   |
| Automatically Graylist files with graylisted certificates     |   |
| Automatically Blacklist files with blacklisted certificates   |   |
| Automatically whitelist Gold Images                           |   |
| Default Update Cancel                                         |   |

- Select the check-box based on the required options. For example, if you select
   "Automatically Whitelist files with a whitelisted certificates", all modules with whitelisted
   certificates will be whitelisted.
- 3. Select **Default** to use the default options. By default, the following options are enabled:
  - Automatically Graylist files with graylisted certificates
  - Automatically Blacklist files with blacklisted certificates
- 4. Click Update.

Automatic status assignment is configured.

**Note:** For more information about the **Automatically whitelist Gold Images** option, see the topic <u>Whitelisting and Gold Images</u>.

# **Update Certificates**

ECAT will automatically import trusted root certificates to overwrite existing certificates bearing the same name.

Certificates need to be imported when the **Signature** column says "**needs signature revoke update**." This last message means that NetWitness Endpoint cannot confirm that the signature root authority is valid or has been revoked. Importing certificate and revocation lists will clear this message and replace it with the validity of the certificate (valid or revoked). Certificates need to be updated when unknown authorities appear or after two weeks to force an update to the **CRLs** (Certificate Revocation Lists).

**Note:** To update the CRLs, NetWitness Endpoint ConsoleServer must have working Internet access.

To import trusted root certificates:

- 1. Click **Configure** > **Update Certificates**.
- 2. Click Yes in the Import Trusted Roots dialog box.

## **Assign Hooks to Modules**

NetWitness Endpoint organizes modules into scan categories. However, some categories, such as inline hooks, may not be assigned to a module due to the complex mechanisms that malware uses to hide.

If NetWitness Endpoint is not able to locate the module responsible for the hook, the hook to support must be manually assigned. For example, McAfee sets IAT hooks on multiple functions, but they point to floating code (for more information, see <u>Floating Code</u>). When the originator is found, a manual relationship is established between **mcafee.exe** and the hooks. For more information concerning hooks, see <u>Scan Categories</u>.

To assign hooks to a module:

- 1. From the Machines List, double-click the machine.
- 2. From the Categories pane, select the required hook category (image hooks, kernel hooks).
- 3. Right-click the hook in the hook table on the right and select Assign Module.
- 4. Select a module from the list and click **OK**.

## **MFT Viewer**

You can view the full MFT (Master File Table) of a remote computer and the metadata of every file (deleted or not) on the remote disk.

To view the full MFT of a remote computer on the remote disk:

- 1. Right-click the desired machine in the Machines list and select Forensics > Request MFT.
- 2. Click **Proceed** in the **Request MFT** dialog box. The MFT will be compressed by the NetWitness Endpoint agent and transferred to the server. Once this is done, it will be visible in the machine's **Downloaded** pane.
- Right-click the file and select Download and Open MFT. The MFT Viewer will parse the MFT file and display every available file in a tree view similar to the one in Windows Explorer. The Deleted Files tab contains a sequential list of all deleted files.

**Note:** As with other modules, NetWitness Endpoint allows you to download the file to any desired path by right-clicking the file and selecting **Save Local Copy**.

To view a previously downloaded MFT:

- 1. Click **Tools > MFT Viewer**.
- 2. Specify the file path and partition letter to which the MFT belongs.
- 3. Click Open.

## View the Machine List for a Module

From the Machine View or from the Modules tab, you can view a list of machines for the module.

The **Machine Count** column on the Modules list tells on how many systems the module was found.

| Filename                  | IIOC Score 🔻 | Machine Count | Signature  | Size In Bytes | Description | Hash Look | Risk Score |
|---------------------------|--------------|---------------|------------|---------------|-------------|-----------|------------|
| Search Protocol Host. exe | 0            | 1             | Need Revok | 160.5 kB      | Microsoft   | Good      | 0          |
| SearchFilterHost.exe      | 0            | 1             | Need Revok | 84.5 kB       | Microsoft   | Good      | 0          |
| taskhostex.exe            | 0            | 6             | Need Revok | 52.5 kB       | Host Proce  | Good      | 0          |
| SUSPEND-VM-DEFAUL         | 0            | 1             | Not Signed | 459 bytes     |             | Unknown   | 0          |
| RESUME-VM-DEFAULT         | 0            | 1             | Not Signed | 457 bytes     |             | Unknown   | 0          |

To open and view a list of machines with a module:

- 1. Do one of the following:
  - Locate the module, right-click it, and select List Computers with Module.
  - In the **Main Menu**, click **Modules**, select the module, and consult the **Machines** pane to see which machines have the module.
- 2. Double-click a row to open the machine in the main window.

## **Download Modules**

Suspicious modules can be downloaded to the NetWitness Endpoint server to perform a more intensive scan.

Downloaded modules are automatically scanned by several antivirus engines with OPSWAT Metascan, and can also be analyzed with the PE file analyzer, as well as any other desired tool.

The scan result is stored in the module's comments. If one of the Metascan antivirus engines reports the file as malware, it will affect the suspect reasons information as well as raise the score of the file. Infected files are automatically blacklisted.

The files are stored on the server in the /server/Files subdirectory. The filename is based on the timestamp of the downloaded file and the existing filename. An underscore is added to the extension to avoid executing the file unintentionally.

The download status of a file could be any of the following:

- Not Downloaded
- Queued (the download was requested but not yet received)
- Downloaded

## **Automatically Download New Modules**

You can set NetWitness Endpoint to automatically download new modules, which will automatically request new modules to be sent from the client machines. All modules are requested with no exceptions. Therefore, this option should be used with caution since it could cause a very high traffic level on the network.

A filter can be applied to the new files to be automatically downloaded. Files with a valid signature or with a known hash can be excluded from the automatic process and downloaded manually at a later time.

**Note:** This option will not automatically request modules that had been previously found by other scans. Only new modules from new scans will be downloaded automatically. To request modules that are already in the database but not downloaded, see *Manually Downloading Modules* below.

The download can be requested from any machine on which the module has been found.

To set NetWitness Endpoint to automatically download modules:

- 1. Click **Configure** > **Global Parameters**.
- 2. Locate the Automatically Download New Modules section.
- 3. Check the **Enabled** checkbox.
- 4. Click **OK** or **Apply**.

**Note:** This is a global database setting. If multiple administrators modify the setting, only the last setting will be effective.

#### Manually Download Modules

Modules that were not downloaded can be queued manually for an examination.

To manually download a module:

- 1. Click **Modules** in the **Main Menu**. Alternatively, double-click a **machine** and select the module.
- 2. Right-click the module and select **Download to Server**.
- 3. Click Proceed in the Download to Server dialog box.

#### **Retrieve Downloaded Modules**

You can retrieve a downloaded module and save it to your hard drive. Downloaded modules are stored in the server in the /server/Files subdirectory. The filename is based on the downloaded file's timestamp and existing filename. An underscore is added to the extension to avoid executing the file unintentionally.

To retrieve a downloaded module:

- 1. Do one of the following:
  - Open **Downloads** from the **Main Menu**.
  - Open a machine and access the **Downloaded** tab.
  - Locate a downloaded module.
- 2. Right-click the desired module and select Save Local Copy.
- 3. Navigate to the desired location of the file and click Save.

## **Export Blacklist-Whitelist Files**

You can export a blacklist-whitelist file and save it to your hard drive. The file will be saved in .xml format.

This is useful if you need the data at a later date, for example, to restore your database after it has been cleared. It can also be used to share the whitelisting information between two different instances of NetWitness Endpoint.

To export a blacklist-whitelist file:

1. Click Tools > Import/Export > Export 4.0 Blacklist-Whitelist File.

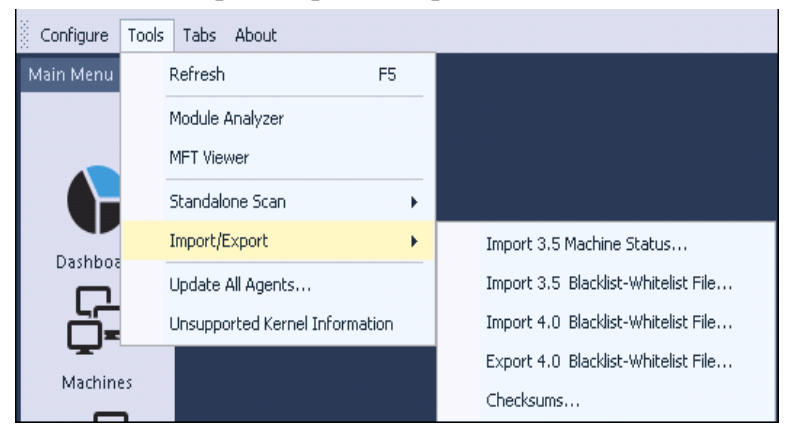

- 2. In the Select file to Export section, select the file to export.
- 3. Navigate to the location where you want to save the file and enter a File name.

- 4. Select Save as type.
- 5. Click Save.

# **Import Blacklist-Whitelist Files**

You can import a previously exported blacklist-whitelist file. The file should be in .xml format. Importing this list will automatically set the modules' status and the comments to the ones stored on the .xml.

To import a blacklist-whitelist file:

- 1. Make sure that the file to import is from NetWitness Endpoint Version 3.5 or later.
- 2. Click Tools > Import/Export > Import 4.0 Blacklist-Whitelist File.

| Import 4.0 Whitel   | isting                         |         | х     |
|---------------------|--------------------------------|---------|-------|
| Selected XML file:  |                                |         |       |
| Press Process to im | port to the selected XML file. | Proceed | cel 📄 |

- 3. Navigate to the location of the file and enter a File name.
- 4. If requested, select **File of type**.
- 5. Click Proceed.

# MANAGE AGENTS

An agent runs on a machine (for example, a Windows desktop, laptop, or server), which it scans for information. This machine is the target of the assessment. All assessed machines are listed in the Main Menu under **Machines**.

The following topics provide information and procedures for managing machines:

- Agent Status Icons
- Modify Machine Status
- Modify Machine Comments
- Machine Groups
- Perform a Full Memory Dump
- Reboot a Machine
- <u>Kernel Adaptation System</u>
- Update an Agent
- Change Agent Server
- Uninstall Agents and Remove Agents from the Database

# **Agent Status Icons**

Throughout the NetWitness Endpoint UI, each agent is represented as a color-coded icon according to its status. Hovering over an icon with the mouse displays a tooltip with the status description.

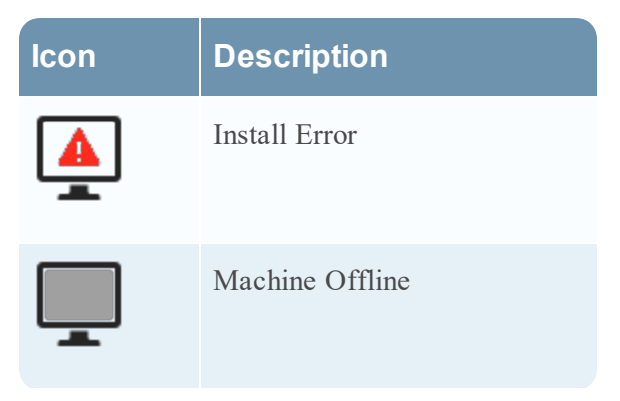

| lcon     | Description                    |
|----------|--------------------------------|
| <b>_</b> | Machine Offline - Driver Error |
|          | Machine Online                 |
| <b>_</b> | Machine Online - Driver Error  |
| <b>_</b> | Machine Requires Reboot        |
|          | Online Scanning                |
| <u>Q</u> | Online Scanning - Driver Error |

Some of the driver errors can be resolved by using the Kernel Adaptation System. For more information, see <u>Kernel Adaptation System</u>.

# **Modify Machine Status**

You can modify the administrative status of a machine. The status is used as a marker when an assessment is performed by multiple NetWitness Endpoint UI users at the same time. A status only has a visual impact. No score is modified.

The following table lists some of the default available statuses, their corresponding row color in the list of machines, and their description.

| Status                 | Color | Description                                   |
|------------------------|-------|-----------------------------------------------|
| None                   | White | Machine doesn't have a status assigned to it. |
| Under<br>Investigation | Gray  | Machine is under investigation.               |

| Status   | Color  | Description                                                                   |
|----------|--------|-------------------------------------------------------------------------------|
| Infected | Red    | Machine is infected.                                                          |
| Verified | Green  | Machine has been completely assessed.                                         |
| Skipped  | Gray   | Assessment of this machine was begun but was then put aside for later review. |
| Test     | Indigo | Machine is in testing phase.                                                  |

To modify a machine's status:

- 1. Do one of the following:
  - Right-click the machine in the Machines list.
  - Select several machines by holding CTRL or SHIFT, then right-click within the selection.
- 2. Select Modify Status.
- 3. Select the required status from the drop-down menu.
- 4. Click Proceed.

To edit administrative status descriptions or colors:

- 1. Click **Configure** > **Administrative Status**.
- 2. Select the desired status from the list and click **Modify**.
- 3. Modify the text and/or color as desired.
- 4. Click OK.

To add or remove administrative status options:

- 1. Click Configure > Administrative Status.
- 2. Do one of the following:
  - To add an administrative status, click Add New. Enter color and text, and click Add.
  - To delete an administrative status, click Delete.

# **Modify Machine Comments**

You can modify any comments made for a machine.

To modify comments:

- 1. Do one of the following:
  - Right-click the machine in the Machines list.
  - Select several machines by holding CTRL or SHIFT, then right-click within the selection.
- 2. Select Modify Comment.
- 3. Enter the comment and click **Proceed**.

# **Machine Groups**

Any computer or server (physical ot virtual) that has a NetWitness Endpoint agent running is called a "machine" in the NetWitness Endpoint UI. A machine group is a logical group of machines. Each machine is part of a machine group. By default, every machine is part of the "Default" machine group. Each machine group has specific properties that the NetWitness Endpoint administrator can define.

To view the list of machine groups: Click **Configure** in the Top Menu and select **Machine Groups**. The Machine Groups dialog is displayed, as shown below:

| Machine Groups   |                            |               |                |                 |                      |
|------------------|----------------------------|---------------|----------------|-----------------|----------------------|
| Drag a column he | ader here to group by that |               |                |                 |                      |
| Group Name       | Description                | Schedule Type | Alerts Enabled | Blocking Enable | Roaming Agents Rela. |
| Default          | All unassigned mach.       | Manual Only   | $\checkmark$   | $\checkmark$    | $\checkmark$         |
|                  |                            |               |                |                 |                      |
|                  |                            |               |                |                 |                      |
|                  |                            |               |                |                 |                      |
|                  |                            |               |                |                 |                      |
|                  |                            |               |                |                 |                      |
|                  |                            |               |                |                 |                      |
|                  |                            |               |                |                 |                      |
|                  |                            |               |                |                 |                      |
|                  |                            |               |                |                 |                      |
|                  |                            |               |                |                 |                      |
|                  |                            |               |                |                 |                      |
|                  |                            |               |                |                 |                      |
|                  |                            |               |                |                 |                      |
|                  |                            |               |                |                 |                      |

The Default machine group will always be listed and the settings for this group automatically apply to all machines in the network on which a NetWitness Endpoint agent has been installed. Additional information about the group also displays such as the schedule type for running scans and whether Alerts or Blocking as been enabled for the group.

To edit settings for the Default machine group:

1. From the Machine Groups dialog, in the Group Name column, right-click on **Default** and select **Edit Group**.

The Group Settings dialog is displayed, as shown below:

| General                                                                                                    | Scan Settings                        |
|----------------------------------------------------------------------------------------------------|--------------------------------------|
| Name                                                                                                    | Capture Floating Modules During Scan |
| Default                                                                                                    | Filter Hooks By Signed Modules       |
|                                                                                                    |                                      |
| Description<br>All unassigned machines belong to this Default<br>group                                                                                                    | Assessment Type Quick 🔻              |
| Wandal Only     Wandal Only     Wandal On |                                      |
| able Roaming Agents 🗹 Enable Blocking System                                                                                                    | ✓ Enable Alerts                      |

- 2. You can edit the settings for running scans for the Default group. For more information, see Configure Scans for a Machine Group.
- 3. You can select whether to enable the following options for all machines in the group:
  - Enable Roaming Agents: Select to enable the Roaming Agents Relay for machines in this group. You must have also installed and configured the NetWitness Endpoint Roaming Agents Relay (RAR) to use this option. For more information, see *Step 14: (Optional) Deploy Roaming Agents Relay* in the RSA NetWitness Endpoint 4.4 Installation Guide.
  - Enable Blocking System: Select to enable the Blocking System for machines in this group. For more information, see Remediate Results with the Blocking System.
  - Enable Alerts: Select to enable the alerting function for machines in this group. For more information, see <u>Manage Alerts</u>.

You can create additional groups as needed to categorize machines in the network. To create a new group:

**Note:** A machine can only belong to one machine group at any given time. If you create a new machine group and assign machines to it, those machines will no longer belong to the Default machine group.

1. From the Machine Groups dialog, in the Group Name column, right-click on **Default** and select **Add Group**.

The Group Settings dialog is displayed.

- 2. Enter a name and description for the new group.
- 3. Select desired settings as previously described for editing the Default group.

To delete a group: From the Machine Groups dialog, in the Group Name column, right-click on a group name and select **Delete Group**. A dialog displays to confirm the deletion process. This option is not available for the Default group.

Once you have created machine groups, you can individually add or remove machines from any machine group except the Default group:

- To add a machine to a group: In the Machines list, right-click a machine, and select Configuration Group > Add Machine to Group. (Note: a machine can only belong to one machine group at any given time.)
- To remove a machine from a group: In the **Machines** list, right-click the machine you wish to remove, and select **Configuration Group** > **Remove from Group**.

## Perform a Full Memory Dump

A full memory dump provides a more in-depth investigation of the machine.

**Caution:** Ensure you have enough disk space on the server. The memory dump is equivalent to the size of the machine's physical RAM.

**Note:** The **Request Memory Dump** option does not work if the Windows 10 Device Guard feature is enabled.

To perform a full memory dump:

- 1. Do one of the following:
  - Right-click the machine in the Machines list.
  - Select several machines by holding CTRL or SHIFT, then right-click within the selection.
- 2. Select Forensics > Request Memory Dump.
- 3. Click **Request** to confirm you want to perform a full memory dump.

The memory snapshots are stored on the NetWitness Endpoint Server under the \Server\Files\Machines\<Client-Name>\<Client-Name\_Date-Taken>.raw subdirectory.

Note that the full memory dump will also consume a large amount of disk space on the agent machine before it is automatically transferred to the server. Additionally, the memory dump can take a long time to complete and may fail if the agent system goes offline/asleep during the request or if the agent kernel driver fails to load.

## **Reboot a Machine**

To reboot a machine:

- 1. In the Machines list, right-click the machine.
- 2. Select Advanced > Reboot.
  - For a Windows or Mac machine, the Request Reboot dialog is displayed, as shown below

| Red | que | st R                                     | leb                                       | oot                                            |                                             |                               |                                                       |                                        | ×                  |
|-----|-----|------------------------------------------|-------------------------------------------|------------------------------------------------|---------------------------------------------|-------------------------------|-------------------------------------------------------|----------------------------------------|--------------------|
|     |     | A<br>5<br>31<br>7<br>14<br>21<br>28<br>4 | ugu<br>M<br>1<br>8<br>15<br>22<br>29<br>5 | st<br>T<br>2<br>9<br>16<br>23<br>30<br>6<br>To | ₩<br>3<br>10<br>17<br>24<br>31<br>7<br>0day | 4<br>11<br>18<br>25<br>1<br>8 | 20 <sup>°</sup><br>F<br>5<br>12<br>19<br>26<br>2<br>9 | 16 ►<br>6<br>13<br>20<br>27<br>3<br>10 | Time: 7:11:07 PM 🔻 |
|     |     | Now                                      | ,                                         |                                                |                                             |                               |                                                       |                                        | OK Cancel          |

• For a Linux machine, the following message is displayed:

| Request Reboot                                                        | ×    |
|-----------------------------------------------------------------------|------|
| This will reboot the Linux machine now. Are you sure you want to proc | eed? |
| Yes                                                                   | lo   |

- 3. For a Windows or Mac machine, do one of the following:
  - Choose a date and time for rebooting the machine and then click **OK**.
  - Click the Now checkbox to reboot the machine immediately and then click OK.
- 4. For a Linux machine, click Yes to proceed with the reboot.

## **Kernel Adaptation System**

This topic provides information about using the Kernel Adaptation System to maintain stability of the NetWitness Endpoint agents in case of unknown or unsupported Windows kernels. This is only applicable for Windows agents.

The NetWitness Endpoint Windows agent uses a number of kernel-specific mechanisms to gather information critical to the analyst. To provide a safe operating environment, the details are only extracted from known versions of the operating system. The agent installer provides the agent with all the necessary information required to run correctly on the active operating system of an endpoint, provided it is a supported version. However, an unknown Windows kernel version may be encountered in the following cases:

- Windows update service patches are applied after the installation of the Windows agent
- If an unsupported version of the Windows kernel is installed on an agent

The former usually happens during a patch update cycle (which occurs every Tuesday) or through a critical update released by Microsoft and distributed periodically by the IT administrator. In such cases, the NetWitness Endpoint agent reverts to a fallback mode, reducing its level of analysis and providing only the basic information.

The Kernel Adaptation System provides greater stability to the NetWitness Endpoint agent by eliminating the dependency of installing product updates when new kernels are found. The new kernel update takes place automatically through RSA Live and is available free of cost to all customers subscribed to NetWitness Endpoint.

Using the Kernel Adaptation System requires minimal user intervention as most of the process is automatic, except for identifying unsupported kernels and setting up RSA Live.

To set up RSA Live, see <u>RSA Live</u>.

### **Identify Unsupported Kernels**

When NetWitness Endpoint detects unsupported kernels on a Windows agent, the affected system displays the property is set to "0xe0010014".

### **Kernel Update Process**

When an unsupported kernel is identified in the system, the NetWitness Endpoint Server connects to **liveecat.rsa.com** and sends the following information in a .CSV file:

- Kernel File Name
- Compilation Time for the Kernel File
- Size of the Kernel File
- Flag: Always 1

There is no visible information that is sent through this system at any given time. Once the above information is received, the NetWitness Endpoint team is notified. The NetWitness Endpoint team updates the supported kernels database with the required information and updates the **liveecat.rsa.com** server. The NetWitness Endpoint server polls this server every 30 minutes and automatically retrieves the updated kernel database ("KernelData.csv"). When next connected, the Windows agents receive the required update and load the NetWitness Endpoint driver. In most cases, the entire process takes place automatically and is not visible to the user.

#### Waiting Time for Kernel Update

Generally, the maximum wait time is 24 hours during standard business days, but in some cases it may exceed this time. If the update takes more than 24 hours, please contact RSA Customer Support.

#### Kernel Updates for NetWitness Endpoint Server without Internet Connection

For certificates and RSA Live feed import, use the ConsoleServerSync.exe tool, as described in NetWitness Endpoint ConsoleServerSync Tool.

# **Update an Agent**

You may update one agent, a set of agents, or all agents to the latest version of the NetWitness Endpoint agent.

Updating an agent can be done using any one of the following three methods:

- Using the NetWitness Endpoint UI
- Using Agent Installer
  - Command Line
  - Double-click
- Any other Deployment Tools

Note: This can also be done with deployment software.

**Note:** If an agent is currently under containment, updating, overwriting, or uninstalling that agent will remove machine containment.

## Update an Agent Using the NetWitness Endpoint UI

Updating an agent is a three-step process:

- 1. Generate the installer on the server machine.
- 2. Queue the update on the NetWitness Endpoint UI.
- 3. Wait for the agent to confirm the update.

**Note:** Make sure that you generate the installer on a machine where the proper certificates are installed (ones that match the certificates from ConsoleServer).

Upon successful completion of an update, the installation date on the computer list will be updated, though a refresh might be needed to see it. In addition, the events pane will show the result of the update. This is true for the client events pane and the global events pane.

To update an agent:

1. Generate a new agent installer.

Note: The new agent should have the same service name as the original.

- 2. Open the Machines list from the Main Menu.
- Right-click the machine and select Agent Maintenance > Update Agent. (Alternatively, several agents can be selected by holding CTRL or SHIFT. All selected agents will then be updated simultaneously.)
- 4. Navigate to the location of the generated file, select the desired file, and click **Proceed**. The Update Agent window will then display the package file information.
- 5. Click Update.

**Note:** The installation date on the computer list will be updated when an update was successfully applied, though a refresh might be needed to see it.

To update all agents:

1. Generate a new agent installer.

Note: The new agent should have the same service name as the original.

- 2. Select Tools > Agent Maintenance > Update All Agents.
- 3. Under **Update package**, navigate to the location of the generated file, select the desired file, and click **Proceed**.

The Update Agent window will then display the package file information.

4. Click Update.

### Update an Agent Using Agent Installer

To update an agent using Agent Installer, simply double-click the agent installer and follow the instructions or use the command-line option. Instructions for using the command line option to update agents are provided in the topics for deploying each type of agent in the RSA NetWitness Endpoint 4.4 Installation Guide.

**Note:** If you get an error while updating the agent by using other methods, it is recommended to use the command-line option to update the agent.

## **Change Agent Server**

With the multi-server environment, you can now change the server associated with the agents from one Console Server to another based on your requirement. NetWitness Endpoint supports changing the server for agents during any of the following scenarios:

- When the current Console Server is no longer available for some reason.
- When the Administrator wants to balance the Console Server load manually.
- When the NetWitness Endpoint agents want to report to the Primary Console Server when the current Console Server is not accessible for extended period of time.

To change an agent server:

- 1. Open the **Machines** list from the Main Menu.
- 2. Do one of the following:
  - Right-click on the machine and select Agent Maintenance > Change Server.
     (Alternatively, several agents can be selected by holding CTRL or SHIFT. Selected agents will then be updated simultaneously).
  - Select Tools > Agent Maintenance > Change Server.
- 3. The Change Server dialog is displayed as shown below:

|                                                             | ×           |
|-------------------------------------------------------------|-------------|
| Change Server ( 2 Machines ) —                              |             |
| Move selected Machine(s) to SAM1W2012R2X64 (SAM1W2012R2x64) | Move Cancel |

- 4. Select the required Console Server from the available options in the drop-down list.
- 5. Click Move.

The NetWitness Endpoint agent is moved to the new server and receives the new server details.

## **Uninstall Agents and Remove Agents from the Database**

If you uninstall the agent, there is no way for the server to know whether the agent has been uninstalled or is offline.

**Note:** A deleted agent's modules remain in the Module List, and the **Machine Count** column may display 0 if the deleted agent was the only one with the module.

License counts are based on the number of reports in the database. Uninstalling a machine allows it to remain in the server, and it still counts as a license. To free a license, you need to remove a machine from the database.

**Note:** If you remove a machine from the database, but you didn't first uninstall the agent, then a new report will be created the next time the agent connects. This means that to ensure a machine will no longer affect the database, the user needs to first uninstall the agent and then remove the agent from the database.

To free a license:

- 1. Uninstall the agent.
- 2. Remove the agent from the database.

To uninstall an agent:

- 1. Do one of the following:
  - Right-click the machine in the **Machines** list.
  - Select several machines by holding CTRL or SHIFT, then right-click within the selection.
- 2. Select Agent Maintenance > Uninstall Agent.
- 3. Click **Proceed** to confirm you want to delete the agent.

**Note:** If an agent is currently under containment, uninstalling, overwriting, or updating that agent will remove machine containment.

To remove an agent from the database:

- 1. Do one of the following:
  - Right-click the machine in the Machines list.
  - Select several machines by holding CTRL or SHIFT, then right-click within the selection.

#### 2. Select Advanced > Remove Selection from the Database.

3. Click **Yes** to confirm you want to delete the agent.

# MANAGE ALERTS

This topic provides information about how alerts are generated and configured in NetWitness Endpoint.

You have the ability to generate alerts (Syslog and SMTP) if IIOCs are triggered. If you have selected an IIOC to be alertable, then if behavior is detected that matches the IIOC (indicating a potential indicator of compromise), an alert will be generated.

Note: An IIOC triggered on a whitelisted object will not generate an alert.

The following figure shows a high level overview of how alerts are generated in NetWitness Endpoint.

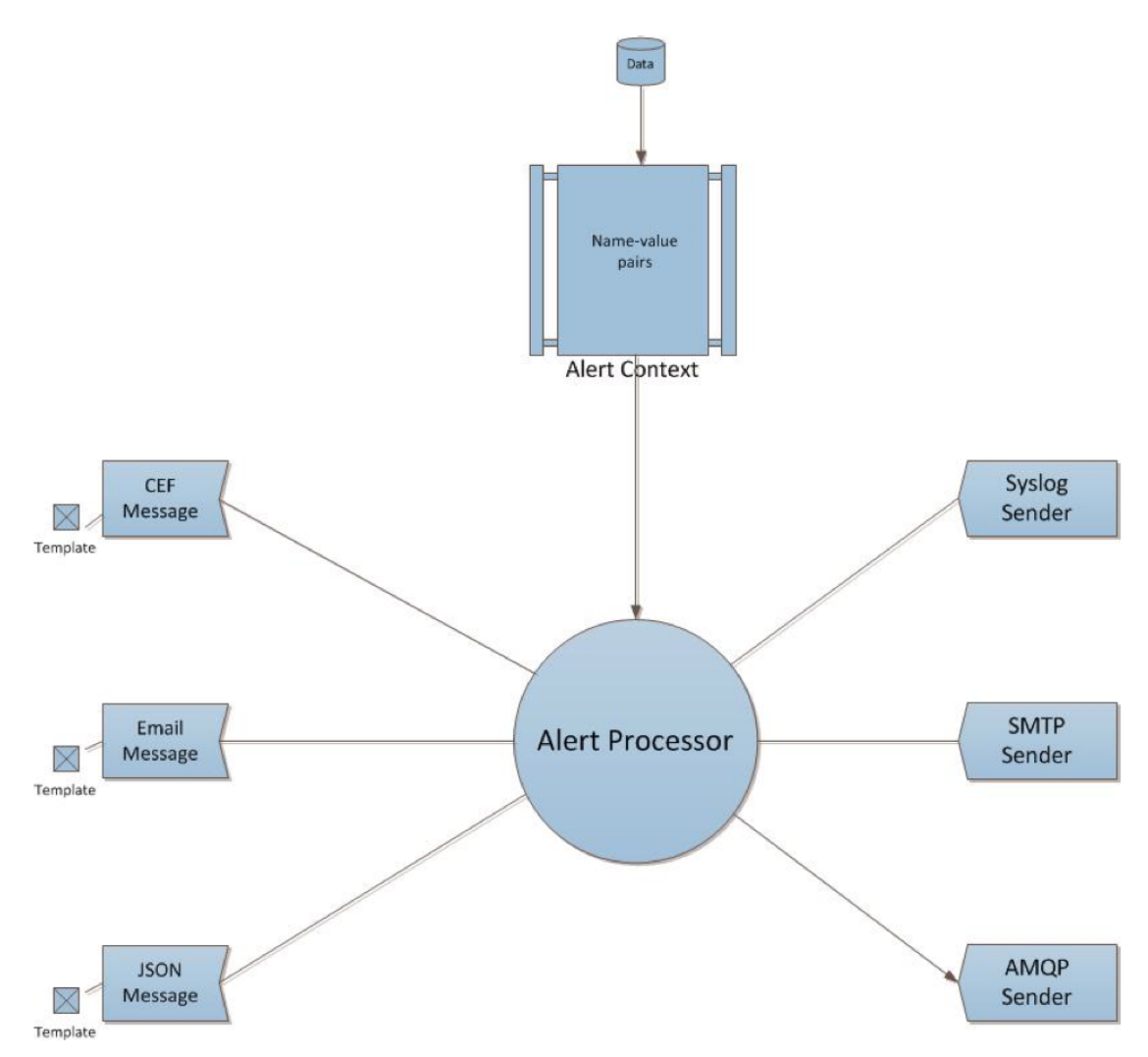

# **Types of Alerts**

There are four types of IIOC alerts defined:

- **Machine**. This alert indicates that a machine has been identified as exhibiting suspicious behavior. The alert will contain details about the identified machine.
- **Module**. This alert indicates that a module (for example, a file, a .dll, or a .exe) has been identified as suspicious. The alert will contain details about the identified module.
- Network. This alert indicates that there has been suspicious Internet activity (traffic) seen.
- **Event**. This alert represents any other suspicious activity detected by NetWitness Endpoint that does not fall into the above three categories.

**Note:** In reality, there are only two objects to which an IIOC can be assigned, Machines and Modules. Events and Network are simply categories that help you define IIOCs that are really Module IIOCs.

## **Alert Fields**

The table below lists all the alerting fields for each of the IIOC types.

| Machine                         | Module                       | IP                              | Event                              | Enable<br>d by<br>default<br>for<br>CEF<br>and<br>AMQ<br>P? |
|---------------------------------|------------------------------|---------------------------------|------------------------------------|-------------------------------------------------------------|
| agentid (unique<br>ID of agent) | agentid (unique ID of agent) | agentid (unique<br>ID of agent) | agentid<br>(unique ID of<br>agent) | Y                                                           |
| shost<br>(hostname of<br>agent) | shost (hostname of agent)    | src (source IP<br>address)      | shost<br>(hostname of<br>agent)    | Y                                                           |

| Machine                                        | Module                                  | IP                                         | Event                                          | Enable<br>d by<br>default<br>for<br>CEF<br>and<br>AMQ<br>P? |
|------------------------------------------------|-----------------------------------------|--------------------------------------------|------------------------------------------------|-------------------------------------------------------------|
| src (IP address of agent)                      | src (IP address of agent)               | shost(source<br>hostname)                  | src (IP address of agent)                      | Y                                                           |
| smac (mac<br>address of<br>agent)              | smac (Mac address)                      | smac (mac address<br>of agent)             | smac (mac<br>address of<br>agent)              | Y                                                           |
|                                                | fname (filename)                        |                                            | fname (source<br>module name)                  | Y                                                           |
|                                                | fsize (size of file in<br>bytes)        |                                            | fsize                                          | Y                                                           |
|                                                | fileHash (sha1sum of<br>file)           |                                            | fileHash<br>(source<br>module hash)            | Y                                                           |
| instantIOCNam<br>e (The<br>InstantIOC<br>name) | instantIOCName (The<br>InstantIOC name) | instantIOCName<br>(The InstantIOC<br>name) | instantIOCNa<br>me (The<br>InstantIOC<br>name) | Y                                                           |
| instantIOCLeve<br>1                            | instantIOCLevel                         | instantIOCLevel                            | instantIOCLev<br>el                            | Y                                                           |
| rt (last scan<br>time)                         |                                         |                                            | rt (last scan<br>time)                         | Y                                                           |

| Machine                                                 | Module                                                                                                    | IP | Event | Enable<br>d by<br>default<br>for<br>CEF<br>and<br>AMQ<br>P? |
|---------------------------------------------------------|----------------------------------------------------------------------------------------------------|----|-------|-------------------------------------------------------------|
| machineScore                                            |                                                                                                    |    |       | Y                                                           |
| userOU                                                  |                                                                                                    |    |       | Y                                                           |
| machineOU                                               |                                                                                                    |    |       | Y                                                           |
| deviceDnsDom<br>ain (domain of<br>the agent)            |                                                                                                    |    |       | Y                                                           |
| suser (last<br>known logged<br>on user on the<br>agent) |                                                                                                    |    |       | Y                                                           |
|                                                         | OPSWATResult=< short<br>description>                                                                      |    |       | Y                                                           |
|                                                         | YARAResult=< short<br>description>                                                                        |    |       | Y                                                           |
|                                                         | ReputationResult= <possi<br>ble values are unknown,<br/>good, suspicious, or<br/>malicious&gt;</possi<br> |    |       | Y                                                           |
|                                                         | moduleScore                                                                                               |    |       | Y                                                           |

| Machine   | Module                                  | IP                                                                 | Event        | Enable<br>d by<br>default<br>for<br>CEF<br>and<br>AMQ<br>P? |
|-----------|-----------------------------------------|--------------------------------------------------------------------|--------------|-------------------------------------------------------------|
|           | moduleSignature=< short<br>description> |                                                                    |              | Y                                                           |
|           |                                         | dst (destination IP<br>address)                                    |              | Y                                                           |
|           |                                         | dhost (hostname of<br>destination, if<br>known)                    |              | Y                                                           |
|           |                                         | start (timestamp of start of activity)                             |              | Y                                                           |
|           |                                         | end (timestamp of<br>end of activity)                              |              | Y                                                           |
|           |                                         | destinationDnsDom<br>ain (destination<br>domain name, if<br>known) |              | Y                                                           |
|           |                                         |                                                                    | sourceModule | Y                                                           |
|           |                                         |                                                                    | targetModule | Y                                                           |
| gatewayip | gatewayip                               | gatewayip                                                          | gatewayip    | N                                                           |
| remoteip  | remoteip                                | remoteip                                                           | remoteip     | Ν                                                           |

| Machine                  | Module                | IP                       | Event                    | Enable<br>d by<br>default<br>for<br>CEF<br>and<br>AMQ<br>P? |
|--------------------------|-----------------------|--------------------------|--------------------------|-------------------------------------------------------------|
| os (Operating<br>system) | os (Operating system) | os (Operating<br>system) | os (Operating<br>system) | Y                                                           |
| timezone                 | timezone              | timezone                 | timezone                 | Ν                                                           |
|                          | sha256sum             |                          |                          | Ν                                                           |
|                          | md5sum                |                          |                          | Y                                                           |
|                          |                       | protocol                 |                          | Y                                                           |
|                          |                       | port                     |                          | Y                                                           |
|                          |                       | totalsent                |                          | Y                                                           |
|                          |                       | totalreceived            |                          | Y                                                           |
|                          |                       | useragent                |                          | N                                                           |
|                          |                       | filename                 |                          | Y                                                           |

Users can enable or disable any of the fields for CEF and AMQP messages (AMQP is the protocol used to send alerts to the RSA NetWitness Suite Incident Management component). This can be done by editing the ConsoleServer.exe.config file, which is located at the Master ConsoleServer install path. If this file is edited, the RSAECATServer service needs to be restarted for this to take effect. The sections of the config file that controls this are shown below.

```
<MachineAlertFields>
  <add key="agentid" value="True"></add>
  <add key="shost" value="True"></add>
  <add key="src" value="True"></add>
  <add key="smac" value="True"></add>
  <add key="instantIOCName" value="True"></add>
  <add key="instantIOCLevel" value="True"></add>
  <add key="rt" value="True"></add>
  <add key="machineScore" value="True"></add>
  <add key="userOU" value="True"></add>
  <add key="machineOU" value="True"></add>
  <add key="deviceDnsDomain" value="True"></add>
  <add key="suser" value="True"></add>
  <add key="gatewayip" value="False"></add>
  <add key="remoteip" value="False"></add>
  <add key="os" value="True"></add>
  <add key="timezone" value="False"></add>
 </MachineAlertFields>
```

```
<ModuleAlertFields>
```

```
<add key="agentid" value="True"/>
        <add key="shost" value="True"/>
        <add key="src" value="True"/>
        <add key="smac" value="True"/>
        <add key="fname" value="True"/>
        <add key="fsize" value="True"/>
        <add key="fileHash" value="True"/>
        <add key="instantIOCName" value="True"/>
        <add key="instantIOCLevel" value="True"/>
        <add key="OPSWATResult" value="True"/>
        <add key="YARAResult" value="True"/>
        <add key="ReputationResult" value="True"/>
        <add key="moduleScore" value="True"/>
        <add key="machineScore" value="True"/>
        <add key="moduleSignature" value="True"/>
        <add key="gatewayip" value="False"/>
        <add key="remoteip" value="False"/>
        <add key="os" value="True"/>
        <add key="timezone" value="False"/>
        <add key="sha256sum" value="False"/>
        <add key="md5sum" value="True"/>
</ModuleAlertFields>
```

```
<IPAlertFields>
  <add key="agentid" value="True"></add>
  <add key="shost" value="True"></add>
  <add key="src" value="True"></add>
  <add key="smac" value="True"></add>
  <add key="instantIOCName" value="True"></add>
  <add key="instantIOCLevel" value="True"></add>
  <add key="dst" value="True"></add>
  <add key="dhost" value="True"></add>
  <add key="start" value="True"></add>
  <add key="end" value="True"></add>
  <add key="destinationDnsDomain" value="True"></add>
  <add key="gatewayip" value="False"></add>
  <add key="remoteip" value="False"></add>
  <add key="os" value="True"></add>
  <add key="timezone" value="False"></add>
  <add key="protocol" value="True"></add>
  <add key="port" value="True"></add>
 <add key="totalsent" value="True"></add>
 <add key="totalreceived" value="True"></add>
 <add key="useragent" value="False"></add>
 <add key="filename" value="False"></add>
</IPAlertFields>
<EventAlertFields>
 <add key="agentid" value="True"></add>
 <add key="shost" value="True"></add>
 <add key="src" value="True"></add>
 <add key="smac" value="True"></add>
 <add key="fname" value="True"></add>
 <add key="fsize" value="True"></add>
 <add key="fileHash" value="True"></add>
 <add key="instantIOCName" value="True"></add>
 <add key="instantIOCLevel" value="True"></add>
 <add key="rt" value="True"></add>
 <add key="sourceModule" value="True"></add>
 <add key="targetModule" value="True"></add>
 <add key="gatewayip" value="False"></add>
 <add key="remoteip" value="False"></add>
<add key="os" value="True"></add>
<add key="timezone" value="False"></add>
</EventAlertFields>
```

Users can also customize the list of fields that are part of the Email alert. For more information, see the topic *Email Templates* in <u>Configure Alerts</u>.

## Alert Destination

Alerts from NetWitness Endpoint are sent to the following destinations in the following formats.

Note: The Incident Management Broker refers to a component of RSA NetWitness Suite.

| Destination                | Format              | Protocol       |
|----------------------------|---------------------|----------------|
| Email user                 | Email               | SMTP           |
| Syslog server              | Common Event Format | TCP/UDP syslog |
| Incident Management Broker | JSON                | AMQP           |

## **Alertable Flags**

There are three controls in NetWitness Endpoint that must be satisfied before an alert is triggered. The settings for these controls are at the following levels:

- InstantIOC's alertable flag
- Machine Group's alertable flag
- Destination's alertable flag

#### InstantIOC's Alertable Flag

Each InstantIOC has an alertable attribute that must be enabled, or else no alerts for this IIOC will be generated. By default, this flag is enabled only for a select few IIOCs.

To enable/disable InstantIOC's alertable flag:

- 1. In the Main Menu, click InstantIOCs.
- 2. Select the desired InstantIOC.
- 3. In the InstantIOC pane, click Edit.
- 4. Check or uncheck the Alertable checkbox to enable or disable alerting.
- 5. Click Save.

**Note:** Some IIOCs may generate a lot of alerts if enabled. As a best practice, you may want to begin testing the alerting functionality with L0 and L1 IIOCs.

#### Machine Group's Alertable Flag

Each machine is part of a machine group. By default, every machine is part of the "Default" machine group. Each machine group has an alertable flag. This setting allows users to enable/disable alerts from machines at the group level.

To enable/disable a Machine Group's alertable flag:

- 1. Click **Configure** > **Machine Groups**.
- 2. Select the desired machine group.

- 3. Right-click the machine group, and select Edit Group.
- 4. Check or uncheck the Enable Alerts checkbox to enable or disable alerting.
- 5. Click Save.

#### **Destination's Alertable Flag**

Syslog server, SMTP server, and Incident Management broker (a component of RSA NetWitness Suite) are the three possible alert destinations in NetWitness Endpoint. You can enable/disable alerting at this level.

#### To enable/disable the Destination's alertable flag:

- 1. Click Configure > Monitoring and External Components.
- 2. Check or uncheck the checkbox in the **Enable** column to enable or disable alerts for the component.

## **Configure Alerts**

In NetWitness Endpoint, you can configure three kinds of alerts: Syslog alerts, Incident Management alerts, and Email (SMTP) alerts.

**Note:** NetWitness Endpoint will trigger a configured alert notification only once, regardless of whether the notification is received successfully by the configured receiver.

In this section, the following processes are explained:

- Configure Syslog Alerts
- Configure Incident Management Alerts
- Configure Email (SMTP) Alerts
- Email Templates
- Test Connectivity
- Modify or Delete an External Component
- Temporarily Disable Alerting

#### **Configure Syslog Alerts**

NetWitness Endpoint also has the capability to send Syslog messages to a Syslog server, including RSA Security Analytics, RSA NetWitness for Logs, ArcSight, and others. The message is based on RFC 3164, modified to correspond to ArcSight (CEF) standards, but can be received by any appropriate listener.

Multiple Syslog servers may be added to NetWitness Endpoint. Alerts will be sent to each Syslog server. The act of just adding Syslog servers is not sufficient for NetWitness Endpoint to send alerts. Alerts must be enabled at the Machine Group level and the IIOC must be marked alertable. The messages will be triggered by a score threshold.

Fields that are sent as part of the alert can be customized. For more information, see the topic Alert Fields in Types of Alerts.

**Prerequisite:** You will need the Syslog server name or IP address, port, and protocol (TCP or UDP).

To configure Syslog alerts:

- Click Configure > Monitoring and External Components. The External Components Configuration window is displayed.
- 2. From the Components listed, select **SYSLOG Server** and click + to add a new Syslog component.
- 3. Enter the following fields:
  - Instance Name: Enter a unique name to identify the Syslog server.
  - Server Hostname/IP: Enter the Host DNS or IP address of the Syslog server.
  - Port: Enter the port number.
  - Protocol: Select either TCP or UDP using the radio button.

Note: The port is generally 514 for UDP and 1468 for TCP.

4. Click Save.

The Syslog server entry is displayed in the Monitoring and External Components list.

Note: Syslog alerts are in CEF alert format.

#### **CEF Alert Format**

Main message (values are separated by spaces):

```
[<PRI>] [TIMESTAMP] [HOSTNAME] [CUSTOM MESSAGE]
```

| Option      | Description                                 |
|-------------|---------------------------------------------|
| <pri></pri> | <132> (Hardcoded) a (facility*8) + severity |
|             | where:                                      |
|             | Facility.Local0=16                          |
|             | Severity.Warning=4                          |

| Option    | Description                                        |
|-----------|----------------------------------------------------|
| TIMESTAMP | Syslog Timestamp, in the format:<br>mm dd hh:mm:ss |
| HOSTNAME  | Name of the machine that emitted the Syslog        |

Custom message (values are separated by "|" character):

[<CEF HEADER>:<VERSION>]|[DEVICE VENDOR]|[DEVICE PRODUCT]|[DEVICE VERSION]|[SIGNATURE ID]|[NAME]|[SEVERITY]|[EXTENSION]

#### The tables below describe the possible values of these fields.

| Field Name                                                                         | Machine        | Module        | IP            | Event                  |
|------------------------------------------------------------------------------------|----------------|---------------|---------------|------------------------|
| <cef<br>HEADER&gt;:<versio<br>N&gt;</versio<br></cef<br>                           | CEF:0          | CEF:0         | CEF:0         | CEF:0                  |
| DEVICE VENDOR                                                                      | RSA            | RSA           | RSA           | RSA                    |
| DEVICE PRODUCT                                                                     | RSA ECAT       | RSA ECAT      | RSA ECAT      | RSA ECAT               |
| DEVICE VERSION<br>(This will change on<br>every version of<br>NetWitness Endpoint) | 4.3            | 4.3           | 4.3           | 4.3                    |
| SIGNATURE ID                                                                       | MachineIO<br>C | ModuleIO<br>C | IPIOC         | SuspiciousEventIO<br>C |
| NAME                                                                               | EcatAlert      | EcatAler<br>t | EcatAler<br>t | EcatAlert              |

| Field Name                                                                                                    | Machine | Module | IP | Event |
|----------------------------------------------------------------------------------------------------|---------|--------|----|-------|
| SEVERITY:<br>Emergency =0,<br>Alert = 1,<br>Critical = 2,<br>Error = 3,<br>Warning = 4,<br>Notice = 5,<br>Information = 6,<br>Debug = 7. | 1       | 1      | 1  | 1     |
|                                                                                                    |         |        |    |       |

Extensions are in the form of **name=value** pairs separated by spaces. If either the **name** or **value** itself contains a space, it's escaped by **<space>** as shown below.

fileName=c:\Program<space>Files\RSA

#### Examples of CEF Messages

• Machine Alert

```
05-02-2014 18:23:23 Local0.Warning 127.0.0.1 May 02 18:23:23 INENDEBS1L2C
CEF:0|RSA|RSA
ECAT|4.0.0.33063|MachineIOC|EcatAlert|1|agentid=26C5C21F-4DA8-3A00-437C-AB7444987430
shost=INENDEBS1L2C src=192.168.1.1 smac=11-11-11-11-11-11-11-11
instantIOCName=TestIOC instantIOCLevel=3 rt=05/02/2014<space>12:53:23
machineScore=1-2-3-4
userOU=CN\=Surname,<space>Alice,OU\=Engineering,OU\=IN<space>TestCity<space>RSA,OU\=
TestCountry,OU\=International<space>Users,DC\=corp,DC\=example,DC\=com
machineOU=CN\=MACHINENAME,OU\=Servers,DC\=corp,DC\=example,DC\=com
deviceDnsDomain=example.com suser=example\\alice os=Windows<space>7
```

#### • Module Alert

• IP Alert

```
05-02-2014 18:23:23 LocalO.Warning 127.0.0.1 May 02 18:23:23 INENDEBS1L2C
CEF:0|RSA|RSA
ECAT|4.0.0.33063|IPIOC|EcatAlert|1|agentid=26C5C21F-4DA8-3A00-437C-AB7444987430
shost=INENDEBS1L2C src=192.168.1.1 smac=11-11-11-11-11-11-11-11
instantIOCName=TestIOC instantIOCLeve1=3 dst=192.168.1.1 dhost=host.example.com
start=05/02/2014<space>12:53:23 end=05/02/2014<space>13:53:23
destinationDnsDomain=example.com os=Windows<space>7 protocol=http port=80
totalsent=2345 totalreceived=12345
```

• Event Alert

```
05-02-2014 18:23:23 Local0.Warning 127.0.0.1 May 02 18:23:23 INENDEBS1L2C
CEF:0|RSA|RSA
ECAT|4.0.0.33063|SuspiciousEventIOC|EcatAlert|1|agentid=26C5C21F-4DA8-3A00-437C-AB74
44987430 shost=INENDEBS1L2C src=192.168.1.1 smac=11-11-11-11-11-11-11-11
fname=filename.exe fsize=23562
fileHash=de9f2c7f<space>d25e1b3a<space>fad3e85a<space>0bd17d9b<space>100db4b3
instantIOCName=TestIOC instantIOCLeve1=3 rt=05/02/2014<space>12:53:23
sourceModule=Source.dll targetModule=Target.dll os=Windows<space>7
```

#### **Configure Incident Management Alerts**

Alerts can be sent to the RSA Security Analytics Incident Management solution. The act of just adding an Incident Management (IM) broker is not sufficient for NetWitness Endpoint to send alerts. Alerts must be enabled at the Machine Group level and the IIOC must be marked alertable.

Fields that are sent as part of the alert can be customized. For more information, see *Alert Fields* in the topic <u>Types of Alerts</u>. For information about Incident Management Integration, see *Incident Management Integration* in the topic <u>RSA NetWitness Suite Integration</u>.

#### **Configure Email (SMTP) Alerts**

The act of just adding an SMTP server is not sufficient for NetWitness Endpoint to send alerts. Alerts must be enabled at the Machine Group level and the IIOC must be marked alertable. Also, the email server must be configured to be open-relay.

The format of the email body can be customized. For more information, see the topic *Email Templates* below.

Prerequisites: You will need the following SMTP details:
- The SMTP server hostname or IP address
- The SMTP port
- Sender's email ID (should be anonymous email ID)
- A list of email recipients

To configure Email alerts:

- Click Configure > Monitoring and External Components. The External Components Configuration window is displayed.
- From the Components listed, select SMTP Configuration and click + to add a new SMTP component.
- 3. Enter the following fields:
  - Instance Name: Enter a unique name to identify the SMTP server.
  - Server Hostname/IP: Enter the hostname of the SMTP server.
  - Port: Enter the port number.

Note: The port is generally 25.

- 4. Provide the required information in the Email Address fields.
- 5. Add one or more recipients.
- 6. Click Save.

#### **Email Templates**

Email alerts from NetWitness Endpoint can be customized by the user. There are email templates for each of the IIOC alerts. The email templates can be found at the Master ConsoleServer installation path. For example:

```
C:\Program Files (x86)\RSA\ECAT\Server
```

The templates are in the form of an XML file, which is listed below.

| Alert Type | Template Filename              |
|------------|--------------------------------|
| Machine    | machine_ioc_email_template.xml |
| Module     | module_ioc_email_template.xml  |
| IP         | ip_ioc_email_template.xml      |
| Event      | event_ioc_email_template.xml   |

The file is an HTML file that the user can customize. Any word in the file enclosed within " {" and "}" is a variable that is replaced by the real value. For more information about the variables, see *Alert Fields* in the topic Types of Alerts.

The RSAECATServer service needs to be restarted for the changes to take effect.

**Caution:** The variables must be one of the alert fields or else the RSAECATServer service will not start.

## **Test Connectivity**

After a Syslog server, an IM broker, or an SMTP server are added to NetWitness Endpoint, you may send test alerts to test connectivity.

To test connectivity:

1. Click Configure > Monitoring and External Components.

The Configure External Components window is displayed.

- 2. From the Components listed on the left options pane, select the external component you want to test.
- 3. Click Test Settings.
- 4. Go to your component and verify that four messages, one for each alert type, were received.

**Note:** For SYSLOG, there will be four CEF messages. For IM Broker, there will be four AMQP messages. For SMTP, there will be four emails.

**Note:** For Test Settings to work properly, make sure that API Server is running as an application or a service.

## Modify or Delete an External Component

The process is the same for any external component.

To modify or delete an external component:

- Click Configure > Monitoring and External Components. The Configure External Components window is displayed.
- 2. Select the external component you wish to modify or delete.
- 3. To edit the component, click **Edit** and make the changes.
- 4. To delete the component, click minus sign (-) on the left options pane or the main window.
- 5. Save the settings by closing all the dialog boxes.

## **Temporarily Disable Alerting**

You may disable alerting for a particular external component.

To disable alerting:

- 1. Click **Configure** > **Monitoring and External Components**.
- 2. Locate the external component you wish to temporarily disable.
- 3. Uncheck the checkbox under the **Enable** column.

Note: If you wish to enable alerting, check the **Enable** checkbox.

# MANAGE USERS

NetWitness Endpoint provides the following user management functionality:

- Pre-configured roles There are four roles created automatically during NetWitness Endpoint installation. Additional custom roles can also be added. For more information see <u>Role-Based</u> Access Control.
- User Management NetWitness Endpoint Admin users can perform a variety of user management tasks such as creating users and assigning roles. For more information, see <u>Manage Users and Roles</u>.
- User management control is available through the NetWitness Endpoint UI and the associated SQL database.

# **Role-Based Access Control**

Role-based access control in NetWitness Endpoint allows NetWitness Endpoint Administrators to more precisely control what information each user can access and manipulate by assigning a specifically configured role to each NetWitness Endpoint user.

**Note:** By default, all users who are assigned a "sysadmin" SQL role will be assigned the NetWitness Endpoint Admin role. NetWitness Endpoint considers it a best practice to limit this to just one user as this user is responsible for accepting End User License Agreements (EULAs) and therefore also has legal responsibilities.

With role-based access control, access to each module, dashlet, and view within the NetWitness Endpoint UI is restricted based on the role and the permissions assigned to that role. The roles determine what users can do. A role has permissions assigned to it and you must assign a role to each user. The user then has permission to do what the role allows.

# **Pre-Configured Roles**

To simplify the process of creating roles and assigning permissions, there are pre-configured roles in the NetWitness Endpoint UI. These pre-defined roles are added during NetWitness Endpoint installation. After installation, the admin user can also add customized roles based on specific requirements. There are two permanent roles that cannot be modified or deleted: ECAT Admin and ECAT Read-Only.

The following table lists each pre-configured role and the permissions assigned to it. The ECAT Admin user will have all the permissions. A subset of permissions is assigned to each of the other roles.

| Role               | Permission                                                                                                    |
|--------------------|----------------------------------------------------------------------------------------------------|
| ECAT Admin         | Full system access. The System Administrator role is granted all permissions by default.                                                                                                    |
|                    | <b>Note:</b> NetWitness Endpoint recommends that there be only one user with the ECAT Admin role. Also, to perform all functions available to this role, the user must also be assigned "sysadmin" privileges in SQL.                            |
| ECAT Read-<br>Only | All the actions in which a user can view data.                                                                                                    |
| L1 Analyst         | Read-Only access plus the following basic task areas: basic scan, edit module status, forensics, import/export, module actions, scan groups, UI related                                                                                          |
| L2 Analyst         | L1 Analyst tasks plus the following task areas: analyze (such as with SA),<br>certificates, configuration, IIOC, remediation (which includes containment),<br>scan with external, schedule time specification, server configuration<br>discovery |

## **Role Permissions**

Users assigned to a role can only access the NetWitness Endpoint tasks and information according to the permissions assigned to the role. In addition to the pre-configured roles installed automatically, ECAT Admin users can also create custom roles. For more information on creating roles and viewing role permissions, see the topic <u>Manage Users and Roles</u>. When an NetWitness Endpoint user logs in to NetWitness Endpoint, menu items and actions not permitted by that user's assigned role are disabled or grayed-out. The permissions granted to the current user's assigned role can be viewed by clicking **About** in the NetWitness Endpoint top menu.

The following table describes in detail the 18 permissions available to assign to user roles:

| Role Permission            | Description                                                 |
|----------------------------|-------------------------------------------------------------|
| Agent Maintenance -        | Grants the user the ability to update the deployed endpoint |
| Update or uninstall agents | agents to a newer version or remove the deployed agent from |
|                            | the endpoint.                                               |

| Role Permission                                                                                                    | Description                                                                                                    |
|----------------------------------------------------------------------------------------------------|----------------------------------------------------------------------------------------------------|
| Analyze – Analyze with<br>NetWitness Suite, analyze<br>a module                                                                                                    | Allows the analyst access to the Analyze Module detail window<br>for a selected module. If NetWitness integrations are<br>configured, the user will be permitted to access the Analysis<br>functionality with those tools.                                  |
| Basic Scan – Request or<br>cancel a scan                                                                                                    | Allows the user to request a scan of a single endpoint or group<br>of endpoints. Any of the available scan types (Full, Basic, or<br>Quick) are allowed. This user may also cancel a previously<br>requested scan of an endpoint.                           |
| Certificates – Flag a<br>certificate vendor as<br>trusted, remove trusted<br>flags, edit trusted status,<br>edit trusted domains                                                                            | Allows the user to modify the trusted state of module<br>certificates and domains.                                                                                                    |
| Configure – Configure<br>connection, time zones,<br>internet search engines,<br>monitoring & external<br>components, global<br>parameters, administrative<br>status, machine groups,<br>update certificates | Allows the user to configure various global settings applicable<br>to the Console Server. This is traditionally a permission<br>reserved for the NetWitness Endpoint Administrator.                                                                         |
| Edit Module Status – Edit<br>Blacklist/Whitelist status,<br>edit trusted domains,<br>modify status, modify<br>comments, modify modules<br>to block                                                          | Allows users to access the Edit Blacklist/Whitelist status dialog<br>found when right-clicking on a module. From here, users may<br>modify its whitelist and blacklist status, attach comments to a<br>module, or adjust blocking settings for that module. |

| Role Permission                                                                                                    | Description                                                                                                    |  |
|----------------------------------------------------------------------------------------------------|----------------------------------------------------------------------------------------------------|--|
| Forensics – Request files,<br>request MFT, request full<br>memory dump, reboot<br>endpoint                                                                                                    | Allows a user to perform more invasive tasks upon an endpoint.<br>The user may request arbitrary files and directories by path or<br>request a Master File Table (MFT) from the endpoint, which<br>would contain the layout of the entire file system and a list of its<br>contents. This user may also request a snapshot of the current<br>state of the endpoint's RAM and reboot the endpoint. |  |
| IIOC – Modify IIOCs:<br>Clone, delete, edit, create<br>new                                                                                                    | Allows for the maintenance and management of the defined<br>IIOCs. The user may clone an IIOC to use it as the basis for a<br>new one, delete or edit an existing IIOC, or create a new IIOC.<br>This management setting is typically reserved for an<br>administrator, high-level analyst, or threat intelligence<br>specialist.                                                                 |  |
| Import/Export – Export to<br>Excel, standalone scan -<br>export scan configuration,<br>standalone scan – import<br>scan data, import/export<br>blacklist/whitelist file, RSA<br>Live, Checksum | Allows the user to import or export various configurations and<br>data via the UI. The user may also obtain and import RSA Live<br>information through the offline Console Server Sync tool.                                                                                                    |  |
| Module Related Tools –<br>Module Analyzer, MFT<br>Viewer, Search with File<br>Advisor, Google & Virus<br>Total, Open in new module<br>view, View certificates                                  | Allows a user to gain additional visibility into various modules.<br>With this permission, the user may open the module analyzer,<br>use the MFT viewer to request files from an endpoint, perform<br>various external searches against the modules (such as with<br>Google and Virus Total), and view certificates associated with<br>the module.                                                |  |
| Module Actions – Add to<br>trusted domains, download<br>to server, save a local copy,<br>assign module                                                                                         | Allows the user to request a module be downloaded to the<br>Console Server or, for a module already downloaded, save a<br>copy of the module to the local system. With this permission,<br>users may assign floating code to a particular module within the<br>Scan Data tab.                                                                                                    |  |

| Role Permission                                                                                                    | Description                                                                                                    |  |
|----------------------------------------------------------------------------------------------------|----------------------------------------------------------------------------------------------------|--|
| Remediation – Reboot,<br>remediate, show<br>diagnostics, remove<br>selection from database,<br>module blocking and<br>machine containment | This permission provides access to the endpoint management<br>and diagnostic tasks found in the Advanced menu after right-<br>clicking on an endpoint. The user may reboot the endpoint,<br>remove an endpoint from the database, and add the diagnostic<br>tab to the display. Additionally, the user may configure blocking<br>of individual modules and machine containment throughout the<br>environment.                        |  |
| Scan Groups – Configure<br>groups, add machine to<br>group, remove machine<br>from a group                                                | Allows the user to configure machine group settings, including<br>adding or removing endpoints from machine groups.                                                                                                    |  |
| Scan with External – Scan<br>with YARA or OPSWAT                                                                                          | Allows the user to scan a downloaded module with one of the<br>supported external scanners. YARA is an open-source scan tool<br>typically configured upon NWE deployment. OPSWAT is a<br>third-party commercial AV tool installed separately.                                                                                                    |  |
| Schedule Time Spec –<br>Local to client, local to<br>server, UTC                                                                          | When scheduling scans via Machine Groups, allows a user<br>scheduling a scan to determine what time zone is used – the<br>time zone local to the client, local to the server, or UTC. UTC<br>is the default time zone if this permission is not granted.                                                                                                    |  |
| Server Configuration –<br>Commission new server,<br>change DNS or IP,<br>Decommission server,<br>configure cloud                          | Provides access to the settings within the Server Configuration<br>window of the main menu. Within this window, users may add<br>servers to a Multi-Server Architecture, modify hostnames/IP<br>addresses of currently configured servers, and add or remove<br>RAR servers from the configuration. This permission is<br>commonly reserved for the administrator performing initial set-<br>up of the NetWitness Endpoint services. |  |
| Server Configuration<br>Discovery – Start or pause<br>discovery                                                                           | Server discovery is the act of allowing new endpoints to be<br>recognized by and added to the current Console Server. This<br>permission allows the user to pause this discovery, thus<br>preventing new endpoints from being added.                                                                                                    |  |

| Role Permission         | Description                                                       |
|-------------------------|-------------------------------------------------------------------|
| UI Related – Copy data, | Allows the user basic access to the UI. This permission allows    |
| copy data with header,  | the user to view and adjust the dashboard, apply various skins to |
| access dashboard,       | the UI, and copy endpoint data displayed in the UI.               |
| configure skins         |                                                                   |

# Manage Users and Roles

This topic provides information about accessing NetWitness Endpoint user information and performing the user management tasks that can be performed by a NetWitness Endpoint Administrator.

**Note:** By default, all users who are assigned a "sysadmin" SQL role will be assigned the ECAT Admin role and these users will not be displayed in the **Users** tab of the **Security** window. NetWitness Endpoint considers it a best practice to limit this to just one user as this user is responsible for accepting EULAs and therefore also has legal responsibilities.

## Access User and Role Information

You can perform various user management tasks from the Users or Roles tabs, as follows:

1. From the top menu, select **Configure** > **Manage Users and Groups**.

The Security window is displayed, which contains the Users and Roles tabs.

2. The **Users** tab lists all NetWitness Endpoint users (SQL users and Microsoft users), as shown below:

| 🔓 Security 🗙      |                  |
|-------------------|------------------|
| Users Roles       |                  |
| Name 🔺            | Туре             |
| User1             | SQL User         |
| User2             | SQL User         |
|                   |                  |
|                   |                  |
| 2 items total 🔸   |                  |
| Details           |                  |
| Name 🔺 [          | Description      |
| ECAT L1 Analyst E | ECAT L1 Analyst; |
| ECIT Dead Only    |                  |

- By selecting a user, the details for that user are displayed at the bottom of the window. By default, any user is automatically assigned the "ECAT Read-Only" role.
- You can add roles to the user by right-clicking the user and selecting Add to Role.
- For other user management tasks that can be performed using the Users tab, see the *Perform User Management Tasks* section below.
- 3. The Roles tab displays the pre-configured and customized roles, as shown below:

| 🔓 Security 🛛 🗙  |                                                       |                    |                                                                          |
|-----------------|-------------------------------------------------------|--------------------|--------------------------------------------------------------------------|
| Users Roles     |                                                       |                    |                                                                          |
| Name            | Description                                           |                    |                                                                          |
| ECAT Admin      | Create Login; Create New ECAT Role; Edit ECAT Role; H |                    |                                                                          |
| ECAT L1 Analyst | ECAT L1 Analyst;                                      |                    |                                                                          |
| ECAT L2 Analyst | ECAT L2 Analyst;                                      |                    |                                                                          |
| ECAT Read-Only  | Have Access to ECAT in Readonly mode;                 |                    |                                                                          |
| 4 items total   |                                                       |                    |                                                                          |
| Details         |                                                       |                    |                                                                          |
| User Name       | 🔺 Туре                                                | Permissions        | <ul> <li>Description</li> </ul>                                          |
| User1           | SQL User                                              | Basic Scan         | Request Scan; Cancel Scan;                                               |
|                 |                                                       | Edit Module Status | Edit Blacklist/Whitelist Status; Edit Trusted Domains; Modify Status; Mo |
|                 |                                                       | Import/Export      | Export to Excel; Stand Alone Scan - Export Scan Configuration; Stand Al  |
|                 |                                                       | Modules Actions    | Add to Trusted Domains; Download to Server; Save Local Copy; Assign      |
|                 |                                                       | Scan Groups        | Configuration Group; Add to Group; Remove from Group;                    |
|                 |                                                       | UI Related         | Copy; Copy with Header; Access Dashboard; Skins;                         |
|                 |                                                       |                    |                                                                          |

- You can create and manage roles and permissions by right-clicking and selecting the option.
- By selecting a role, the details of that role are displayed at the bottom of the window. The left pane displays the users associated with that role and the right pane displays the permissions assigned to that role.
- For other user management tasks that can be performed using the **Roles** tab, see the *Perform Role Management Tasks* section below.

**Note:** The permissions do not display for the ECAT Admin or the ECAT Read-Only roles.

### **Perform User Management Tasks**

The administrator can perform the following user management tasks from the Users tab:

- 1. Create SQL User
- 2. Add SQL User

- 3. Add Windows User
- 4. Remove User
- 5. Add to Role
- 6. Remove from Role
- 7. Reset Password

To perform user management tasks:

- From the top menu, select Configure > Manage Users and Groups. The Security window is displayed.
- 2. Select the Users tab. The following options are available by right-clicking:
  - Create SQL User This option allows you to create a SQL user.
  - Add SQL User This option allows you to add an existing SQL user.
  - Add Windows User This option allows you to add an existing Windows user. The Username must be in the format Domain\Username.

**Note:** Only users with SQL "sysadmin" privileges or ECAT Admin users created by users with SQL "sysadmin" privileges are able to create other users.

- Remove User This option allows you to delete the user.
- Add to Role This option allows you to add the user to an existing role. You can also add multiple roles to a single user.

**NOTE**: Although the option is available to assign the ECAT Admin role to a user,

NetWitness Endpoint recommends restricting this role to just one user.

|                                                                                    | x |
|------------------------------------------------------------------------------------|---|
| Add User2 User to Groups                                                           |   |
| Select Roles:                                                                      |   |
| <ul> <li>ECAT Admin</li> <li>✓ ECAT L1 Analyst</li> <li>ECAT L2 Analyst</li> </ul> |   |
| Add Cancel                                                                         |   |

- **Remove from Role** This option allows you to remove one or more roles from the selected user.
- **Reset Password** This option allows you to reset the password for the selected SQL user. You do not need to know the previous password to perform this function. Windows users will need to contact their System Administrator to reset a password.

**Note:** SQL users may reset their own passwords using the Reset Password link on the NetWitness Endpoint Login dialog.

## **Perform Role Management Tasks**

The administrator can perform the following role management tasks from the Roles tab:

- 1. Add User(s)
- 2. Remove User(s)
- 3. Add Permission(s)
- 4. Remove Permission(s)
- 5. Create Role
- 6. Delete Role

To perform role management tasks:

- From the top menu, select Configure > Manage Users and Groups. The Security window is displayed.
- 2. Select the Roles tab. The following options are available by right-clicking:
  - Add User(s) This option allows you to add one or more users to the selected role.
  - **Remove User(s)** This option allows you to remove one or more users from the selected role.
  - Add Permission(s) This option allows you to add new permissions to the selected role. This option is disabled for "ECAT Admin" and "ECAT Read-Only" roles.

| x                                                                                           |  |
|---------------------------------------------------------------------------------------------|--|
| Add Permissions to ECAT L1 Analyst—                                                         |  |
| Agent Maintenance Analyse Certificates Configure Forensics V IIOC                           |  |
| Module Related Tools Remediation Scan With External Schedule Time Spec Server Configuration |  |
| Select All Proceed Cancel                                                                   |  |

- **Remove Permission(s)** This option allows you to remove permissions from the selected role. This option is disabled for "ECAT Admin" and "ECAT Read-Only" roles.
- Create Role This option allows you to create a new custom role.

|                        | x                                 |
|------------------------|-----------------------------------|
|                        |                                   |
| Create New Role-       |                                   |
| Role Name:             | NewCustom1                        |
| Description:           |                                   |
| Copy permissions from: | <b>▼</b>                          |
|                        | ECAT L1 Analyst                   |
|                        | ECAT L2 Analyst<br>ECAT Read-Only |
|                        | ECAT Admin                        |

The **Copy permissions from** drop-down option allows you to copy permissions from an existing role to the new role. You can then further customize the new role by adding or removing the associated permissions as described above.

• **Delete Role** - This option allows you to delete the selected role. This option is disabled for "ECAT Admin" and "ECAT Read-Only" roles. Any users that were assigned to the deleted roll will still have the default "ECAT Read-Only" role privileges.

# MONITORING AND EXTERNAL COMPONENTS

This topic provides information about how to configure monitoring and external components. You can configure the following external components:

- RSA NetWitness Suite Integration
- NetWitness Suite Endpoint Meta Integration
- <u>RSA Live</u>
- <u>RSA NetWitness v9.7</u>
- <u>SMTP</u>
- OPSWAT Scan Engine
- YARA Scan Engine

# **Configure External Components**

To configure External Components:

 Click Configure > Monitoring and External Components. The External Components Configuration window is displayed.

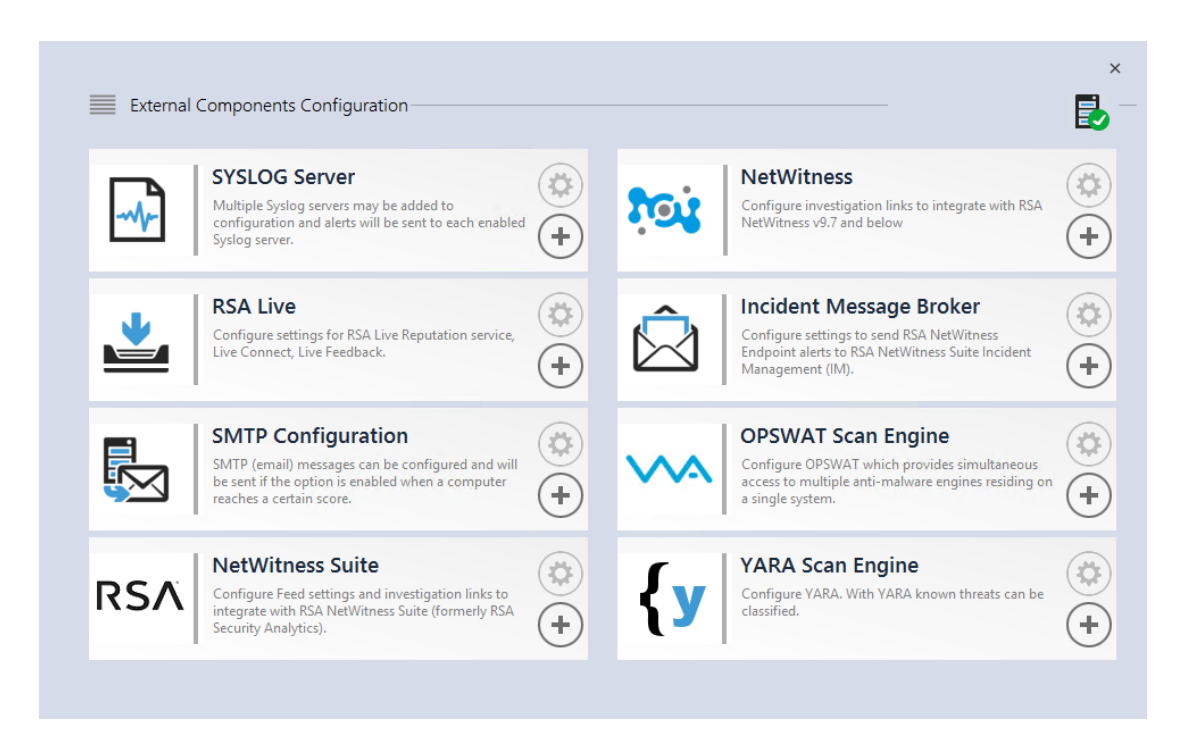

- 2. To add a component:
  - a. Click + next to the component to be added.
  - b. Enter the required details.
  - c. Click Save. The component is added to NetWitness Endpoint.
- 3. To edit a component:
  - a. Click the settings button next to the component.
  - b. Click Edit and make the required changes.
  - c. Click Save.

## **RSA NetWitness Suite Integration**

This topic is relevant if you have NetWitness Endpoint and NetWitness Suite (previously System Analytics) products. You must have a basic understanding of NetWitness Suite and how to access NetWitness Suite documentation on RSA Link.

NetWitness Suite is a security-monitoring platform that combines network monitoring, traditional log-centric SIEM, forensics, and big data management and analytics. You can configure NetWitness Endpoint with NetWitness Suite to provide additional information on the network activities. With this integration, analysts investigating network connections in NetWitness Endpoint can directly query NetWitness Suite for more detailed information about the network connection.

NetWitness Endpoint regularly runs Indicator of Compromise (IOC) queries on new scan data, which are collected and stored in the database. Whenever NetWitness Endpoint identifies a potential IOC it generates an alert, which is reported to the user or sent to an external system. For more information about Alerts, see <u>Manage Alerts</u>.

One such external system is NetWitness Suite, which can accept NetWitness Endpoint alerts. NetWitness Suite can further assist security analysts in investigating the IOCs detected by NetWitness Endpoint.

## Integrate NetWitness Endpoint with NetWitness Suite

You can configure the NetWitness Endpoint integration with NetWitness Suite from the NetWitness Endpoint UI, as described in the following sections. For configuration within NetWitness Suite, refer to the NetWitness Suite documentation on RSA Link.

There are three types of integration points for NetWitness Endpoint data to be sent to NetWitness Suite:

- RSA Feed Integration
- Syslog Integration
- Incident Management Integration

#### **RSA Feed Integration**

The NetWitness Endpoint Server generates a .CSV file after scanning the agents. The .CSV file contains information about all scanned agents. This metadata is exported to NetWitness Suite for further analysis.

The following table shows the fields included in the .CSV file.

| Column # | NetWitness Endpoint<br>Feed Fields | Description                      | Column<br>Name in<br>NetWitness<br>Suite (Meta<br>Key Name) |
|----------|------------------------------------|----------------------------------|-------------------------------------------------------------|
| 1        | MachineName                        | Host name of the Windows agent   | alias.host                                                  |
| 2        | LocalIp                            | IPv4 address                     | index                                                       |
| 3        | RemoteIp                           | Far end IP as seen by the router | stransaddr                                                  |

| Column # | NetWitness Endpoint<br>Feed Fields | Description                                                    | Column<br>Name in<br>NetWitness<br>Suite (Meta<br>Key Name) |
|----------|------------------------------------|----------------------------------------------------------------|-------------------------------------------------------------|
| 4        | GatewayIp                          | IP of the gateway                                              | gateway                                                     |
| 5        | MacAddress                         | MAC address                                                    | eth.src                                                     |
| 6        | OperatingSystem                    | Operating system used by the<br>Windows agent                  | OS                                                          |
| 7        | AgentID                            | Agent ID of the host (unique ID assigned to the agent)         | client                                                      |
| 8        | ConnectionUTCTime                  | Last time the agent connected to<br>NetWitness Endpoint server | ecat.ctime                                                  |
| 9        | Source Domain                      | Domain                                                         | domain.src                                                  |
| 10       | ScanUTCTime                        | Last time the agent was scanned                                | ecat.stime                                                  |
| 11       | Machine Score                      | Score of the agent indicating the suspicion level              | risk.num                                                    |
| 12       | UserName                           | User name of the client machine                                | Username                                                    |

To set up integration of the NetWitness Endpoint .CSV file feed with NetWitness Suite:

- 1. Configure .CSV feed in NetWitness Endpoint.
- 2. Export the NetWitness Endpoint CA certificate from the NetWitness Endpoint ConsoleServer and import it into the NetWitness Suite trust store.
- 3. Configure the feed in NetWitness Suite (edit the index file of the concentrator to add the custom meta keys of NetWitness Endpoint).
- 4. Create a recurring feed in NetWitness Suite Live.

### Configure the .CSV Feed in NetWitness Endpoint

To configure the .CSV feed:

1. Click Configure > Monitoring and External Components.

The External Components Configuration window is displayed.

 From the Components listed, select NetWitness Suite and click + to add a new NetWitness Suite component.

| NetWitness Suite                                                                                                    | API Server is not running.                                                                                                    |
|----------------------------------------------------------------------------------------------------|----------------------------------------------------------------------------------------------------|
| - NetWitness Suite Connection                                                                                                    |                                                                                                    |
| Server Hostname/IP :                                                                                                    | Port: 🜲 443                                                                                                    |
| Configure NetWitness Suite Servers Time Zone (UTC-11:00) Coordinated Universal Ti Device Identifier URI Query Optimization Do Not Perform Query Older Than 0 \$ days *Set | Configure RSA NetWitness Endpoint Feeds for NetWitness Suite  Enable RSA NetWitness Endpoint Feed URL * All SQL Users with valid permissions have access to above URL  Feed Publishing Interval  Time Interval: 0 ¢ Hrs 30 ¢ min |
| Query Time Range<br>Minimum: 0 \$ minutes<br>Maximum: 30 \$ minutes                                                                                                    | Enable URL access to below user to Username: Password:                                                                                                    |
| Test Settings                                                                                                    | Cancel Save                                                                                                    |

- 3. In the NetWitness Suite dialog, next to ON, enter a unique instance name.
- 4. Enter the Server Hostname or IP address of the NetWitness Server.
- 5. The default port number is 443. Update the field if needed.
- 6. Configure the additional settings on the **Configure NetWitness Suite** and **Configure NetWitness Endpoint Feeds for NetWitness Suite** panes.
- 7. In the **Configure NetWitness Suite** pane, enter the fields appropriately.

Note: The Device Identifier is your NetWitness Suite concentrator device ID. You can find the Device Identifier in NetWitness Suite when you look up a Concentrator or Broker in **Investigation** > **Navigate** > *<Concentrator or Broker Name*>. The Device Identifier is the number in the URL after "investigation." For example, in the URL https://<IP address>investigation/319/navigate/values, the Device Identifier is "319."

8. In the **Configure NetWitness Endpoint Feeds for NetWitness Suite** pane, do the following:

- a. Check the Enable NetWitness Endpoint Feed checkbox.
- b. Enter a username and password for a SQL user previously configured for NetWitness
   Endpoint. This will be used later by NetWitness Suite to retrieve the feed. If necessary,
   you can create a new SQL user in the NetWitness Endpoint UI by selecting Configure >
   Manage Users and Roles, then righ-clicking and selecting create sql user.
- c. Select your Feed Publishing Interval.
- 9. Click Save and Close the dialog.

# Export the NetWitness Endpoint CA Certificate from the NetWitness Endpoint ConsoleServer

To export the NetWitness Endpoint CA certificate to the NetWitness Suite trust store:

- Export the NetWitness Endpoint Server CA certificate. To export the NetWitness Endpoint CA certificate using mmc, see the topic Exporting Certificates from the ConsoleServer Machine in "Step 4: Backup Primary Server Certificates" of the RSA NetWitness Endpoint 4.4 Installation Guide.
- Import the CA certificate to the NetWitness Suite trust store. For further details on importing the certificate into NetWitness Suite, see RSA NetWitness Suite documentation on RSA Link.

To edit the index file of the concentrator, see NetWitness Suite documentation on RSA Link.

For more detailed directions for creating a recurring feed, see the *RSA NetWitness Endpoint Integration Guide*, available on RSA Link.

#### Syslog Integration

For information about Syslog integration, see *Configuring Syslog Alerts* in the topic <u>Configure</u> <u>Alerts</u>.

#### NetWitness Respond Integration

NetWitness Endpoint alerts can also be sent to NetWitness Respond (previously called Incident Management).

To configure NetWitness Respond integration:

- Click Configure > Monitoring and External Components. The External Components Configuration window is displayed.
- 2. From the Components listed, select **Incident Message Broker** and click + to add a new IM component.

| Incident Message Broker          | API Server is not running. |
|----------------------------------|----------------------------|
| NetWitness Suite Connection      |                            |
| Server Hostname/IP:<br>Port: 💠 0 |                            |
|                                  |                            |
|                                  |                            |
|                                  |                            |
|                                  |                            |
|                                  |                            |
|                                  |                            |
|                                  |                            |
|                                  |                            |

- 3. Enter the following fields:
  - Instance Name: Enter a unique name.
  - Server Hostname/IP: Enter the Host DNS or IP address of the IM broker (NetWitness Server).
  - Port number: The default port is 5671.
- 4. Click Save.
- 5. Navigate to the ConsoleServer.exe.config file in C:\Program Files\RSA\ECAT\Server.
- 6. Modify the virtual host configurations in the file as follows: <add key="IMVirtualHost" value="/rsa/system" />

**Note:** In NetWitness Suite 11.0, the virtual host is "/rsa/system". For version 10.6.x and below, the virtual host is "/rsa/sa".

- 7. Restart the API Server and ConsoleServer.
- 8. To set up SSL for Respond Alerts, perform the following steps in the NetWitness Endpoint Primary ConsoleServer to set the SSL communications:
  - a. Export the NetWitness Endpoint CA certificate to .CER format (Base-64 encoded X.509) from the personal certificate store of the local computer (without selecting the private key). To export the NetWitness Endpoint CA certificate using mmc, see the topic Exporting Certificates from the ConsoleServer Machine in "Step 4: Backup Primary Server Certificates" of *RSA NetWitness Endpoint 4.4 Installation Guide*.

**Note:** When referring to the *Exporting Certificates from the ConsoleServer Machine* topic, follow steps 1 to 10 and select **No, do not export the private key**. Click **Next** and choose .CER format to export. Continue to follow steps 13 to 20.

b. Generate a client certificate for NetWitness Endpoint using the NetWitness Endpoint CA certificate. (You MUST set the CN name to ecat. Run cmd.exe console with Administrator rights)

makecert -pe -n "CN=ecat" -len 2048 -ss my -sr LocalMachine -a shal -sky exchange -eku 1.3.6.1.5.5.7.3.2 -in "NWECA" -is MY -ir LocalMachine -sp "Microsoft RSA SChannel Cryptographic Provider" cy end -sy 12 c:\client.cer

Note: In the previous code sample, if you upgraded to version 4.3 (or later) from a previous version and did not generate new certificates, you should substitute "ECATCA" for "NWECA".

Or, if your current operating system has PowerShell version 5.1 or later, you can use the following code sample:

PS C:\> New-SelfSignedCertificate -KeyExportPolicy Exportable -Subject "CN=ecat" -KeyAlgorithm RSA -KeyLength 2048 -CertStoreLocation "cert:\LocalMachine\My" -HashAlgorithm SHA256 -KeySpec KeyExchange -TextExtension @("2.5.29.37= {text}1.3.6.1.5.5.7.3.2,1.3.6.1.5.5.7.3.1") -Provider "Microsoft RSA SChannel Cryptographic Provider" -KeyUsage DigitalSignature, KeyEncipherment, KeyAgreement -Signer (Get-ChildItem -Path Cert:\LocalMachine\My\ -DnsName NweCA)-NotAfter (Get-Date).AddYears (5); Export-Certificate -Cert (Get-ChildItem -Path Cert:\LocalMachine\My\ -DnsName ecat) -FilePath C:\Client.cer

c. Make a note of the thumbprint of the client certificate generated in step b. Enter the thumbprint value of the client certificate in the IMBrokerClientCertificateThumbprint section of the ConsoleServer.Exe.Config file as shown.

<add key="IMBrokerClientCertificateThumbprint" value="896df0efacf0c976d955d5300ba0073383c83abc"/>

- 9. On the NetWitness Server, copy the NetWitness Endpoint CA certificate file in .CER format (from step a) into the import folder: /etc/pki/nw/trust/import.
- Issue the following command to initiate the necessary Chef run: orchestration-cli-client --update-admin-node This appends all of those certificates into the truststore.

11. Restart the RabbitMQ server:

systemctl restart rabbitmq-server

The NetWitness Endpoint account should automatically be available on RabbitMQ.

12. Import the /etc/pki/nw/ca/nwca-cert.pem and /etc/pki/nw/ca/ssca-cert.pem files from the NetWitness Server and add them to the Trusted Root Certification stores in the NetWitness Endpoint Server.

# **NetWitness Suite Endpoint Meta Integration**

The NetWitness Endpoint Meta Integration with the NetWitness Suite (version 10.6.5 or later) offers customers that have both products a way to more easily take advantage of their products in a single user interface. With this feature, users can collect meta from selected machines where NetWitness Endpoint agents are deployed. The NetWitness Endpoint Meta Integrator converts the data and sends it to the NetWitness Suite Log Decoder. The meta can then be viewed in the associated NetWitness Suite Concentrator and also in NetWitness Suite Investigate.

**Note:** In version 11.1, you can also configure the NetWitness Endpoint 4.4.0.2 Console Server to collect meta from an Endpoint Hybrid or Endpoint Log Hybrid machine. For more information, see Integrating the Endpoint 4.4.0.2 or Later Console Server with an Endpoint Hybrid or Endpoint Log Hybrid.

### Meta Integrator Installation

During NetWitness Endpoint installation, the Meta Integrator is installed by default with the ConsoleServer and is installed to the same location (default location is C:\Program Files\RSA\ECAT\Server). The Meta Integrator is controlled through the MetaIntegrator.jar file, which requires that you also have Java JRE version 8 update 131 or later installed as well. Log files related to the Meta Integrator are stored in the same location.

**Note:** Only Java JRE version 8 and its updates are supported. Java JRE versions 9 or later are not supported.

During the installation for either the NetWitness Endpoint Primary Server or Secondary Server, if you select the option to run the server as a service, the Meta Integrator will also be installed to run as a service. Once installed, the Meta Integrator service will be displayed as "RSA NWE Meta Service" in the list of services.

**Note:** It is not necessary to install the Meta Integrator as a service to use this functionality. If you did not install it as a service, see the <u>Enable the Meta Integrator</u> section below for configuration options.

If you did not select to run the NetWitness Endpoint server as a service during installation but want to create the RSA NWE Meta Service at a later time, navigate to the NetWitness Endpoint server folder (default location is C:\Program Files\RSA\ECAT\Server) and run the following command in the command prompt: MetaService.exe /install.

If you want to make changes to the NWE Meta Service after installation, such as the default port, do the following:

- 1. Stop the RSA NWE Meta Service.
- 2. Go to the NetWitness Endpoint server folder (default location is C:\Program Files\RSA\ECAT\Server).
- 3. Open the MetaService.exe.config file.
- 4. To change the default port listened to by the Meta Integrator JAR file, edit the value in the "metaintegratorPort" field.
- 5. To change the logging level, edit the value in the "metaintegratorLogLevel" field. Applicable values are "INFO", "DEBUG", and "ERROR".
- 6. Restart the RSA NWE Meta Service.

To uninstall the RSA NWE Meta Service, navigate to the NetWitness Endpoint server folder (default location is C:\Program Files\RSA\ECAT\Server) and run the following command in the command prompt: MetaService.exe /uninstall.

**Note:** You must enable the Meta Integrator manually as it is disabled by default following installation of NetWitness Endpoint, as described below.

# Enable the Meta Integrator

Enabling the Meta Integrator requires three separate configurations, as described in the following sections.

#### Enable/Disable the Meta Integrator on the NetWitness Endpoint ConsoleServer

You must enable the Meta Integrator on the ConsoleServer and specify the IP address of the NetWitness Suite Log Decoder you are using for the integration to be complete. You can enable or disable the Meta Integrator using command line parameters in the ConsoleServer configuration file. This is also where you set the directory for the JSON files generated by the CSV to JSON converter, which can be used for debugging purposes.

**Note:** In a NetWitness Endpoint multi-server environment, the Meta Integrator must be enabled on all servers, primary and secondary.

To enable the Meta Integrator:

- 1. Using the command prompt, go to the NetWitness Endpoint server folder.
- 2. Enter the following command: ConsoleServer.exe /nw-investigate enable.
- 3. As shown below, you will be prompted to enter certain details. You can select to use default values for some of the entries according to the comments shown in the prompt.

| 034                                                                                                    | Administrator: C:\Windows\system32\cmd.exe                                                                                                    |
|----------------------------------------------------------------------------------------------------|----------------------------------------------------------------------------------------------------|
| C:\Program Fi<br>Enter the beld<br>Logdecoder Po<br>Log decoder Ro<br>Log decoder Ro<br>Log decoder Ro<br>Log decoder Ro<br>(Optional. Uso<br>o be written.<br>Enter the base<br>Enter to use o<br>ent mort) | les\RSA\ECAT\Server>ConsoleServer.exe /nw-investigate enable<br>ow required details to configure Netwitness Investigate<br>:10.4.1.15<br>rt (Default 56202 for SSL. Press Enter to use default port>:<br>est Port(Default 50102. Press Enter to use default port> :<br>est Username:admin<br>est Password:************************************ |
| -<br>17 11:34:38:8:<br>17 11:34:39:40                                                                                                    | 369 Connecting to database (local) on ECAT\$PRIMARY<br>600 Done.                                                                                                    |
|                                                                                                    |                                                                                                    |

Once the Meta Integrator is enabled, and if running as an application (not as a service), if you want to change the port number and logging level, do one of the following:

- To change only the port number, run the command: java -Dserver.port=<Port number here> -jar MetaIntegrator.jar
- To change both the port number and logging level, run the command: java –
   Dserver.port=<Port number here> -Dlogging.level.ROOT=<Value here> jar MetaIntegrator.jar.
   For example: java -Dserver.port=8000 -Dlogging.level.ROOT=DEBUG -jar
   MetaIntegrator.jar.

**Note:** If a web proxy is configured on the system, you may need to add an exception for the NWE Meta Service to successfully connect to Log Decoder. Refer to "Configure Proxy Settings of ConsoleServer" in the *NetWitness Endpoint 4.4 Installation Guide*.

To disable the Meta Integrator:

- 1. Using the command prompt, go to the NetWitness Endpoint server folder.
- 2. Enter the following command: ConsoleServer.exe /nw-investigate disable.

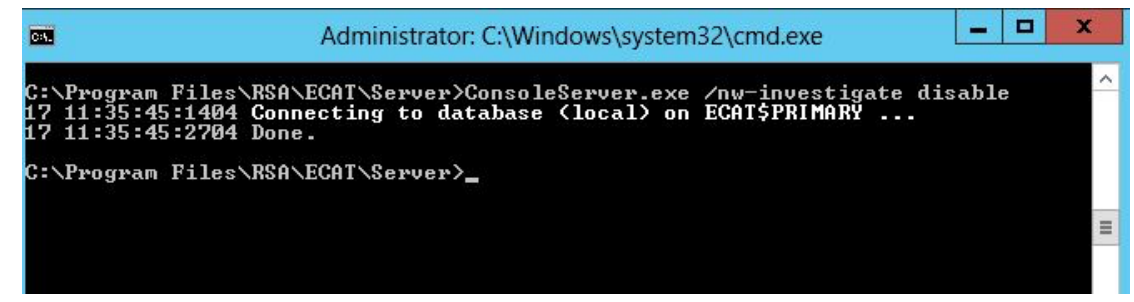

For help with the ConsoleServer configuration options:

- 1. Using the command prompt, go the NetWitness Endpoint server folder.
- 2. Enter the following command: ConsoleServer.exe -help. A list of all available command options is displayed in the command prompt window.

#### Enable/Disable Meta Collection for Individual Agents

Once the Meta Integrator is enabled, you must individually select and activate meta collection for NetWitness Endpoint agents. The Meta Integration Status column in the Machines table indicates whether meta is currently being collected for each machine.

To enable/disable meta collection for an agent:

1. In the Machines table, select one or more machines, then right-click and select **NetWitness** Investigate....

The Change NetWitness Investigate status dialog is displayed, listing the machine(s) selected in the Machines table.

|          | Change NetW                        | itness Inve    | stigate status — |          |     |                        |  |
|----------|------------------------------------|----------------|------------------|----------|-----|------------------------|--|
| ) En     | able NetWitness Inv                | restigate      |                  |          |     |                        |  |
| Di       | sable NetWitness In                | vestigate      |                  |          |     |                        |  |
|          |                                    |                |                  |          |     |                        |  |
| rag<br>a | a column header he<br>Machine Name | re to group by | Version Info     | IIOC Scc | ore | NetWitness Investigate |  |
|          | ecat.local                         |                | 4.4.0.0          |          | 15  |                        |  |
|          |                                    |                |                  |          |     |                        |  |
|          |                                    |                |                  |          |     |                        |  |

- 2. Do one of the following:
  - Click the **Enable NetWitness Investigate** option to enable this feature on the selected machine(s).
  - Click the **Disable NetWitness Investigate** option to disable this feature on the selected machine(s).
- 3. Click Apply.
- 4. Any currently in-progress meta integration downloads will finish before the status change is completed.
- The following status messages will display in the bottom left corner of the Machines table: Changing NetWitness meta integration status...

NetWitness meta integration status change succeeded.

#### Add Firewall Rule to the NetWitness Suite Log Decoder

For NetWitness Suite to receive the NetWitness Endpoint metas successfully, you must add a firewall rule to the Log Decoder server. Without this firewall rule, the Log Decoder will drop all meta received from the NetWitness Endpoint ConsoleServer.

To add the firewall rule (for RHEL/CentOS 6):

- 1. On the NetWitness Suite Log Decoder machine, locate the /etc/sysconfig/iptables file.
- 2. Add the following two lines to the file before the COMMIT keyword:

```
(For non-SSL traffic)
```

-A INPUT -p tcp -m multiport --ports 50202 -m comment --comment "4

```
NWE Meta Integrator LogDecoder Port" -j ACCEPT
(For SSL traffic)
-A INPUT -p tcp -m multiport --ports 56202 -m comment --comment "4
NWE Meta Integrator LogDecoder SSL Port" -j ACCEPT
```

**Note:** If the NetWitness Suite Log Decoder is running RHEL/CentOS 7, you do not need to create this firewall rule.

## Meta Configuration File

You can control and manipulate the meta shared with NetWitness Suite through a configuration file. The metakeysconfiguration.xml file is installed to the same location as NetWitness Endpoint and the Meta Integration file (see above). The metakey configuration file defines all of the data elements collected from the agents and specifies which of the elements can be shared with the NetWitness Suite. A portion of the configuration file is shown in the following figure.

| _ C  | :\Pro | gram F                                             | iles\RSA\ECAT\Server\metakeysconfiguration.xml - Notepad + +                                                                                                    |
|------|-------|----------------------------------------------------|----------------------------------------------------------------------------------------------------|
| File | Edit  | Sear                                               | ch View Encoding Language Settings Tools Macro Run Plugins Window ?                                                                                                    |
| ar   |       | 16                                                 |                                                                                                    |
| -    |       | 2 63                                               |                                                                                                    |
|      |       |                                                    | 🔀 🚍 😤 🚍 🌋 🚍 metakeysconfiguration.xml 🔀                                                                                                    |
| 1    | Ę     | </th <th>All keys are case sensitive</th>          | All keys are case sensitive                                                                                                    |
| 2    |       |                                                    | Order mentioned here in the file is important. This will be the order in which meta will be present within the session>                                                                                                    |
| 3    | Ę     | <met< th=""><th>akeysconfiguration&gt;</th></met<> | akeysconfiguration>                                                                                                    |
| 4    | Ę     | 3                                                  | <category enabled="true" id="common"> <!--Retain it as true always--></category>                                                                                                    |
| 5    |       |                                                    | <pre><mapping datatype="Text" enabled="true" metakey="category" nvejsonidentifier="Category"></mapping></pre>                                                                                                    |
| 6    |       |                                                    | <pre><mapping datatype="Text" enabled="true" metakey="nwe.callback_id" nwejsonidentifier="nwecallbackid"></mapping></pre>                                                                                                    |
| 7    |       |                                                    | <pre><mapping datatype="Text" enabled="true" metakey="id_unique" nvejsonidentifier="machineAgentId"></mapping></pre>                                                                                                    |
| 8    |       |                                                    | <pre><mapping datatype="Text" enabled="true" metakey="devicehostname" nwejsonidentifier="machineName"></mapping></pre>                                                                                                    |
| 9    |       |                                                    | <pre><mapping datatype="IPv4" enabled="true" metakey="hostip" nwejsonidentifier="networkInterfaces.ipv4"></mapping></pre>                                                                                                    |
| 10   |       |                                                    | <pre><mapping datatype="MAC" enabled="true" metakey="smacaddr" nwejsonidentifier="networkInterfaces.macAddress"></mapping></pre>                                                                                                    |
| 11   | 1     |                                                    |                                                                                                    |
| 12   | 5     |                                                    | <category enabled="true" id="autorun"></category>                                                                                                    |
| 13   |       | -                                                  | <pre>chapping nvejSonidentifier="registryPath" metakey="directory" datatype="Text" enabled="true"/&gt;</pre>                                                                                                    |
| 14   |       |                                                    | <pre><mapping datatype="Text" enabled="true" metakey="autorun_type" nvejsonidentifier="type"></mapping></pre>                                                                                                    |
| 15   |       |                                                    | <pre><mapping datatype="Text" enabled="true" metakey="query" nvejsonidentifier="launchArguments"></mapping></pre>                                                                                                    |
| 16   |       |                                                    | <pre><mapping datatype="Text" enabled="true" metakey="directory" nwejsonidentifier="filepath.path"></mapping><!--filepath here means - look</pre--></pre>                                                                                                    |
| 17   |       |                                                    | <pre>cmapping nwejsonidentiffer="file.firstFilename" metakey="filename" datatype="Text" enabled="true"/&gt;<!--file here means = look</pre--></pre>                                                                                                    |
|      |       |                                                    | 'IITSTFILEName'>                                                                                                    |
| 18   |       |                                                    | <pre>cmapping nwejsonidentifier="file.checksumSha256 metakey="checksum" datatype="fext" enabled="true"/:k!file here means - loo</pre>                                                                                                    |
| 10   |       |                                                    | 'cnecksumsna256'>                                                                                                    |
| 19   |       |                                                    | <pre>(mapping nwejsonidentifier="file.cnecksumsnal" metakey="checksum" datatype="fext" enabled="frue"/&gt;<!--file nere means - looku<br--> checksum%het1&gt;</pre>                                                                                                    |
| 20   |       |                                                    | - Checks unstant                                                                                                    |
| 20   |       |                                                    | <pre>indeping mejSonidencifiet="file.cnecksummus" metakey="cnecksum" datatype="fext" endofed="true"/x:=-file nete means = fookup<br/>independent</pre>                                                                                                    |
| 21   |       |                                                    |                                                                                                    |
| 22   | 4     |                                                    | v udvugusy.<br>V organovnu idminartificatai anahladmitrnaiv.                                                                                                    |
| 23   | T     | 1                                                  | <pre>consigning nucleonidentifiers#envient# metakeus#cert subject# deterunes#Text# enableds#true#/&gt;</pre>                                                                                                    |
| 24   |       |                                                    | (wapping merjoonidantifier finantifier a second - correspond a deduy)= 1641 Elabita - 1186 / .                                                                                                    |
| 25   |       |                                                    | company megoranters at a statistic provide a statistic common activity and least the the true //                                                                                                    |
| 26   |       |                                                    | <pre>//atempress<br/>//atempress<br/>/</pre> |
| 20   |       |                                                    | at executive \$4                                                                                                    |

As you can see in the above figure, the metakey configuration file is divided into categories, with more specific mapping elements within each category. All categories and elements are initially enabled by default. With the exception of the first category (id = "common"), which should always be enabled, you can disable any other categories or individual mapping elements, as follows:

- To disable an entire meta category, change it's enabled tag to "false" (see red outline in the above figure).
- To disable a specific mapping element, change it's enabled tag to "false" (see blue outline in the above figure).

You can also modify the metakey configuration file in other ways, such as changing metakey names or format types.

**Note:** Whenever you modify the metakey configuration file, you must restart the Meta Service for the configuration changes to take effect.

# **Agent Meta Collection**

When the Meta Service is enabled, subsequent agent scans will be used to collect meta from all active NetWitness Endpoint agents that have been enabled for meta collection. However, depending on the operating system (Windows, Linux, OS-X), some of the metakeys will have different values. Tracking data will also be sent with the meta to the NetWitness Suite and be viewable with the other meta.

# View Agent Meta in NetWitness Suite

For users that have both NetWitness Suite 10.6.5 (or later) and NetWitness Endpoint 4.4 (or later) installed (and have enabled the Meta Service), you can view the NetWitness Endpoint meta in NetWitness Suite, as follows:

- 1. Log in to NetWitness Suite.
- 2. Go to **INVESTIGATE**.
- 3. In the **Navigate** view, select the Concentrator that aggregates data for the Log Decoder specified when you enabled the NetWitness Endpoint Meta Service.
- 4. Go to the **Events** view to see the NetWitness Endpoint meta. You can easily identify meta collected from NetWitness Endpoint agents as it will have an event type of "Endpoint", as

| RSA RESPOND INVESTIGATE MO                      | NITOR         | CONFIGURE ADMIN                                                                                                    |
|-------------------------------------------------|---------------|----------------------------------------------------------------------------------------------------|
| NAVIGATE EVENTS MALWARE ANALY                   |               |                                                                                                    |
| 🗐 Concentrator64 🛛 Last 5 Minutes 👻 🌳 Query 👳 🖺 | 🛚 Profile 🔍 🖥 | 📱 Detail View 🎯 흊 Actions 🐵 🎺 Incidents 👁                                                                                                    |
| Cancel                                          |               |                                                                                                    |
| Event Time Event Type Event Theme               | Size          | Details                                                                                                    |
| 2017-07-18T11:18:43 Endpoint                    | 56 bytes      | ♦ sessionid : 10196 ★ sessionid : 10196 ★ forward.ip : 10.168.197.31 ■ medium : 32 ★ device.type : unknown ★ Lctime : 1970-Jan-01 00:00:00.000 ♦ domain : WORK ★ timezone : Pacific Standard Time ★ OS : MicrosoftÅ@ Windows Vistaå_¢ Business ★ host.role : StandaloneWorkstation ★ Show Additional Meta  Event Analysis                                                                                                    |
| 2017-07-18T11:18:43 Endpoint                    | 54 bytes      | <ul> <li>♦&gt; sessionid: 10197</li> <li>         Forward.ip: 10.168.197.31     </li> <li>medium: 32</li> <li>device.type: unknown</li> <li>lc.ctim: 1970-Jan-01 00:00:00.000</li> <li>directory: C:\Windows\System32</li> <li>file.entropy: 6.311452</li> <li>file.entropy: 6.311452</li> <li>file.entors: 4692712</li> <li>file.endor: Microsoft Corporation</li> <li>Show Additional Meta</li> <li>Event Analysis</li> </ul> |
| ≪ 《   Page 1 of 136   > >>   C                  | 25 v eve      | ♦ Sessionid : 10198                                                                                                    |
| RSA NETWITNESS SUITE                            |               |                                                                                                    |

shown below.

- 5. You can continue to investigate Endpoint events using the event analysis tools available in NetWitness Suite.
- When viewing endpoint event details for a specific machine, you can click Pivot to Endpoint to open the NetWitness Endpoint Thick Client, as shown below.

| RSA RESPO                 | ND INVEST  | IGATE MONIT    | TOR CONFIGURE AD                    | MIN              |                                     |                         |                                           | ① admin ⑦                                                         |
|---------------------------|------------|----------------|-------------------------------------|------------------|-------------------------------------|-------------------------|-------------------------------------------|-------------------------------------------------------------------|
| NAVIGATE                  |            | LWARE ANALYSIS |                                     |                  |                                     |                         |                                           | <u> </u>                                                          |
| Results for:              | Concentra  | ator64 07/1    | 8/2017 11:13:00 am - 07/18/2017     | 7 11:18:59 am    |                                     |                         |                                           |                                                                   |
| All Events (33            | 198)       |                | Endpoint Event Details              | Text Analysis    |                                     |                         |                                           | ■ <b>■</b>   * ×                                                  |
| тіме                      | EVENT TYPE | SIZE           | Download Endpoint Event             | → Pivot to Endr  | point                               |                         |                                           |                                                                   |
| 07/18/2017<br>07:18:42 am | Endpoint   | 56 bytes       |                                     |                  |                                     |                         |                                           |                                                                   |
| 07/18/2017<br>07/18/2017  | Endpoint   | 54 bytes       | NW SERVICE SES<br>Concentrator64 10 | 5510N 1D<br>0196 | NWE SERVER<br>nwe-call-back-id-here | NWE CATEGORY<br>Machine | COLLECTION TIME<br>07/18/2017 11:18<br>am | EVENT TIME<br>06/30/2017 02:13:43.000<br>pm                       |
| 07/18/2017<br>07/18/43 am | Endpoint   | 56 bytes       | MACHINE NAME MA<br>WIN-8GUVMJROVM4  | ACHINE IP        | MACHINE USERNAME<br>ecat            |                         |                                           |                                                                   |
| 07/18/2017<br>07:18:43 am | Endpoint   | 54 bytes       | RAW ENDPOINT<br>category:Machine    |                  |                                     |                         | EVENT META                                | 10196                                                             |
| 07/18/2017<br>07:18:43 am | Endpoint   | 54 bytes       |                                     |                  |                                     |                         | TIME<br>SIZE<br>FORWARD.IP                | 07/18/2017 11:18:43 am<br>56<br>10.168.197.31                     |
| 07/18/2017<br>07:18:43 am | Endpoint   | 54 bytes       |                                     |                  |                                     |                         | MEDIUM<br>DEVICE.TYPE                     | 32<br>unknown                                                     |
| 07/18/2017<br>07:18:43 am | Endpoint   | 54 bytes       |                                     |                  |                                     |                         | LC.CTIME<br>DOMAIN                        | 0<br>WORK                                                         |
| 07/18/2017<br>07:18:43 am | Endpoint   | 54 bytes       |                                     |                  |                                     |                         | TIMEZONE                                  | Pacific Standard Time<br>Microsoftå® Windows Vistaå_¢<br>Business |
| 07/18/2017<br>07:18:43 am | Endpoint   | 54 bytes       | 1 of 3398 events                    |                  |                                     |                         | HOST.ROLE<br>RESULT.CODE                  | StandaloneWorkstation<br>536936450                                |

7. When the NetWitness Endpoint Thick Client opens, it will automatically show the Machine View for the specific machine for which you were viewing events in NetWitness Suite Investigate.

# Integrating the Endpoint 4.4.0.2 or Later Console Server with an Endpoint Hybrid or Endpoint Log Hybrid

The NetWitness Endpoint 4.4.0.2 or later agents data are available in the Investigate > Hosts and Files view, and you can view the NetWitness Endpoint metadata in the **Investigate** > **Navigate and Event Analysis** view. For this option, make sure the NetWitness Endpointsever is configured for meta forwarding. This integration includes the following steps:

- Configuring the Client Certificate on the NetWitness Endpoint 4.4.0.2 Console Server
- Enabling the Metadata Forwarding in the NetWitness Endpoint 4.4.0.2
- Enabling Machines to Forward Metadata from the NetWitness Endpoint 4.4.0.2 to the NetWitness Endpoint Server

#### Configuring the Client Certificate on the NetWitness Endpoint 4.4.0.2 Console Server

The NetWitness Endpoint 4.4.0.2 Console Server must use the same client certificate that the NetWitness Endpoint11.1 agents use to forward the metadata to the Endpoint Server.

- 1. Download the agent packager. For more information, see *Endpoint Insights Agent Installation GuideEndpoint Agent Installation Guide*.
- 2. Extract AgentPackager.zip and from the Config folder, obtain the client certificate.
- 3. Copy the client certificate to the NetWitness Endpoint 4.4 Console Server.

| 📙   🕑 📙 🗸   config                                                                                                    |                           |                                                                                                    | – 🗆 × |
|----------------------------------------------------------------------------------------------------|---------------------------|----------------------------------------------------------------------------------------------------|-------|
| File Home Share View                                                                                                    |                           |                                                                                                    | ~ 😮   |
| Image: A constraint of the second second | Mew item ▼<br>New folder  | Image: Properties     Image: Open → Image: Open → Image: Op |       |
| Clipboard Organize                                                                                                    | New                       | Open Select                                                                                                    |       |
| ← → ▼ ↑ 📘 > This PC > Downloads > Downloads > AgentPack                                                                                                    | kager > config            | ✓ <sup>™</sup> Search config                                                                                                    | م     |
| 🗄 Documents 🖈 ^ 🗌 Name                                                                                                    | Date modified Type        | Size                                                                                                    |       |
| 📰 Pictures 🖈 🛛 🖗 client                                                                                                    | 12/14/2017 2:33 PM Persor | nal Informati 7 KB                                                                                                    |       |
| Syncplicity Fc n packagerConfig.json                                                                                                    | 12/14/2017 2:33 PM JSON   | File 1 KB                                                                                                    |       |
| 4.4 Frorwarded T                                                                                                    |                           |                                                                                                    |       |
| Linux                                                                                                    |                           |                                                                                                    |       |
| LQ                                                                                                    |                           |                                                                                                    |       |
| LQ                                                                                                    |                           |                                                                                                    |       |
| 🐔 OneDrive                                                                                                    |                           |                                                                                                    |       |
| 💻 This PC                                                                                                    |                           |                                                                                                    |       |
| E Desktop                                                                                                    |                           |                                                                                                    |       |
| Documents                                                                                                    |                           |                                                                                                    |       |
| + Downloads                                                                                                    |                           |                                                                                                    |       |
| Music                                                                                                    |                           |                                                                                                    |       |
| Pictures                                                                                                    |                           |                                                                                                    |       |
| 🗃 Videos                                                                                                    |                           |                                                                                                    |       |
| Line Windows (C:)                                                                                                    |                           |                                                                                                    |       |
| Network v<br>2 items                                                                                                    |                           |                                                                                                    |       |

4. Double-click on the **client** file.

The Certificate Import Wizard dialog is displayed.

5. Select the store location as Local Machine and click Next.

|                                                                                                    | ×      |
|----------------------------------------------------------------------------------------------------|--------|
| 💿 嵾 Certificate Import Wizard                                                                                                    |        |
|                                                                                                    |        |
| Welcome to the Certificate Import Wizard                                                                                                    |        |
| This wizard helps you copy certificates, certificate trust lists, and certificate revocation lists from your disk to a certificate store.                                                                                                    | ı      |
| A certificate, which is issued by a certification authority, is a confirmation of your ident<br>and contains information used to protect data or to establish secure network<br>connections. A certificate store is the system area where certificates are kept. | üty    |
| Store Location                                                                                                    |        |
| <ul> <li>Current User</li> <li>Local Machine</li> </ul>                                                                                                    |        |
| To continue, click Next.                                                                                                    |        |
|                                                                                                    |        |
| 🛞 Next 🛛 🤇                                                                                                    | Cancel |

- 6. Browse the file you want to import and click **Next**.
- 7. Enter the same password used while generating the agent packager.

| Private key protection                                                                                                    |
|----------------------------------------------------------------------------------------------------|
| <br>To maintain security, the private key was protected with a password.                                                                      |
| Type the password for the private key.                                                                                                    |
| Password:                                                                                                    |
| 10100.1911                                                                                                    |
| ✓ Display Password                                                                                                    |
| Import options:                                                                                                    |
| Enable strong private key protection. You will be prompted every time the<br>private key is used by an application if you enable this option. |
| Mark this key as exportable. This will allow you to back up or transport your keys at a later time.                                           |
| $\checkmark$ Include all extended properties.                                                                                                 |
|                                                                                                    |

8. Click Next and Finish.

The certificate is listed under **Personal**, **Intermediate Certificate Authorities** > **Certificate** and **Trusted Root Certification Authorities** in the Console Server.

| Issued By<br>Microsoft Root Authority<br>NetWitness Endpoint Root CA<br>Root Agency | Expiration Date<br>12/31/2002<br>12/12/2027<br>1/1/2040                             | Intended Purpo<br>Code Signing, V<br><all></all>                                                                                                    |
|-------------------------------------------------------------------------------------|-------------------------------------------------------------------------------------|----------------------------------------------------------------------------------------------------|
|                                                                                     | Issued By<br>Microsoft Root Authority<br>NetWitness Endpoint Root CA<br>Root Agency | Issued By         Expiration Date           Microsoft Root Authority         12/31/2002           NetWitness Endpoint Root CA         12/12/2027           Root Agency         1/11/2040 |

#### Enabling the Metadata Forwarding in the NetWitness Endpoint 4.4.0.2

To enable the metadata forwarding for the selected NetWitness Endpoint 4.4.0.2 agents, run the following command:

```
ConsoleServer.exe /nw-investigate set-endpointdecoder baseuri <ENDPOINT HOST> certificate rsa-nw-endpoint-agent filepath c:\Json
```

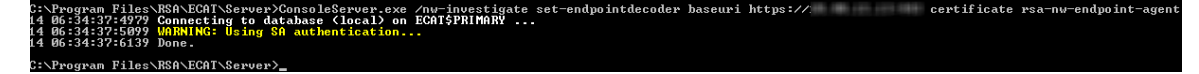

#### For example:

```
ConsoleServer.exe> /nw-investigate set-endpointdecoder baseuri
https://10.255.255.255 certificate rsa-nw-endpoint-agent filepath
c:\Json
```

## Enabling Machines to Forward Metadata from the NetWitness Endpoint 4.4.0.2 to the

#### **NetWitness Endpoint Server**

After you enable the Metadata Forwarding using any one of the above options, perform the following to enable the machines to forward metadata.

- 1. Open the NetWitness Endpoint 4.4.0.2 user interface.
- 2. Click Machines from the left panel. The list of available machines are displayed.

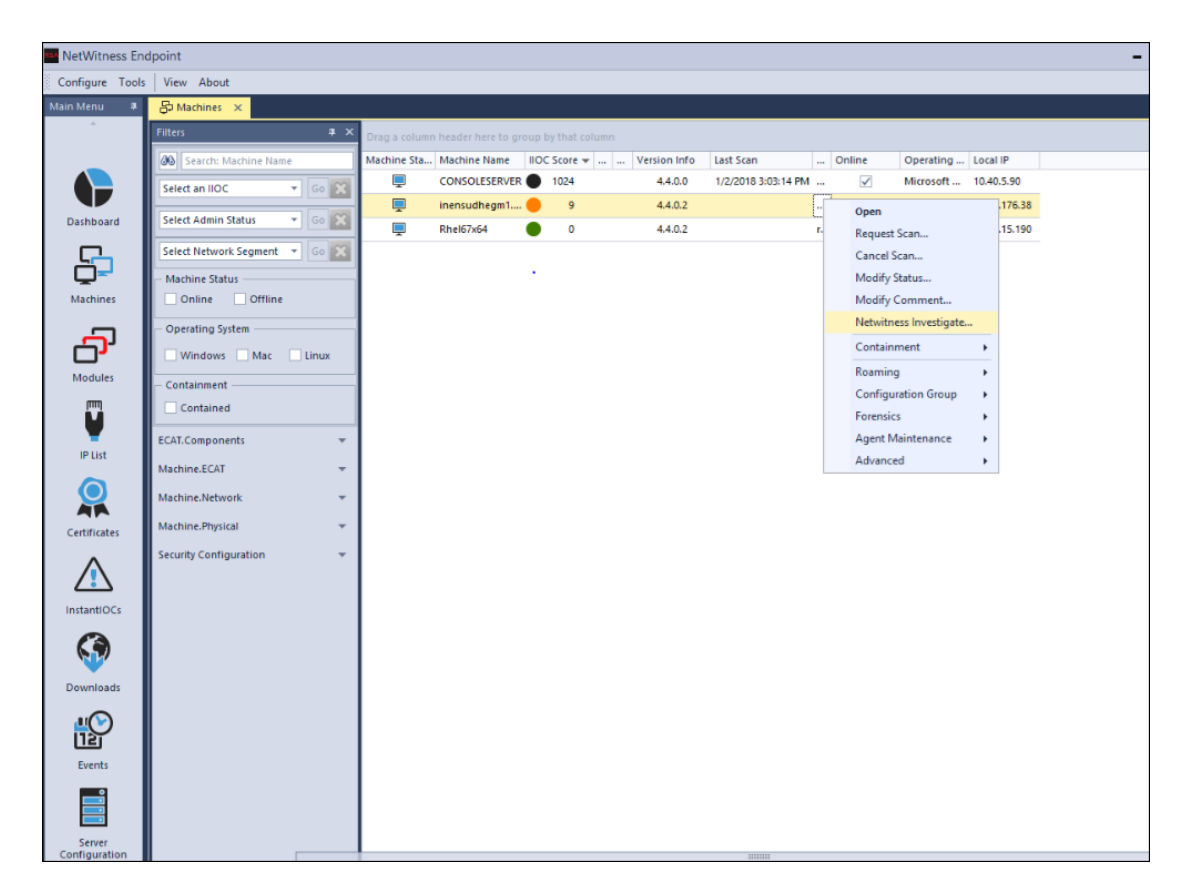

- 3. Select machines for which you want to forward metadata to the NetWitness Endpoint Server.
- 4. Right-click and select the NetWitness Investigate option.

The Change NetWitness Investigate Status dialog is displayed.

| MetWitness En   | dpoint                         |          |                               |                      |                      |                   |        |                 |          |           |                |                             |                 | -        | ē :        | x      |
|-----------------|--------------------------------|----------|-------------------------------|----------------------|----------------------|-------------------|--------|-----------------|----------|-----------|----------------|-----------------------------|-----------------|----------|------------|--------|
| Configure Tools | View About                     |          |                               |                      |                      |                   |        |                 |          |           |                |                             |                 |          | <b>P</b> 3 |        |
| Main Menu 🛛 🕸   | Stachines ×                    |          |                               |                      |                      |                   |        |                 |          |           |                |                             |                 |          |            | -      |
| ^               | Filters                        |          | Drag a colum                  | n header here to o   | aroup by that column |                   |        |                 |          |           |                |                             |                 |          |            | 7      |
|                 | 3 Search: Machine Name         |          | Machine Sta                   | Machine Name         | IIOC Score 🔻         | . Version Info    | Last   | Scan            | 0        | nline     | Operating      | Local IP                    |                 |          |            | - next |
|                 | Select an IIOC T               |          | <b>—</b>                      | CONSOLESERVE         | R 🔵 1024             | 4.4.0.0           | 1/2/2  | 2018 3:03:14 PM |          | ~         | Microsoft      | 10.40.5.90                  |                 |          |            | 8      |
|                 |                                |          | Ţ                             | inensudhegm1         | 🔴 🧕 9                | 4.4.0.2           |        |                 |          |           | Mac OS X 1     | 10.87.176.38                |                 |          |            |        |
| Dashboard       | Select Admin Status 🔻 🤤        | io 🗙     | <b></b>                       | Rhel67x64            | • •                  | 4.4.0.2           |        |                 | r        | 1         | Red Hat En     | 10.40.15.190                |                 |          |            |        |
| <u> </u>        | Select Network Segment *       | io 🗙     |                               |                      |                      |                   |        |                 |          |           |                |                             |                 |          |            |        |
|                 | Machine Status                 |          |                               |                      |                      |                   |        |                 |          |           | ×              |                             |                 |          |            |        |
| Machines        | Online Offline                 | 100      | Change M                      | lot\//itposs.lot     | estigato status      |                   |        |                 |          |           |                |                             |                 |          |            |        |
| _               | Operating System               |          | changen                       | etventiess inv       | restigate status     |                   |        |                 |          |           |                |                             |                 |          |            |        |
| - C             | Windows Mac                    | ) E      | Enable NetWitness Investigate |                      |                      |                   |        |                 |          |           |                |                             |                 |          |            |        |
| Modules         | Containment                    | O D      | isable NetWitn                | ess Investigate      |                      |                   |        |                 |          |           |                |                             |                 |          |            |        |
| [m]             | Contained                      |          |                               |                      |                      |                   |        |                 |          |           |                |                             |                 |          |            |        |
| <b>V</b>        | ECAT Components                |          | a column head                 |                      | by that column       |                   |        |                 |          |           |                |                             |                 |          |            |        |
| IP List         | Eckilcomponents                | Ma       | Machine Nar                   | me                   | Version Info         | IIOC Score        | 0      | NetWitness Im   | restigat | e         |                |                             |                 |          |            |        |
|                 | Machine.ECAT                   | -        | mensuunegi                    | in r.corp.emc.com    | 4.4.0.2              |                   | ,      |                 |          |           |                |                             |                 |          |            |        |
|                 | Machine.Network                |          |                               |                      |                      |                   |        |                 |          |           |                |                             |                 |          |            |        |
| Certificates    | Machine.Physical               |          |                               |                      |                      |                   |        |                 |          |           |                |                             |                 |          |            |        |
| ^               | Security Configuration         |          |                               |                      |                      |                   |        |                 |          |           |                |                             |                 |          |            |        |
|                 |                                |          |                               |                      |                      |                   |        |                 |          |           |                |                             |                 |          |            |        |
| InstantiOCs     |                                |          |                               |                      |                      |                   |        |                 |          |           |                |                             |                 |          |            |        |
| •               |                                |          |                               |                      |                      |                   |        |                 |          |           |                |                             |                 |          |            |        |
| <b>69</b>       |                                |          | 1 items total                 | 4                    |                      |                   |        |                 |          |           |                |                             |                 |          |            |        |
| Downloads       |                                |          | T REFILS COLOR                |                      |                      |                   |        |                 |          |           | -              |                             |                 |          |            |        |
|                 |                                |          |                               |                      |                      |                   |        | A               | pply     | Cano      | H              |                             |                 |          |            |        |
| HO I            |                                |          |                               |                      |                      |                   |        |                 |          |           |                |                             |                 |          |            |        |
| Events          |                                |          |                               |                      |                      |                   |        |                 |          |           |                |                             |                 |          |            |        |
| Events          |                                |          |                               |                      |                      |                   |        |                 |          |           |                |                             |                 |          |            |        |
| =               |                                |          |                               |                      |                      |                   |        |                 |          |           |                |                             |                 |          |            |        |
|                 |                                |          |                               |                      |                      |                   |        |                 |          |           |                |                             |                 |          |            |        |
| Configuration   |                                |          |                               |                      |                      |                   |        |                 |          |           |                |                             |                 |          |            | ×      |
|                 | RS                             | A NetWi  | ness Endpoint                 | Notifications        | Contact DSA Saler    |                   |        |                 |          |           |                |                             |                 |          |            |        |
|                 | Changing NetWitness Investiged | WE Licen | se is about to e              | expire in 25 days. ( | Contact RSA Sales.   | his may cause per | forman | ce degradation  | Please   | check NWF | Installation G | and the state and the state | off Windows Lin | date Sen | leav Delh  |        |

- 5. Select the Enable NetWitness Investigate option.
- 6. Click Apply.
- 7. To verify if the Enable NetWitness Investigate option is enabled, repeat step 4.

For more detailed information on viewing and analyzing endpoint events in NetWitness Suite, see the *NetWitness Suite 11.0 Investigation and Malware Analysis User Guide*, available on RSA Link.

# **RSA Live**

RSA Live is a threat intelligence delivery system that benefits your security team by reducing the time it takes to identify, assess, and respond to incidents. RSA partners with the most trusted and reliable providers in the security community, along with RSA FirstWatch, to deliver, correlate, and illuminate the most pertinent information to your organization and fuse it with your network and log data in real time.

NetWitness Endpoint can be configured to receive feeds from RSA Live. Several feeds in RSA Live contain suspicious domains and IP addresses. Several IIOCs defined within NetWitness Endpoint can benefit from these feeds from an intelligence perspective.
**Note:** You must have an RSA Live account to use the NetWitness Endpoint <u>File Reputation</u> <u>Service</u> or the <u>RSA Live Connect</u> service.

**Note:** NetWitness Endpoint does not publish any feeds into RSA Live. It is only a consumer of feeds.

#### Configure RSA Live in NetWitness Endpoint

The following is required before you can configure RSA Live in NetWitness Endpoint:

- An RSA Live account. If you do not have an account, you can request one by clicking the link provided in the RSA Live dialog, as shown below.
- The NetWitness Endpoint ConsoleServer should be able to connect to https://cms.netwitness.com.

To configure RSA Live in NetWitness Endpoint:

- Go to Configure > Monitoring and External Components. The Configure External Components window is displayed.
- 2. From the Components listed, select **RSA Live** and click + to add a new Live component. The RSA Live dialog is displayed, as shown below.

| RSA Liv                                                                                                    | 9                        |                                      |                                                     |               | ×                                                                                                    |
|----------------------------------------------------------------------------------------------------|--------------------------|--------------------------------------|-----------------------------------------------------|---------------|----------------------------------------------------------------------------------------------------|
|                                                                                                    |                          |                                      |                                                     |               | <b>1</b>                                                                                                    |
| RSA Live Settings —                                                                                                    |                          |                                      |                                                     |               |                                                                                                    |
| If you do not have a R                                                                                                    | SA Live account, click h | ere to create one                    |                                                     |               |                                                                                                    |
| Username :                                                                                                    |                          | Server Hostname/IP :                 | cms.netwitness.com                                  |               |                                                                                                    |
| Password :                                                                                                    |                          | Port :                               | \$ 443                                              |               |                                                                                                    |
|                                                                                                    |                          |                                      |                                                     |               |                                                                                                    |
| Reputation service                                                                                                    | OFF L                    | ive Connect Threat Intelligence Serv | ice (Beta)                                          |               |                                                                                                    |
| RSA Live Subscribed F                                                                                                    | eeds                     |                                      |                                                     |               |                                                                                                    |
| Refrech Interval / 24                                                                                                    | 11                       |                                      |                                                     |               |                                                                                                    |
| Refresh Interval : 24                                                                                                    | Hour(s).                 |                                      |                                                     |               | Select All Refresh Download Now                                                                                                    |
| Feed Name                                                                                                    | Subscribed               | Count                                |                                                     | Error Message | Select All Refresh Download Now                                                                                                    |
| Feed Name<br>Malware Domain List                                                                                                    | Subscribed               | Count                                | 0                                                   | Error Message | Select All Refresh Download Now Last Updated 01-01-0001 00:00:00                                                                                                    |
| Feed Name<br>Malware Domain List<br>Malware Domains                                                                                                    | Subscribed               | Count                                | 0                                                   | Error Message | Select All         Refresh         Download Now           Last Updated         01-01-0001 00:00:00         01-01-0001 00:00:00                                                                                                    |
| Feed Name<br>Malware Domain List<br>Malware Domains<br>Malware IP List                                                                                                    | Subscribed               | Count                                | 0<br>0<br>0                                         | Error Message | Select All         Refresh         Download Now           1.ast Updated         1.01-0001 00:00:00         01.01-0001 00:00:00           01-01-0001 00:00:00         01-01-0001 00:00:00         01.01-0001 00:00:00                                                                                                    |
| Feed Name<br>Malware Domain List<br>Malware Domains<br>Malware IP List<br>RSA FirstWatch APT                                                                                    | Subscribed               | Count                                | 0<br>0<br>0<br>0<br>0                               | Error Message | Select All         Refresh         Download Now           01-01-0001 00:00:00         01-01-0001 00:00:00         01-01-0001 00:00:00           01-01-0001 00:00:00         01-01-0001 00:00:00         01-01-0001 00:00:00                                                                                                    |
| Feed Name<br>Malware Domain List<br>Malware Domains<br>Malware IP List<br>RSA FirstWatch APT<br>RSA FirstWatch APT                                                              | Subscribed               | Count                                | 0<br>0<br>0<br>0<br>0<br>0                          | Error Message | Select All         Refresh         Download Now           Last Updated         01-01-0001 00:00:00         01-01-0001 00:00:00           01-01-0001 00:00:00         01-01-0001 00:00:00         01-01-0001 00:00:00           01-01-0001 00:00:00         01-01-0001 00:00:00         01-01-0001 00:00:00           01-01-0001 00:00:00         01-01-0001 00:00:00         01-01-0001 00:00:00                                                                                       |
| Feed Name<br>Malware Domain List<br>Malware Domains<br>Malware IP List<br>RSA FirstWatch APT<br>RSA FirstWatch APT<br>RSA FirstWatch Com                                        | Subscribed               | Count                                | 0<br>0<br>0<br>0<br>0<br>0<br>0<br>0<br>0           | Error Message | Select All         Refresh         Download Now           01-01-0001 00:00:00         01-01-0001 00:00:00         01-01-0001 00:00:00           01-01-0001 00:00:00         01-01-0001 00:00:00         01-01-0001 00:00:00           01-01-0001 00:00:00         01-01-0001 00:00:00         01-01-0001 00:00:00           01-01-0001 00:00:00         01-01-0001 00:00:00         01-01-0001 00:00:00                                                                                |
| Feed Name<br>Malware Domain List<br>Malware Domains<br>Malware IP List<br>RSA FirstWatch APT<br>RSA FirstWatch Com<br>RSA FirstWatch Com                                        | Hour(s).                 | Count                                | 0<br>0<br>0<br>0<br>0<br>0<br>0<br>0<br>0<br>0<br>0 | Error Message | Select All         Refresh         Download Now           01-01-0001 00:00:00         01-01-0001 00:00:00           01-01-0001 00:00:00         01-01-0001 00:00:00           01-01-0001 00:00:00         01-01-0001 00:00:00           01-01-0001 00:00:00         01-01-0001 00:00:00           01-01-0001 00:00:00         01-01-0001 00:00:00           01-01-0001 00:00:00         01-01-0001 00:00:00                                                                            |
| Feed Name<br>Malware Domain List<br>Malware Domains<br>Malware IP List<br>RSA FirstWatch APT<br>RSA FirstWatch APT<br>RSA FirstWatch Com<br>SA FirstWatch Com<br>14 items total | Hourisi.                 | Count                                | 0<br>0<br>0<br>0<br>0<br>0<br>0<br>0                | Error Message | Select All         Refresh         Download Now           Last Updated         01-01-0001 00:00:00         01-01-0001 00:00:00           01-01-0001 00:00:00         01-01-0001 00:00:00         01-01-0001 00:00:00           01-01-0001 00:00:00         01-01-0001 00:00:00         01-01-0001 00:00:00           01-01-0001 00:00:00         01-01-0001 00:00:00         01-01-0001 00:00:00           01-01-0001 00:00:00         01-01-0001 00:00:00         01-01-0001 00:00:00 |

3. Enter your RSA Live account credentials.

**Note:** If you do not have an RSA Live account, click the link provided, which takes you to the RSA Live Registration Portal. Follow the specific directions for NetWitness Endpoint customers. Once you have an account, return to this dialog and enter your new credentials.

**Note:** If you are using NetWitness Endpoint version 4.4, but not NetWitness 10.x or 11.x, you must contact RSA Customer Support and open a customer support case to get an RSA Live account.

4. Enter the Server Hostname and Port values.

Note: The host value is generally cms.netwitness.com. The port is generally 443.

- To use the NetWitness Endpoint file reputation service to validate modules, set the Reputation service control to ON. This option is not available unless you have entered your RSA Live credentials. For more information, see File Reputation Service.
- To use the RSA Live Connect service, set the Live Connect Threat Intelligence Service (Beta) control to ON. This option is not available unless you have entered your RSA Live Credentials.

A popup window is displayed that explains the purpose of this service and how it is used to enhance the threat intelligence capabilities within NetWitness Endpoint, as shown below:

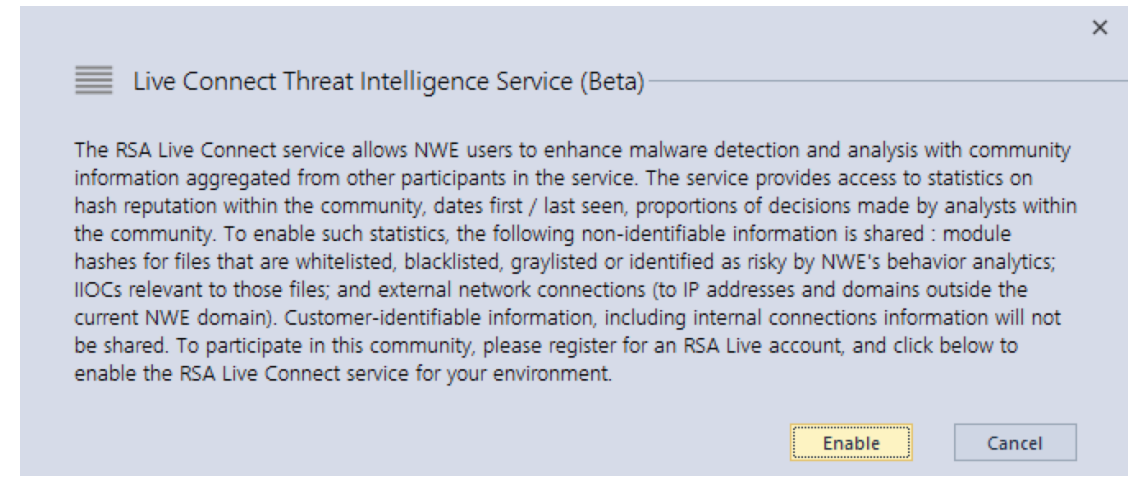

You must click **Enable** on the popup message to activate this service. If you click **Cancel** or the **X** in the upper right corner, the service is not activated, the message closes, and the control is returned to the **OFF** position.

To disable the Live Connect service, set the Live Connect Threat Intelligence Service (Beta) control to OFF.

For more information, see <u>RSA Live Connect</u>.

- 7. To activate subscriptions, select the feeds that NetWitness Endpoint should import from RSA Live by selecting the corresponding checkboxes.
- 8. Enter an appropriate interval.

**Note:** The recommended interval is 24 hours. This means that NetWitness Endpoint will connect to RSA Live every 24 hours to update the imported data.

9. Click Save.

The component is now added to NetWitness Endpoint and the subscriptions are activated.

10. To validate the connectivity, select the newly added component and click Test Settings.

Note: If all settings are correct, a Passed message is displayed.

11. Click Apply.

## **Connect RSA Live through Proxy**

After configuring RSA Live, it is important to check the following settings:

- Make sure that the machine where the NetWitness Endpoint Primary ConsoleServer is installed is able to connect to https://cms.netwitness.com. This can be tested by typing the URL https://cms.netwitness.com/alfresco/service/SDK\_1\_1/search?title=RSA in the IE Browser of the ConsoleServer machine and providing the live credentials.
- 2. The NetWitness Endpoint UI must be able to connect to the NetWitness Endpoint ConsoleServer machine (NOT https://cms.netwitness.com). This can be verified by typing https://<hostname or IP>:9443/ecat/liveconfig (hostname or IP, whichever was provided during installation of the NetWitness Endpoint ConsoleServer) in the IE Browser. If the connection is successful, you will be prompted to enter the credentials. If the connection fails due to proxy settings, do one of the following:
  - Add the IP addresses and hostnames of both the NetWitness Endpoint UI and ConsoleServer in the exception list of both the NetWitness Endpoint UI and ConsoleServer machines.
  - Bypass the proxy server by enabling Bypass proxy server for local addresses and connect using the hostname instead of the IP address or the Fully Qualified Domain Name (FQDN). For more information, see http://support.microsoft.com/kb/262981.

#### Select Available Feeds from RSA Live

The RSA Live dialog lists all currently available feeds. This list may change as RSA Live adds or removes feeds as necessary. To select one of more feeds, click to select the checkbox in the Subscribe column for each desired feed. To select all feeds, click **Select All** above the list of available feeds.

**Note:** None of the feeds are enabled by default in NetWitness Endpoint. When a feed is enabled, the NetWitness Endpoint ConsoleServer connects to RSA Live (https://cms.netwitness.com) and periodically downloads feed data into the NetWitness Endpoint system.

## **Deploy RSA Live Feeds Offline**

If you are not connected to the internet, you can deploy the feeds offline by using the ConsoleServerSync.exe tool. For more information, see <u>NetWitness Endpoint ConsoleServerSync</u> <u>Tool</u>.

# **RSA NetWitness v9.7**

RSA NetWitness v9.7 (a previous version of RSA NetWitness Suite) is a network security monitoring platform that provides visibility and situational awareness about what's happening on the network. You can configure NetWitness Endpoint to connect directly to NetWitness v9.7 in order to provide additional information about network activities.

When investigating Network Connections in NetWitness Endpoint, you can right-click a particular connection and select **Investigate Destination IP with NetWitness** or **Investigate Source and Destination IP with NetWitness**. This request will automatically query the RSA NetWitness database and open directly into the Netwitness Investigator screen with the query results. From there, the analyst can drill down to gain more insight into that network connection.

To configure RSA NetWitness:

- Go to Configure > Monitoring and External Components. The Configure External Components window is displayed.
- From the Components listed, select NetWitness and click + to add a new NetWitness component.

|                    | /itness                                       |             | ×           |
|--------------------|-----------------------------------------------|-------------|-------------|
| NetWitness Conne   | ction                                         |             |             |
| Server Hostname/IP | :                                             | Port: 🖕 443 |             |
| Configure NetWitr  | iess                                          |             |             |
| Servers Time Zone  | (UTC-11:00) Coordinated Universal Time-11 🔹   |             |             |
| Device Identifier  |                                               |             |             |
| URI                |                                               |             |             |
| – Query Optimizati | on                                            |             |             |
| Do Not Perform Q   | uery Older Than 0 🌲 days *Set 0 to query all. |             |             |
| Query Time Rang    | je                                            |             |             |
| Minimum:           | 0 <sup>*</sup> minutes                        |             |             |
| Maximum: 3         | 0  minutes                                    |             |             |
|                    |                                               |             |             |
|                    |                                               |             |             |
|                    |                                               |             |             |
|                    |                                               |             |             |
|                    |                                               |             | Cancel Save |

- 3. Enter the fields relevant to NetWitness configuration:
  - Instance Name
  - Host DNS or IP
  - Port
  - Servers Time Zone
  - Device Identifier
  - URI

**Note:** Refer to the RSA NetWitness documentation for more information on these fields.

- 4. (Optional) To optimize the queries you should customize these parameters:
  - Minimum Query Time Range: Automatically increases the time range submitted in the queries to circumvent the time difference between the NetWitness Endpoint database and the NetWitness database.
  - Maximum Query Time Range: Automatically decreases the time range of the query to the given value to limit the scope of the submitted queries.

- Do Not Perform Query Older Than: This parameter prevents the execution of queries that are defined as too old.
- 5. Click Save.

The component is now added to NetWitness Endpoint.

## **SMTP**

NetWitness Endpoint will send SMTP (email) messages when a computer reaches a certain score, if the option is enabled. For more information, see *Configuring Email (SMTP) Alerts* in the topic <u>Configure Alerts</u>.

# **OPSWAT Scan Engine**

OPSWAT Metascan (now called Metadefender Core) is an advanced multi-scanning software engine that may (optionally) be used with NetWitness Endpoint. It combines unique technologies and multiple anti-malware engines from market leaders (such as CA, ESET, AVG, and others) and improves the likelihood of catching malware on downloaded modules.

**Note:** Before configuring OPSWAT you must have previously installed the OPSWAT Metascan executable on the same machine as the NetWitness Endpoint ConsoleServer or on another server on the same LAN. For more information, see *Step 9: (Optional) Install Metascan* in the RSA NetWitness Endpoint 4.4 Installation Guide.

To configure OPSWAT Metascan in NetWitness Endpoint:

1. Go to **Configure** > **Monitoring and External Components**.

The Configure External Components window is displayed.

2. From the Components listed, select **OPSWAT Scan Engine** and click + to add a new OPSWAT component. The OPSWAT Scan Engine dialog is displayed, as shown below:

| OPSWAT Scan Engine                                                | ×           |
|-------------------------------------------------------------------|-------------|
|                                                                   |             |
| Engine Configuration<br>Server Host Name / IP :<br>Port : \$ 8008 |             |
|                                                                   |             |
|                                                                   |             |
|                                                                   |             |
|                                                                   |             |
|                                                                   | Cancel Save |

- 3. Set the control to ON. You can also optionally enter a name for the OPSWAT Scan Engine.
- Enter the Server Host Name / IP address for the server on which OPSWAT is installed. If it is installed on the same machine as the NetWitness Endpoint ConsoleServer, you can enter "(local)".
- 5. A default value is entered automatically for the Port Value, but this may be changed.
- 6. Click Save.

# YARA Scan Engine

YARA is an open source static analysis tool that may (optionally) be used with NetWitness Endpoint. It uses a set of custom rules to help identify and classify known threats on downloaded modules.

**Note:** Before configuring YARA you must have previously installed the YARA executable on the same machine where the NetWitness Endpoint ConsoleServer is running.

To configure YARA in NetWitness Endpoint:

1. Go to Configure > Monitoring and External Components.

The Configure External Components window is displayed.

2. From the Components listed, select **Yara Scan Engine** and click + to add a new YARA component. The YARA Scan Engine dialog is displayed, as shown below:

| YARA Scan Engine      | ×           |
|-----------------------|-------------|
|                       |             |
| Engine Configuration  |             |
| Scan Engine Path *:   |             |
| Rules Folder Path * : |             |
|                       |             |
|                       |             |
| **                    |             |
|                       |             |
|                       |             |
|                       |             |
|                       |             |
|                       |             |
|                       |             |
|                       |             |
|                       |             |
|                       | Cancel Save |

- 3. Set the control to **ON**. You can also optionally enter a name for the YARA Scan Engine.
- 4. Enter the **Scan Engine Path**. This should be the path to the YARA executable file. This path may be either absolute or relative to the location of the ConsoleServer.
- 5. Enter the **Rules Folder Path**. This should be the path to the YARA folder containing the rules to be used. This path may be either absolute or relative to the location of the ConsoleServer.
- 6. Click Save.

**Note:** There may be YARA rules that generate errors in NetWitness Endpoint, regardless of which version of YARA you are using. When this occurs, NetWitness Endpoint automatically disables YARA. To remedy this, you will need to remove the incompatible rules and re-enable YARA.

# REFERENCES

This section is a collection of reference information that pertains to using NetWitness Endpoint.

**Topics Covered:** 

- <u>REST API Server</u>
- <u>NetWitness Endpoint ConsoleServerSync Tool</u>
- Live Feedback
- NetWitness Endpoint UI URL Commands
- List of Host and Service Ports
- Troubleshooting

# **REST API Server**

This topic provides detailed information about configuring and using the REST API's for NetWitness Endpoint using the NetWitness Endpoint API Server.

The NetWitness Endpoint REST API Service exposes the REST APIs to third-party developers. The API Server is installed automatically during NetWitness Endpoint Primary ConsoleServer installation as a Windows Service called "RSA ECAT API Server". The following diagram provides a high-level architecture for the REST API Service in NetWitness Endpoint.

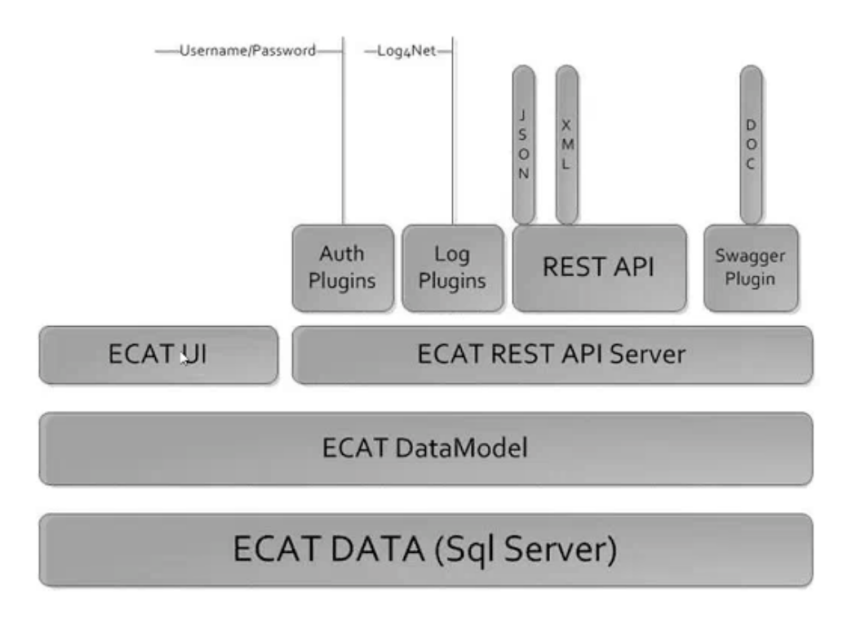

The following topics provide more detailed information about the NetWitness Endpoint REST API Server:

- <u>REST Resources Architecture</u>
- <u>Start/Stop the API Server</u>
- Data Format and HTTP Verbs
- Authentication and Authorization
- <u>API Self-Discovery Using HATEOAS</u>
- Pagination
- Debugging and Logging
- Managing the API Server DB Connecting User
- Tuning the API Server

### **REST Resources Architecture**

The following diagram shows the REST resources supported for the API. You will notice that the architecture strongly reflects the flow of information as it is rendered in the NetWitness Endpoint UI.

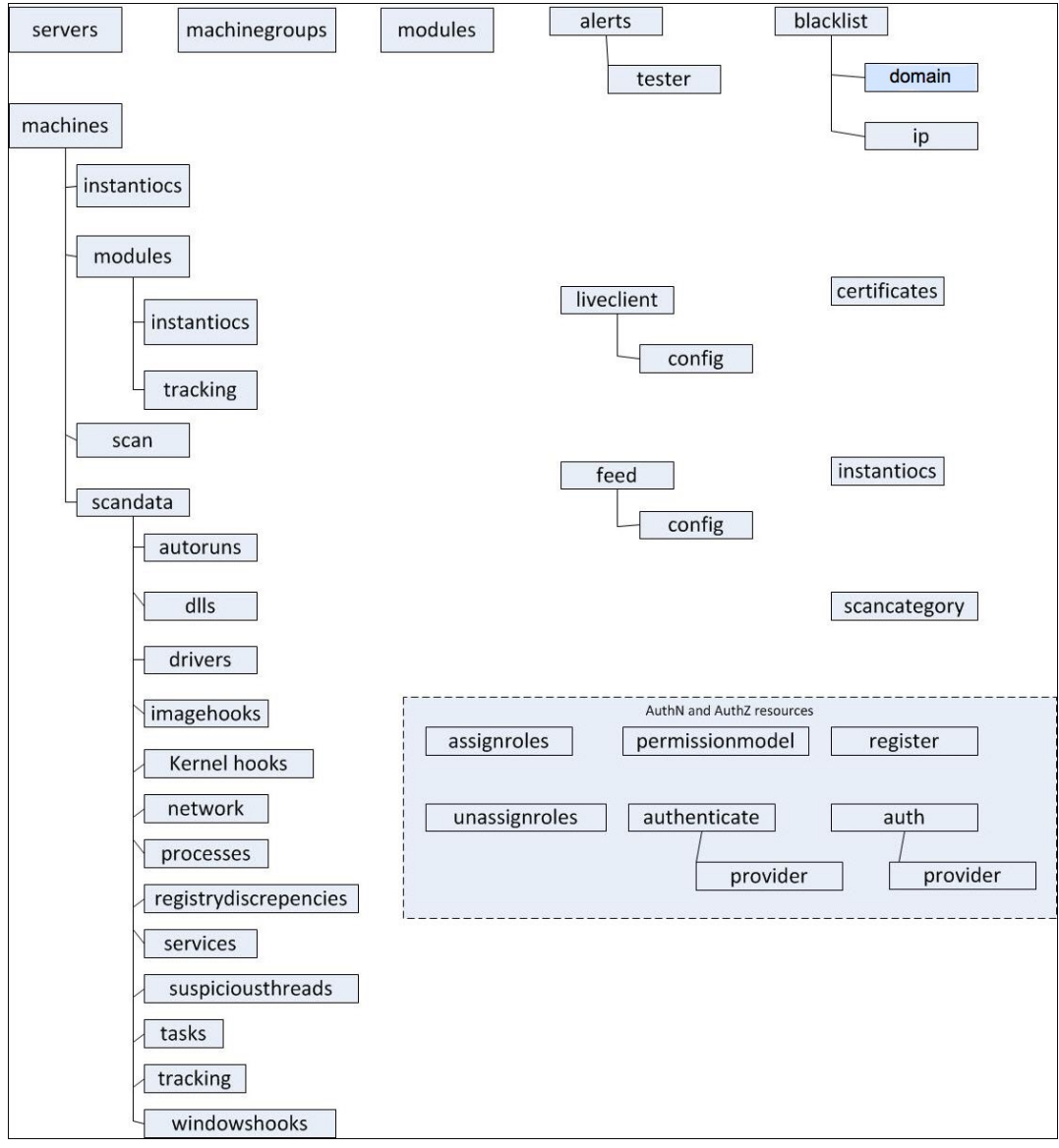

## Start/Stop the API Server

You must use the Windows Service Control Manager to start and stop the NetWitness Endpoint API Server service. Once the service is started, you can access the Swagger-based interactive API Documentation for more information on the REST APIs.

The link to the API documentation is as follows: https://<servername>:9443/api/v2/swagger-ui/ **Note:** The NetWitness Endpoint UI uses the NetWitness Endpoint API Server, so the service should be kept running at all times. As a best practice you should set the API Server to restart automatically after a failure using the server properties dialog.

### **Data Format and HTTP Verbs**

#### **Root Endpoint**

All APIs can be accessed using HTTPS as follows: *https://<servername>:<port>/api/v2*.

#### Data Format

The API service supports both JSON and XML data formats. However, the support for XML is limited.

You can use one of the following two ways to define the headers and format in URL:

- 1. HTTP-Headers: Use either of the following in the request headers:
  - Accept: application/xml
  - Accept: application/json
- 2. Format: Use either of the following query parameter in every HTTP request:
  - ?format=json
  - ?format=xml

Note: RSA recommends that you use JSON format as there is limited support for XML.

#### **HTTP Verbs**

The API server uses the appropriate HTTP verbs for each action. The table below provides the description of HTTP verbs:

| Verb   | Description                                                                                     |
|--------|-------------------------------------------------------------------------------------------------|
| GET    | Used to retrieve resources.                                                                     |
| POST   | Submits data to be processed by the identified resource.                                        |
| PUT    | Create or update a resource.                                                                    |
| DELETE | Delete a resource.                                                                              |
| HEAD   | Can be issued against any resource to get just the HTTP header info. (Currently not supported). |

| Verb    | Description                                                                          |
|---------|--------------------------------------------------------------------------------------|
| РАТСН   | Used for updating resources with partial data. (Currently not supported).            |
| OPTIONS | Returns the methods supported by the identified resource. (Currently not supported). |

### Authentication and Authorization

#### Authentication

To authenticate to the API Server, you must use a valid username and password. The following usernames are supported:

- SQL-SA usernames created using the NetWitness Endpoint UI.
- Custom usernames created using the /register APIs.

#### Authentication Type

The API Server supports two types of authentication, namely:

- HTTP-Basic authentication
- Forms-based authentication

RSA recommends that new clients use the Forms-based authentication. Support for HTTP-Basic authentication exists only for backward compatibility, as SA-Feeds (as a client) connect using Basic Authentication.

#### **HTTP-Basic Authentication**

To login using a browser, enter the username and password in the pop-up dialog box. For any programmatic usage, ensure that you use the appropriate method that supports Basic Authentication.

#### **Forms-based Authentication**

To authenticate using the Forms-based authentication, use the POST /auth/credentials API. For example:

```
POST auth/credentials
{
    "UserName": "guest",
    "Password": "guest",
    "RememberMe": true
}
```

The response to this request is something similar to below:

Headers:

```
Transfer-Encoding: chunked
Content-Type: application/json; charset=utf-8
Vary: Accept
Server: Microsoft-HTTPAPI/2.0
Set-Cookie: ss-id=IwlYVei3QJveXR2acNdn;path=/
Set-Cookie: ss-
pid=4sp04LxaTeb8iJUWH9Ex;path=/;expires=Tue,
17 Apr 2035 09:00:12 GMT
Set-Cookie: ss-
opt=perm;path=/;expires=Tue, 17 Apr 2035 09:00:12 GMT
Set-Cookie: X-
UAId=1007;path=/;expires=Tue, 17 Apr 2035 09:00:12 GMT
X-Powered-By: ServiceStack/4.038 Win32NT/.NET
Date: Fri, 17 Apr 2015 09:00:12 GMT
```

Body:

```
{
UserId: "1007"
SessionId: "4sp04LxaTeb8iJUWH9Ex"
UserName: "guest"
ResponseStatus: {}
}
```

All API calls that require authentication must send the cookies as a part of the request headers, such as:

```
Cookie: ss-id=IwlYVei3QJveXR2acNdn; ss-
pid=4sp04LxaTeb8iJUWH9Ex; ss-opt=perm; X-UAId=1007
```

If you are using any compliant HTTP REST client (like a browser, or any C# or JAVA programmable client), cookies are automatically included.

#### Create Custom Usernames Using /register API

For better security, RSA recommends using the SQL-SA usernames created using the NetWitness Endpoint UI for the REST clients. In situations where this is not possible, you can create your own users that can be managed by the API Server. Note that this feature is disabled by default. To enable this feature, you must configure the following settings in the **ApiServer.exe** file located in the folder **C:\ECAT\Server**.

For example, in C:\ECAT\ApiServer.exe, set the "RegistrationFeature" value to TRUE as follows:

```
<appSettings>
<add key="RegistrationFeature" value="true"></add>
</appSettings>
```

On restarting the API-Server, /register APIs will be available.

The user (either SQL-SA or Windows Authentication user) connecting to the API Server database (referred to as the API Server DB connecting user) MUST have at a minimum the "ECAT\_ROLE\_Readonly" permission for this functionality. This can be configured in the NetWitness Endpoint UI using the option **Configure** > **Manage Users and Roles**. The maximum privileges of the custom users that you create is limited to the maximum privilege of the API Server DB connecting user. For more information about the Admin user and other permissions, see <u>Managing the API Server DB Connecting User</u>.

**Note:** The API Server DB connecting user is the value of <DbSaUser> for SQL-SA authentication and Windows users for Integrated Authentication.

#### API Server Admin User

The API Server admin user assigns NetWitness Endpoint Role-Based Access Control (RBAC) permissions to the new users. The admin user is created by default at the time of installation.

- Username: admin
- Password: This has to be set using the following command:

ApiServer.exe /setadminpswd A\_Strong\_Password

After setting the password, restart the server.

The admin user can now make REST calls and has all the privileges of the API Server DB connecting user in terms of NetWitness Endpoint RBAC permissions. The main purpose of this user is to create custom REST clients when the user is unable to create SQL-SA users for REST clients.

To create a new user:

1. Log off from the REST client and register a new user by using the following command: POST https://localhost:9443/register

- 2. Log on as the admin user and assign a role to the newly created user using the following steps:
  - a. Log on as admin: POST https://localhost:9443/auth/credentials
  - b. Assign roles: POST https://localhost:9443/assignroles/
  - c. Unassign roles: POST https://localhost:9443/unassignroles/
  - d. Log off as admin: POST https://localhost:9443/auth/logout

For details about the data to be passed in the request, see the Swagger documentation that can be accessed from https://<servername>:9443/api/v2/swagger-ui/.

For details about different roles and permissions, see the Authorization section below.

#### Authorization

APIs that access privileged NetWitness Endpoint resources require authorization. The API server uses the NetWitness Endpoint RBAC authorization concept for naming its roles and permissions.

To get information about the APIs that require authorization and the type of roles/permissions, use the following:

GET /permissionmodel/

The ECAT Admin user is responsible for assigning the roles/permissions appropriately. Clients without appropriate permissions will receive a 403 error code.

For SQL-SA users, the roles/permissions are managed through the NetWitness Endpoint UI. For custom usernames, roles/permissions are managed by the /register API.

## **API Self-Discovery Using HATEOAS**

To enable auto-discovery of the next logical resource, some APIs use the popular HATEOAS mechanism. The resource that supports this mechanism has a Links list where each element of the list contains two items:

- rel: indicates the relationship
- href: indicates the URI of the related next logical resource

For example, the machines/{GUID}/scandata resource contains many sub-resources. To ease the application development for such huge objects, the HATEOAS linking approach is available.

A GET request on machines/5163a596-6a4d-5a7c-2be8-0f73fd9a1fff/scandata provides the following output, indicating how to find the next logical nodes:

```
"Guid": "5163a596-6a4d-5a7c-2be8-0f73fd9a1fff",
"MachineName": "244APP43",
"Links": [
 {
 "rel": "Services",
 "href": "https://244app43:9443/api/v2/machine...ndata/services"
 },
 {
 "rel": "Processes",
 "href": "https://244app43:9443/api/v2/machine...data/processes"
 },
 {
 "rel": "DLLs",
 "href": "https://244app43:9443/api/v2/machine.../scandata/dlls"
 },
 {
 "rel": "Drivers",
 "href": "https://244app43:9443/api/v2/machine...andata/drivers"
 },
 {
 "rel": "Autoruns",
 "href": "https://244app43:9443/api/v2/machine...ndata/autoruns"
 },
 {
 "rel": "Tasks",
 "href": "https://244app43:9443/api/v2/machine...scandata/tasks"
 },
 {
 "rel": "Image Hooks",
 "href": "https://244app43:9443/api/v2/machine...ata/imagehooks"
 },
 {
 "rel": "Kernel Hooks",
 "href": "https://244app43:9443/api/v2/machine...ta/kernelhooks"
 },
 {
 "rel": "Windows Hooks",
 "href": "https://244app43:9443/api/v2/machine...a/windowshooks"
 },
 {
 "rel": "Suspicious Threads",
 "href": "https://244app43:9443/api/v2/machine...piciousthreads"
 },
 {
 "rel": "Registry Descrepencies",
 "href": "https://244app43:9443/api/v2/machine...ydiscrepencies"
```

{

```
},
{
    "rel": "Network Traffic",
    "href": "https://244app43:9443/api/v2/machine...andata/network"
}
]
}
```

## Pagination

The results of certain APIs are in the form of List objects. For example, GET /machines/ would return the list of all machines. To prevent huge data transfer, Pagination is supported for all APIs that return a list.

By default, only 50 items will be returned per page.

You can control the number of pages by using the following two query string parameters:

- page=nn
- per\_page=nn

For example, the following query will return 20 items per page: https://244app43:9443/api/v2/machine...=1&per page=20

The links of the other pages and the total number of pages will be supplied through HTTP headers as per RFC: http:// tools .ietf.org/html/rfc5988#page-6.

For example, the machines object containing 1000 elements will have the link headers as shown below for the 5th page:

Link:

```
https://244app43:9443/api/v2/machine...=5&per_page=20; rel=self",
<https://244app43:9443/api/v2/machine...=6&per_page=20>; rel="next",
<https://244app43:9443/api/v2/machine...=0&per_page=20>; rel="last",
<https://244app43:9443/api/v2/machine...=1&per_page=20>; rel="first",
<https://244app43:9443/api/v2/machine...=1&per_page=20>; rel="first",
```

In addition, the "X-Total-Count" HTTP header contains the total number of items. For example: X-Total-Count: 1000.

## **Debugging and Logging**

The REST API server uses the friendly Log4Net for creating logs and the level of logging can be controlled using the **ApiServer.exe.config** file.

You can access the C:\ECAT\API\ApiServer.exe.config file and edit the logging parameters as required. For better performance, make sure to bring down the logging during deployment of your application. After making changes, you must restart the RSA ECAT API Server service for the changes to take effect.

```
<log4net>
   <root>
   <level value="INFO"></level>
   <appender-ref ref="RollingFileAppender"></appender-ref>
   </root>
   <appender name="RollingFileAppender"
type="log4net.Appender.RollingFileAppender">
   <file value="apiserver.log"></file>
   <appendToFile value="true"></appendToFile>
   <rollingStyle value="Size"></rollingStyle>
   <maxSizeRollBackups value="5"></maxSizeRollBackups>
   <maximumFileSize value="10MB"></maximumFileSize>
   <staticLogFileName value="true"></staticLogFileName>
   <layout type="log4net.Layout.PatternLayout">
   <conversionPattern value="%date [%thread] %level -</pre>
%message%newline"></conversionPattern>
   </layout>
   <filter type="log4net.Filter.LevelRangeFilter">
   <levelMin value="DEBUG"></levelMin>
   <levelMax value="FATAL"></levelMax>
   </filter>
   </appender>
   </log4net>
```

## Managing the API Server DB Connecting User

This topic provides information about managing the admin user to access the NetWitness Endpoint Microsoft SQL database and perform other actions.

The API Server must have access to the NetWitness Endpoint SQL database. Therefore, the admin user for the REST API server MUST have access to the ECAT\$PRIMARY database. This admin user is referred to as the API Server DB Connecting User. For security reasons, RSA recommends following the principal of least privileges.

This admin user can either be a Windows user or a SQL-SA user. This choice is made during the installation of this feature and can be modified later:

#### • Windows User

For a Windows user, this will be the "RunAs" user of the Windows Service. This credential can also be used to access the NetWitness Endpoint database.

#### • SQL-SA user

Similar to the NetWitness Endpoint ConsoleServer, the API Server can also be configured to

use a SQL-SA credential to access the database. The username is in the

ApiServer.exe.config file as shown below:

```
<add key="DbSaUser" value="alice"/>
```

The password of the "DbSaUser" user is stored in the NetWitness Endpoint lockbox. It can be modified post installation by using the following command:

C:\ECAT\API>ApiServer.exe -setdbpswd PassSecret

This admin user must have all the permissions that your REST client will ever be assigned. The REST clients will have a subset of the privileges that are assigned to this user based on the roles/permissions that are assigned from the /register API.

The API Server DB connecting user (either SQL-SA or Windows Authentication user) MUST have at the minimum "ECAT\_ROLE\_Readonly" permissions for this functionality. This can be assigned using the option **Configure** > **Manager Users and Groups** in the NetWitness Endpoint UI. Some API's require additional permissions and these permissions can be viewed by performing the following REST call:

GET /permissionmodel

For example, from your browser, open the page https://<apiserver>:9443/api/v2/permissionmodel.

## **Tuning the API Server**

You can tune the REST API Server by editing the **ApiServer.exe.config** file. All parameters are under the <appSettings> section. After making changes, you must restart the RSA ECAT API Server service for the changes to take effect.

The following table provides the description of the configuration options available via the **ApiServer.exe.config** file:

| Name and Default Value                                         | Description                                                                                                    |
|----------------------------------------------------------------|----------------------------------------------------------------------------------------------------|
| <add <br="" key="RegistrationFeature">value="true"/&gt;</add>  | User Registration Feature.<br>If disabled, the /register API will not be available<br>and users will not be able to register new accounts.<br>These accounts are maintained at the ServiceStack<br>layer and not the database.<br>If this option is disabled, the users will be able to<br>login using the SQL-SA account. |
| <add <br="" key="SupportForSQLSAUsers">value="true"/&gt;</add> | To enable/disable SQL-SA users.<br>If disabled, users will not be able to authenticate<br>using SQL-SA accounts.                                                                                                    |

| Name and Default Value                                                 | Description                                                                                                    |
|------------------------------------------------------------------------|----------------------------------------------------------------------------------------------------|
| <add<br>key="CacheRefereshIntervalInSecs"<br/>value="60"/&gt;</add<br> | The refresh interval of the global cache in seconds.<br>The global cache contains some of the most<br>commonly used objects. These objects will be<br>refreshed from the database every 60 seconds by<br>default. |
| <add <br="" key="ProviderTimeout">value="120000"/&gt;</add>            | This is the timeout for querying an object from the database in milliseconds                                                                                                    |

# NetWitness Endpoint ConsoleServerSync Tool

NetWitness Endpoint administrators can use the ConsoleServerSync tool to update timesensitive information when automatic updates are not possible, such as when a NetWitness Endpoint ConsoleServer is used in an isolated environment and is not connected to the Internet. The external information being updated changes constantly so it is important to keep the NetWitness Endpoint database as up-to-date as possible. The ConsoleServerSync tool facilitates collecting and organizing the necessary information from the Internet into one or more files that can then be uploaded to the NetWitness Endpoint database, thereby synchronizing the data. This helps to ensure that the NetWitness Endpoint system stays up-to-date. The types of information that can be updated through the ConsoleServerSync tool include:

- **Trusted certificate roots and Certificate Revocation Lists (CRLs)**. Certificates are found in modules and machines. NetWitness Endpoint verifies for certificate revocation daily. If NetWitness Endpoint is not able to verify certificates for a certain period of time, the status of affected certificates changes to Need Revoke Update. When this happens you must use the ConsoleServerSync tool to manually synchronize the certificates. For more information on certificates, see <u>Certificates Window</u>.
- **RSA Live feeds**. RSA Live is a threat intelligence delivery system that contains suspicious domains and IP addresses, among other types of information, which is beneficial for several NetWitness Endpoint IIOCs. For more information on RSA Live feeds, see <u>RSA Live</u>.
- Kernel data. When NetWitness Endpoint identifies unsupported kernels, the NetWitness Endpoint team updates the supported kernels database as well as the liveecat.rsa.com server, which then feeds updated kernel information back to the NetWitness Endpoint server. Agents are then updated automatically during the next connection. When the NetWitness Endpoint Console Server cannot connect to the internet, these automatic updates do not occur and

therefore must be done manually. For more information on kernel data, see <u>Kernel Adaptation</u> <u>System</u>.

• **Reputation data for modules**. The NetWitness Endpoint Reputation Service automatically sends hash information to RSA Live for all files discovered by agents to verify whether if any file is known malware or a legitimate file. When the NetWitness Endpoint Console Server cannot connect to the internet, this automatic file verification does not occur and therefore must be done manually. For more information see File Reputation Service.

To use the ConsoleServerSync tool, you must be able to run the executable file from a machine with access to the Internet. Also, to retrieve information from RSA Live, you must have an RSA Live account, as described in the topic <u>RSA Live</u>.

There are three phases to using the ConsoleServerSync tool:

- Phase 1: Export source data from the NetWitness Endpoint database
- Phase 2: Collect trusted roots, CRLs, RSA Live feeds, and kernel and reputation data
- Phase 3: Import collected data to the NetWitness Endpoint database

### Phase 1

To perform Phase 1 for the ConsoleServerSync tool, do the following:

- 1. Locate the **ConsoleServerSync.exe** file, which was automatically installed with the NetWitness Endpoint server. The default location is: C:\ECAT\Server.
- Run the ConsoleServerSync.exe file from the command prompt. Information about how to use the ConsoleServerSync tool is displayed, similar to what is shown below:

| 📧 C:\windows\system32\cmd.exe - ConsoleServerSync.exe                                                                                                    |
|----------------------------------------------------------------------------------------------------|
| Enterprise Compromise Assessment Tool Console<br>Copyright c 2016 EMC Corporation All Rights Reserved.                                                                                                    |
| This tool is meant to be used to allow the synchronization of trusted certificat<br>e roots, certificate revocation lists (CRLs), RSA Live feeds, kernel data and re<br>putation with the Internet when the ECAT server is used in an isolated environme<br>nt. It must be used in three phases:                                                                                                    |
| 1) Export of source data from the database<br>For this phase, this executable must have network access to the database. A file<br>named "sync_out.xml" will be created.                                                                                                    |
| 2> Collection of trusted roots, download of CRLs, RSA Live feeds and kernel data                                                                                                    |
| For this phase, this executable must have access to the Internet. It is also rec<br>ommended that the machine be up to date with Windows Updates in order to have th<br>e latest trusted certificate roots. The file "sync_out.xml" must be present in t<br>he same folder. Files named "revocation_lists.dat", "trusted_roots.dat", "kernel<br>_data.csv", "reputation.json" and folder named "feed" may be created. |
| 3) Import of collected data to the database<br>For this phase, this executable must have network access to the database. The fi<br>les "revocation_lists.dat", "trusted_roots.dat", "kernel_data.csv", "reputation.<br>json" and folder named "feed", if generated in Phase 2 must be present in the sa<br>me folder.                                                                                                 |
| To sync CRLs and trusted root certificates only, run each phase as "ConsoleServe<br>rSync.exe [phase] crl".<br>To sync RSA Live only, run each phase as "ConsoleServerSync.exe [phase] live".<br>To sync kernel data only, run each phase as "ConsoleServerSync.exe [phase] kerne<br>1".                                                                                                    |
| To sync reputation data only, run each phase as "ConsoleServerSync.exe [phase] r<br>eputation".<br>For example: "ConsoleServerSync.exe 2 reputation".                                                                                                    |
| Enter the number of the phase to execute:                                                                                                    |

3. In the tool window, at the Enter the number of the phase to execute: prompt, type:

1

This will extract source data to sync all four types of data at once.

4. Press ENTER.

You will be prompted for the password to connect to the NetWitness Endpoint database server. If this is your first time using the tool or the tool is unable to find the database, you will be prompted for the NetWitness Endpoint database server name and the NetWitness Endpoint database server user name in addition to the password. These database connection parameters are stored in the **ConsoleServerSync.exe.config** file and are automatically reused each time the ConsoleServerSync tool is launched. If you enter incorrect information or need to change the stored parameters for any reason, you can do one of the following:

- Edit the **ConsoleServerSync.exe.config** file to update the information and then relaunch the ConsoleServerSync tool. For more information see the Update Connection Parameters section below.
- Delete the **ConsoleServerSync.exe.config** file and then relaunch the ConsoleServerSync tool. A new config file is generated automatically and you will be prompted to enter all of the NetWitness Endpoint database server connection parameters again.
- Once Phase 1 is successfully executed, a file named sync\_out.xml is created in the same location as the ConsoleServerSync.exe file. This file contains the source data for all four types of data.

#### Phase 2

To perform Phase 2 for the ConsoleServerSync tool, do the following:

- 1. Copy the **ConsoleServerSync.exe** and **sync\_out.xml** files to the same folder on a machine that has access to the Internet. This machine should be up-to-date with Windows Updates to have the latest trusted certificate roots.
- 2. Run the ConsoleServerSync.exe file from the command prompt.
- 3. In the tool window, at the **Enter the number of the phase to execute:** prompt, type: 2
- 4. Press ENTER.

Prompts for connecting to RSA Live will display.

- 5. Enter your RSA Live connection information. The server name and port are provided, but you must enter your username and password. If you do not have a username or password for RSA Live, you need to create an RSA Live account. For more information see RSA Live.
- 6. Press ENTER after typing your RSA Live password. Additional files are created in the same location as the executable and may include: revocation\_lists.dat, trusted\_roots.dat, kerneldata.csv, and reputation.json. A folder named feed may also be created.

#### Phase 3

To perform Phase 3 for the ConsoleServerSync tool, do the following:

 Copy the ConsoleServerSync.exe file to a machine that has network access to the NetWitness Endpoint database. All other files (including the feed folder) created during Phase 2 must also be copied to the same location.

- 2. Run the ConsoleServerSync.exe file from the command prompt.
- 3. In the tool window, at the **Enter the number of the phase to execute:** prompt, type: 3
- 4. Press ENTER.

You will be prompted for the password to connect to the NetWitness Endpoint database server. For more details see step 4 for Phase 1 above.

5. Once Phase 3 is successfully executed, all information collected during Phase 2 is uploaded and synchronized to the NetWitness Endpoint database.

### Alternate Command Line Procedure

While most users should use the above procedure, in some cases a user may wish to specify which type of data to sync, rather than automatically syncing all four data types. This is accomplished by specifying the desired data to sync at the time you run the **ConsoleServerSync.exe** file from the command prompt, rather than using the prompt provided in the tool window (shown above).

To use the ConsoleServerSync.exe tool from the command prompt, do the following:

- 1. At the command prompt, run the **ConsoleServerSync.exe** file (as specified in step 2 of Phase 1) but also append one of the following commands, according to which types of information you want to update:
  - To sync only trusted root certificates and CRLs, append:
    - 1 crl
  - $\circ~$  To sync only RSA Live feeds, append:
    - 1 live
  - To sync only kernel data, append:
    - 1 kernel
  - To sync only reputation data, append:
    - 1 reputation
  - To sync a specific combination of types of data at once, enter a "1" followed by each data type name. For example, to sync certificates and kernel data, type:

1 crl kernel

For example, to sync only reputation data, at the command prompt you would run the following:

```
ConsoleServerSync.exe 1 reputation
```

- 2. All specified data information is collected in the same sync\_out.xml file.
- 3. Follow the directions above for Phase 2. You also have the option to run Phase 2 from the command line and specify the data type. For example, if you run ConsoleServerSync.exe 2 reputation, the tool will download only reputation data. However, if you do not specify the data type, the tool will always download kernal data regardless of what was specified in Phase 1. For example, if you run ConsoleServerSync.exe 1 reputation, then run ConsoleServerSync.exe 2, you will get both reputation data and kernal data. Depending on what types of data are being updated (as indicated in the sync\_out.xml file), additional files are created in the same location.
- 4. Follow the directions above for Phase 3.

### **Updating Connection Parameters**

The ConsoleServerSync tool must be able to connect to the NetWitness Endpoint database server and thus it requires the correct connection parameters: NetWitness Endpoint database server name, user name, and password. These parameters (except for the server password) are stored in the **ConsoleServerSync.exe.config** file (in the same location as the executable file) and are automatically reused whenever the ConsoleServerSync tool is launched (but users are always prompted to enter the database server password). If you need to update the NetWitness Endpoint database connection parameters, one option is to edit

the **ConsoleServerSync.exe.config** file. To do so you will need to update the values for "ServerName" and "UserName" as highlighted in the following sample config file:

```
<?xml version="1.0"?>
<configuration>
<appSettings>
<clear />
<add key="ServerName" value="Fire2012R2U1" />
<add key="InstanceName" value="" />
<add key="DatabaseName" value="ECAT$PRIMARY" />
<add key="SQLSecurity" value="y" />
<add key="UserName" value="ecatadmin" />
</appSettings>
<system.net>
<defaultProxy>
<proxy usesystemdefault="True"/>
</defaultProxy>
</system.net>
</configuration>
```

The other option is to just delete the **ConsoleServerSync.exe.config** file. The next time the ConsoleServerSync tool is launched, you will be prompted to enter all the NetWitness Endpoint database server connection parameters, which are then stored in a new **ConsoleServerSync.exe.config** file.

# Live Feedback

The Live Feedback feature collects NetWitness Endpoint license and relevant information to help improve product experience and support. All data collected is for RSA's use only and shall be protected in accordance with the applicable license agreement. Furthermore, all collected data will not contain any Personally Identifiable Information.

## Live Feedback Acceptance

Following an update or new installation to NetWitness Endpoint 4.3 or later, the first time a user with L2 or Admin privileges logs in, that user will be prompted to accept participation in Live Feedback, as shown below:

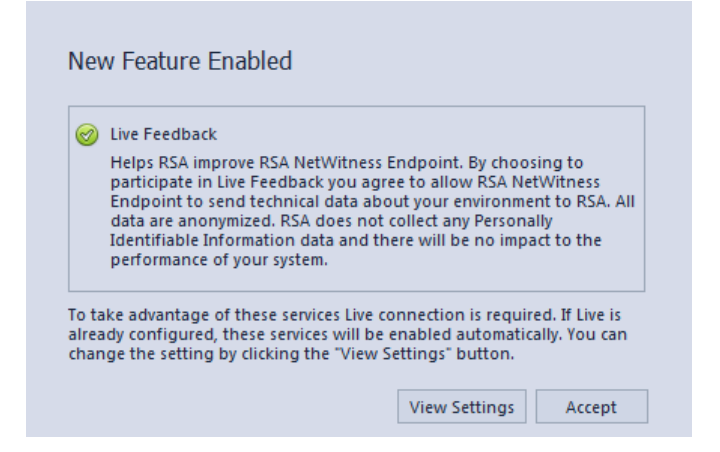

You can view more information about the feature by clicking **View Settings**, which displays the Live Feedback dialog shown below:

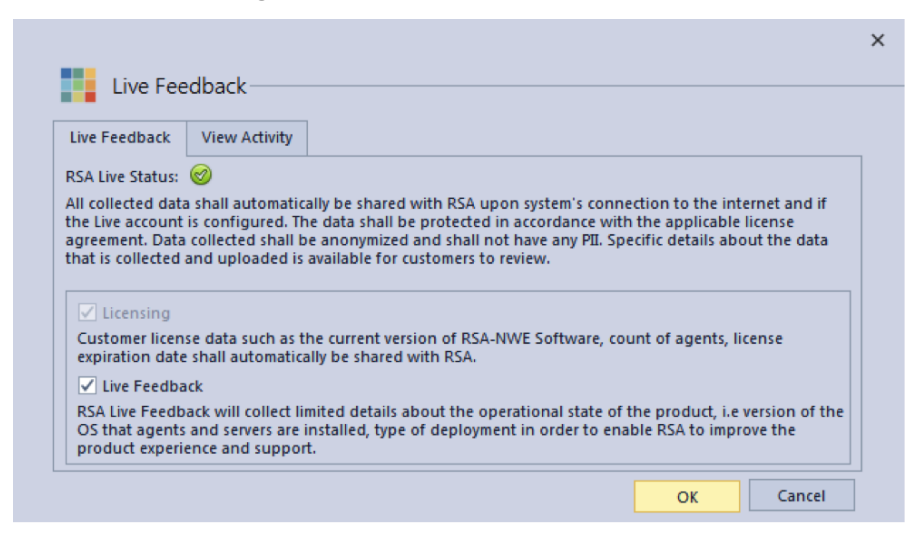

The green checkmark next to RSA Live Status indicates that a Live account is already configured. If a Live account has not been configured, a red X displays instead, as shown below:

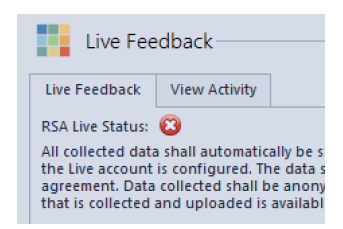

If this is the case, you will need to configure a Live account through the RSA Live feature (Configure > Monitoring and External Components > RSA Live). For more information, see <u>RSA</u> <u>Live</u>. (Note: Live Feedback will still be collected but it will not be uploaded until you have configured your Live account.)

Clicking **OK** or **Cancel** on the Live Feedback dialog will return you to the New Feature Enabled dialog, where you must click **Accept** before continuing to use NetWitness Endpoint.

Licensing information will automatically be shared with RSA upon clicking **Accept** on the New Feature Enabled dialog, the system's connection to the internet, and the Live account configured.

**Note:** You cannot disable the option to share licensing information and you must click **Accept** on the New Feature Enabled dialog, even if you do not currently have a Live account.

In addition to licensing information, Live Feedback will also collect limited details about the operational state of the product, for example, the OS version for installed agents and the deployment mode and type. Specific details about the data that is collected and uploaded is available for customers to review and is explained in the section, JSON File Structure (see below). This an optional capability and is enabled by default. However, customers who wish not to share data may disable Live Feedback by unchecking the option on the Live Feedback dialog. You can change this setting at will by revisiting the Live Feedback dialog (Configure > Live Feedback), as shown below:

| live Feedback                                                                                          | View Activity                                                                     |                                                                                                    |
|----------------------------------------------------------------------------------------------------|-----------------------------------------------------------------------------------|----------------------------------------------------------------------------------------------------|
| SA Live Status:                                                                                        | 0                                                                                 |                                                                                                    |
| ha Liva account                                                                                        | is configured The                                                                 | e data shall be protected in accordance with the applicable license                                                                                                    |
| greement. Data<br>hat is collected                                                                     | collected shall be<br>and uploaded is a                                           | e anonymized and shall not have any PII. Specific details about the data<br>available for customers to review.                                                                                                    |
| greement. Data<br>hat is collected                                                                     | collected shall be<br>and uploaded is a                                           | e anonymized and shall not have any PII. Specific details about the data<br>available for customers to review.                                                                                                    |
| greement. Data<br>hat is collected<br>Licensing<br>Customer licer<br>expiration data                   | collected shall be<br>and uploaded is a<br>se data such as th<br>shall automatica | e anonymized and shall not have any PII. Specific details about the data<br>available for customers to review.<br>he current version of RSA-NWE Software, count of agents, license<br>(he he shared with RSA.                     |
| greement. Data<br>hat is collected<br>✓ Licensing<br>Customer licer<br>expiration dat<br>✓ Live Feedba | se data such as th<br>shall automatica<br>ck                                      | e anonymized and shall not have any PII. Specific details about the data<br>available for customers to review.<br>he current version of RSA-NWE Software, count of agents, license<br>(he he shared with RSA.<br>Optional setting |

## Viewing Activity

You can view the information collected for a particular week by opening the View Activity tab on the Live Feedback dialog (Configure > Live Feedback), as shown below. You can then select the desired date range from the list displayed and click **Export** to save it to your local disk. The data is in JSON format, and an encrypted file is automatically uploaded to the RSA servers weekly (if you have configured a Live account).

| Live Feedback | View Activity      |                 |                       |                       |      |
|---------------|--------------------|-----------------|-----------------------|-----------------------|------|
| ownload week  | y activity logs an | d manually uplo | ad to RSA secure port | al. For use only when | live |
| Export        | ingured.           |                 |                       |                       |      |
| Export        |                    |                 |                       |                       |      |
| Range         |                    |                 | Last Download Date    | 2                     |      |
| 27Nov - 03D   | ec, 2016           |                 | 11/29/2016 11:02 AM   | И                     |      |
| 20Nov - 26N   | ov, 2016           |                 |                       |                       |      |
|               |                    |                 |                       |                       |      |
|               |                    |                 |                       |                       |      |
|               |                    |                 |                       |                       |      |
|               |                    |                 |                       |                       |      |

Optionally, if needed, you can manually download Live Feedback data and share it with RSA by uploading it to https://cms.netwitness.com/telemetry using your Live credentials.

## **JSON File Structure**

As previously indicated, all Live Feedback data collected is stored in JSON format. The contents of each JSON file is divided into two sections:

- Content: This section contains the details of the deployed instance of NetWitness Endpoint.
- Checksum: This section displays the checksum for the Content section in the file. It is used by RSA for an integrity check. For example, "Checksum: 7D5EB5D5752663BAA5E032F6D4BF8CB0B1E5D23D53CEA605C72F272560028E94"

The Content section of the JSON file contains the following specific details:

- Version: The JSON schema version.
- ProductName: The name of the product (RSA NetWitness Endpoint)
- **ProductType**: This is the same as the name of the product. It is kept for compatibility purposes.
- **ProductVersion**: The version of the product (for example, 4.4.0.0)

- **ProductInstance**: The GUID of the master (Primary) ConsoleServer. This marks the instance of the product.
- ActivationKey: The key used to generate the license for the customer.
- **Components**: The details for all the components in NetWitness Endpoint. These include the master ConsoleServer and the NetWitness Endpoint database, as well as other components depending on your particular configuration. The details for each component are included as follows:
  - *Id*: The unique ID of the component.
  - Name: The name of the component (for example, ConsoleServer).
  - Version: The version of the component (for example, 4.4.0.0)
  - *Properties*: A list of name-value pairs where "name" is the property name and "value" is the value of that property. For example:

```
{
"Name": "IsMasterConsoleServer",
"Value": "1"
}
```

• A sample Components section from a JSON file is shown below:

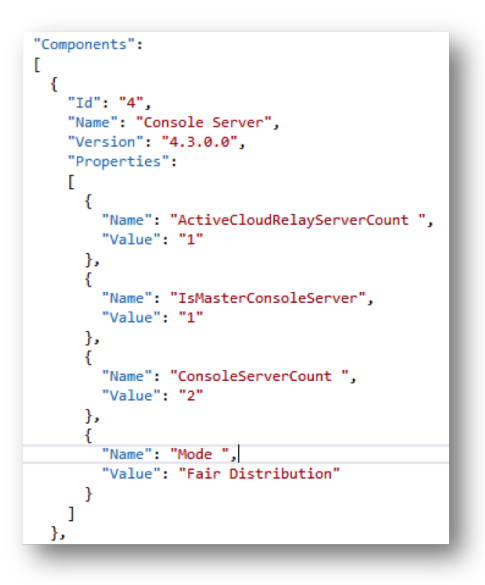

- Metrics: Displays a list of metrics with the usage data for components, as follows:
  - *ComponentId*: The component ID for thich metric values are collected. This is the same as the "Id" in the Components section.

- StartTimeUTC: The time when the metrics were collected, in EPOCH format.
- EndTimeUTC: The time when the metrics collection was completed, in EPOCH format.
- Stats: The usage value and usage type statistics for the component.
- A sample Metric section from a JSON file is shown below:

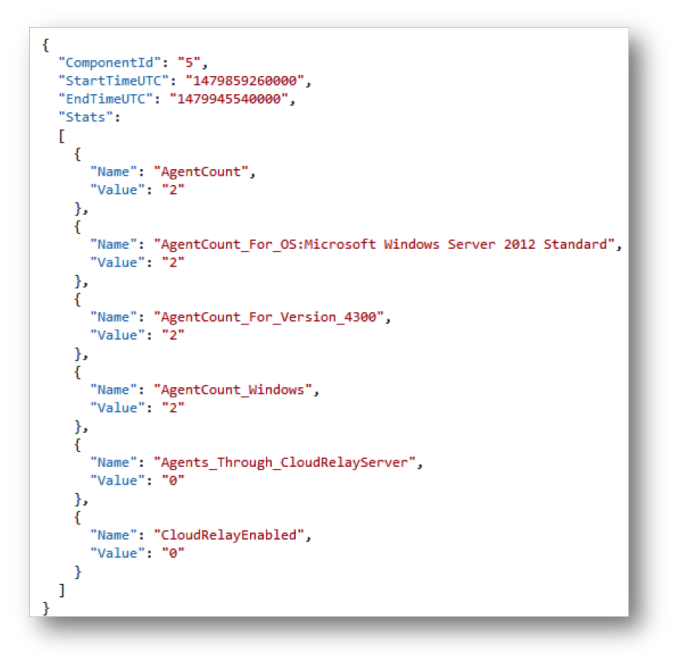

The following is a complete sample of a JSON file:

```
"Version": "1.0",
    "ProductName": "RSA NetWitness Endpoint",
    "ProductType": "RSA NetWitness Endpoint",
    "ProductVersion": "4.3.0.0",
"ProductInstance": "51bad80c-8865-408b-add4-c0f8058efe32",
    "ActivationKey": "87kqLchJ1qVDt8PwkDoE0Av8LGYjk=",
    "Components": [
      {
        "Id": "2",
        "Name": "SQL Server",
         "Version": "Microsoft SQL Server",
         "Properties": [ ]
      },
      {
        "Id": "3",
        "Name": "SQL Server",
        "Version": "Microsoft SQL Server",
        "Properties": [ ]
      },
      {
        "Id": "4",
        "Name": "Console Server",
        "Version": "4.3.0.0",
        "Properties": [
           {
             "Name": "ActiveCloudRelayServerCount ",
             "Value": "1"
           },
           {
             "Name": "IsMasterConsoleServer",
"Value": "1"
           },
           {
             "Name": "ConsoleServerCount ",
             "Value": "2"
           },
           {
             "Name": "Mode ",
             "Value": "Fair Distribution"
          }
        ]
      },
      {
         "Id": "5",
         "Name": "Console Server",
         "Version": "4.3.0.0",
         "Properties": [
           {
             "Name": "ActiveCloudRelayServerCount ",
             "Value": "0"
           },
           {
             "Name": "IsMasterConsoleServer",
"Value": "0"
          }
     } ]
```

```
],
"Metrics": [
  {
    "ComponentId": "4",
"StartTimeUTC": "1479859260000",
     "EndTimeUTC": "1479945540000",
    "Stats":
       {
         "Name": "AgentCount",
"Value": "2"
       },
       {
         "Name": "AgentCount_For_OS:CentOS Linux 7 (Core)",
         "Value": "1"
       },
       {
         "Name": "AgentCount_For_OS:Mac OS X 10.10",
         "Value": "1"
       },
       ł
         "Name": "AgentCount_For_Version_4300",
         "Value": "2"
       },
       {
         "Name": "AgentCount_Linux",
         "Value": "1"
       },
       ł
         "Name": "AgentCount_Mac",
"Value": "1"
       },
       ł
         "Name": "Agents_Through_CloudRelayServer",
         "Value": "0"
       },
       {
         "Name": "CloudRelayEnabled",
         "Value": "1"
       },
       {
         "Name": "LinuxAgentCount For KernelRelease: 3.10.0-327.el7.x86 64",
         "Value": "1"
       }
    ]
  },
  {
    "ComponentId": "5",
    "StartTimeUTC": "1479859260000",
     "EndTimeUTC": "1479945540000",
     "Stats":
       {
         "Name": "AgentCount",
         "Value": "2"
       },
```

```
ł
          "Name": "AgentCount_For_OS:Microsoft Windows Server 2012 Standard",
          "Value": "2"
        },
        {
          "Name": "AgentCount_For_Version_4300",
          "Value": "2"
        },
        {
          "Name": "AgentCount_Windows",
          "Value": "2"
        },
        {
           "Name": "Agents_Through_CloudRelayServer",
          "Value": "0"
        },
        {
           "Name": "CloudRelayEnabled",
           "Value": "0"
        }
      ]
    }
  ],
  "Properties": [
    {
      "Name": "AgentCount_Limit_For_License",
      "Value": "50"
    },
    {
      "Name": "LicenseExpirationDate",
      "Value": "2017-06-29 00:00:00.000"
    },
    {
      "Name": "TotalAgentCount",
"Value": "4"
    },
    {
      "Name": "Version",
      "Value": "4.3.0.0"
    }
  ]
},
"Checksum": "7D5EB5D5752663BAA5E032F6D4BF8CB0B1E5D23D53CEA605C72F272560028E94"
```

# **NetWitness Endpoint UI URL Commands**

This topic describes the specifications of a new protocol handler used in the NetWitness Endpoint web UI similar to the RSA NetWitness Suite UI. On activation of the link, a URL with the protocol "ecatui:///..." is capable of launching the NetWitness Endpoint UI on a particular machine in view.

In NetWitness Endpoint, each view is identified with a unique address and the view in the NetWitness Endpoint UI can be triggered by a command. You need to follow a syntax to trigger the view. The keyword identifies the type of view and can be followed by specific details of the view.

}

#### Prerequisites

You must have the NetWitness Endpoint UI installed on your system.

#### **General Syntax**

The general syntax for triggering the view is as follows :

ecatui:///<keyword>/<details>

Where,

**ecatui:**/// is the standard syntax for the NetWitness Endpoint UI Protocol; <*keyword>* can be: machines, modules, dashboard, certificate, and so on; <*details>* can be: name of machine, name of module, general filtering characters ( like \* ), and so on.

**Note:** Agent IDs and IP addresses can be used for machines. File hash values can be used for modules.

The following table lists the different behaviors associated with each case.

Case Syntax Behavior

| Case                    | Syntax                                      | Behavior                           |
|-------------------------|---------------------------------------------|------------------------------------|
| Single Machine          | ecatui:///machines/ <name></name>           | Use this command to                |
| View                    | ecatui:///machines/ <agentid></agentid>     | open a single machine              |
| keyword:machines        | ecatui:///machines/ <ipaddress></ipaddress> | view that specifies the            |
| details: <name></name>  | Example :                                   | name or agent ID or IP             |
| <agentid></agentid>     | ecatui:///machines/WIN7SP1X86               | address.                           |
| <ipaddress></ipaddress> | ecatui:///machines/10.2.3.69                | If there are multiple              |
|                         | ecatui:///machines                          | machines of the same               |
|                         |                                             | name, which is very                |
|                         |                                             | rare, both machines will           |
|                         |                                             | be listed in the machine           |
|                         |                                             | view.                              |
|                         |                                             | Alternate Deprecated               |
|                         |                                             | Syntax:                            |
|                         |                                             | You can use another                |
|                         |                                             | syntax that is available           |
|                         |                                             | for machines:                      |
|                         |                                             | ecatui:// <name> or</name>         |
|                         |                                             | ecatui:// <agentid> or</agentid>   |
|                         |                                             | ecatui:// <ipaddress>.</ipaddress> |
|                         |                                             | This syntax is only                |
|                         |                                             | applicable for machines            |
|                         |                                             | and this syntax is used            |
|                         |                                             | by the RSA NetWitness              |
|                         |                                             | Suite for its NetWitness           |
|                         |                                             | Endpoint integration               |
|                         |                                             | feature.                           |
| Case                                                                                                    | Syntax                                                                                                    | Behavior                                                                                                    |
|----------------------------------------------------------------------------------------------------|----------------------------------------------------------------------------------------------------|----------------------------------------------------------------------------------------------------|
| Multiple Machine<br>View<br>keyword:<br>machines<br>details<br><name>:<name>:<br/><agentid>:<br/><agentid>:<br/><ipaddress>:<br/><ipaddress>:</ipaddress></ipaddress></agentid></agentid></name></name> | ecatui:///machines/ <name1>:<br/><name2>:<name3>:<br/>ecatui:///machines/<agentid1>:<br/><agentid2>:<agentid3>:<br/>ecatui:///machines/<ipaddress1>:<br/><ipaddress2>:<ipaddress3>:<br/>Example<br/>:<br/>ecatui:///machines/WIN7SP1X86:WIN7SP1Y<br/>67:WIN7SP1Z56<br/>ecatui:///machines/10.2.3.69:192.168.53.23:1<br/>0.2.3.98ecatui:///machines/e6a9bb54-da25-<br/>102b-9a0</ipaddress3></ipaddress2></ipaddress1></agentid3></agentid2></agentid1></name3></name2></name1> | Use this command with<br>a combination of names<br>using a separator ":".<br>This command opens a<br>Single Machine view<br>for each valid machine<br>specified. If names are<br>specified more than<br>once, and if the IDs or<br>IPs are invalid, they are<br>ignored. |
| Global Machine<br>View<br>keyword:<br>machines<br>details:<br>*                                                                                                    | 3-2db401e887ec<br>ecatui:///machines/*                                                                                                    | Use this command to<br>open the global machine<br>view, to view a lists of<br>all machines in the<br>environment.                                                                                                    |

| Case                                                                                                    | Syntax                                                                                                    | Behavior                                                                                                    |
|----------------------------------------------------------------------------------------------------|----------------------------------------------------------------------------------------------------|----------------------------------------------------------------------------------------------------|
| Modules View<br>keyword:<br>modules<br>details:<br><name><br/><hash></hash></name>                              | ecatui:///modules/<br><name>ecatui:///modules/<hash><br/>Example :<br/>ecatui:///modules/_<br/>ssl.pyd<br/>ecatui:///modules/csrss.exe<br/>ecatui:///modules/70A640CBA334F087D216<br/>D13005E98484DE125541A941D669398673<br/>243B714189</hash></name> | Use this command to<br>open the module<br>mentioned in a separate<br>tabbed view. If multiple<br>modules are of same<br>name, both modules<br>will be listed in the<br>module view.                                    |
| Multiple Modules<br>View<br>keyword:<br>modules<br>details:<br><name>:<name>:<br/><hash>::</hash></name></name> | ecatui:///modules/ <name1>:<br/><name2>:<name 3="">:<br/>ecatui:///modules/<hash1>:<br/><hash2>:<hash3>:<br/>Example :<br/>ecatui:///modules/_ssl.pyd:csrss.exe</hash3></hash2></hash1></name></name2></name1>                                        | You can combine<br>multiple names/hashes<br>combined with a<br>separator ":". This<br>command opens all the<br>valid modules in a<br>separate tabbed view.<br>Invalid or unavailable<br>module details are<br>ignored. |
| Global Module<br>View<br>keyword:<br>modules<br>details:<br>*                                                   | ecatui:///modules/*                                                                                                    | Use this command to<br>open the global modules<br>view, where the view<br>lists all the modules in<br>the environment.                                                                                                 |

| Case                                                            | Syntax                | Behavior                                                    |
|-----------------------------------------------------------------|-----------------------|-------------------------------------------------------------|
| Dashboard View<br>keyword:<br>dashboard<br>details:<br>None     | ecatui:///dashboard   | Use this command to<br>open the dashboard<br>view.          |
| Certificate View<br>keyword:<br>certificate<br>details:<br>None | ecatui:///certificate | Use this command to<br>open the certificate<br>view.        |
| Users View<br>keyword:<br>users<br>details:<br>None             | ecatui:///users       | Use this command to<br>open the users and<br>groups view.   |
| Blocking View<br>keyword:<br>blocking<br>details:<br>None       | ecatui:///blocking    | Use this command to<br>open the blocking<br>modules view.   |
| Downloads View<br>keyword:<br>downloads<br>details:<br>None     | ecatui:///downloads   | Use this command to<br>open the downloaded<br>modules view. |

| Case                                                       | Syntax             | Behavior                                                         |
|------------------------------------------------------------|--------------------|------------------------------------------------------------------|
| Events View<br>keyword :<br>events<br>details:<br>None     | ecatui:///events   | Use this command to<br>open the events and<br>notification view. |
| Servers View<br>keyword:<br>servers<br>details:<br>None    | ecatui:///servers  | Use this command to<br>open the server<br>configuration view.    |
| HOCs View<br>keyword:<br>iiocs<br>details:<br>None         | ecatui:///iiocs    | Use this command to open the IIOCs view.                         |
| Global IP View<br>keyword:<br>globalip<br>details:<br>None | ecatui:///globalip | Use this command to<br>open the Global IP<br>view.               |

# List of Host and Service Ports

The supported host and service ports for NetWitness Endpoint are as follows:

| From Host                     | To Host                                 | To Ports<br>(Protocol)   | Comments                                                                                                    |
|-------------------------------|-----------------------------------------|--------------------------|----------------------------------------------------------------------------------------------------|
| NetWitness Endpoint<br>Server | NetWitness<br>Endpoint SQL Server       | 1433 (TCP)               | Standard SQL<br>communication port (default<br>value)                                                                                                    |
| NetWitness Endpoint<br>Agent  | NetWitness Endpoint<br>Server           | 443 (TCP),<br>444 (UDP)  | Communication from<br>the Agent to the NetWitness<br>Endpoint Server (default<br>values)                                                                  |
| NetWitness Endpoint<br>UI     | NetWitness<br>Endpoint SQL Server       | 1433 (TCP)               | To view the data in the UI                                                                                                    |
| NetWitness Endpoint<br>UI     | NetWitness Endpoint<br>Server           | 9443 (TCP),<br>808 (TCP) | For configuring external<br>components and other REST<br>communications                                                                                   |
| NetWitness Endpoint<br>Server | RSA NetWitness<br>Suite                 | 5671 (TCP),<br>443 (TCP) | IM integration                                                                                                    |
| RSA NetWitness Suite          | NetWitness Endpoint<br>Server           | 9443 (TCP)               | Recurring feed integration                                                                                                    |
| NetWitness Endpoint<br>Server | Log Decoder                             | 514<br>(TCP/UDP)         | For syslog traffic to<br>NetWitness Suite (If using a<br>different syslog vendor, you<br>need to check with the<br>vendor as the TCP port may<br>change.) |
| NetWitness Endpoint<br>Server | Liveecat.rsa.com;<br>cms.netwitness.com | 443 (TCP)                | Live integration                                                                                                    |

| From Host                         | To Host                       | To Ports<br>(Protocol)  | Comments                                                                                                    |
|-----------------------------------|-------------------------------|-------------------------|----------------------------------------------------------------------------------------------------|
| NetWitness Endpoint               | www.microsoft.com             | 443, 80<br>(TCP)        | Microsoft .NET 4.5 and<br>SQLXML download during<br>the application install                                                                           |
| NetWitness Endpoint<br>Server     | File share                    | 445, 137, 139           | With read/write access rights                                                                                                    |
| NetWitness<br>Endpoint SQL Server | File share                    | 445, 137, 139           | With read/write access rights                                                                                                    |
| NetWitness Endpoint<br>UI         | File share                    | 445, 137, 139           | With read/write access<br>rights; (optional) without this<br>analyst will not be able to<br>inspect a module when<br>running UI from their<br>machine |
| NetWitness Endpoint<br>Server     | Queued Data folder            | 445, 137, 139           | With read/write access rights                                                                                                    |
| NetWitness<br>Endpoint SQL Server | Queued Data folder            | 445, 137, 139           | With read/write access rights                                                                                                    |
| NetWitness Endpoint<br>Server     | RAR (Remote<br>Agents Relay)  | 5671<br>(RabbitMQ)      | Bi-directional communication<br>between NetWitness<br>Endpoint Server and RAR<br>Server                                                               |
| NetWitness Endpoint<br>Agent      | RAR (Remote<br>Agents Relay)  | 443 (TCP),<br>444 (UDP) | Communication from<br>the Agent to the RAR Server<br>(default values)                                                                                 |
|                                   | NetWitness Endpoint<br>Server | 9443                    | REST API Interface port<br>(default)                                                                                                    |

| From Host              | To Host             | To Ports<br>(Protocol) | Comments                |
|------------------------|---------------------|------------------------|-------------------------|
| NetWitness Endpoint    | NetWitness Endpoint | 9443                   | REST API Interface port |
| UI, custom client app, | Server              | (HTTPS)                | (default)               |
| or browser             |                     |                        |                         |

# **NetWitness Endpoint and Third-Party Antivirus Products**

Third-party antivirus products may not always coexist peacefully with RSA NetWitness Endpoint software, the agent in particular. While we cannot advise you on configuration of thirdparty software, there are a few procedures that can be followed to reduce the conflicts between NetWitness Endpoint and third-party antivirus software. This is intended as a general guideline and is not intended to replace consultation with the antivirus vendor.

## For Machines Running the NetWitness Endpoint Agent

First and foremost, the third-party software needs to "whitelist" the two processes that comprise the NetWitness Endpoint agent. By default, these two processes are named "EcatService" and "EcatServiceDriver" (but alternate names can be specified when the agent installer is built). The third-party software should be configured to ignore EcatService.exe (or alternate name) as well as EcatServiceXXXX.sys (the numbers appended to the driver name will vary).

The NetWitness Endpoint agent uses the directory C:\ProgramData\<servicename>\ for multiple purposes, including the staging of tracking data and hard links to deleted files (which could be malware) to be transferred to the server. RSA recommends that you configure the thirdparty antivirus to ignore C:\ProgramData\EcatService\\* (using the appropriate service name of course) to avoid potential conflicts with third-party antivirus products.

### Example Using Symantec Antivirus to Show the Workflow

The following procedure provides an example workflow for whitelisting NetWitness Endpoint agent files and folders using the Symantec antivirus product.

1. Exclude the NetWitness Endpoint service name and folders from third-party antivirus software.

Third-party software should be configured to ignore the NetWitness Endpoint service name. By default, the service name is installed as EcatService.exe (or alternate name) in location C:\Windows\System32\EcatService.exe and ProgramData service name folder C:\ProgramData\<servicename>\ (which is used for multiple purposes).

| U Change Settings - Sym                         | antec Endpoint Protection                                                                                                    | ×                 |
|-------------------------------------------------|----------------------------------------------------------------------------------------------------|-------------------|
|                                                 | Change Settings                                                                                                    | Нер               |
| Statu:<br>Scan for Threats                      | F X Exceptions                                                                                                    |                   |
| Change Setting:<br>View Quarantine<br>View Log: | Exception Type Action Exception Type C:\Windows\System32\EcatService.exe Security Risk Scans:All scans Ignore C:\ProgramData\EcatService\* Security Risk Scans:All scans Ignore | nfigure Settings  |
| Liveopuate.                                     |                                                                                                    | nfigure Settings  |
|                                                 | < >                                                                                                    | nfigure Settings  |
| Symant                                          | Security Risk Exception   Known Risks SONAR Exception  File  Close Help DNS or Host File Close                                                                                  | infigure Settings |
| 216                                             | Application Exception Extensions Web Domain                                                                                                    |                   |

- 2. Whitelist the NetWitness Endpoint driver file from third-party antivirus software. Third-party software should be configured to whitelist the NetWitness Endpoint driver file EcatServiceXXXX.sys (or alternate name) located by default in C:\Windows\System32\Drivers\EcatServiceXXXX.sys (the numbers appended to the driver name will vary) in the following ways:
  - a. Driver file should to be added to third-party software. Customer can whitelist EcatService driver file with SHA256 hash.
  - b. Driver file thumb print should be added to third-party software.
    If agent is freshly installed or upgraded from one version to another, then you need to check the validity. If the validity expires, then you need to re-upload with newer one.

## For Machines Running the NetWitness Endpoint UI

When a NetWitness Endpoint analyst launches the Module Analyzer, the module being analyzed is copied to the <code>%APPDATA%\local\temp</code> directory on the machine running the UI before it is parsed. It is important to understand that the file is not executed. Third-party antivirus can determine whether or not a file is malicious and quarantine the file before the Module Analyzer can parse it. Whitelisting this directory in your antivirus suite will prevent this from happening, but it does potentially create a blind spot.

### For Machines Running the NetWitness Endpoint Console Server

The configured files download directory C:\ECAT\Server (or different path) must be excluded from third-party antivirus scans. The directory in question is specified in **Configure** > **Connection** > **Files UNC Path** in the NetWitness Endpoint UI. For performance reasons only, the following directories can be considered for whitelisting:

- The QueuedData directory
- The folders containing the ECAT\$PRIMARY and tempdb database .mdf and .ldf files

| USA Change Settings - Symante | ec Endpoint Protection                                                                                                    |                                                                                                    | 23   |
|-------------------------------|----------------------------------------------------------------------------------------------------|----------------------------------------------------------------------------------------------------|------|
|                               | Change Settings                                                                                                    | Help                                                                                                    |      |
| Status<br>Scan for Threats    | Y Exceptions User-defined Exceptions                                                                                                    |                                                                                                    |      |
| Change Settings               | Exception Item Exce                                                                                                    | otion Type Action                                                                                                    |      |
| View Quarantine<br>View Logs  | C:\Windows\System32\EcatService.exe Secu<br>C:\ProgramData\EcatService\* Secu<br>C:\ECAT\server\Files\* Secu<br>C:\ECAT\server\QueuedData\* Secu | ity Risk Scans:All scans Ignore<br>ity Risk Scans:All scans Ignore<br>ity Risk Scans:All scans Ignore<br>ity Risk Scans:All scans Ignore<br>ity Risk Scans:All scans Ignore | igs  |
| LiveUpdate                    |                                                                                                    | nfigure Settir                                                                                                    | ngs  |
|                               |                                                                                                    | nfigure Settin                                                                                                    | ngs  |
|                               |                                                                                                    | nfigure Settin                                                                                                    | ngs  |
|                               | Add Edit Delete                                                                                                    | nfaure Settin                                                                                                    | Ings |
| Symantec.                     |                                                                                                    | Close Help                                                                                                    | .95  |

An example of doing this in the Symantec product is shown below.

**Note:** The above workflow might be different for other third-party antivirus vendors. Also, in Symantec, there is no option to add the driver file SHA256 hash or thumb print to whitelist the driver file.

**Note:** If you continue to encounter issues or conflicts with NetWitness Endpoint and thirdparty antivirus products, please contact RSA Support.

# Troubleshooting

This topic provides information about some common NetWitness Endpoint issues and the troubleshooting steps for these issues.

# 1. Machines don't refresh in the NetWitness Endpoint UI; whitelisting isn't

## applied to modules; other functions don't seem to work

### Problem:

Even after pressing F5, NetWitness Endpoint features do not seem to refresh. This notification also appears:

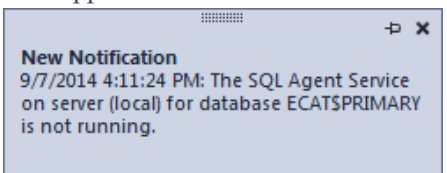

#### Solution:

A lot of data is managed by SQL Agent jobs. Make sure the SQL Server Agent service is started for your instance of SQL Server.

| WE DET NOUNCERON DET NICE             | Freedoward Johnson |         | manada    |
|---------------------------------------|--------------------|---------|-----------|
| 🔍 SQL Server (MSSQLSERVER)            | Provides stor      | Started | Automatic |
| 🔍 SQL Server Agent (MSSQLSERVER)      | Executes job       | Started | Automatic |
| 🗥 COL Conver Applysis Convises (MCCOL | Cuppling oplin     | Ctortod | Automatic |

# 2. The InstallShield says that a port is not available or invalid

#### **Problem:**

The port you selected may be in use on the machine.

### Solution:

Verify that your previous installation of ConsoleServer is not currently running as a service, or select a different port.

### 3. In the Packager, only half of the Connection Test is succeeding

#### **Problem:**

Because of Server Discovery, the address entered in the Packager is used only to connect to the Primary Server during the initial connection. Afterwards, the Agent or Packager will use the address returned by the Primary Server according to the current setup. A 2<sup>nd</sup> test is made by the packager to confirm that the server is reachable using this address.

| Conne                             | ction Test    |       |
|-----------------------------------|---------------|-------|
| esults                            |               | -     |
| Available Server #1 (https://V1W2 | 012R2x64:443) | ^     |
| Server Resolved:                  | ок            |       |
| Server Connection:                | OK            |       |
| Server Certificate:               | OK            |       |
| Client Certificate:               | OK            |       |
| HTTPS Test Result:                | ок            |       |
| UDP Test Result:                  | OK            |       |
| Server Version:                   | 4.3.0.0       |       |
| Available Server #2 (https://V2W2 | 012R2x64:443) |       |
| Server Resolved:                  | ок            |       |
| Server Connection:                | FAILED        | _     |
| Server Certificate:               | NOT TESTED    | =     |
| Client Certificate:               | NOT TESTED    |       |
| HTTPS Test Result:                | NOT TESTED    |       |
| UDP Test Result:                  | FAILED        |       |
| Cannot Connect (00002efd)         |               |       |
|                                   |               |       |
|                                   |               | Ľ     |
|                                   |               | Close |
|                                   | 6             | C.OBC |

#### Solution:

In Server Configuration, change the DNS or IP to something that can be reached by the Packager and Agents.

| Server Configuration 🛛 📮 🗙            | Drag a c | olumn header here          | to group by that |
|---------------------------------------|----------|----------------------------|------------------|
| Server Discovery Settings             | ECAT Ser | ver Name                   | Is Primary       |
| Pause Server Discovery                | D5ECAT4  | Commission N               | lew Server       |
| Server Discovery Mode                 |          | Decommission<br>Change UNC | n Server<br>Path |
| Fair Distribution      Nearest Server |          | Change DNS<br>Pause Discov | or IP<br>ery     |
|                                       |          |                            |                  |

## 4. Cannot Commission a new Secondary Server: Login failed

#### **Problem:**

The secondary SQL Server doesn't recognize the password used by the Primary server to connect.

| Create Link Server Failed!        | x |  |  |  |  |  |  |
|-----------------------------------|---|--|--|--|--|--|--|
| Login failed for user 'ecatsync'. |   |  |  |  |  |  |  |
| OK                                |   |  |  |  |  |  |  |

#### Solution:

- 1. Verify that the user ECATSYNC has the right password on the secondary SQL Server.
- 2. Verify that the SQL Authentication mode is enabled on the server:
  - Right-click your SQL Server Instance and select Properties.
  - Select the Security option page and under Server authentication, select SQL Server and Windows Authentication mode.

## 5. After installing a new Agent, it doesn't appear in the UI

#### **Problem:**

The UI is opened but new Agents don't appear.

#### Solution:

- Verify that ConsoleServer is running and accessible.
- Verify that SQL Agent Jobs are ruinning.
- Press F5 to refresh the Machine List.

## 6. After Installing Metascan, the Server Still Says "Antivirus Engine

### Disabled"

#### **Problem:**

After a successful OPSWAT Metascan installation, the server will state:

Starting Antivirus Engine... WARNING: Disabled.

#### Solution:

Enable the Metascan REST Server Service. See *Step 10: (Optional) Install and Configure Metascan* in the **RSA NetWitness Endpoint Installation Guide** for more details.

| Name 🔺                 | Description | Status  | Startup Type |
|------------------------|-------------|---------|--------------|
| 🔍 Metascan             | Metascan    | Started | Automatic    |
| 🔍 Metascan Helper      | Metascan    | Started | Automatic    |
| 🔍 Metascan REST        | Ensures II  | Started | Automatic    |
| C Microsoft NET Framew | Microsoft   |         | Manual       |

Also verify that the AntiVirusConfiguration configuration file setting is correct and truly points to the REST Server. Verify that the Metascan license is still valid (when using a trial, it expires after 30 days).

## 7. The Signature Column Says "Need Signature Revoke Update"

### **Problem:**

The Signature column displays "Need Signature Revoke Update". This occurs when the Server couldn't verify the certificate validity for a too long a period of time.

### Solution:

This means that the certificate expiration could not be validated (or was never checked) or that it has not been validated for more than two weeks (the certificate revocation list should be rechecked). Each different signature URL needs to be updated.

To update them, select **TopMenu** > **Configure** > **Update Certificates**, or use the ConsoleServerSync.exe tool. For more information see <u>NetWitness Endpoint ConsoleServerSync</u> Tool.

# 8. The ECAT\_ProcessMergeScanBatches (ECAT\$PRIMARY)] process

### refuses to start after staging scan files

#### **Problem:**

If the scan files are not accessible to the database for some reason, they will accumulate in the folder without being consumed by the database.

#### Solution:

Modify the following line in ConsoleServer.exe.config file: <add key="QueuedDataPath" value="{Path accessible to the DB}"></add>

Unwanted data will be deleted and new data will be consumed by the database.

### 9. Troubleshooting IM Integration

- 1. Check if IM is receiving alerts from Reporting Engine, Malware Analysis, or ESA components. Also check to see if there are any issues with NetWitness Endpoint.
- 2. Make sure that port 5671 is available on the broker machine and check in IP List tables. If not, stop iptables, add entry, and start.
- 3. Verify if Rabbit MQ server is running; check logs in location

/var/log/rabbitmq/startup\_err log. If there are some errors, then it will show up in startup err as shown below:

|      | -rw-rr | 1 | rabbitmq | rabbitmq | 4142160  | Dec | 14 | 00:01 | sa@localhost.log- | 20141214 |
|------|--------|---|----------|----------|----------|-----|----|-------|-------------------|----------|
|      | -rw-rr | 1 | root     | root     | 0        | Dec | 17 | 05:32 | shutdown_err      |          |
|      | -rw-rr | 1 | root     | root     | 43       | Dec | 17 | 05:32 | shutdown log      |          |
|      | -rw-rr | 1 | root     | root     | 0        | Dec | 17 | 05:35 | startup_err       |          |
|      | -rw-rr | L | root     | root     | 336      | Dec | 17 | 05:36 | startup_log       |          |
|      | -rw-rr | 1 | rabbitmq | rabbitmq | 84586589 | Dec | 19 | 05:01 | sa@localhost.log  |          |
| _ 11 |        |   |          |          |          |     |    |       |                   |          |

- 4. Verify if there are any errors in IM Logs /opt/rsa/IM/logs/im.log.
- 5. Restart IM service if there are any errors and check IM DB connection.